#### ABB fieldbus options

## User's manual FENA-01/-11 Ethernet adapter module

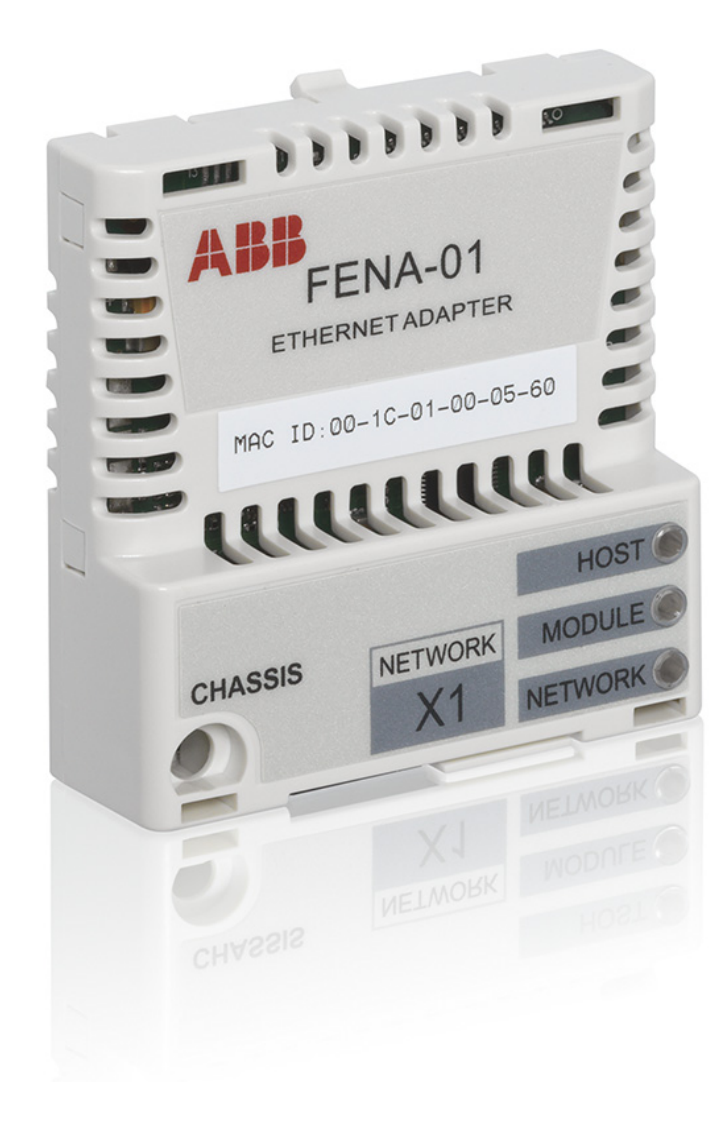

Power and productivity for a better world<sup>™</sup>

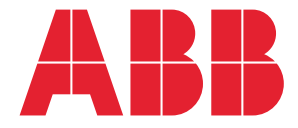

List of related manuals

See section *Related manuals* on page 23.

# User's manual

# FENA-01/-11 Ethernet adapter module

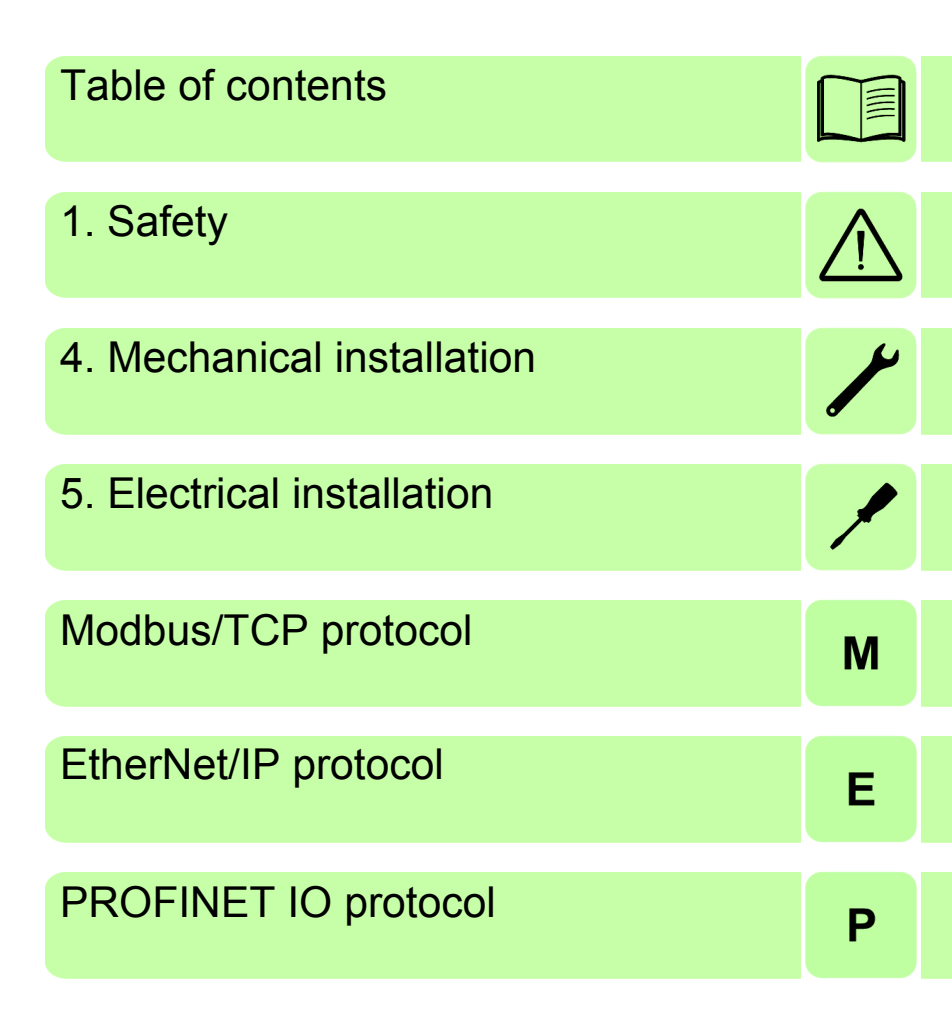

3AUA0000093568 Rev A EN EFFECTIVE: 2011-09-07

© 2011 ABB Oy All Rights Reserved.

# **Table of contents**

| List of related manuals 2                                             |
|-----------------------------------------------------------------------|
| 1. Safety                                                             |
| What this chapter contains17Use of warnings18Safety in installation18 |
| 2. About the manual                                                   |
| What this chapter contains 21                                         |
| Applicability 21                                                      |
| Compatibility                                                         |
| Target audience                                                       |
| Purpose of the manual 23                                              |
| Related manuals                                                       |
| Before you start                                                      |
| Contents                                                              |
| Terms and abbreviations used in this manual                           |
| General terms and abbreviations                                       |
| Modbus/TCP terms and abbreviations                                    |
| EtherNet/IP terms and abbreviations                                   |
| PROFINET IO terms and abbreviations                                   |
|                                                                       |

## 3. Overview of the Ethernet network and the FENA-01/ -11 module

| What this chapter contains            | 33 |
|---------------------------------------|----|
| Ethernet network                      | 33 |
| Example topology of the Ethernet link | 34 |
| FENA-01/-11 Ethernet adapter module   | 34 |
| Layout of the adapter module          | 35 |

#### 6 Table of contents

## 4. Mechanical installation

| What this chapter contains  |  |  | - |       | - |  |  |  |  |  | - | 37 |
|-----------------------------|--|--|---|-------|---|--|--|--|--|--|---|----|
| Delivery check              |  |  |   | <br>- | - |  |  |  |  |  |   | 37 |
| Mounting the adapter module |  |  | • |       | - |  |  |  |  |  | - | 38 |

## 5. Electrical installation

| What this chapter contains                    | 39 |
|-----------------------------------------------|----|
| General cabling instructions                  | 39 |
| Connecting the module to the Ethernet network | 40 |

# Modbus/TCP protocol

## 6. Modbus/TCP – Start-up

| What this chapter contains                     | 43  |
|------------------------------------------------|-----|
| Drive configuration                            | 44  |
| Modbus/TCP connection configuration            | 44  |
| FENA-01/-11 configuration parameters – group   | A   |
| (group 1)                                      | 45  |
| FENA-01/-11 configuration parameters – group I | В   |
| (group 2)                                      | 54  |
| FENA-01/-11 configuration parameters – group ( | С   |
| (group 3)                                      | 55  |
| Control locations                              | 56  |
| Starting up ACS355 drives                      | 57  |
| Parameter setting examples – ACS355            | 58  |
| Speed and torque control using the ABB Drives  | -   |
| Enhanced communication profile                 | 58  |
| Starting up ACSM1 drives                       | 61  |
| Parameter setting examples – ACSM1             | 62  |
| Speed and torque control using the ABB Drives  | -   |
| Enhanced communication profile                 | 62  |
| Starting up ACS850 and ACQ810 drives           | 66  |
| Parameter setting examples – ACS850 and ACQ810 | )67 |
| Speed control using the ABB Drives - Enhanced  |     |
| communication profile.                         | 67  |
|                                                |     |

| Starting up ACS880 drives                     | 70 |
|-----------------------------------------------|----|
| Parameter setting examples – ACS880           | 71 |
| Speed control using the ABB Drives - Enhanced |    |
| communication profile                         | 71 |
| Client configuration                          | 74 |
| Modbus register maps                          | 74 |

## 7. Modbus/TCP – Communication profiles

| 5        |
|----------|
| ;        |
| ,        |
| ,        |
| ,        |
| )        |
|          |
| <u>)</u> |
| )<br>-   |
| }        |
| }        |
|          |

## 8. Modbus/TCP – Communication protocol

| What this chapter contains                                      | 85 |
|-----------------------------------------------------------------|----|
| Modbus/TCP                                                      | 85 |
| Register addressing                                             | 86 |
| Function codes                                                  | 86 |
| Encapsulated Interface Transport / Read Device Identification . | 87 |
| Exception codes                                                 | 88 |
| Communication profiles                                          | 88 |
| ABB Drives profile - Classic                                    | 89 |
| ABB Drives profile - Enhanced                                   | 90 |
| Transparent 16-bit                                              | 92 |
| Transparent 32-bit                                              | 94 |

## 9. Modbus/TCP – Diagnostics

| What this chapter contains    | 97  |
|-------------------------------|-----|
| LED indications               | 98  |
| Internal error code registers | 100 |

# EtherNet/IP protocol

## 10. EtherNet/IP – Start-up

|   | What this chapter contains                        | . 105 |
|---|---------------------------------------------------|-------|
|   | Drive configuration                               | . 106 |
|   | EtherNet/IP connection configuration              | . 106 |
|   | FENA-01/-11 configuration parameters – group A    |       |
|   | (group 1)                                         | . 107 |
|   | FENA-01/-11 configuration parameters – group B    |       |
|   | (group 2)                                         | . 120 |
|   | FENA-01/-11 configuration parameters – group C    |       |
|   | (group 3)                                         | . 121 |
|   | Control locations                                 | . 122 |
|   | Starting up ACS355 drives                         | . 123 |
| Ì | Parameter setting examples – ACS355               | . 124 |
|   | Speed control using the ODVA AC/DC drive profile, |       |
|   | Extended speed control assembly                   | . 124 |
|   | Starting up ACSM1 drives                          | . 127 |
|   | Parameter setting examples – ACSM1                | . 128 |
|   | Speed control using the ODVA AC/DC drive profile, |       |
|   | Extended speed control assembly                   | . 128 |
|   | Starting up ACS850 and ACQ810 drives              | . 131 |
|   | Parameter setting examples – ACS850 and ACQ810    | . 132 |
|   | Speed control using the ODVA AC/DC drive profile, |       |
|   | Extended speed control assembly                   | . 132 |
|   | Starting up ACS880 drives                         | . 135 |
|   | Parameter setting examples – ACS880               | . 136 |
|   | Speed control using the ODVA AC/DC drive profile, |       |
|   | Extended speed control assembly                   | . 136 |
|   | Configuring the client                            | . 139 |
|   | Before you start                                  | . 139 |
|   | Select protocol/profile                           | . 139 |
|   | Select output and input assembly instances        | . 139 |
|   | Select connection method                          | . 141 |
|   | EDS files                                         | . 142 |
|   | Configuring an Allen-Bradley® PLC                 | . 143 |

## 11. EtherNet/IP – Communication profiles

| What this chapter contains                    | 149 |
|-----------------------------------------------|-----|
| Communication profiles                        | 149 |
| ODVA AC/DC drive profile                      | 151 |
| ODVA output attributes                        | 152 |
| Run Forward & Run Reverse (Control supervisor |     |
| object)                                       | 152 |
| Fault Reset (Control supervisor object)       | 152 |
| Net Ctrl (Control supervisor object)          | 152 |
| Net Ref (AC/DC drive object)                  | 152 |
| Speed Reference (AC/DC drive object)          | 153 |
| Torque Reference (AC/DC drive object)         | 155 |
| ODVA input attributes                         | 156 |
| Faulted (Control supervisor object)           | 156 |
| Warning (Control supervisor object).          | 156 |
| Running Forward (Control supervisor object)   | 156 |
| Running Reverse (Control supervisor object)   | 156 |
| Ready (Control supervisor object)             | 156 |
| Ctrl From Net (Control supervisor object)     | 156 |
| Ref From Net (AC/DC drive object)             | 156 |
| At Reference (AC/DC drive object)             | 157 |
| State (Control supervisor object)             | 157 |
| Speed Actual (AC/DC drive object)             | 159 |
| Torque Actual (AC/DC drive object)            | 161 |
| ABB Drives communication profile              | 162 |
| Control word and Status word                  | 162 |
| Control word contents                         | 162 |
| Status word contents                          | 165 |
| State machine                                 | 167 |
| References                                    | 168 |
| Scaling                                       | 168 |
| Actual values                                 | 169 |
| Scaling                                       | 169 |

## 12. EtherNet/IP – Communication protocol

| What this chapter contains                               | 171 |
|----------------------------------------------------------|-----|
| EtherNet/IP                                              | 171 |
| Object modeling and functional profiles                  | 172 |
| Assembly objects                                         | 172 |
| Basic speed control assembly                             | 172 |
| Basic speed control plus drive parameters assembly       | 173 |
| Extended speed control assembly                          | 175 |
| Extended speed control plus drive parameters assembly    | 176 |
| Basic speed and torque control assembly                  | 179 |
| Basic speed and torque control plus drive                |     |
| parameters assembly                                      | 180 |
| Extended speed and torque control assembly               | 182 |
| Extended speed and torque control plus drive             |     |
| parameters assembly                                      | 183 |
| ABB Drives profile with set speed assembly               | 186 |
| ABB Drives profile with set speed plus drive             |     |
| parameters assembly                                      | 187 |
| ABB Drives profile with set speed and set                |     |
| torque assembly                                          | 189 |
| ABB Drives profile with set speed and set                |     |
| torque plus drive parameters assembly                    | 190 |
| Transparent 16 with one assembly                         | 193 |
| Transparent 16 with one assembly plus drive parameters   | 194 |
| Transparent 16 with two assembly                         | 196 |
| Transparent 16 with two assembly plus drive parameters . | 197 |
| Transparent 32 with one assembly                         | 199 |
| Transparent 32 with one assembly plus drive parameters   | 200 |
| Transparent 32 with two assembly                         | 203 |
| Transparent 32 with two assembly plus drive parameters . | 204 |
| Class objects                                            | 207 |
| Identity object, class 01h                               | 208 |
| Class attributes (Instance #0)                           | 208 |
| Instance attributes (Instance #1)                        | 208 |
| Attribute explanations                                   | 208 |
| Motor data object, class 28h                             | 211 |

|   | Class attributes (Instance #0)                                                                                                    | 211                                                                                                   |
|---|----------------------------------------------------------------------------------------------------|----------------------------------------------------------------------------------------------------|
|   | Instance attributes (Instance #1)                                                                                                    | 211                                                                                                   |
| ( | Control supervisor object, class 29h                                                                                                    | 212                                                                                                   |
|   | Class attributes (Instance #0)                                                                                                    | 212                                                                                                   |
|   | Instance attributes (Instance #1)                                                                                                    | 212                                                                                                   |
|   | AC/DC-drive object, class 2Ah                                                                                                    | 214                                                                                                   |
|   | Class attributes (Instance #0)                                                                                                    | 214                                                                                                   |
|   | Instance attributes (Instance #1)                                                                                                    | 214                                                                                                   |
|   | Drive parameter object, class 90h                                                                                                    | 215                                                                                                   |
|   | Fieldbus configuration object, class 91h                                                                                                    | 216                                                                                                   |
|   | Class attributes                                                                                                    | 216                                                                                                   |
|   | Instance #1: FENA-01/-11 configuration parameters                                                                                                    |                                                                                                    |
|   | group A (group 1)                                                                                                    | 216                                                                                                   |
|   | Instance #2: FENA-01/-11 configuration parameters                                                                                                    |                                                                                                    |
|   | aroup B (aroup 2).                                                                                                    | 220                                                                                                   |
|   | 9.00p = (9.00p =)                                                                                                    |                                                                                                    |
|   | Instance #3: FENA-01/-11 configuration parameters                                                                                                    | 220                                                                                                   |
|   | Instance #3: FENA-01/-11 configuration parameters<br>group C (group 3)                                                                                                    | 221                                                                                                   |
| - | Instance #3: FENA-01/-11 configuration parameters<br>group C (group 3)<br>TCP/IP interface object, class F5h                                                                                                    | 221<br>222                                                                                            |
| - | Instance #3: FENA-01/-11 configuration parameters<br>group C (group 3)<br>TCP/IP interface object, class F5h<br>Class attributes (Instance #0)                                                                                                    | 221<br>222<br>222                                                                                     |
| - | Instance #3: FENA-01/-11 configuration parameters<br>group C (group 3)<br>TCP/IP interface object, class F5h<br>Class attributes (Instance #0)<br>Attribute explanations.                                                                                                    | 221<br>222<br>222<br>223                                                                              |
| - | Instance #3: FENA-01/-11 configuration parameters<br>group C (group 3)<br>TCP/IP interface object, class F5h<br>Class attributes (Instance #0)<br>Attribute explanations.<br>Ethernet link object, class F6h                                                                                                    | 221<br>222<br>222<br>223<br>225                                                                       |
| - | Instance #3: FENA-01/-11 configuration parameters<br>group C (group 3)<br>TCP/IP interface object, class F5h<br>Class attributes (Instance #0)<br>Attribute explanations.<br>Ethernet link object, class F6h<br>Class attributes (Instance #0)                                                                                                    | 221<br>222<br>222<br>223<br>225<br>225                                                                |
| - | Instance #3: FENA-01/-11 configuration parameters<br>group C (group 3).<br>TCP/IP interface object, class F5h<br>Class attributes (Instance #0)<br>Attribute explanations.<br>Ethernet link object, class F6h<br>Class attributes (Instance #0)<br>Instance attributes (Instance #1)                                                                                                    | 221<br>222<br>222<br>223<br>225<br>225<br>225<br>226                                                  |
| - | Instance #3: FENA-01/-11 configuration parameters<br>group C (group 3).<br>TCP/IP interface object, class F5h<br>Class attributes (Instance #0)<br>Attribute explanations.<br>Ethernet link object, class F6h .<br>Class attributes (Instance #0)<br>Instance attributes (Instance #1)<br>Connection object, class 05h                                                                                                    | 221<br>222<br>222<br>223<br>225<br>225<br>225<br>226<br>226                                           |
| - | Instance #3: FENA-01/-11 configuration parameters<br>group C (group 3).<br>TCP/IP interface object, class F5h<br>Class attributes (Instance #0)<br>Attribute explanations.<br>Ethernet link object, class F6h<br>Class attributes (Instance #0)<br>Instance attributes (Instance #1)<br>Connection object, class 05h                                                                                                    | 221<br>222<br>222<br>223<br>225<br>225<br>225<br>226<br>226<br>227                                    |
| - | Instance #3: FENA-01/-11 configuration parameters<br>group C (group 3).<br>TCP/IP interface object, class F5h<br>Class attributes (Instance #0)<br>Attribute explanations.<br>Ethernet link object, class F6h<br>Class attributes (Instance #0)<br>Instance attributes (Instance #1)<br>Connection object, class 05h<br>Class attributes                                                                                                    | 221<br>222<br>222<br>223<br>225<br>225<br>225<br>226<br>226<br>226<br>227<br>227                      |
| - | Instance #3: FENA-01/-11 configuration parameters<br>group C (group 3).<br>TCP/IP interface object, class F5h<br>Class attributes (Instance #0)<br>Attribute explanations.<br>Ethernet link object, class F6h<br>Class attributes (Instance #0)<br>Instance attributes (Instance #1)<br>Connection object, class 05h<br>Class attributes .<br>Instance attributes .<br>Acknowledge handler object, class 2Bh                                                                                                    | 221<br>222<br>222<br>223<br>225<br>225<br>225<br>226<br>226<br>227<br>227<br>227                      |
| - | Instance #3: FENA-01/-11 configuration parameters<br>group C (group 3).<br>TCP/IP interface object, class F5h<br>Class attributes (Instance #0)<br>Attribute explanations.<br>Ethernet link object, class F6h<br>Class attributes (Instance #0)<br>Instance attributes (Instance #1)<br>Connection object, class 05h<br>Class attributes<br>Instance attributes<br>Acknowledge handler object, class 2Bh<br>Class attributes (Instance #0)                                                                                                    | 221<br>222<br>222<br>223<br>225<br>225<br>225<br>226<br>226<br>227<br>227<br>227<br>229<br>229        |
| - | Instance #3: FENA-01/-11 configuration parameters<br>group C (group 3).<br>TCP/IP interface object, class F5h<br>Class attributes (Instance #0)<br>Attribute explanations.<br>Ethernet link object, class F6h<br>Class attributes (Instance #0)<br>Instance attributes (Instance #1)<br>Connection object, class 05h<br>Class attributes<br>Instance attributes<br>Class attributes<br>Class attributes<br>Instance attributes<br>Instance attributes<br>Instance attributes<br>Instance attributes<br>Instance attributes<br>Class attributes<br>Instance attributes<br>Class attributes<br>Instance attributes<br>Class attributes<br>Instance attributes<br>(Instance #0)<br>Instance attributes (Instance #0)<br>Instance attributes (Instance #1) | 221<br>222<br>222<br>223<br>225<br>225<br>225<br>226<br>226<br>227<br>227<br>227<br>229<br>229<br>229 |

## 13. EtherNet/IP – Diagnostics

| What this chapte | er o | cor | nta | ins | ;. |  |  |   |   | - |  |       |  |   |   |  |   |  | 231 |
|------------------|------|-----|-----|-----|----|--|--|---|---|---|--|-------|--|---|---|--|---|--|-----|
| LED indications  |      |     |     |     |    |  |  | - | - |   |  | <br>- |  | - | - |  | - |  | 232 |

# **PROFINET IO protocol**

## 14. PROFINET IO – Start-up

|   | What this chapter contains                          | 237 |
|---|-----------------------------------------------------|-----|
|   | Drive configuration                                 | 238 |
|   | PROFINET IO connection configuration                | 238 |
|   | FENA-01/-11 configuration parameters – group A      |     |
|   | (group 1)                                           | 239 |
|   | FENA-01/-11 configuration parameters – group B      |     |
|   | (group 2)                                           | 248 |
|   | FENA-01/-11 configuration parameters – group C      |     |
|   | (group 3)                                           | 250 |
|   | Virtual address area allocation with ACSM1          | 251 |
|   | Control locations                                   | 252 |
| a | Starting up ACS355 drives                           | 253 |
|   | Parameter setting examples – ACS355                 | 254 |
|   | Speed control using the PROFIdrive communication    |     |
|   | profile with PPO Type 4                             | 254 |
|   | Speed and torque control using the ABB Drives       |     |
|   | communication profile with PPO Type 4               | 256 |
|   | Starting up ACSM1 drives                            | 259 |
|   | Parameter setting examples – ACSM1                  | 260 |
|   | Speed control using the PROFIdrive communication    |     |
|   | profile with PPO Type 4                             | 260 |
|   | Position control using the PROFIdrive communication |     |
|   | profile with PPO Type 4                             | 262 |
|   | Speed and torque control using the ABB Drives       |     |
|   | communication profile with PPO Type 4               | 266 |
|   | Starting up ACS850 and ACQ810 drives                | 269 |
|   | Parameter setting examples – ACS850 and ACQ810      | 270 |
|   | Speed control using the PROFIdrive communication    | 070 |
|   | profile with PPO Type 4                             | 270 |
|   | Starting up ACS880 drives                           | 272 |
|   | Parameter setting examples – ACS880                 | 2/3 |
|   | Speed control using PROFIDITIVE communication       | 070 |
|   |                                                     | 2/3 |

| Configuring the master station       | 276 |
|--------------------------------------|-----|
| Downloading the GSD file             | 276 |
| Configuring an ABB AC500 PLC         | 276 |
| Configuring a Siemens SIMATIC S7 PLC | 282 |

## 15. PROFINET IO – Communication profiles

| What this chapter contains                     | 291 |
|------------------------------------------------|-----|
| Communication profiles                         | 291 |
| PROFIdrive communication profile               | 293 |
| Control word and Status word                   | 293 |
| Control word contents                          | 293 |
| Status word contents                           | 296 |
| State machine for all operating modes          | 298 |
| State machine for the positioning mode         | 299 |
| References                                     | 300 |
| References in speed control mode               | 300 |
| References in positioning mode (ACSM1 only)    | 300 |
| Actual values                                  | 301 |
| Actual values in speed control mode            | 301 |
| Actual values in positioning mode (ACSM1 only) | 301 |
| ABB Drives communication profile               | 302 |
| Control word and Status word                   | 302 |
| Control word contents                          | 302 |
| Status word contents                           | 304 |
| State machine                                  | 306 |
| References                                     | 307 |
| Scaling                                        | 307 |
| Actual values                                  | 308 |
| Scaling                                        | 308 |

## 16. PROFINET IO – Communication protocol

| What this chapter contains                             | )9 |
|--------------------------------------------------------|----|
| PROFINET IO                                            | )9 |
| PROFINET IO in FENA-01/-11                             | 11 |
| Cyclic message types                                   | 12 |
| PPO types                                              | 12 |
| Standard telegram (ST) types (DP-V1)                   | 13 |
| Parameter handling using acyclic parameter access      |    |
| mechanism (DP-V1)                                      | 13 |
| Header and frame structures                            | 14 |
| DP-V1 read/write request sequence                      | 16 |
| Read and write blocks                                  | 17 |
| Data block                                             | 18 |
| Function blocks for sending DP-V1 messages             |    |
| (Siemens S7)                                           | 24 |
| Parameter data transfer examples                       | 25 |
| Example 1a: Reading a drive parameter (array           |    |
| element)                                               | 25 |
| Example 1b: Reading 3 drive parameters                 |    |
| (multi-parameter)                                      | 27 |
| Example 2a: Writing a drive parameter (one array       |    |
| element)                                               | 29 |
| Example 2b: Writing 2 drive parameters                 |    |
| (multi-parameter)                                      | 31 |
| Example 3: Reading a PROFIdrive parameter              | 33 |
| Example 4: Configuring the process data written to the |    |
| drive                                                  | 34 |
| Example 5: Determining the source of the process data  |    |
| read from the drive                                    | 36 |
|                                                        |    |
| 17. PROFINET IO – Diagnostics                          |    |

## 

## 18. Technical data

| What this chapter contains | 343 |
|----------------------------|-----|
| FENA-01/-11                | 343 |
| Ethernet link              | 344 |

# 19. Appendix A – PROFIdrive parameters of PROFINET IO

| What this chapter contains | 345 |
|----------------------------|-----|
| PROFIdrive parameters      | 345 |

## 20. Appendix B – I&M records of PROFINET IO

| What this chapter contains                     | 353 |   |
|------------------------------------------------|-----|---|
| Call-REQ-PDU telegram for read/write access to |     |   |
| I&M records                                    | 354 | · |
| Response structure for I&M0 (Read-only)        | 355 |   |
| Response structure for I&M1 (Read/Write)       | 356 | ) |
| Response structure for I&M2 (Read/Write)       | 356 | 1 |

## Further information

| Product and service inquiries            | 357 |
|------------------------------------------|-----|
| Product training                         | 357 |
| Providing feedback on ABB Drives manuals | 357 |
| Document library on the Internet         | 357 |

#### 16 Table of contents

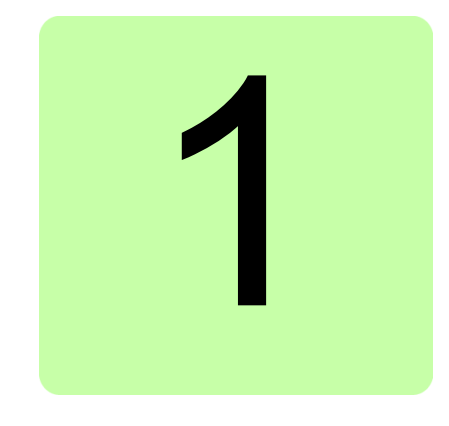

# Safety

## What this chapter contains

The chapter presents the warning symbols used in this manual and the safety instructions which you must follow when installing an optional module into a drive, converter or inverter. If ignored, physical injury or death may follow, or damage may occur to the equipment. Read this chapter before you start the installation.

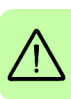

18 Safety

## Use of warnings

Warnings caution you about conditions which can result in serious injury or death and/or damage to the equipment and advise on how to avoid the danger. The following warning symbols are used in this manual:

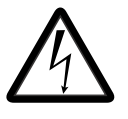

**Electricity warning** warns of hazards from electricity which can cause physical injury and/or damage to the equipment.

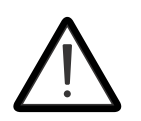

**General warning** warns about conditions, other than those caused by electricity, which can result in physical injury and/or damage to the equipment.

## Safety in installation

These warnings are intended for all who install an optional module into a drive, converter or inverter.

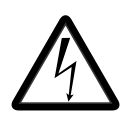

**WARNING!** Ignoring the following instructions can cause physical injury or death, or damage to the equipment.

- Only qualified electricians are allowed to install and maintain the drive, converter or inverter!
- Disconnect the drive, converter or inverter into which the module will be installed from all possible power sources. After disconnecting, always wait for 5 minutes to let the intermediate circuit capacitors discharge before you proceed.
- Always ensure by measuring with a multimeter (impedance at least 1 Mohm) that:
  - there is no voltage between the input power terminals of the drive, converter or inverter and the ground
  - there is no voltage between the output power terminals of the drive, converter or inverter and the ground.
- Do not work on the control cables when power is applied to the external control circuits of the drive, converter or inverter. Externally supplied control circuits may carry dangerous voltage.

20 Safety

1

# 2

# About the manual

## What this chapter contains

This chapter introduces this manual.

## Applicability

This manual applies to the FENA-01/-11 Ethernet adapter module (+K473/+K474), SW version 0.251 and later.

## Compatibility

The table below shows the compatibility of the FENA-01/-11 Ethernet adapter module with the different ABB drives:

|         | ACS355 | ACSM1 | ACS850 | ACQ810 | ACS880 |
|---------|--------|-------|--------|--------|--------|
| FENA-01 | х      |       |        |        |        |
| FENA-11 | х      | Х     | Х      | Х      | Х      |

#### 22 About the manual

The FENA-01/-11 module is compatible with Ethernet standards IEEE 802.3 and IEEE 802.3u, and supports the protocols and clients/masters listed in the table below.

| Protocol                 | Compatible client/master                                                                                                    |
|--------------------------|----------------------------------------------------------------------------------------------------|
| Modbus/TCP <sup>1)</sup> | <ul> <li>All Modbus/TCP clients that support:</li> <li>Modbus Application Protocol Specification v1.1b</li> <li>Modbus Messaging on TCP/IP Implementation<br/>Guide v1.0b</li> </ul>                                                                                                    |
| EtherNet/IP™             | <ul> <li>All EtherNet/IP clients that support:</li> <li>The CIP Networks Library, Volume 1, Common<br/>Industrial Protocol (CIP), Edition 3.0 May, 2006</li> <li>The CIP Networks Library, Volume 2, EtherNet/IP<br/>Adaptation of CIP, Edition 1.2 May, 2006</li> <li>Recommended Functionality for EtherNet/IP<br/>Devices Version 1.2, Feb., 2006</li> </ul> |
| PROFINET IO              | <ul> <li>All PROFINET IO masters that support:</li> <li>GSDML file version 2.20</li> <li>PROFINET IO protocol according IEC standards<br/>61158 and 61784</li> </ul>                                                                                                    |

<sup>1)</sup> Besides Modbus/TCP, FENA-01/-11 also supports Modbus over UDP.

The Modbus/TCP, EtherNet/IP and PROFINET IO protocols are supported from FENA-01/-11 SW version 0.251 onwards.

The FENA-01/-11 module supports the Drive composer PC tool. With Drive composer, multiple ACS880 drives with Ethernet-based fieldbus can be commissioned and maintained simultaneously. For more information on Drive composer, see *Drive composer user's manual* (3AUA0000094606 [English]).

## **Target audience**

The reader is expected to have a basic knowledge of the fieldbus interface, the Modbus/TCP, EtherNet/IP and PROFINET IO networks, electrical fundamentals, electrical wiring practices and how to operate the drive.

## Purpose of the manual

The manual provides information on installing, commissioning and using the FENA-01/-11 Ethernet adapter module.

## **Related manuals**

The related manuals are listed below.

|                                                                             | Code (English) |
|-----------------------------------------------------------------------------|----------------|
| Drive user's manuals                                                        |                |
| ACS355 drives (0.3722 kW,<br>0.530 hp) user's manual                        | 3AUA0000066143 |
| Drive hardware manuals and guides                                           |                |
| ACSM1-204 regen supply modules (5.3 to 61 kW) hardware manual               | 3AUA0000053713 |
| ACSM1-04 drive modules (0.75 to 45 kW) hardware manual                      | 3AFE68797543   |
| ACSM1-04 drive modules (55 to 110 kW) hardware manual                       | 3AFE68912130   |
| ACSM1-04Lx liquid-cooled drive<br>modules (55 to 160 kW) hardware<br>manual | 3AUA0000022083 |
| ACS850-04 (0.3745 kW)<br>hardware manual                                    | 3AUA0000045496 |
| ACS850-04 (55160 kW, 75200<br>hp) hardware manual                           | 3AUA0000045487 |
| ACS850-04 (200500 kW,<br>250600 hp) hardware manual                         | 3AUA0000026234 |
| ACQ810-04 drive modules<br>(0.3745 kW, 0.560 hp) hardware<br>manual         | 3AUA0000055160 |
| ACQ810-04 drive modules (55 to<br>160 kW, 75 to 200 hp) hardware<br>manual  | 3AUA0000055161 |
| ACQ810-04 drive modules<br>(200400 kW, 250600 hp)<br>hardware manual        | 3AUA0000055155 |
| ACS880-01 (0.55 to 250 kW, 0.75 to 350 hp) hardware manual                  | 3AUA0000078093 |

| Code | (Eng | lish) |
|------|------|-------|
|------|------|-------|

# Drive firmware manuals and guides

| <u> </u>                                               |                |
|--------------------------------------------------------|----------------|
| ACSM1 motion control program firmware manual           | 3AFE68848270   |
| ACSM1 speed and torque control program firmware manual | 3AFE68848261   |
| ACSM1 regen supply control program firmware manual     | 3AUA0000052174 |
| ACS850 standard control program firmware manual        | 3AUA0000045497 |
| ACQ810 standard pump control program firmware manual   | 3AUA0000055144 |
| ACS880 primary control program firmware manual         | 3AUA0000085967 |

#### Option manuals and guides

FENA-01/-11 Ethernet adapter module user's manual

3AUA0000093568

You can find manuals and other product documents in PDF format on the Internet. See section *Document library on the Internet* on the inside of the back cover. For manuals not available in the Document library, contact your local ABB representative.

## Before you start

It is assumed that the drive is installed and ready to operate before you start the installation of the adapter module.

In addition to conventional installation tools, have the drive manuals available during the installation as they contain important information not included in this manual. The drive manuals are referred to at various points of this manual.

## Contents

The manual consists of the following chapters:

- *Safety* presents the safety instructions which you must follow when installing a fieldbus adapter module.
- About the manual introduces this manual.
- Overview of the Ethernet network and the FENA-01/-11 module contains a short description of the Ethernet network and the adapter module.
- *Mechanical installation* contains a delivery checklist and instructions on mounting the adapter module.
- *Electrical installation* contains instructions on cabling and connecting the module to the Ethernet network.

## Modbus/TCP protocol

- Modbus/TCP Start-up presents the steps to take during the start-up of the drive with the adapter module and gives information on configuring the Modbus/TCP client.
- Modbus/TCP Communication profiles describes the communication profiles used in the communication between the client, the adapter module and the drive.
- Modbus/TCP Communication protocol describes the Modbus/TCP communication protocol for the adapter module.
- Modbus/TCP Diagnostics explains how to trace faults with the status LEDs on the adapter module.

#### 26 About the manual

### **EtherNet/IP protocol**

- EtherNet/IP Start-up presents the steps to take during the start-up of the drive with the adapter module and gives examples of configuring the EtherNet/IP client.
- *EtherNet/IP Communication profiles* describes the communication profiles used in the communication between the client, the adapter module and the drive.
- *EtherNet/IP Communication protocol* describes the EtherNet/IP communication protocol for the adapter module.
- *EtherNet/IP Diagnostics* explains how to trace faults with the status LEDs on the adapter module.

#### **PROFINET IO protocol**

- PROFINET IO Start-up presents the steps to take during the start-up of the drive with the adapter module and gives examples of configuring the PROFINET master.
- PROFINET IO Communication profiles describes the communication profiles used in the communication between the master, the adapter module and the drive.
- **PROFINET IO Communication protocol** describes the PROFINET IO communication protocol for the adapter module.
- PROFINET IO Diagnostics explains how to trace faults with the status LEDs on the adapter module.
- *Technical data* contains the technical data of the adapter module and the Ethernet link.
- Appendix A PROFIdrive parameters of PROFINET IO contains the PROFIdrive profile parameters of the PROFINET IO protocol.
- Appendix B I&M records of PROFINET IO contains the telegram and response structures for the Identification & Maintenance records of the PROFINET IO protocol.

## Terms and abbreviations used in this manual

## General terms and abbreviations

| Term                                   | Explanation                                                                                                    |
|----------------------------------------|----------------------------------------------------------------------------------------------------|
| Communication module                   | Communication module is a name for a device<br>(eg, a fieldbus adapter) through which the drive<br>is connected to an external communication<br>network (eg, a fieldbus). The communication<br>with the module is activated with a drive<br>parameter. |
| Command word                           | See Control word.                                                                                                    |
| Control word                           | 16-bit word from master to slave with bit-coded control signals (sometimes called the Command word).                                                                                                    |
| FENA-01/-11 Ethernet<br>adapter module | One of the optional fieldbus adapter modules<br>available for ABB drives. FENA-01/-11 is a<br>device through which an ABB drive is<br>connected to an Ethernet network.                                                                                |
| MAC ID                                 | Every node on an Ethernet network has to have<br>a unique identifier. This node number is called<br>MAC ID (Media Access Control ID).                                                                                                    |
| Parameter                              | Operating instruction for the drive. Parameters<br>can be read and programmed using the drive<br>control panel, drive PC tools or through the<br>adapter module.                                                                                       |
| Profile                                | Adaptation of the protocol for certain application<br>field, for example, drives.<br>In this manual, drive-internal profiles (eg, DCU<br>or FBA) are called native profiles.                                                                           |
| Status word                            | 16-bit word from slave to master with bit-coded status messages.                                                                                                    |

| Abbreviation | Explanation                                                                                                    |
|--------------|----------------------------------------------------------------------------------------------------|
| DHCP         | Dynamic Host Control Protocol. A protocol for<br>automating the configuration of IP devices.<br>DHCP can be used to automatically assign IP<br>addresses and related network information. |
| EMC          | Electromagnetic compatibility                                                                                                    |
| FBA          | Fieldbus adapter                                                                                                    |
| LSB          | Least significant bit                                                                                                    |
| MSB          | Most significant bit                                                                                                    |
| PLC          | Programmable logic controller                                                                                                    |

## Modbus/TCP terms and abbreviations

| Term             | Explanation                                                                                                    |
|------------------|----------------------------------------------------------------------------------------------------|
| Exception code   | If an error related to the requested Modbus<br>function occurs, the data field contains an<br>exception code that the server application can<br>use to determine the next action to be taken. |
| Function code    | The second byte sent by the client. The function indicates to the server what kind of action to perform.                                                                                      |
| Holding register | Holds data that will be later executed by an application program.                                                                                                    |

## EtherNet/IP terms and abbreviations

| Term     | Explanation                                                                                                    |
|----------|----------------------------------------------------------------------------------------------------|
| EDS file | The Electronic Data Sheet (EDS) file identifies<br>the properties of the device to the EtherNet/IP<br>client. Each type of drive and application<br>program requires its own EDS file. |
| Input    | In the ODVA EtherNet/IP specification the word<br>'input' is used to describe data flow from a<br>device (such as the adapter module) to the<br>network.                               |

| Term                   | Explanation                                                                                                    |
|------------------------|----------------------------------------------------------------------------------------------------|
| I/O Assembly selection | Smart networked devices (like FENA-01/-11)<br>can produce and/or consume more than one I/O<br>value. Typically, they will produce and/or<br>consume one or more I/O value, as well as<br>status and diagnostic information. Each piece of<br>data communicated by a device is represented<br>by an attribute of one of the device's internal<br>objects.<br>Communicating multiple pieces of data<br>(attributes) across a single I/O connection<br>requires that the attributes be grouped or<br>assembled together into a single block. |
| ODVA™                  | ODVA stands for Open DeviceNet Vendor<br>Association. ODVA is an independent<br>organization that promotes interoperativity<br>between different manufacturers' EtherNet/IP<br>products. ABB is an Associate Member at<br>ODVA.                                                                                                    |
| Output                 | In the ODVA EtherNet/IP specification the word<br>'output' is used to describe data flow from the<br>network into a device (such as the adapter<br>module).                                                                                                    |

## PROFINET IO terms and abbreviations

| Term                  | Explanation                                                                                                    |
|-----------------------|----------------------------------------------------------------------------------------------------|
| Acyclic communication | Communication in which messages are sent only once on request                                                          |
| Array                 | Parameter consisting of data fields of equal data type                                                                 |
| Cyclic communication  | Communication in which parameter/process<br>data objects are sent cyclically at pre-defined<br>intervals               |
| DCP                   | Discovery Control Protocol. A protocol that allows the master controller to find every PROFINET IO device on a subnet. |
| Fault                 | Event that leads to tripping of the device                                                                             |

| Term              | Explanation                                                                                                    |
|-------------------|----------------------------------------------------------------------------------------------------|
| GSD file          | ASCII-format device description file in a specified form. Each different slave type on the PROFINET IO network needs to have its own GSD file. GSD files in PROFINET IO are written in GSDML. |
| Index             | Access reference for objects in PROFINET IO                                                                                                    |
| I/O controller    | Control system with bus initiative. In PROFINET IO terminology, I/O controllers are also called master stations.                                                                              |
| Master            | Control system with bus initiative. In PROFINET IO terminology, master stations are also called active stations.                                                                              |
| Name              | Symbolic name of a parameter                                                                                                    |
| Parameter         | Value that can be accessed as an object, eg, variable, constant, signal                                                                                                    |
| Parameter number  | Parameter address                                                                                                    |
| Parameter/Process | Special object that contains parameter and process                                                                                                    |
| Data object       | Special object that contains parameter and process data                                                                                                    |
| Process data      | Data that contains Control word and reference<br>value or Status word and actual value. May also<br>contain other (user-definable) control<br>information.                                    |
| Slave             | Passive bus participant. In PROFINET IO terminology, slave stations (or slaves) are also called passive stations. Also referred to as node.                                                   |
| Warning           | Signal caused by an existing alarm which does not lead to tripping of the device                                                                                                    |

The text in *italics* is the original German term.

| Abbreviation | Explanation                                                                                                    |
|--------------|----------------------------------------------------------------------------------------------------|
| ACT          | Actual value                                                                                                    |
|              | Istwert                                                                                                    |
| DAP          | Device access point                                                                                                    |
| DP           | Decentralised Periphery<br>Dezentrale Peripherie                                                                              |
| DP-V0        | PROFINET IO extension to the EN 50170<br>standard, providing the basic functionality of DP,<br>including cyclic data exchange |
| DP-V1        | PROFINET IO extension to the EN 50170 standard, including, eg, acyclic data exchange                                          |
| GSDML        | General Station Description Markup Language                                                                                   |
| ISW          | See ACT.                                                                                                    |
| MAP          | Module access point                                                                                                    |
| PAP          | Parameter access point                                                                                                    |
| PD           | Process data<br>Prozessdaten                                                                                                  |
| PKE          | Parameter identification<br>Parameter-Kennung                                                                                 |
| PKW          | Parameter identification value<br>Parameter-Kennung-Wert                                                                      |
| PNU          | Parameter number<br>Parameternummer                                                                                           |
| PPO          | Parameter/Process data object<br>Parameter-/Prozessdaten-Objekt                                                               |
| PWE          | Parameter value<br>Parameter-Wert                                                                                             |
| PZD          | See PD.                                                                                                    |
| PZDO         | Process data object<br>Prozessdatenobjekt                                                                                     |
| SAP          | Service access point                                                                                                    |

#### 32 About the manual

| Abbreviation | Explanation                 |
|--------------|-----------------------------|
| SOW          | Reference<br>Sollwert       |
| STW          | Control word<br>Steuerwort  |
| ZSW          | Status word<br>Zustandswort |

# 3

# Overview of the Ethernet network and the FENA-01/-11 module

## What this chapter contains

This chapter contains a short description of the Ethernet network and the FENA-01/-11 Ethernet adapter module.

## **Ethernet network**

Ethernet standards support a variety of physical media (coaxial cable, twisted pair, fiber optics) and topologies (bus and star). The FENA-01/-11 Ethernet adapter module supports twisted pair as the physical media in a star topology.

The maximum length for an Ethernet segment on twisted pair media is 100 meters. All twisted pair media between the Ethernet node and the switch or router must be less than 100 meters, including media within patch panels. For more information, see chapter *Technical data*.

## Example topology of the Ethernet link

An example of an allowable topology is shown below.

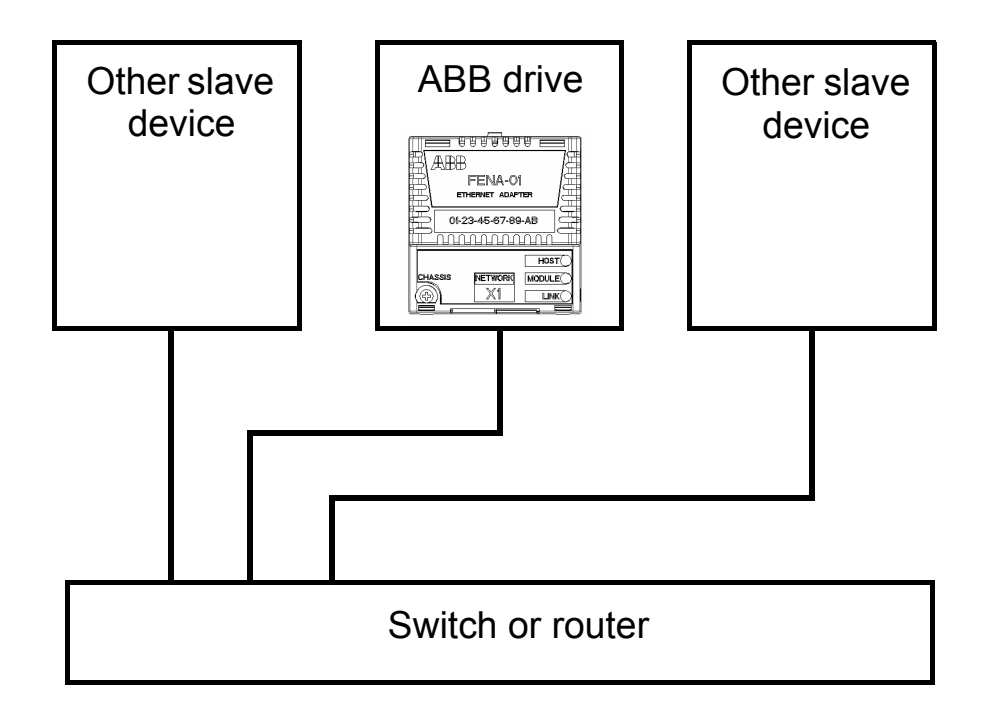

## FENA-01/-11 Ethernet adapter module

The FENA-01/-11 Ethernet adapter module is an optional device for ABB drives which enables the connection of the drive to an Ethernet network.

Through the adapter module you can:

- give control commands to the drive (for example, Start, Stop, Run enable)
- feed a motor speed or torque reference to the drive
- give a process actual value or a process reference to the PID controller of the drive
- read status information and actual values from the drive
- reset a drive fault.

The protocols used to access these functionalities over Ethernet are described in chapters:

- Modbus/TCP Communication protocol
- EtherNet/IP Communication protocol
- **PROFINET IO Communication protocol.**

The FENA-01/-11 module supports 10 Mbit/s and 100 Mbit/s data transfer rates and automatically detects the data transfer rate used in the network.

Note: PROFINET IO uses only 100 Mbit/s in the Full duplex mode.

The adapter module is mounted into an option slot on the motor control board of the drive. See the drive manuals for module placement options.

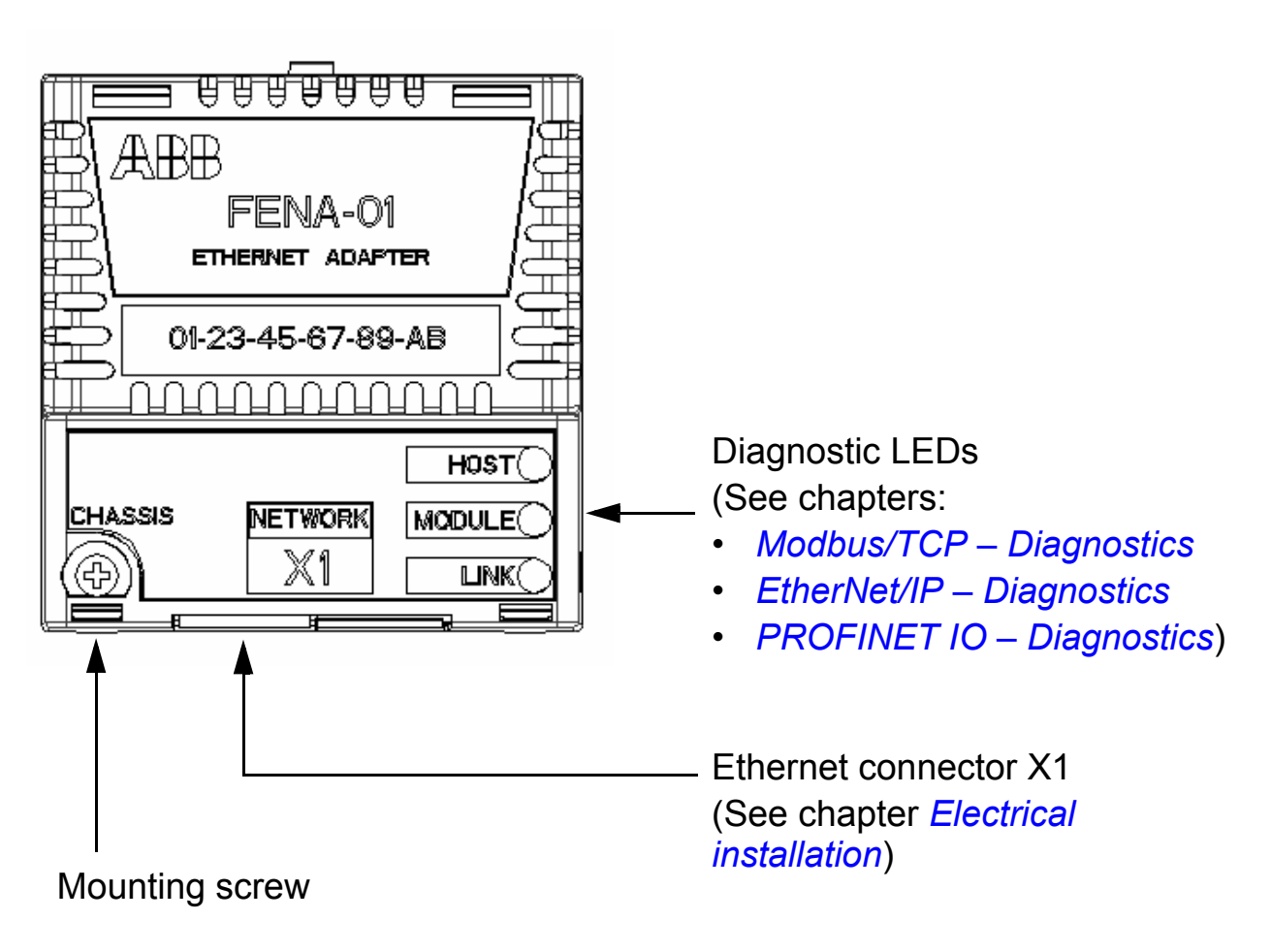

### Layout of the adapter module
# 4

# **Mechanical installation**

# What this chapter contains

This chapter contains a delivery checklist and instructions on mounting the adapter module.

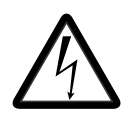

**WARNING!** Follow the safety instructions given in this manual and the drive documentation.

## **Delivery check**

The option package for the adapter module contains:

- Ethernet adapter module, type FENA-01/-11
- this manual.

## Mounting the adapter module

The adapter module is to be inserted into its specific position in the drive. The module is held in place with plastic pins and one screw. The screw also provides the electrical connection between the module and drive frame for cable shield termination.

When the module is installed, the signal and power connection to the drive is made through a 20-pin connector. (All drives do not use all the available signals so the connector on the drive may have fewer pins.)

Mounting procedure:

- 1. Insert the module carefully into its position on the drive.
- 2. Fasten the screw.

**Note:** It is essential to install the screw properly to fulfill the EMC requirements and to ensure the proper operation of the module.

For more information on mounting, see the drive manuals.

# 

# **Electrical installation**

# What this chapter contains

This chapter contains:

- general cabling instructions
- instructions on connecting the module to the Ethernet network.

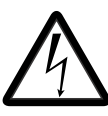

**WARNING!** Before installation, switch off the drive power supply. Wait five minutes to ensure that the capacitor bank of the drive is discharged. Switch off all dangerous voltages connected from external control circuits to the inputs and outputs of the drive.

# **General cabling instructions**

- Arrange the bus cables as far away from the motor cables as possible.
- Avoid parallel runs.
- Use bushings at cable entries.

## **Connecting the module to the Ethernet network**

Connect the network cable to the RJ45 connector (X1) on the adapter module. The cable can be CAT5 or higher, and type UTP, FTP or STP.When CAT5 FTP or STP is used, the cable shield is connected through an RC network to the drive frame.

In FENA-01, it is possible to change this connection by using jumper J1 located next to the X1 connector. The jumper connects the cable shield internally either:

- directly to the drive frame (position 1-2) or
- by default, through an RC network to drive frame (position 2-3).

The figure below shows the location of jumper pin 1 on the module.

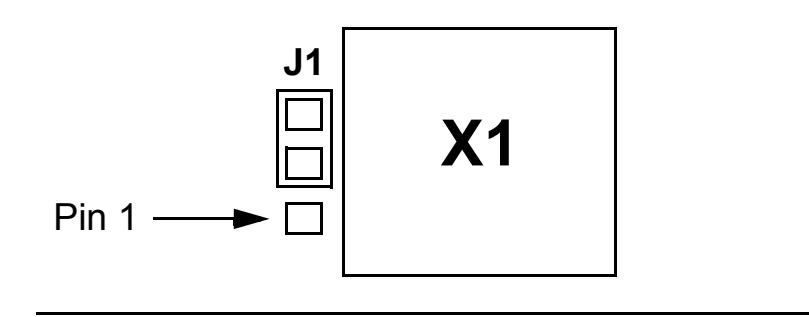

# **Modbus/TCP protocol**

| Modbus/TCP – Start-up               | 43 |
|-------------------------------------|----|
| Modbus/TCP – Communication profiles | 75 |
| Modbus/TCP – Communication protocol | 85 |
| Modbus/TCP – Diagnostics            | 97 |

# 6

# **Modbus/TCP – Start-up**

## What this chapter contains

This chapter contains:

- information on configuring the drive for operation with the adapter module
- drive-specific instructions on starting up the drive with the adapter module
- information on configuring the client for communication with the adapter module.

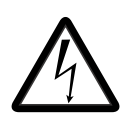

**WARNING!** Follow the safety instructions given in this manual and the drive documentation.

# **Drive configuration**

The following information applies to all drive types compatible with the adapter module, unless otherwise stated.

### Modbus/TCP connection configuration

After the adapter module has been mechanically and electrically installed according to the instructions in chapters *Mechanical installation* and *Electrical installation*, the drive must be prepared for communication with the module.

The detailed procedure of activating the module for Modbus/TCP communication with the drive depends on the drive type. Normally, a parameter must be adjusted to activate the communication. See the drive-specific start-up sections starting on page 57.

Once communication between the drive and the adapter module has been established, several configuration parameters are copied to the drive. These parameters are shown in the tables below and must be checked first and adjusted where necessary.

Note that not all drives display descriptive names for the configuration parameters. To help you identify the parameters in different drives, the names displayed by each drive are given in grey boxes in the tables.

**Note:** The new settings take effect only when the module is powered up the next time or when the fieldbus adapter refresh parameter is activated.

Μ

#### FENA-01/-11 configuration parameters – group A (group 1)

**Note:** The actual parameter group number depends on the drive type. Group A (group 1) corresponds to:

- parameter group 51 in ACS355, ACSM1, ACS850 and ACQ810
- parameter group 51 in ACS880 if the adapter is installed as fieldbus adapter A or group 54 if the adapter is installed as fieldbus adapter B.

| No.                     | Name/Value                                                                                             | Description                                                                                                    | Default                       |
|-------------------------|----------------------------------------------------------------------------------------------------|----------------------------------------------------------------------------------------------------|-------------------------------|
| 01                      | FBA TYPE                                                                                               | <b>Read-only.</b> Shows the fieldbus adapter type as detected by the drive. The value cannot be adjusted by the user.<br>If the value is <b>0</b> = None, the communication between the drive and the module has not been established. | <b>128 =</b><br>ETHER-<br>NET |
| 02 PROTOCOL/<br>PROFILE |                                                                                                    | Selects the application protocol and<br>communication profile for the network                                                                                                    | <b>0 =</b><br>MB/TCP          |
|                         | ACS355:<br>FB PAR 2<br>ACSM1:<br>FBA PAR2<br>ACS850/ACQ810:<br>FBA par2<br>ACS880:<br>Protocol/Profile | connection.<br>The selections available for Modbus<br>communication are listed below.                                                                                                    | ABB C                         |
|                         | <b>0</b> = MB/TCP ABB C                                                                                | Modbus/TCP: ABB Drives profile - Classic                                                                                                    |                               |
|                         | 1 = MB/TCP ABB E                                                                                       | Modbus/TCP: ABB Drives profile - Enhanced                                                                                                    |                               |
|                         | <b>2</b> = MB/TCP T16                                                                                  | Modbus/TCP: Transparent 16-bit profile                                                                                                    |                               |
|                         | <b>3</b> = MB/TCP T32                                                                                  | Modbus/TCP: Transparent 32-bit profile                                                                                                    |                               |
|                         | 4 = MB/UDP ABB C                                                                                       | Modbus over UDP: ABB Drives profile - Classic                                                                                                    |                               |
|                         | 5 = MB/UDP ABB E                                                                                       | Modbus over UDP: ABB Drives profile -<br>Enhanced                                                                                                    |                               |
|                         | 6 = MB/UDP T16                                                                                         | Modbus over UDP: Transparent 16-bit profile                                                                                                    |                               |
|                         | <b>7</b> = MB/UDP T32                                                                                  | Modbus over UDP: Transparent 32-bit profile                                                                                                    |                               |

Μ

| No. | Name/Value                  | Description                                                                                    | Default                   |
|-----|-----------------------------|------------------------------------------------------------------------------------------------|---------------------------|
| 03  | COMM RATE                   | Sets the bit rate for the Ethernet interface.                                                  | <b>0</b> = Auto           |
|     | ACS355:<br>FB PAR 3         |                                                                                                |                           |
|     | ACSM1:<br>FBA PAR3          |                                                                                                |                           |
|     | ACS850/ACQ810:<br>FBA par3  |                                                                                                |                           |
|     | ACS880:<br>Commrate         |                                                                                                |                           |
|     | <b>0</b> = Auto             | Autonegotiate                                                                                  |                           |
|     | <b>1</b> = 100 Mbps FD      | 100 Mbps, full duplex                                                                          |                           |
|     | <b>2</b> = 100 Mbps HD      | 100 Mbps, half duplex                                                                          |                           |
|     | <b>3</b> = 10 Mbps FD       | 10 Mbps, full duplex                                                                           |                           |
|     | <b>4</b> = 10 Mbps HD       | 10 Mbps, half duplex                                                                           |                           |
| 04  | IP<br>CONFIGURATION         | Sets the method for configuring the IP address, subnet mask and gateway address for the        | <b>1</b> = Dyn<br>IP DHCP |
|     | <b>ACS355:</b><br>FB PAR 4  | module.                                                                                        |                           |
|     | ACSM1:<br>FBA PAR4          |                                                                                                |                           |
|     | ACS850/ACQ810:<br>FBA par4  |                                                                                                |                           |
|     | ACS880:<br>IP configuration |                                                                                                |                           |
|     | <b>0</b> = Static IP        | Configuration will be obtained from parameters 0513.                                           |                           |
|     | 1 = Dyn IP DHCP             | Configuration will be obtained via DHCP.                                                       |                           |
| 05  | IP ADDRESS 1                | An IP address is assigned to each IP node on a                                                 | 0                         |
|     | ACS355:                     | is typically represented in "dotted decimal"                                                   |                           |
|     | ACSM1:                      | notation consisting of four decimal integers, on<br>the range 0255, separated by periods. Each |                           |
|     | FBA PAR5                    | integer represents the value of one octet (8-                                                  |                           |
|     | ACS850/ACQ810:<br>FBA par5  | define the four octets of the IP address.                                                      |                           |
|     | ACS880:<br>IP address 1     |                                                                                                |                           |
|     | 0255                        | IP address                                                                                     |                           |
|     |                             |                                                                                                |                           |

| No. | Name/Value                 | Description    | Default                   |             |   |
|-----|----------------------------|----------------|---------------------------|-------------|---|
| 08  | IP ADDRESS 4               | See parame     | ter 05 IP ADDRESS 1.      |             | 0 |
|     | ACS355:<br>FB PAR 8        |                |                           |             |   |
|     | ACSM1:<br>FBA PAR8         |                |                           |             |   |
|     | ACS850/ACQ810:<br>FBA par8 |                |                           |             |   |
|     | ACS880:<br>IP address 4    |                |                           |             |   |
|     | 0255                       | IP address     |                           |             |   |
| 09  | SUBNET CIDR                | Subnet mas     | ks are used for splitting | networks    | 0 |
|     | ACS355:                    | into smaller   | networks called subnet    | s. A subnet |   |
|     | FB PAR 9                   | split the IP a | ddress into a network a   | iddress and |   |
|     | ACSM1:                     | host address   | 3.                        |             |   |
|     |                            | Subnet mas     | nted in<br>e more         |             |   |
|     | FBA par9                   | compact CI     | in the table              |             |   |
|     | ACS880:                    | below.         |                           |             |   |
|     | Subnet CIDR                |                |                           |             |   |
|     |                            |                |                           |             |   |
|     | Dotted decimal             | CIDR           | Dotted decimal            | CIDR        |   |
|     | 255.255.255.254            | 31             | 255.254.0.0               | 15          |   |
|     | 255.255.255.252            | 30             | 255.252.0.0               | 14          |   |
|     | 255.255.255.248            | 29             | 255.248.0.0               | 13          |   |
|     | 255.255.255.240            | 28             | 255.240.0.0               | 12          |   |
|     | 255.255.255.224            | 27             | 255.224.0.0               | 11          |   |
|     | 255.255.255.192            | 26             | 255.224.0.0               | 10          |   |
|     | 255.255.255.128            | 25             | 255.128.0.0               | 9           |   |
|     | 255.255.255.0              | 24             | 255.0.0.0                 | 8           |   |
|     | 255.255.254.0              | 23             | 254.0.0.0                 | 7           |   |
|     | 255.255.252.0              | 22             | 252.0.0.0                 | 6           |   |
|     | 255.255.248.0              | 21             | 248.0.0.0                 | 5           |   |
|     | 255.255.240.0              | 20             | 240.0.0.0                 | 4           |   |
|     | 255.255.224.0              | 19             | 224.0.0.0                 | 3           |   |
|     | 255.255.192.0              | 18             | 192.0.0.0                 | 2           |   |
|     | 255.255.128.0              | 17             | 128.0.0.0                 | 1           |   |
|     | 255.255.0.0                | 16             |                           |             |   |
|     | 131                        | Subnet mas     | k in CIDR notation        |             |   |

| No.          | Name/Value                                                                 | Description                                                                                                    | Default |
|--------------|----------------------------------------------------------------------------|----------------------------------------------------------------------------------------------------|---------|
| 10           | GW ADDRESS 1                                                               | IP gateways connect individual physical IP                                                                                                    | 0       |
|              | ACS355:<br>FB PAR 10<br>ACSM1:<br>FBA PAR10<br>ACS850/ACQ810:<br>FBA par10 | node needs to communicate with an IP node<br>on another subnet, the IP node sends the data<br>to the IP gateway for forwarding. Parameters<br>1013 define the four octets of the gateway<br>address. |         |
|              | ACS880:<br>GW address 1                                                    |                                                                                                    |         |
|              | 0255                                                                       | GW address                                                                                                    |         |
|              |                                                                            |                                                                                                    |         |
| 13           | GW ADDRESS 4                                                               | See parameter 10 GW ADDRESS 1.                                                                                                    | 0       |
|              | ACS355:<br>FB PAR 13                                                       |                                                                                                    |         |
|              | ACSM1:<br>FBA PAR13                                                        |                                                                                                    |         |
|              | ACS850/ACQ810:<br>FBA par13                                                |                                                                                                    |         |
|              | ACS880:<br>GW address 4                                                    |                                                                                                    |         |
|              | 0255                                                                       | GW address                                                                                                    |         |
| 14<br><br>18 | Reserved                                                                   | These parameters are not used by the adapter module when the module is configured for Modbus/TCP.                                                                                                    | N/A     |

| No. | Name/Value                                                                                                    | Description                                                                                                    | Default |
|-----|----------------------------------------------------------------------------------------------------|----------------------------------------------------------------------------------------------------|---------|
| 19  | T16 SCALE<br><b>ACS355:</b><br>FB PAR 19<br><b>ACSM1:</b><br>FBA PAR19<br><b>ACS850/ACQ810:</b><br>FBA par19<br><b>ACS880:</b><br>T16 scale | Defines the reference multiplier/actual value<br>divisor for the adapter module. The parameter<br>is effective only when the Transparent 16<br>profile is selected AND the drive is using the<br>native communication profile (eg, DCU or FBA)<br>and a 16-bit transparent Reference 1/Actual<br>value 1.<br>With an ACS355 drive, the speed reference<br>from the PLC is multiplied by the value of this<br>parameter plus one. For example, if the<br>parameter has a value of 99 and a reference of<br>1000 given by the master, the reference will be<br>multiplied by 99 +1 = 100 and forwarded to the<br>drive as 100000. According to the DCU profile,<br>this value is interpreted as a reference of<br>100 rpm in the drive.<br>With ACSM1, ACS850, ACQ810 and ACS880,<br>setting this parameter to 65535 provides the<br>approximation of 1 = 1 rpm.                                                                                                    | 99      |
|     | 065535                                                                                                    | Reference multiplier/actual value divisor                                                                                                    |         |
| 20  | MODBUS/TCP<br>TIMEOUT<br>ACS355:<br>FB PAR 20<br>ACSM1:<br>FBA PAR20<br>ACS850/ACQ810:<br>FBA par20<br>ACS880:<br>Timeout time              | <ul> <li>The Modbus protocol does not specify a timeout mechanism for the application layer. A timeout mechanism may be desired when controlling a drive, so a method is provided for this purpose.</li> <li>If the parameter value is zero, this feature is disabled.</li> <li>If the parameter value is non-zero, the timeout is: <ul> <li>(Modbus/TCP Timeout Value) * 100 milliseconds</li> </ul> </li> <li>For example, a Modbus/TCP timeout value of 22 would result in a timeout of: <ul> <li>22 * 100 milliseconds = 2.2 seconds</li> </ul> </li> <li>In the event of a Modbus/TCP timeout, the adapter module will signal the drive that communication with the client has been lost. The drive configuration will determine how it will respond.</li> </ul> <li>Example: if the Modbus/TCP timeout is configured for 250 ms and the drive is configured to fault on a communication failure with a delay of 500 ms, then the drive will fault 750 ms after communications is lost.</li> | 20      |
|     | 065535                                                                                                    | Ivioabus/ I CP timeout value                                                                                                    |         |

| No. | Name/Value                                  | Description                                                                                                    | Default         |
|-----|---------------------------------------------|----------------------------------------------------------------------------------------------------|-----------------|
| 21  | TIMEOUT MODE                                | Selects which Modbus/TCP register accesses                                                                                                    | 2 =             |
|     | ACS355:<br>FB PAR 21                        |                                                                                                    | RW              |
|     | ACSM1:<br>FBA PAR21                         |                                                                                                    |                 |
|     | ACS850/ACQ810:<br>FBA par21                 |                                                                                                    |                 |
|     | ACS880:<br>Timeout mode                     |                                                                                                    |                 |
|     | <b>0</b> = None                             | The Modbus/TCP timeout feature is disabled.                                                                                                    |                 |
|     | 1 = Any message                             | The timeout counter is reset when any Modbus register of the drive is accessed.                                                                  |                 |
|     | 2 = Control RW                              | The timeout counter is reset when the drive receives either a new Control word or new reference value (REF1 or REF2) from the Modbus/TCP client. |                 |
| 22  | WORD ORDER                                  | Selects in which order the 16-bit registers of                                                                                                   | <b>1</b> = HILO |
|     | ACS355:<br>FB PAR 22<br>ACSM1:<br>FBA PAR22 | For each register (16-bit), the first byte contains<br>the high order byte and the second byte<br>contains the low order byte.                   |                 |
|     | ACS850/ACQ810:<br>FBA par22                 |                                                                                                    |                 |
|     | ACS880:<br>Word order                       |                                                                                                    |                 |
|     | 0 = LOHI                                    | The first register contains the low order word<br>and the second register contains the high order<br>word.                                       |                 |
|     | <b>1</b> = HILO                             | The first register contains the high order word<br>and the second register contains the low order<br>word.                                       |                 |
| 23  | Reserved                                    | These parameters are not used by the adapter module when the module is configured for                                                            | N/A             |
| 26  |                                             | Modbus/TCP.                                                                                                    |                 |

| No. | Name/Value                                                                          | Description                                                                                                    | Default         |
|-----|-------------------------------------------------------------------------------------|----------------------------------------------------------------------------------------------------|-----------------|
| 27  | FBA PAR<br>REFRESH                                                                  | Validates any changed adapter module<br>configuration parameter settings. After                                                                                                    | <b>0</b> = Done |
|     | ACS355/ACSM1:<br>FBA PAR<br>REFRESH<br>ACS850/ACQ810/<br>ACS880:<br>FBA par refresh | <ul> <li>0 = Done.</li> <li>Note: This parameter cannot be changed while the drive is running.</li> </ul>                                                                                                    |                 |
|     | <b>0</b> = Done                                                                     | Refreshing done                                                                                                    |                 |
|     | 1 = Refresh /<br>Configure                                                          | Refreshing                                                                                                    |                 |
| 28  | PAR TABLE VER                                                                       | <b>Read-only.</b> Displays the parameter table                                                                                                    | N/A             |
|     |                                                                                     | mapping file stored in the memory of the drive.<br>In format <b>xyz</b> , where<br><b>x</b> = major revision number<br><b>y</b> = minor revision number<br><b>z</b> = correction number<br>OR<br>in format <b>axyz</b> , where<br><b>a</b> = major revision number |                 |
|     | ACSM1:                                                                              |                                                                                                    |                 |
|     | PAR TABLE VER                                                                       |                                                                                                    |                 |
|     | ACS850/ACQ810/                                                                      |                                                                                                    |                 |
|     | Par table ver                                                                       |                                                                                                    |                 |
|     |                                                                                     | xy = minor revision numbers                                                                                                    |                 |
|     |                                                                                     | Parameter table revision                                                                                                    |                 |
| 20  |                                                                                     | Pard any Displays the drive type code of the                                                                                                    |                 |
| 29  | CODE                                                                                | fieldbus adapter module mapping file stored in                                                                                                    | N/A             |
|     | ACS355:<br>FILE CONFIG ID                                                           | the memory of the drive.                                                                                                    |                 |
|     | ACSM1:<br>DRIVE TYPE<br>CODE                                                        |                                                                                                    |                 |
|     | ACS850/ACQ810/<br>ACS880:<br>Drive type code                                        |                                                                                                    |                 |
|     |                                                                                     | Drive type code of the fieldbus adapter module mapping file                                                                                                    |                 |

| No. | Name/Value                                    | Description                                                                                                    | Default                       |
|-----|-----------------------------------------------|----------------------------------------------------------------------------------------------------|-------------------------------|
| 30  | MAPPING FILE<br>VER                           | <b>Read-only.</b> Displays the fieldbus adapter module mapping file revision stored in the                                                                                                    | N/A                           |
|     | ACS355:<br>FILE CONFIG REV                    | memory of the drive in decimal format.                                                                                                    |                               |
|     | ACSM1:<br>MAPPING FILE<br>VER                 |                                                                                                    |                               |
|     | ACS850/ACQ810/<br>ACS880:<br>Mapping file ver |                                                                                                    |                               |
|     |                                               | Mapping file revision                                                                                                    |                               |
| 31  | D2FBA COMM STA                                | Read-only. Displays the status of the fieldbus                                                                                                    | <b>0</b> = Idle               |
|     | ACS355:<br>FBA STATUS                         | adapter module communication.<br><b>Note:</b> The value names may vary by drive.                                                                                                    | OR<br><b>4</b> = Off-<br>line |
|     | ACSM1:<br>D2FBA COMM STA                      |                                                                                                    |                               |
|     | ACS850/ACQ810/<br>ACS880:<br>D2FBA comm sta   |                                                                                                    |                               |
|     | <b>0</b> = Idle                               | Adapter is not configured.                                                                                                    |                               |
|     | 1 = Exec.init                                 | Adapter is initializing.                                                                                                    |                               |
|     | 2 = Time out                                  | A timeout has occurred in the communication between the adapter and the drive.                                                                                                    |                               |
|     | 3 = Conf.err                                  | Adapter configuration error: The major or minor<br>revision code of the common program revision<br>in the fieldbus adapter module is not the<br>revision required by the module or mapping file<br>upload has failed more than three times. |                               |
|     | 4 = Off-line                                  | Adapter is off-line.                                                                                                    |                               |
|     | 5 = On-line                                   | Adapter is on-line.                                                                                                    |                               |
|     | 6 = Reset                                     | Adapter is performing a hardware reset.                                                                                                    |                               |

| No. | Name/Value                           | Description                                                                                                    | Default |
|-----|--------------------------------------|----------------------------------------------------------------------------------------------------|---------|
| 32  | FBA COMM SW<br>VER                   | <b>Read-only.</b> Displays the common program revision of the adapter module in format <b>axyz</b> ,                                                                                                    | N/A     |
|     | ACS355:<br>FBA CPI FW REV            | where:<br><b>a</b> = major revision number<br><b>xy</b> = minor revision numbers                                                                                                    |         |
|     | ACSM1:<br>FBA COMM SW<br>VER         | z = correction number or letter.                                                                                                    |         |
|     | ACS850/ACQ810:<br>FBA comm sw ver    |                                                                                                    |         |
|     | ACS880:<br>FBA comm SW ver           |                                                                                                    |         |
|     |                                      | Common program version of the adapter module                                                                                                    |         |
| 33  | FBA APPL SW<br>VER                   | <b>Read-only.</b> Displays the application program<br>revision of the adapter module in format <b>axyz</b> ,<br>where:<br><b>a</b> = major revision number<br><b>xy</b> = minor revision numbers<br><b>z</b> = correction number or letter | N/A     |
|     | <b>ACS355:</b><br>FBA APPL FW<br>REV |                                                                                                    |         |
|     | ACSM1:<br>FBA APPL SW<br>VER         |                                                                                                    |         |
|     | ACS850/ACQ810:<br>FBA appl sw ver    |                                                                                                    |         |
|     | ACS880:<br>FBA appl SW ver           |                                                                                                    |         |
|     |                                      | Application program revision of the adapter module                                                                                                    |         |

Μ

#### FENA-01/-11 configuration parameters – group B (group 2)

**Note:** The actual parameter group number depends on the drive type. Group B (group 2) corresponds to:

- parameter group 55 in ACS355
- parameter group 53 in ACSM1, ACS850 and ACQ810
- parameter group 53 in ACS880 if the adapter is installed as fieldbus adapter A or group 56 if the adapter is installed as fieldbus adapter B.

| No. <sup>1)</sup>    | Name/Value                                           | Descrip                                                                                        | tion                                                                                                    | Default         |  |
|----------------------|------------------------------------------------------|------------------------------------------------------------------------------------------------|----------------------------------------------------------------------------------------------------|-----------------|--|
| 01                   | DATA OUT 1<br>(client to drive)                      | Selects the drive parameter address into which the value of the DATA OUT 1 register is written |                                                                                                    | <b>0</b> = None |  |
|                      | ACS355:<br>FBA DATA OUT 1<br>ACSM1:<br>FBA DATA OUT1 | (from the<br>register<br><i>Modbus</i><br>The con<br>the rang                                  | (from the client to the server). The Modbus<br>register address maps are explained in chapter<br><i>Modbus/TCP – Communication protocol</i> .<br>The content is defined by a decimal number in<br>the range of 0 to 9999 as follows: |                 |  |
|                      | ACS850/ACQ810/<br>ACS880:                            | 0 Not used                                                                                     |                                                                                                    |                 |  |
|                      | FBA data out1                                        | 199                                                                                            | Virtual address area of drive control.<br>Not used when the Modbus/TCP<br>protocol is used.                                                                                                    |                 |  |
|                      |                                                      | 101<br>9999                                                                                    | Parameter area of the drive                                                                                                    |                 |  |
|                      | 0 = None Not used                                    |                                                                                                |                                                                                                    |                 |  |
| 1019999 Pa<br>•<br>• |                                                      | Paramet <ul> <li>xx is</li> <li>yy is</li> <li>that g</li> </ul>                               | ter index with format <b>xxyy</b> , where<br>the parameter group number (199)<br>the parameter number index within<br>group (0199).                                                                                                  |                 |  |
|                      | Other<br>(ACS880 only)                               | Path to j<br>only)                                                                             |                                                                                                    |                 |  |
| 02<br>12             | DATA OUT 2<br>DATA OUT 12                            | See para                                                                                       | ameter 01 DATA OUT 1.                                                                                                    | <b>0</b> = None |  |

<sup>1)</sup> The number of parameters in this group may vary by drive type and drive firmware.

#### FENA-01/-11 configuration parameters – group C (group 3)

**Note:** The actual parameter group number depends on the drive type. Group C (group 3) corresponds to:

- parameter group 54 in ACS355
- parameter group 52 in ACSM1, ACS850 and ACQ810
- parameter group 52 in ACS880 if the adapter is installed as fieldbus adapter A or group 55 if the adapter is installed as fieldbus adapter B.

| No. <sup>1)</sup>                                                                                         | Name/Value              | Descrip                                                                                                    | tion                                                                                                    | Default         |
|----------------------------------------------------------------------------------------------------|-------------------------|----------------------------------------------------------------------------------------------------|----------------------------------------------------------------------------------------------------|-----------------|
| 01 DATA IN 1<br>(drive to client)<br>ACS355:<br>FBA DATA IN 1<br>ACSM1:<br>FBA DATA IN1<br>ACS850/ACQ810/ |                         | Selects t<br>which th<br>register<br>Modbus<br>in chapte<br>protocol<br>The con<br>the rang                                                                                     | the drive parameter address from<br>e data is read to the DATA IN 1<br>(from the server to the client). The<br>register address maps are explained<br>er <i>Modbus/TCP – Communication</i><br>tent is defined by a decimal number in<br>e of 0 to 9999 as follows: | <b>0</b> = None |
|                                                                                                    | ACS880:<br>FBA data in1 | 0                                                                                                    | Not used                                                                                                    |                 |
|                                                                                                    |                         | 199                                                                                                    | Virtual address area of drive<br>control. Not used when the<br>Modbus/TCP protocol is used.                                                                                                    |                 |
|                                                                                                    |                         | 101<br>9999                                                                                                    | Parameter area of the drive                                                                                                    |                 |
|                                                                                                    | <b>0</b> = None         | Not used                                                                                                    | b                                                                                                    |                 |
|                                                                                                    | 1019999                 | <ul> <li>Parameter index with format xxyy, where</li> <li>xx is the parameter group number (199)</li> <li>yy is the parameter number index within that group (0199).</li> </ul> |                                                                                                    |                 |
|                                                                                                    | Other<br>(ACS880 only)  | er Path to parameter area selection (ACS880 only) only)                                                                                                    |                                                                                                    |                 |
| 02<br>12                                                                                                  | DATA IN 2<br>DATA IN 12 | See para                                                                                                    | ameter 01 DATA IN 1.                                                                                                    | <b>0</b> = None |

<sup>1)</sup> The number of parameters in this group may vary by drive type and drive firmware.

### Control locations

ABB drives can receive control information from multiple sources including digital inputs, analog inputs, the drive control panel and a communication module (for example, the adapter module). ABB drives allow the user to separately determine the source for each type of control information (Start, Stop, Direction, Reference, Fault reset, etc.).

In order to give the fieldbus client the most complete control over the drive, the communication module must be selected as the source of this information. The drive-specific parameter setting examples below contain the drive control parameters needed in the examples. For a complete parameter list, see the drive documentation.

# Starting up ACS355 drives

- 1. Power up the drive.
- Enable the communication between the adapter module and the drive by setting parameter 9802 COMM PROT SEL to EXT FBA.
- 3. Set the FENA-01/-11 configuration parameters in group 51.
  - Select the communication protocol and profile with parameter 5102 and configure the network settings with parameters 5103...5113.
  - With parameters 5120 and 5121, select how the adapter module detects fieldbus communication breaks.
- 4. With parameter 3018 COMM FAULT FUNC, select how the drive reacts to a fieldbus communication break.
- 5. With parameter 3019 COMM FAULT TIME, define the time between communication break detection and the selected action.
- 6. Define the process data transferred to and from the drive in parameter groups 54 and 55.

**Note:** The adapter module assigns the Control word, Status word, references 1...2 and actual values 1...2 automatically to Modbus registers. Process data groups are not available for the ABB Drives - Classic communication profile.

- 7. Validate the settings made in parameter groups 51, 54 and 55 by setting parameter 5127 FBA PAR REFRESH to REFRESH.
- 8. Set the relevant drive control parameters to control the drive according to the application. Examples of appropriate values are shown in the tables below.

### Parameter setting examples – ACS355

#### Speed and torque control using the ABB Drives -Enhanced communication profile

This example shows how to configure a speed and torque control application that uses the ABB Drives - Enhanced profile. In addition, some application-specific data is added to the communication.

The start/stop commands and reference are according to the ABB Drives profile. For more information, see section *ABB Drives communication profile* on page 77.

When Reference 1 (REF1) is used, a reference value of ±20000 (decimal) corresponds to the reference set with parameter 1105 REF1 MAX in the forward and reverse directions.

When Reference 2 (REF2) is used, a reference value of  $\pm 10000$  (decimal) corresponds to the reference set with parameter 1108 REF2 MAX in the forward and reverse directions.

The minimum and maximum 16-bit integer values that can be given through the fieldbus are -32768 and 32767 respectively.

| Output data                     | Modbus<br>register | Input data                   | Modbus<br>register |
|---------------------------------|--------------------|------------------------------|--------------------|
| Control word                    | 400001             | Status word                  | 400051             |
| Speed reference                 | 400002             | Speed actual value           | 400052             |
| Torque reference                | 400003             | Torque actual value          | 400053             |
| Acceleration time <sup>1)</sup> | 400004             | Power <sup>1)</sup>          | 400054             |
| Deceleration time <sup>1)</sup> | 400005             | DC bus voltage <sup>1)</sup> | 400055             |

<sup>1)</sup> Example

Μ

The table below gives the recommended drive parameter settings.

| Drive parameter    | Setting for ACS355<br>drives | Description                                                                    |
|--------------------|------------------------------|--------------------------------------------------------------------------------|
| 9802 COMM PROT SEL | <b>4 =</b> EXT FBA           | Enables communication<br>between the drive and the<br>fieldbus adapter module. |
| 5101 FBA TYPE      | ETHERNET <sup>1)</sup>       | Displays the type of the fieldbus adapter module.                              |

| Drive parameter                           | Setting for ACS355<br>drives          | Description                                                                      |
|-------------------------------------------|---------------------------------------|----------------------------------------------------------------------------------|
| 5102 FB PAR 2<br>(PROTOCOL/PROFILE)       | 1 (= MB/TCP ABB E)                    | Selects the Modbus/TCP<br>protocol and the ABB Drives -<br>Enhanced profile.     |
| 5103 FB PAR 3<br>(COMMRATE)               | <b>0</b> (= Auto) <sup>2)</sup>       | Ethernet communication rate is negotiated automatically by the device.           |
| 5104 FB PAR 4<br>(IP CONFIGURATION)       | 0 (= Static IP)                       | Configuration will be obtained from parameters <i>0513</i> .                     |
| 5105 FB PAR 5<br>(IP ADDRESS 1)           | 192 <sup>2)</sup>                     | First part of the IP address                                                     |
| 5106 FB PAR 6<br>(IP ADDRESS 2)           | 168 <sup>2)</sup>                     | Second part of the IP address                                                    |
| 5107 FB PAR 7<br>(IP ADDRESS 3)           | 0 <sup>2)</sup>                       | Third part of the IP address                                                     |
| 5108 FB PAR 8<br>(IP ADDRESS 4)           | 16 <sup>2)</sup>                      | Last part of the IP address                                                      |
| 5109 FBA PAR 9<br>(SUBNET CIDR)           | 24 <sup>2)</sup>                      | Sets the network mask as 255.255.255.0, allowing access only to the last subnet. |
| 5120 FB PAR 20<br>(MODBUS/TCP<br>TIMEOUT) | 10 <sup>2)</sup>                      | Sets the communication timeout as 1 second.                                      |
| 5121 FB PAR 21<br>(TIMEOUT MODE)          | <b>2</b> (= Control RW) <sup>2)</sup> | The timeout feature monitors the updating of the Control word and Reference 1.   |
| 3018 COMM FAULT<br>FUNC                   | 1 = FAULT <sup>2)</sup>               | Enables fieldbus communication fault monitoring.                                 |
| 3019 COMM FAULT TIME                      | 3.0 s <sup>2)</sup>                   | Defines the fieldbus<br>communication break<br>supervision time.                 |
| 5401 FBA DATA IN 1                        | 106 <sup>2)</sup>                     | Power                                                                            |
| 5402 FBA DATA IN 2                        | 107 <sup>2)</sup>                     | DC bus voltage                                                                   |
| 5501 FBA DATA OUT 1                       | 2202 <sup>2)</sup>                    | Acceleration time                                                                |
| 5502 FBA DATA OUT 2                       | 2203 <sup>2)</sup>                    | Deceleration time                                                                |
| 5127 FBA PAR REFRESH                      | 1 = REFRESH                           | Validates the FENA-01/-11 configuration parameter settings.                      |

| Drive parameter         | Setting for ACS355<br>drives | Description                                                                                                    |
|-------------------------|------------------------------|----------------------------------------------------------------------------------------------------|
| 9904 MOTOR CTRL<br>MODE | 2 = VECTOR: TORQ             | Selects the vector control mode as the motor control mode.                                                            |
| 1001 EXT1 COMMANDS      | 10 = COMM                    | Selects the fieldbus interface as<br>the source of the start and stop<br>commands for external control<br>location 1. |
| 1002 EXT2 COMMANDS      | 10 = COMM                    | Selects the fieldbus interface as<br>the source of the start and stop<br>commands for external control<br>location 2. |
| 1102 EXT1/EXT2 SEL      | 8 = COMM                     | Enables external control location 1/2 selection through the fieldbus.                                                 |
| 1103 REF1 SELECT        | 8 = COMM                     | Selects the fieldbus reference 1<br>as the source for speed<br>reference 1.                                           |
| 1106 REF2 SELECT        | 8 = COMM                     | Selects the fieldbus reference 2<br>as the source for speed<br>reference 1.                                           |
| 1601 RUN ENABLE         | <b>7</b> = COMM              | Selects the fieldbus interface as<br>the source for the inverted Run<br>enable signal (Run disable).                  |
| 1604 FAULT RESET SEL    | 8 = COMM                     | Selects the fieldbus interface as the source for the fault reset signal.                                              |

1) Read-only or automatically detected/set

2) Example

#### Μ

The start sequence for the parameter example above is given below.

Control word:

- 47Eh (1150 decimal) -> READY TO SWITCH ON
- 47Fh (1151 decimal) -> OPERATING (Speed mode)
- C7Fh (3199 decimal) -> OPERATING (Torque mode)

# Starting up ACSM1 drives

- 1. Power up the drive.
- 2. Enable the communication between the adapter module and the drive by setting parameter 50.01 FBA ENABLE to Enable.
- With parameter 50.02 COMM LOSS FUNC, select how the drive reacts to a fieldbus communication break.
   Note that this function monitors both communication between the fieldbus master and the adapter module and communication between the adapter module and the drive.
- 4. With parameter 50.03 COMM LOSS T OUT, define the time between communication break detection and the selected action.
- Select application-specific values for parameters 50.04...50.11. Examples of appropriate values are shown in the tables below.
- 6. Set the FENA-11 configuration parameters in group 51.
  - Select the communication protocol and profile with parameter 51.02 and configure the network settings with parameters 51.03...51.13.
  - With parameters 51.20 and 51.21, select how the adapter module detects fieldbus communication breaks.

Μ

7. Define the process data transferred to and from the drive in parameter groups 52 and 53.

**Note:** The adapter module assigns the Control word, Status word, references 1...2 and actual values 1...2 automatically to Modbus registers. Process data groups are not available in the ABB Drives - Classic communication profile.

- 8. Validate the settings made in parameter groups 51, 52 and 53 by setting parameter 51.27 FBA PAR REFRESH to REFRESH.
- 9. Set the relevant drive control parameters to control the drive according to the application. Examples of appropriate values are shown in the tables below.

### Parameter setting examples – ACSM1

#### Speed and torque control using the ABB Drives -Enhanced communication profile

This example shows how to configure a speed and torque control application that uses the ABB Drives - Enhanced profile. In addition, some application-specific data is added to the communication.

The start/stop commands and reference are according to the ABB Drives profile. For more information, see section *ABB Drives communication profile* on page 77.

When Reference 1 (REF1) is used, a reference value of ±20000 (4E20h) corresponds to the reference set with parameter 25.02 SPEED SCALING in the forward and reverse directions.

When Reference 2 (REF2) is used, a reference value of  $\pm 10000$  (2710h) corresponds to the reference set with parameter 32.04 TORQUE REF 1 MAX in the forward and reverse directions.

The minimum and maximum 16-bit integer values that can be given through the fieldbus are -32768 and 32767 respectively.

| Output data                     | Modbus<br>register | Input data                   | Modbus<br>register |
|---------------------------------|--------------------|------------------------------|--------------------|
| Control word                    | 400001             | Status word                  | 400051             |
| Speed reference                 | 400002             | Speed actual value           | 400052             |
| Torque reference                | 400003             | Torque actual value          | 400053             |
| Acceleration time <sup>1)</sup> | 400004<br>400005   | Power <sup>1)</sup>          | 400054<br>400055   |
| Deceleration time <sup>1)</sup> | 400006<br>400007   | DC bus voltage <sup>1)</sup> | 400056<br>400057   |

<sup>1)</sup> Example

The table below gives the recommended drive parameter settings.

| Drive parameter                      | Setting for ACSM1<br>drives          | Description                                                                    |
|--------------------------------------|--------------------------------------|--------------------------------------------------------------------------------|
| 50.01 FBA ENABLE                     | Enable                               | Enables communication<br>between the drive and the<br>fieldbus adapter module. |
| 50.02 COMM LOSS FUNC                 | Fault <sup>2)</sup>                  | Enables fieldbus communication fault monitoring.                               |
| 50.03 COMM LOSS T OUT                | 3.0 s <sup>2)</sup>                  | Defines the fieldbus<br>communication break<br>supervision time.               |
| 50.04 FBA REF1<br>MODESEL            | Speed                                | Selects the fieldbus reference 1 scaling.                                      |
| 50.05 FBA REF2<br>MODESEL            | Torque                               | Selects the fieldbus reference 2 scaling.                                      |
| 51.01 FBA TYPE                       | ETHERNET <sup>1)</sup>               | Displays the type of the fieldbus adapter module.                              |
| 51.02 FBA PAR2<br>(PROTOCOL/PROFILE) | 1 (= MB/TCP ABB E)                   | Selects the Modbus/TCP<br>protocol and the ABB Drives -<br>Enhanced profile.   |
| 51.03 FBA PAR3<br>(COMMRATE)         | <b>0</b> (= Auto) <sup>2)</sup>      | Ethernet communication rate is negotiated automatically by the device.         |
| 51.04 FBA PAR4<br>(IP CONFIGURATION) | <b>0</b> (= Static IP) <sup>2)</sup> | Configuration will be obtained from parameters <i>0513</i> .                   |

Μ

#### 64 Modbus/TCP – Start-up

Μ

| Drive parameter                         | Setting for ACSM1<br>drives           | Description                                                                                                    |
|-----------------------------------------|---------------------------------------|----------------------------------------------------------------------------------------------------|
| 51.05 FBA PAR5<br>(IP ADDRESS 1)        | 192 <sup>2)</sup>                     | First part of the IP address                                                                                          |
| 51.06 FBA PAR6<br>(IP ADDRESS 2)        | 168 <sup>2)</sup>                     | Second part of the IP address                                                                                         |
| 51.07 FBA PAR7<br>(IP ADDRESS 3)        | 0 <sup>2)</sup>                       | Third part of the IP address                                                                                          |
| 51.08 FBA PAR8<br>(IP ADDRESS 4)        | 16 <sup>2)</sup>                      | Last part of the IP address                                                                                           |
| 51.09 FBA PAR9<br>(SUBNET CIDR)         | 24 <sup>2)</sup>                      | Sets the network mask as 255.255.255.0, allowing access only to the last subnet.                                      |
| 51.20 FBA PAR20<br>(MODBUS/TCP TIMEOUT) | 10 <sup>2)</sup>                      | Sets the communication timeout as 1 second.                                                                           |
| 51.21 FBA PAR21<br>TIMEOUT MODE)        | <b>2</b> (= Control RW) <sup>2)</sup> | The timeout feature monitors the updating of the Control word and Reference 1.                                        |
| 52.01 FBA DATA IN1                      | 122 <sup>2)</sup>                     | Power                                                                                                    |
| 52.03 FBA DATA IN3                      | 107 <sup>2)</sup>                     | DC bus voltage                                                                                                    |
| 53.01 FBA DATA OUT1                     | 2503 <sup>2)</sup>                    | Acceleration time                                                                                                    |
| 53.03 FBA DATA OUT3                     | 2504 <sup>2)</sup>                    | Deceleration time                                                                                                    |
| 51.27 FBA PAR REFRESH                   | REFRESH                               | Validates the FENA-11 configuration parameter settings.                                                               |
| 10.01 EXT1 START FUNC                   | FBA                                   | Selects the fieldbus interface as<br>the source of the start and stop<br>commands for external control<br>location 1. |
| 10.04 EXT2 START FUNC                   | FBA                                   | Selects the fieldbus interface as<br>the source of the start and stop<br>commands for external control<br>location 2. |
| 24.01 SPEED REF1 SEL                    | FBA REF1                              | Selects the fieldbus reference 1<br>as the source for speed<br>reference 1.                                           |
| 32.02 TORQ REF ADD<br>SEL               | FBA REF2                              | Selects the fieldbus reference 2<br>as the source for torque<br>reference 1.                                          |

| Drive parameter       | Setting for ACSM1<br>drives | Description                                                                                                    |
|-----------------------|-----------------------------|----------------------------------------------------------------------------------------------------|
| 34.01 EXT1/EXT2 SEL   | P.FBA MAIN CW.15            | Enables external control location<br>1/2 selection through the fieldbus<br>only (bit 15 in the fieldbus<br>Control word). |
| 34.03 EXT1 CTRL MODE1 | Speed                       | Selects speed control as the control mode 1 for external control location 1.                                              |
| 34.05 EXT2 CTRL MODE1 | Torque                      | Selects torque control as the control mode 1 for external control location 2.                                             |

1) Read-only or automatically detected/set

2) Example

The start sequence for the parameter example above is given below.

Control word:

- 47Eh (1150 decimal) -> READY TO SWITCH ON
- 47Fh (1151 decimal) -> OPERATING (Speed mode)
- C7Fh (3199 decimal) -> OPERATING (Torque mode)

# Starting up ACS850 and ACQ810 drives

- 1. Power up the drive.
- 2. Enable the communication between the adapter module and the drive by setting parameter 50.01 FBA enable to Enable.
- With parameter 50.02 Comm loss func, select how the drive reacts to a fieldbus communication break.
   Note that this function monitors both communication between the fieldbus master and the adapter module and communication between the adapter module and the drive.
- 4. With parameter 50.03 Comm loss t out, define the time between communication break detection and the selected action.
- Select application-specific values for parameters
   50.04...50.11. Examples of appropriate values are shown in the tables below.
- 6. Set the FENA-11 configuration parameters in group 51.
  - Select the communication protocol and profile with parameter 51.02 and configure the network settings with parameters 51.03...51.13.
  - With parameters 51.20 and 51.21, select how the adapter module detects fieldbus communication breaks.

7. Define the process data transferred to and from the drive in parameter groups 52 and 53.

**Note:** The adapter module assigns the Control word, Status word, references 1...2 and actual values 1...2 automatically to Modbus registers. Process data groups are not available in the ABB Drives - Classic communication profile.

- 8. Validate the settings made in parameter groups 51, 52 and 53 by setting parameter 51.27 FBA par refresh to Refresh.
- 9. Set the relevant drive control parameters to control the drive according to the application. Examples of appropriate values are shown in the tables below.

#### Parameter setting examples – ACS850 and ACQ810

# Speed control using the ABB Drives - Enhanced communication profile

This example shows how to configure a speed control application that uses the ABB Drives - Enhanced profile. In addition, some application-specific data is added to the communication.

The start/stop commands and reference are according to the ABB Drives profile. For more information, see section *ABB Drives communication profile* on page 77.

When Reference 1 (REF1) is used, a reference value of  $\pm 20000$  (4E20h) corresponds to the reference set with parameter 19.01 Speed scaling in the forward and reverse directions.

#### 68 Modbus/TCP – Start-up

The minimum and maximum 16-bit integer values that can be given through the fieldbus are -32768 and 32767 respectively.

| Output data                     | Modbus<br>register | Input data                   | Modbus<br>register |
|---------------------------------|--------------------|------------------------------|--------------------|
| Control word                    | 400001             | Status word                  | 400051             |
| Speed reference                 | 400002             | Speed actual value           | 400052             |
| Reference 2 (Not used)          | 400003             | Actual value 2 (Not used)    | 400053             |
| Acceleration time <sup>1)</sup> | 400004<br>400005   | Power <sup>1)</sup>          | 400054<br>400055   |
| Deceleration time <sup>1)</sup> | 400006<br>400007   | DC bus voltage <sup>1)</sup> | 400056<br>400057   |

<sup>1)</sup> Example

Μ

#### The table below gives the recommended drive parameter settings.

| Drive parameter                          | Setting for<br>ACS850/ACQ810<br>drives | Description                                                                  |
|------------------------------------------|----------------------------------------|------------------------------------------------------------------------------|
| 50.01 Fba enable                         | Enable                                 | Enables communication between the drive and the fieldbus adapter module.     |
| 50.02 Comm loss func                     | Fault <sup>2)</sup>                    | Enables fieldbus communication fault monitoring.                             |
| 50.03 Comm loss t out                    | 3.0 s <sup>2)</sup>                    | Defines the fieldbus communication break supervision time.                   |
| 50.04 Fb ref1 modesel                    | Speed                                  | Selects the fieldbus reference 1 scaling.                                    |
| 51.01 FBA type                           | Ethernet <sup>1)</sup>                 | Displays the type of the fieldbus adapter module.                            |
| 51.02 FBA par2<br>(PROTOCOL/<br>PROFILE) | 1 (= MB/TCP ABB E)                     | Selects the Modbus/TCP protocol<br>and the ABB Drives - Enhanced<br>profile. |
| 51.03 FBA par3<br>(COMMRATE)             | <b>0</b> (= Auto) <sup>2)</sup>        | Ethernet communication rate is negotiated automatically by the device.       |
| 51.04 FBA par4<br>(IP CONFIGURATION)     | <b>0</b> (= Static IP) <sup>2)</sup>   | Configuration will be obtained from parameters 0513.                         |

| Drive parameter                                                     | Setting for<br>ACS850/ACQ810<br>drives | Description                                                                                                    |
|---------------------------------------------------------------------|----------------------------------------|----------------------------------------------------------------------------------------------------|
| 51.05 FBA par5<br>(IP ADDRESS 1)                                    | 192 <sup>2)</sup>                      | First part of the IP address                                                                                          |
| 51.06 FBA par6<br>(IP ADDRESS 2)                                    | 168 <sup>2)</sup>                      | Second part of the IP address                                                                                         |
| 51.07 FBA par7<br>(IP ADDRESS 3)                                    | 0 <sup>2)</sup>                        | Third part of the IP address                                                                                          |
| 51.08 FBA par8<br>(IP ADDRESS 4)                                    | 16 <sup>2)</sup>                       | Last part of the IP address                                                                                           |
| 51.09 FBA par9<br>(SUBNET CIDR)                                     | 24 <sup>2)</sup>                       | Sets the network mask as 255.255.255.0, allowing access only to the last subnet.                                      |
| 51.20 FBA par20<br>(MODBUS/TCP TIME-<br>OUT)                        | 10 <sup>2)</sup>                       | Sets the communication timeout as 1 second.                                                                           |
| 51.21 FBA par21<br>(TIMEOUT MODE)                                   | <b>2</b> (= Control RW) <sup>2)</sup>  | The timeout feature monitors the updating of the Control word and Reference 1.                                        |
| 52.01 FBA data in1                                                  | 122 <sup>2)</sup>                      | Power                                                                                                    |
| 52.03 FBA data in3                                                  | 107 <sup>2)</sup>                      | DC bus voltage                                                                                                    |
| 53.01 FBA data out1                                                 | 2202 <sup>2)</sup>                     | Acceleration time                                                                                                    |
| 53.03 FBA data out3                                                 | 2203 <sup>2)</sup>                     | Deceleration time                                                                                                    |
| 51.27 FBA par refresh                                               | Refresh                                | Validates the FENA-11 configuration parameter settings.                                                               |
| 10.01 Ext1 start func                                               | FB                                     | Selects the fieldbus interface as<br>the source of the start and stop<br>commands for external control<br>location 1. |
| 21.01 Speed ref1 sel<br>(ACS850)<br>21.01 Speed ref sel<br>(ACQ810) | FBA ref1<br>FBA ref1                   | Selects the fieldbus reference 1<br>as the source for speed reference<br>1.                                           |

1) Read-only or automatically detected/set

2) Example

The start sequence for the parameter example above is given below.

Μ

Control word:

- 47Eh (1150 decimal) -> READY TO SWITCH ON
- 47Fh (1151 decimal) -> OPERATING (Speed mode)

# Starting up ACS880 drives

- 1. Power up the drive.
- 2. Enable the communication between the adapter module and the drive by setting parameter 50.01 FBA A Enable to Enable.
- With parameter 50.02 FBA A comm loss func, select how the drive reacts to a fieldbus communication break.
   Note that this function monitors both communication between the fieldbus master and the adapter module and communication between the adapter module and the drive.
- 4. With parameter 50.03 FBA A comm loss t out, define the time between communication break detection and the selected action.
- 5. Select application-specific values for the rest of the parameters in group 50, starting from 50.04. Examples of appropriate values are shown in the tables below.
- 6. Set the FENA-11 configuration parameters in group 51.
  - Select the communication protocol and profile with parameter 51.02 Protocol/Profile and configure the network settings with parameters 51.03...51.13.
    - With parameters 51.20 and 51.21, select how the adapter module detects fieldbus communication breaks.

7. Define the process data transferred to and from the drive in parameter groups 52 and 53.

**Note:** The adapter module assigns the Control word, Status word, references 1...2 and actual values 1...2 automatically to Modbus registers. Process data groups are not available in the ABB Drives - Classic communication profile.

- 8. Save the valid parameter values to permanent memory by setting parameter 96.07 Param save to Save.
- 9. Validate the settings made in parameter groups 51, 52 and 53 by setting parameter 51.27 FBA par refresh to Configure.
- 10. Set the relevant drive control parameters to control the drive according to the application. Examples of appropriate values are shown in the tables below.

#### Parameter setting examples – ACS880

# Speed control using the ABB Drives - Enhanced communication profile

This example shows how to configure a speed control application that uses the ABB Drives - Enhanced profile. In addition, some application-specific data is added to the communication.

The start/stop commands and reference are according to the ABB Drives profile. For more information, see section *ABB Drives communication profile* on page 77.

When Reference 1 (REF1) is used, a reference value of ±20000 (4E20h) corresponds to the reference set with parameter 46.10 Speed scaling in the forward and reverse directions.

#### 72 Modbus/TCP – Start-up

The minimum and maximum 16-bit integer values that can be given through the fieldbus are -32768 and 32767 respectively.

| Output data                     | Modbus<br>register | Input data                   | Modbus<br>register |
|---------------------------------|--------------------|------------------------------|--------------------|
| Control word                    | 400001             | Status word                  | 400051             |
| Speed reference                 | 400002             | Speed actual value           | 400052             |
| Reference 2 (Not used)          | 400003             | Actual value 2 (Not used)    | 400053             |
| Acceleration time <sup>1)</sup> | 400004<br>400005   | Power <sup>1)</sup>          | 400054<br>400055   |
| Deceleration time <sup>1)</sup> | 400006<br>400007   | DC bus voltage <sup>1)</sup> | 400056<br>400057   |

<sup>1)</sup> Example

Μ

#### The table below gives the recommended drive parameter settings.

| Drive parameter                | Setting for ACS880<br>drives   | Description                                                                    |
|--------------------------------|--------------------------------|--------------------------------------------------------------------------------|
| 50.01 FBA A Enable             | 1 = Enable                     | Enables communication between<br>the drive and the fieldbus adapter<br>module. |
| 50.02 FBA A comm loss func     | <b>1</b> = Fault <sup>2)</sup> | Enables fieldbus A communication fault monitoring.                             |
| 50.03 FBA A comm loss t<br>out | 3.0 s <sup>2)</sup>            | Defines the fieldbus A communication break supervision time.                   |
| 50.04 FBA A ref1 type          | 4 = Speed                      | Selects the fieldbus A reference 1 type and scaling.                           |
| 51.01 FBA type                 | 128 = ETHERNET <sup>1)</sup>   | Displays the type of the fieldbus adapter module.                              |
| 51.02 Protocol/Profile         | 1 = MB/TCP ABB E               | Selects the Modbus/TCP protocol<br>and the ABB Drives - Enhanced<br>profile.   |
| 51.03 Commrate                 | <b>0</b> = Auto <sup>2)</sup>  | Ethernet communication rate is negotiated automatically by the device.         |
| 51.04 IP configuration         | $0 = \text{Static IP}^{2)}$    | Configuration will be obtained from parameters <i>0513</i> .                   |
| 51.05 IP address 1             | 192 <sup>2)</sup>              | First part of the IP address                                                   |
| Drive parameter            | Setting for ACS880<br>drives | Description                                                                                                    |
|----------------------------|------------------------------|----------------------------------------------------------------------------------------------------|
| 51.06 IP address 2         | 168 <sup>2)</sup>            | Second part of the IP address                                                                                           |
| 51.07 IP address 3         | 0 <sup>2)</sup>              | Third part of the IP address                                                                                            |
| 51.08 IP address 4         | 16 <sup>2)</sup>             | Last part of the IP address                                                                                             |
| 51.09 Subnet CIDR          | 24 <sup>2)</sup>             | Sets the network mask as 255.255.255.0, allowing access only to the last subnet.                                        |
| 51.20 Timeout time         | 10 <sup>2)</sup>             | Sets the communication timeout as 1 second.                                                                             |
| 51.21 Timeout mode         | 2 = Control RW <sup>2)</sup> | The timeout feature monitors the updating of the Control word and Reference 1.                                          |
| 52.01 FBA data in1         | P.1.14 <sup>2)</sup>         | Output power                                                                                                    |
| 52.03 FBA data in3         | P.1.11 <sup>2)</sup>         | DC voltage                                                                                                    |
| 53.01 FBA data out1        | P.23.12 <sup>2)</sup>        | Acc time 1                                                                                                    |
| 53.03 FBA data out3        | P.23.13 <sup>2)</sup>        | Dec time 1                                                                                                    |
| 51.27 FBA par refresh      | 1 = Configure                | Validates the FENA-11 configuration parameter settings.                                                                 |
| 20.01 Ext1 commands        | 8 = Fieldbus A               | Selects the fieldbus A interface<br>as the source of the start and<br>stop commands for external<br>control location 1. |
| 22.11 Speed ref1 selection | FB A ref1                    | Selects the fieldbus A reference 1<br>as the source for speed reference<br>1.                                           |

1) Read-only or automatically detected/set

2) Example

The start sequence for the parameter example above is given below.

Control word:

- 47Eh (1150 decimal) -> READY TO SWITCH ON
- 47Fh (1151 decimal) -> OPERATING (Speed mode)

# **Client configuration**

After the adapter module has been initialized by the drive, the client must be prepared for communication with the module.

Due to the large number of different Modbus clients, specific instructions cannot be provided here. Refer to the documentation of your client for more information.

# Modbus register maps

The Modbus register map presented by the adapter module to the Modbus client is selected with parameter *02 PROTOCOL/ PROFILE*.

For Modbus register map definitions, see chapter *Modbus/TCP* – *Communication protocol*.

For definitions of the Control word, Status word, references and actual values for a given communication profile, see chapter *Modbus/TCP – Communication profiles*.

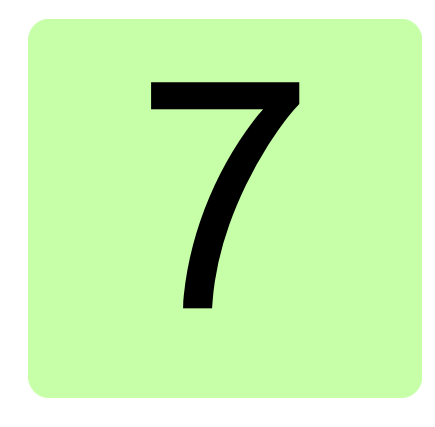

# Modbus/TCP – Communication profiles

# What this chapter contains

This chapter describes the communication profiles used in the communication between the Modbus/TCP client, the adapter module and the drive.

# **Communication profiles**

Communication profiles are ways of conveying control commands (Control word, Status word, references and actual values) between the Modbus client and the drive.

With the FENA-01/-11 module, the Modbus/TCP network may employ either the ABB Drives profile or one of two Transparent modes for 16-bit and 32-bit words respectively. For the ABB Drives profile, data is converted by the adapter module into the native profile (eg, DCU or FBA). For the Transparent modes, no data conversion takes place.

### 76 Modbus/TCP – Communication profiles

The figure below illustrates the profile selection:

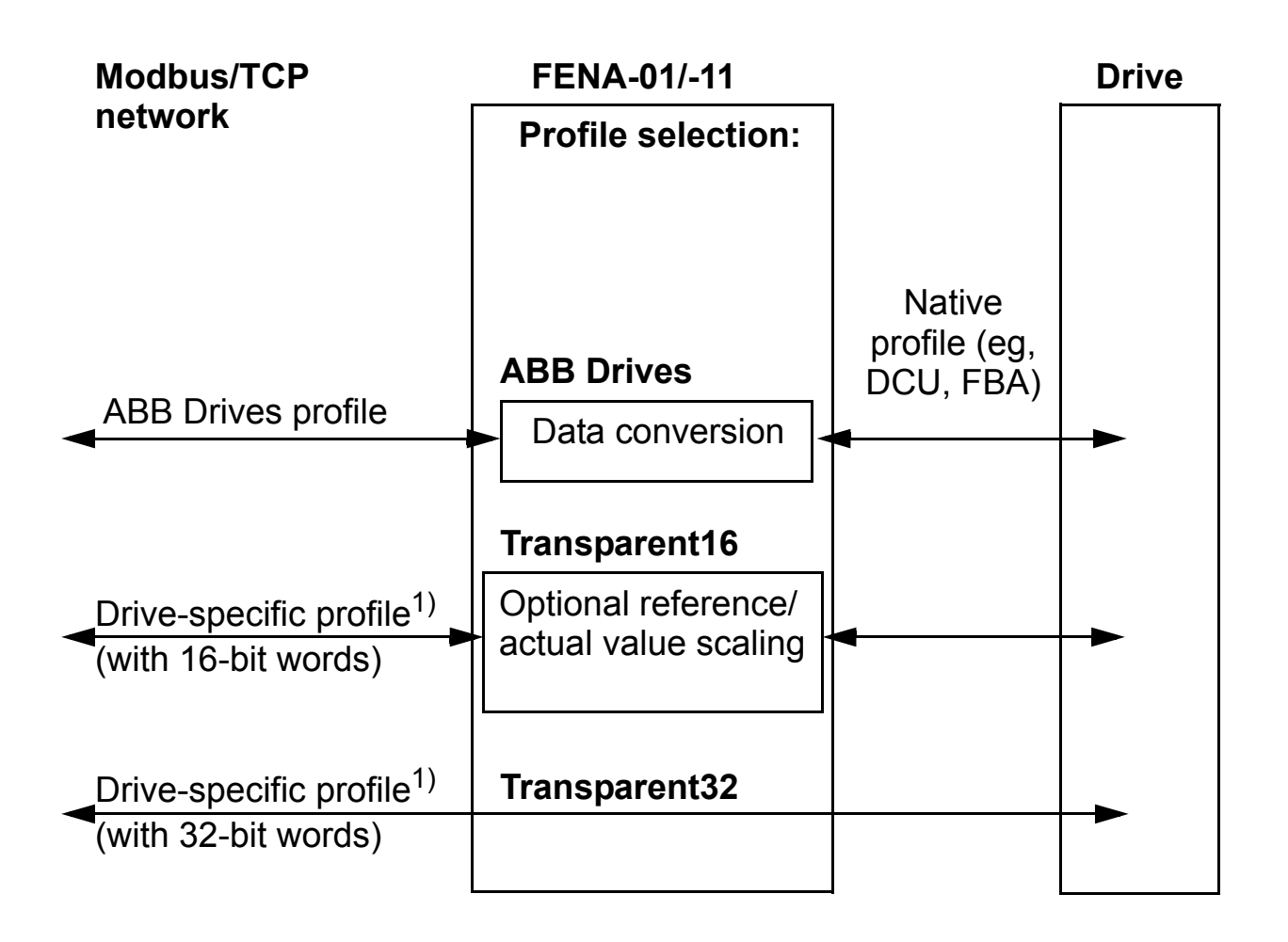

<sup>1)</sup> Can be used if the native profile is supported by the drive.

The following sections describe the Control word, the Status word, references and actual values for the ABB Drives communication profile. Refer to the drive manuals for details on the native profiles.

# **ABB Drives communication profile**

# Control word and Status word

The Control word is the principal means for controlling the drive from a fieldbus system. It is sent by the fieldbus client station to the drive through the adapter module. The drive switches between its states according to the bit-coded instructions in the Control word and returns status information to the client in the Status word.

The contents of the Control word and the Status word are detailed below. The drive states are presented on page 81.

## **Control word contents**

The table below shows the contents of the Control word for the ABB Drives communication profile. The upper case boldface text refers to the states shown in the state machine on page 81.

| Bit          | Name    | Value | STATE/Description                                                                                                    |
|--------------|---------|-------|----------------------------------------------------------------------------------------------------|
| 0            | OFF1_   | 1     | Proceed to <b>READY TO OPERATE</b> .                                                                                                    |
|              | CONTROL | 0     | Stop along currently active deceleration<br>ramp. Proceed to <b>OFF1 ACTIVE</b> ; proceed<br>to <b>READY TO SWITCH ON</b> unless other<br>interlocks (OFF2, OFF3) are active.                                                                             |
| 1 OFF<br>CON | OFF2_   | 1     | Continue operation (OFF2 inactive).                                                                                                    |
|              | CONTROL | 0     | Emergency OFF, coast to stop.<br>Proceed to <b>OFF2 ACTIVE</b> , proceed to<br><b>SWITCH-ON INHIBITED</b> .                                                                                                    |
| 2            | OFF3_   | 1     | Continue operation (OFF3 inactive).                                                                                                    |
|              | CONTROL | 0     | Emergency stop, stop within time defined<br>by drive parameter. Proceed to <b>OFF3</b><br><b>ACTIVE</b> ; proceed to <b>SWITCH-ON</b><br><b>INHIBITED</b> .<br><b>Warning:</b> Ensure motor and driven<br>machine can be stopped using this stop<br>mode. |

| Bit | Name                  | Value  | STATE/Description                                                                                                    |
|-----|-----------------------|--------|----------------------------------------------------------------------------------------------------|
| 3   | INHIBIT_<br>OPERATION | 1      | Proceed to <b>OPERATION ENABLED</b> .<br><b>Note:</b> Run enable signal must be active;<br>see drive documentation. If the drive is set<br>to receive the Run enable signal from the<br>fieldbus, this bit activates the signal. |
|     |                       | 0      | Inhibit operation. Proceed to <b>OPERATION</b><br><b>INHIBITED</b> .                                                                                                    |
| 4   | RAMP_OUT_<br>ZERO     | 1      | Normal operation. Proceed to <b>RAMP</b><br><b>FUNCTION GENERATOR: OUTPUT</b><br><b>ENABLED</b> .                                                                                                    |
|     |                       | 0      | Force Ramp Function Generator output to zero. Drive ramps to stop (current and DC voltage limits in force).                                                                                                    |
| 5   | RAMP_HOLD             | 1      | Enable ramp function.<br>Proceed to <b>RAMP FUNCTION</b><br><b>GENERATOR: ACCELERATOR</b><br><b>ENABLED</b> .                                                                                                    |
|     |                       | 0      | Halt ramping (Ramp Function Generator output held).                                                                                                    |
| 6   | RAMP_IN_<br>ZERO      | 1      | Normal operation. Proceed to<br>OPERATING.<br>Note: This bit is effective only if the<br>fieldbus interface is set as the source for<br>this signal by drive parameters.                                                         |
|     |                       | 0      | Force Ramp Function Generator input to zero.                                                                                                    |
| 7   | RESET                 | 0 -> 1 | Fault reset if an active fault exists.<br>Proceed to <b>SWITCH-ON INHIBITED</b> .<br><b>Note:</b> This bit is effective only if the<br>fieldbus interface is set as the source for<br>this signal by drive parameters.           |
|     |                       | 0      | Continue normal operation.                                                                                                    |
| 89  | Reserved.             |        |                                                                                                    |

| Bit      | Name                                                                     | Value | STATE/Description                                                                                                    |
|----------|--------------------------------------------------------------------------|-------|----------------------------------------------------------------------------------------------------|
| 10       | REMOTE_<br>CMD                                                           | 1     | Fieldbus control enabled.                                                                                              |
|          |                                                                          | 0     | Control word and reference not getting through to the drive, except for CW bits OFF1, OFF2 and OFF3.                   |
| 11       | EXT_CTRL_<br>LOC                                                         | 1     | Select External Control Location EXT2.<br>Effective if control location parameterized<br>to be selected from fieldbus. |
|          |                                                                          | 0     | Select External Control Location EXT1.<br>Effective if control location parameterized<br>to be selected from fieldbus. |
| 12<br>15 | Reserved or freely programmable control bits (Not supported with ACS355) |       |                                                                                                    |

## **Status word contents**

The table below shows the contents of the Status word for the ABB Drives communication profile. The upper case boldface text refers to the states shown in the state machine on page *81*.

| Bit         | Name             | Value | STATE/Description      |
|-------------|------------------|-------|------------------------|
| 0           | RDY_ON           | 1     | READY TO SWITCH ON     |
|             |                  | 0     | NOT READY TO SWITCH ON |
| 1           | RDY_RUN          | 1     | READY TO OPERATE       |
|             |                  | 0     | OFF1 ACTIVE            |
| 2 RDY_REF   |                  | 1     | OPERATION ENABLED      |
|             |                  | 0     | OPERATION INHIBITED    |
| 3           | TRIPPED          | 1     | FAULT                  |
|             |                  | 0     | No fault               |
| 4 OFF_2_STA |                  | 1     | OFF2 inactive          |
|             |                  | 0     | OFF2 ACTIVE            |
| 5           | OFF_3_STA        | 1     | OFF3 inactive          |
|             |                  | 0     | OFF3 ACTIVE            |
| 6           | SWC_ON_<br>INHIB | 1     | SWITCH-ON INHIBITED    |
|             |                  | 0     | _                      |

| Bit      | Name                                                                    | Value | STATE/Description                                                                                                    |
|----------|-------------------------------------------------------------------------|-------|----------------------------------------------------------------------------------------------------|
| 7        | ALARM                                                                   | 1     | Warning/Alarm                                                                                                    |
|          |                                                                         | 0     | No warning/alarm                                                                                                    |
| 8        | AT_<br>SETPOINT                                                         | 1     | <b>OPERATING.</b> Actual value equals reference<br>(= is within tolerance limits, ie, in speed<br>control, speed error is 10% max. of nominal<br>motor speed). |
|          |                                                                         | 0     | Actual value differs from reference (= is outside tolerance limits.)                                                                                           |
| 9        | REMOTE                                                                  | 1     | Drive control location: REMOTE (EXT1 or EXT2)                                                                                                    |
|          |                                                                         | 0     | Drive control location: LOCAL                                                                                                    |
| 10       | ABOVE_<br>LIMIT                                                         | 1     | Actual frequency or speed equals or exceeds supervision limit (set by drive parameter). Valid in both directions of rotation.                                  |
|          |                                                                         | 0     | Actual frequency or speed within supervision limit                                                                                                    |
| 11       | EXT_CTRL_                                                               | 1     | External Control Location EXT2 selected                                                                                                    |
|          | LOC                                                                     | 0     | External Control Location EXT1 selected                                                                                                    |
| 12       | EXT_RUN_                                                                | 1     | External Run Enable signal received                                                                                                    |
|          | ENABLE                                                                  | 0     | No External Run Enable signal received                                                                                                    |
| 13<br>14 | Reserved or freely programmable status bits (Not supported with ACS355) |       |                                                                                                    |
| 15       | FBA_ERROR                                                               | 1     | Communication error detected by fieldbus adapter module                                                                                                    |
|          |                                                                         | 0     | Fieldbus adapter communication OK                                                                                                    |

# State machine

The state machine for the ABB Drives communication profile is shown below.

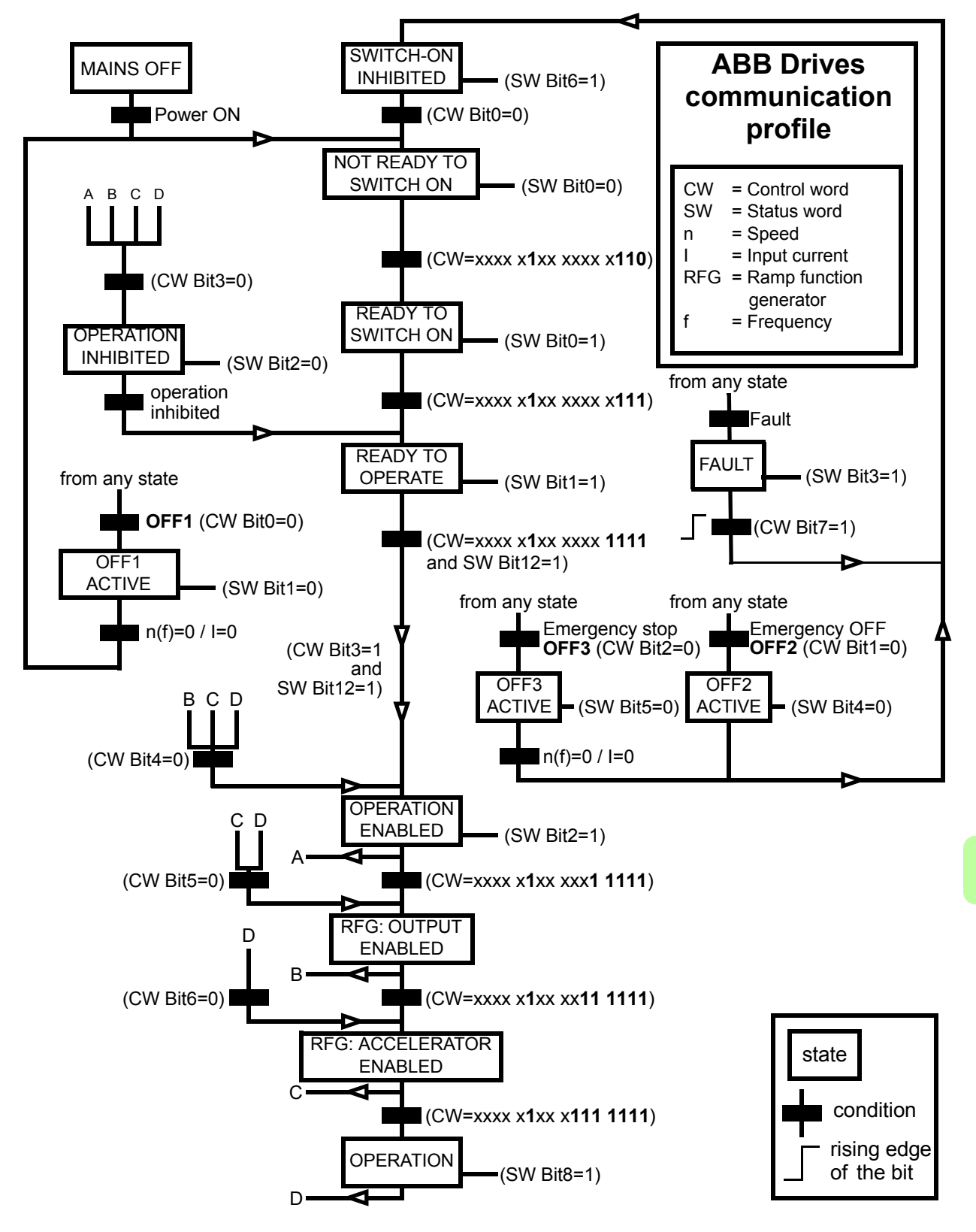

# References

References are 16-bit words containing a sign bit and a 15-bit integer. A negative reference (indicating reversed direction of rotation) is formed by calculating the two's complement from the corresponding positive reference.

ABB drives can receive control information from multiple sources including analog and digital inputs, the drive control panel and a communication module (for example, FENA-01/-11). In order to have the drive controlled through the fieldbus, the module must be defined as the source for control information, for example, reference.

## Scaling

References are scaled as shown below.

**Note:** The values of REF1 MAX and REF2 MAX are set with drive parameters. See the drive manuals for further information.

In ACSM1, ACS850, ACQ810 and ACS880, the speed reference (REFx) in decimal (0...20000) corresponds to 0...100% of the speed scaling value (as defined with a drive parameter, eg, ACS880 parameter 46.10 Speed scaling.)

In ACS355, drive parameter REFx MIN may limit the actual minimum reference.

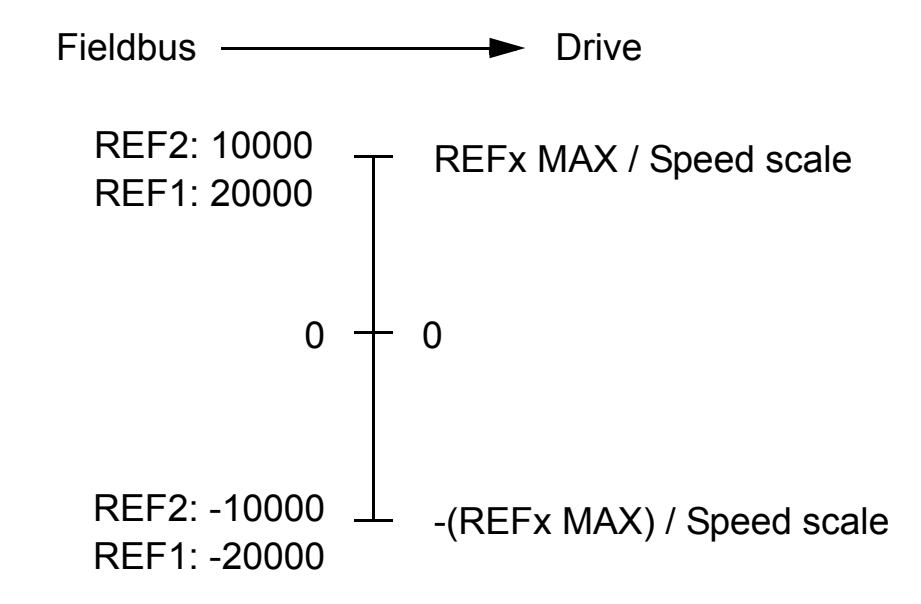

# Actual values

Actual values are 16-bit words containing information on the operation of the drive. The functions to be monitored are selected with a drive parameter.

# Scaling

Actual values are scaled as shown below.

**Note:** The values of REF1 MAX and REF2 MAX are set with drive parameters. See the drive manuals for further information.

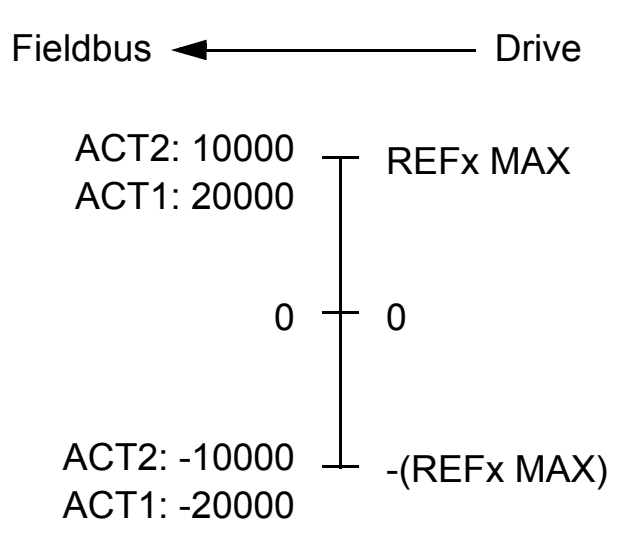

84 Modbus/TCP – Communication profiles

# 8

# Modbus/TCP – Communication protocol

# What this chapter contains

This chapter describes the Modbus/TCP communication protocol for the adapter module.

# Modbus/TCP

Modbus/TCP is a variant of the Modbus family of simple, vendor neutral communication protocols intended for supervision and control of automation equipment. Specifically, it covers the use of Modbus messaging over TCP connection on an IP network.

The FENA-01/-11 module acts as a Modbus/TCP server with support for the ABB Drives and Transparent profiles. FENA-01/-11 also supports Modbus over UDP.

The supported Modbus commands are listed in section *Function codes* on page *86*. Two simultaneous Modbus/TCP connections are supported, that is, two clients can be connected to the adapter module at a time.

Further information on the Modbus/TCP protocol is available at <u>www.modbus.org</u>.

# **Register addressing**

The address field of Modbus Requests for accessing Holding registers is 16 bits. This allows the Modbus protocol to support addressing of 65536 Holding registers.

Historically, Modbus client devices used 5-digit decimal addresses from 40001 to 49999 to represent Holding register addresses. 5-digit decimal addressing limited to 9999 the number of holding registers that could be addressed.

Modern Modbus client devices typically provide a means to access the full range of 65536 Modbus Holding registers. One of these methods is to use 6-digit decimal addresses from 400001 to 465536. This manual uses 6-digit decimal addressing to represent Modbus Holding register addresses.

Modbus client devices that are limited to 5-digit decimal addressing may still access registers 400001 to 409999 by using 5-digit decimal addresses 40001 to 49999. Registers 410000-465536 are inaccessible to these clients.

# **Function codes**

N

The adapter module supports the Modbus function codes shown below.

| Function code | Name                             | Description                                                                                                    |
|---------------|----------------------------------|----------------------------------------------------------------------------------------------------|
| 03h           | Read Holding Registers           | Reads the contents of a contiguous block of holding registers in a server device.                                                                                                    |
| 06h           | Write Single Register            | Writes a single holding register in a server device.                                                                                                    |
| 10h           | Write Multiple Registers         | Writes the contents of a contiguous block of holding registers in a server device.                                                                                                    |
| 17h           | Read/Write Multiple<br>Registers | Writes the contents of a<br>contiguous block of holding<br>registers in a server device, then<br>reads the contents of a<br>contiguous block of holding<br>registers (same or different than<br>those written) in a server device. |

| Function<br>code | Name                                                                | Description                                                                                                    |
|------------------|---------------------------------------------------------------------|----------------------------------------------------------------------------------------------------|
| 2Bh/0Eh          | Encapsulated Interface<br>Transport / Read Device<br>Identification | <ul> <li>Allows reading identification and other information of the server.</li> <li>Parameter "Read Device ID code" allows to define three access types:</li> <li>01: Request to get the basic device identification (stream access)</li> <li>02: Request to get the regular device identification (stream access)</li> <li>04: Request to get one specific identification object (individual access).</li> </ul> |

# **Encapsulated Interface Transport / Read Device Identification**

The adapter module supports the Modbus EIT/RDI objects shown below.

| Object ID | Name                 |
|-----------|----------------------|
| 00h       | Vendor Name          |
| 01h       | Product Code         |
| 02h       | Major/Minor Revision |
| 03h       | Vendor URL           |
| 04h       | Product Name         |

# **Exception codes**

The adapter module supports the Modbus exception codes shown below.

| Exception<br>Code | Name                     | Description                                                                                                    |
|-------------------|--------------------------|----------------------------------------------------------------------------------------------------|
| 01h               | ILLEGAL FUNCTION         | The function code received in the query is not an allowable action for the server.                                                               |
| 02h               | ILLEGAL DATA<br>ADDRESSS | The data address received in the query is to an allowable address for the server.                                                                |
| 03h               | ILLEGAL DATA VALUE       | A value contained in the query data field is not an allowable value for the server.                                                              |
| 04h               | SLAVE DEVICE<br>FAILURE  | An unrecoverable error occurred<br>while the server was attempting to<br>perform the requested action.                                           |
| 06h               | SLAVE DEVICE BUSY        | The server is engaged in<br>processing a long-duration<br>command. The client should<br>retransmit the message later when<br>the server is free. |

# **Communication profiles**

Modbus is an application layer messaging protocol. It describes how data is transferred between the client and a server, but not the meaning of that data. Communication profiles are used to define the meaning of the data.

# ABB Drives profile - Classic

The ABB Drives profile - Classic communication profile provides register mapped access to the control, status, reference and actual values of the ABB Drives profile in the classic format for backward compatibility.

| Register Address <sup>1)</sup> | Register Data (16-bit)                                                                |
|--------------------------------|---------------------------------------------------------------------------------------|
| 400001                         | ABB Drives Profile Control                                                            |
| 400002                         | ABB Drives Profile Reference 1                                                        |
| 400003                         | ABB Drives Profile Reference 2                                                        |
| 400004                         | ABB Drives Profile Status                                                             |
| 400005                         | ABB Drive Profile Actual 1                                                            |
| 400006                         | ABB Drive Profile Actual 2                                                            |
| 400101409999                   | Drive Parameter Access (16-bit)<br>Register Address = 400000 + 100 x Group +<br>Index |
|                                | Example for Drive Parameter 3.18<br>400000 + 100 x 3 + 18 = 400318                    |

<sup>1)</sup> 6-digit register addressing (400001) is used instead of 5-digit register addressing (40001) to describe register map. See section *Register* addressing on page 86 for additional information.

# ABB Drives profile - Enhanced

The ABB Drives profile - Enhanced communication profile provides register mapped access to the control, status, reference and actual values of the ABB Drives profile. The mapping of the registers has been enhanced to allow writing of control and reading of status in a single Read/Write Multiple Register request.

| Register Address <sup>1), 2)</sup> | Register Data (16-bit)         |
|------------------------------------|--------------------------------|
| 400001                             | ABB Drives Profile Control     |
| 400002                             | ABB Drives Profile Reference 1 |
| 400003                             | ABB Drives Profile Reference 2 |
| 400004                             | DATA OUT 1                     |
| 400005                             | DATA OUT 2                     |
| 400006                             | DATA OUT 3                     |
| 400007                             | DATA OUT 4                     |
| 400008                             | DATA OUT 5                     |
| 400009                             | DATA OUT 6                     |
| 400010                             | DATA OUT 7                     |
| 400011                             | DATA OUT 8                     |
| 400012                             | DATA OUT 9                     |
| 400013                             | DATA OUT 10                    |
| 400014                             | DATA OUT 11                    |
| 400015                             | DATA OUT 12                    |
| 400051                             | ABB Drives Profile Status      |
| 400052                             | ABB Drive Profile Actual 1     |
| 400053                             | ABB Drive Profile Actual 2     |
| 400054                             | DATA IN 1                      |
| 400055                             | DATA IN 2                      |
| 400056                             | DATA IN 3                      |
| 400057                             | DATA IN 4                      |
| 400058                             | DATA IN 5                      |
| 400059                             | DATA IN 6                      |

| Register Address <sup>1), 2)</sup> | Register Data (16-bit)                                                                                                    |
|------------------------------------|----------------------------------------------------------------------------------------------------|
| 400060                             | DATA IN 7                                                                                                    |
| 400061                             | DATA IN 8                                                                                                    |
| 400062                             | DATA IN 9                                                                                                    |
| 400063                             | DATA IN 10                                                                                                    |
| 400064                             | DATA IN 11                                                                                                    |
| 400065                             | DATA IN 12                                                                                                    |
| 400101409999                       | Drive Parameter Access (16-bit)<br>Register Address = 400000 + 100 x Group +<br>Index<br>Example for Drive Parameter 3.18                                                                                                    |
|                                    | $400000 + 100 \times 3 + 18 = 400318$<br>Register addressing of the 32-bit parameters<br>(not supported with ACS355):<br>$420000 + 200 \times \text{Group} + 2 \times \text{Index}$<br>Example for Drive Parameter 1.27<br>$420000 + 200 \times 1 + 2 \times 27 = 420254$ |

<sup>1)</sup> 6-digit register addressing (400001) is used instead of 5-digit register addressing (40001) to describe register map. See section *Register* addressing on page 86 for additional information.

<sup>2)</sup> Register addresses of the 32-bit parameters cannot be accessed by using 5-digit register numbers.

# Transparent 16-bit

The Transparent 16-bit communication profile provides unaltered 16-bit access to the configured drive profile.

| Register Address <sup>1), 2)</sup> | Register Data (16-bit)           |
|------------------------------------|----------------------------------|
| 400001                             | Native Drive Profile Control     |
| 400002                             | Native Drive Profile Reference 1 |
| 400003                             | Native Drive Profile Reference 2 |
| 400004                             | DATA OUT 1                       |
| 400005                             | DATA OUT 2                       |
| 400006                             | DATA OUT 3                       |
| 400007                             | DATA OUT 4                       |
| 400008                             | DATA OUT 5                       |
| 400009                             | DATA OUT 6                       |
| 400010                             | DATA OUT 7                       |
| 400011                             | DATA OUT 8                       |
| 400012                             | DATA OUT 9                       |
| 400013                             | DATA OUT 10                      |
| 400014                             | DATA OUT 11                      |
| 400015                             | DATA OUT 12                      |
| 400051                             | Native Drive Profile Status      |
| 400052                             | Native Drive Profile Actual 1    |
| 400053                             | Native Drive Profile Actual 2    |
| 400054                             | DATA IN 1                        |
| 400055                             | DATA IN 2                        |
| 400056                             | DATA IN 3                        |
| 400057                             | DATA IN 4                        |
| 400058                             | DATA IN 5                        |
| 400059                             | DATA IN 6                        |

| Register Address <sup>1), 2)</sup> | Register Data (16-bit)                                                                |
|------------------------------------|---------------------------------------------------------------------------------------|
| 400060                             | DATA IN 7                                                                             |
| 400061                             | DATA IN 8                                                                             |
| 400062                             | DATA IN 9                                                                             |
| 400063                             | DATA IN 10                                                                            |
| 400064                             | DATA IN 11                                                                            |
| 400065                             | DATA IN 12                                                                            |
| 400101409999                       | Drive Parameter Access (16-bit)<br>Register Address = 400000 + 100 x Group +<br>Index |
|                                    | Example for Drive Parameter 3.18<br>400000 + 100 x 3 + 18 = 400318                    |
|                                    | Register addressing of the 32-bit parameters (not supported with ACS355):             |
|                                    | 420000 + 200 x Group + 2 x Index                                                      |
|                                    | Example for Drive Parameter 1.27<br>420000 + 200 x 1 + 2 x 27 = 420254                |

<sup>1)</sup> 6-digit register addressing (400001) is used instead of 5-digit register addressing (40001) to describe register map. See section *Register* addressing on page 86 for additional information.

<sup>2)</sup> Register addresses of the 32-bit parameters cannot be accessed by using 5-digit register numbers.

# Transparent 32-bit

The Transparent 32-bit communication profile provides unaltered 32-bit access to the configured drive profile.

| Register Address <sup>1), 2)</sup> | Register Data (16-bit)                                          |
|------------------------------------|-----------------------------------------------------------------|
| 400001                             | Native Drive Profile Control - Least Significant 16-bits        |
| 400002                             | Native Drive Profile Control - Most Significant<br>16-bits      |
| 400003                             | Native Drive Profile Reference 1 - Least<br>Significant 16-bits |
| 400004                             | Native Drive Profile Reference 1 - Most<br>Significant 16-bits  |
| 400005                             | Native Drive Profile Reference 2 - Least<br>Significant 16-bits |
| 400006                             | Native Drive Profile Reference 2 - Most<br>Significant 16-bits  |
| 400007                             | DATA OUT 1                                                      |
| 400008                             | DATA OUT 2                                                      |
| 400009                             | DATA OUT 3                                                      |
| 400010                             | DATA OUT 4                                                      |
| 400011                             | DATA OUT 5                                                      |
| 400012                             | DATA OUT 6                                                      |
| 400013                             | DATA OUT 7                                                      |
| 400014                             | DATA OUT 8                                                      |
| 400015                             | DATA OUT 9                                                      |
| 400016                             | DATA OUT 10                                                     |
| 400017                             | DATA OUT 11                                                     |
| 400018                             | DATA OUT 12                                                     |
| 400051                             | Native Drive Profile Status - Least Significant 16-<br>bits     |
| 400052                             | Native Drive Profile Status - Most Significant 16-<br>bits      |
| 400053                             | Native Drive Profile Actual 1 - Least Significant 16-bits       |

| Register Address <sup>1), 2)</sup> | Register Data (16-bit)                                    |
|------------------------------------|-----------------------------------------------------------|
| 400054                             | Native Drive Profile Actual 1 - Most Significant 16-bits  |
| 400055                             | Native Drive Profile Actual 2 - Least Significant 16-bits |
| 400056                             | Native Drive Profile Actual 2 - Most Significant 16-bits  |
| 400057                             | DATA IN 1                                                 |
| 400058                             | DATA IN 2                                                 |
| 400059                             | DATA IN 3                                                 |
| 400060                             | DATA IN 4                                                 |
| 400061                             | DATA IN 5                                                 |
| 400062                             | DATA IN 6                                                 |
| 400063                             | DATA IN 7                                                 |
| 400064                             | DATA IN 8                                                 |
| 400065                             | DATA IN 9                                                 |
| 400066                             | DATA IN 10                                                |
| 400067                             | DATA IN 11                                                |
| 400068                             | DATA IN 12                                                |

| Register Address <sup>1), 2)</sup> | Register Data (16-bit)                                                    |
|------------------------------------|---------------------------------------------------------------------------|
| 400101409999                       | Drive Parameter Access (16-bit)                                           |
|                                    | Register Address = 400000 + 100 x Group +<br>Index                        |
|                                    | Example for Drive Parameter 3.18                                          |
|                                    | 400000 + 100 x 3 + 18 = 400318                                            |
|                                    | Register addressing of the 32-bit parameters (not supported with ACS355): |
|                                    | 420000 + 200 x Group + 2 x Index                                          |
|                                    | Example for Drive Parameter 1.27<br>420000 + 200 x 1 + 2 x 27 = 420254    |
|                                    |                                                                           |

<sup>1)</sup> 6-digit register addressing (400001) is used instead of 5-digit register addressing (40001) to describe register map. See section *Register* addressing on page 86 for additional information.

<sup>2)</sup> Register addresses of the 32-bit parameters cannot be accessed by using 5-digit register numbers.

# 9

# **Modbus/TCP – Diagnostics**

# What this chapter contains

This chapter explains how to trace faults with the status LEDs on the adapter module when the module is used for Modbus/TCP communication.

# **LED** indications

The adapter module is equipped with three bicolor diagnostic LEDs. The LEDs are described below.

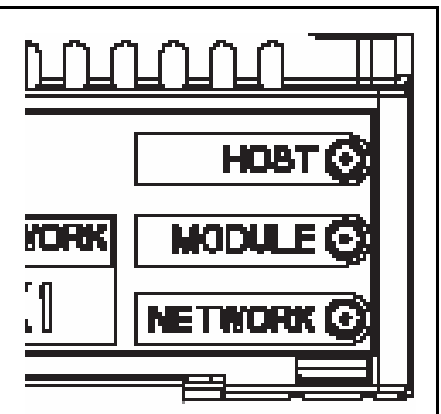

| Name | Color                                                                 | Function                                                                                                    |
|------|-----------------------------------------------------------------------|----------------------------------------------------------------------------------------------------|
|      | Blinking green                                                        | Establishing communication to host                                                                                                    |
|      | Green                                                                 | Connection to host OK                                                                                                    |
| н∩ет | Blinking red                                                          | Communication to host lost temporarily                                                                                                    |
| 1001 | Flashing orange,<br>alternating with<br>the MODULE<br>flashing orange | Internal file system error. The error may<br>be cleared by cycling drive power. If the<br>error persists, contact your local ABB<br>representative. |

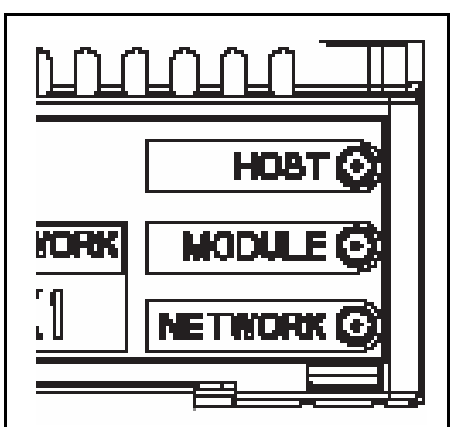

| Name    | Color                                                               | Function                                                                                                    |
|---------|---------------------------------------------------------------------|----------------------------------------------------------------------------------------------------|
|         | Off                                                                 | There is no power applied to the device.                                                                                                    |
|         | Flashing orange                                                     | Device is attempting to obtain IP configuration from the DHCP server.                                                                                                    |
|         | Orange                                                              | Device is executing Duplicate Address Detection.                                                                                                    |
|         | Flashing green                                                      | Device is waiting for a Modbus request.                                                                                                    |
|         | Green                                                               | Device has received a Modbus request within the Modbus/TCP Timeout period.                                                                                                    |
| MODULE  | Flashing red                                                        | Ethernet link is down.                                                                                                    |
|         | Red                                                                 | Ethernet interface is disabled. Duplicate<br>Address Detection may have detected a<br>duplicate address. Check the IP<br>configuration and either initiate a<br>Fieldbus Adapter parameter refresh or<br>cycle power to the drive. |
|         | Flashing orange,<br>alternating with<br>the HOST<br>flashing orange | Internal file system error. The error may<br>be cleared by cycling drive power. If the<br>error persists, contact your local ABB<br>representative.                                                                                |
| NETWORK | Off                                                                 | Ethernet link is down.                                                                                                    |
|         | Flashing green                                                      | Ethernet link is up at 100 Mbps.<br>Flashing indicates activity on interface.                                                                                                    |
|         | Flashing orange                                                     | Ethernet link is up at 10 Mbps.<br>Flashing indicates activity on interface.                                                                                                    |

Μ

# Internal error code registers

A Modbus query can fail in many ways in the drive. The Modbus standard does not specify detailed error descriptions. The standard error codes are too generic. That is why the FENA-01/-11 module has an internal error register area.

The internal error register area is used if Modbus error code 0x04 occurs. The registers contain information about the last query. You can figure out the reason of the failure by reading the registers. The internal error register is cleared when a query has finished successfully.

| Address  | Registers (16-bit word)                                    |
|----------|------------------------------------------------------------|
| (4)00090 | Reset internal error registers (0 = Do nothing, 1 = Reset) |
| (4)00091 | Function code of the failed query                          |
| (4)00092 | Internal error code; see the error number.                 |
| (4)00093 | Failed register                                            |
| (4)00094 | Last register that was written successfully                |
| (4)00095 | Last register that was read successfully                   |

| Error code | Description                          | Situation                                                                           |
|------------|--------------------------------------|-------------------------------------------------------------------------------------|
| 0x00       | No error                             | Used when a Modbus query was successful                                             |
| 0x02       | Low or high limit exceeded           | Change access with a value outside the value limits                                 |
| 0x03       | Faulty subindex                      | Access to an unavailable subindex of an array parameter                             |
| 0x05       | Incorrect data type                  | Change access with a value that<br>does not match the data type of<br>the parameter |
| 0x65       | General error in drive communication | Undefined error when handling a Modbus query                                        |
| 0x66       | Timeout                              | Timeout in drive communication when handling a Modbus query                         |
| 0x70       | Read-only                            | An attempt to write a non-zero value to a read-only drive parameter                 |

| Error code | Description              | Situation                                                                                                 |
|------------|--------------------------|----------------------------------------------------------------------------------------------------|
| 0x71       | Parameter group<br>ended | An attempt to write to multiple parameter groups                                                          |
| 0x72       | MSB is not zero          | An attempt to write a 16-bit<br>parameter with a 32-register<br>address and the MSB bytes are<br>not zero |
| 0x73       | LSB query start          | An attempt to access only the LSB register of the 32-bit parameter                                        |
| 0x74       | MSB query end            | An attempt to access only the MSB register of the 32-bit parameter                                        |

102 Modbus/TCP – Diagnostics

# **EtherNet/IP protocol**

| EtherNet/IP – Start-up                | 105 |
|---------------------------------------|-----|
| EtherNet/IP – Communication profiles  | 149 |
| EtherNet/IP – Communication protocol. | 171 |
| EtherNet/IP – Diagnostics             | 231 |

104

# 10

# **EtherNet/IP – Start-up**

# What this chapter contains

This chapter contains:

- information on configuring the drive for operation with the adapter module
- drive-specific instructions on starting up the drive with the adapter module
- examples of configuring the client for communication with the adapter module.

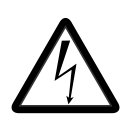

**WARNING!** Follow the safety instructions given in this manual and the drive documentation.

Ε

# **Drive configuration**

The following information applies to all drive types compatible with the adapter module, unless otherwise stated.

# EtherNet/IP connection configuration

After the adapter module has been mechanically and electrically installed according to the instructions in chapters *Mechanical installation* and *Electrical installation*, the drive must be prepared for communication with the module.

The detailed procedure of activating the module for EtherNet/IP communication with the drive depends on the drive type. Normally, a parameter must be adjusted to activate the communication. See the drive-specific start-up sections starting on page *123*.

Once communication between the drive and the adapter module has been established, several configuration parameters are copied to the drive. These parameters are shown in the tables below and must be checked first and adjusted where necessary.

Note that not all drives display descriptive names for the configuration parameters. To help you identify the parameters in different drives, the names displayed by each drive are given in grey boxes in the tables.

**Note:** The new settings take effect only when the module is powered up the next time or when the fieldbus adapter refresh parameter is activated.

# FENA-01/-11 configuration parameters – group A (group 1)

**Note:** The actual parameter group number depends on the drive type. Group A (group 1) corresponds to:

- parameter group 51 in ACS355, ACSM1, ACS850 and ACQ810
- parameter group 51 in ACS880 if the adapter is installed as fieldbus adapter A or group 54 if the adapter is installed as fieldbus adapter B.

| No. | Name/Value                                                                                                    | Description                                                                                                    | Default                       |
|-----|----------------------------------------------------------------------------------------------------|----------------------------------------------------------------------------------------------------|-------------------------------|
| 01  | FBA TYPE                                                                                                    | <b>Read-only.</b> Shows the fieldbus adapter type as detected by the drive. The value cannot be adjusted by the user.<br>If the value is <b>0</b> = None, the communication between the drive and the module has not been established.              | <b>128 =</b><br>ETHER-<br>NET |
| 02  | PROTOCOL/<br>PROFILE<br>ACS355:<br>FB PAR 2<br>ACSM1:<br>FBA PAR2<br>ACS850/ACQ810:<br>FBA par2<br>ACS880:<br>Protocol/Profile | Selects the application protocol and<br>communication profile for the network<br>connection.<br>The selections available for EtherNet/IP<br>communication are listed below.<br><sup>1)</sup> <b>0</b> = Modbus/TCP: ABB Drives profile -<br>Classic | <b>0</b> <sup>1)</sup>        |
|     | 100 = EIP AC/DC                                                                                                    | EtherNet/IP protocol: ODVA AC/DC drive profile                                                                                                    |                               |
|     | 101 = EIP ABB Pro                                                                                                    | EtherNet/IP protocol: ABB Drives profile                                                                                                    |                               |
|     | <b>102 =</b> EIP T16                                                                                                    | EtherNet/IP protocol: Transparent 16-bit profile                                                                                                    |                               |
|     | 103 = EIP T32                                                                                                    | EtherNet/IP protocol: Transparent 32-bit profile                                                                                                    |                               |

Ε

| No. | Name/Value                  | Description                                                                                                    | Default                   |
|-----|-----------------------------|----------------------------------------------------------------------------------------------------|---------------------------|
| 03  | COMM RATE                   | Sets the bit rate for the Ethernet interface.                                                                                                    | <b>0</b> = Auto           |
|     | <b>ACS355:</b><br>FB PAR 3  |                                                                                                    |                           |
|     | ACSM1:<br>FBA PAR3          |                                                                                                    |                           |
|     | ACS850/ACQ810:<br>FBA par3  |                                                                                                    |                           |
|     | ACS880:<br>Commrate         |                                                                                                    |                           |
|     | <b>0</b> = Auto             | Autonegotiate                                                                                                    |                           |
|     | <b>1</b> = 100 Mbps FD      | 100 Mbps, full duplex                                                                                                    |                           |
|     | <b>2</b> = 100 Mbps HD      | 100 Mbps, half duplex                                                                                                    |                           |
|     | <b>3</b> = 10 Mbps FD       | 10 Mbps, full duplex                                                                                                    |                           |
|     | <b>4</b> = 10 Mbps HD       | 10 Mbps, half duplex                                                                                                    |                           |
| 04  | IP<br>CONFIGURATION         | Sets the method for configuring the IP address,<br>subnet mask and gateway address for the<br>module.                                                                                                    | <b>1</b> = Dyn<br>IP DHCP |
|     | <b>ACS355:</b><br>FB PAR 4  |                                                                                                    |                           |
|     | ACSM1:<br>FBA PAR4          |                                                                                                    |                           |
|     | ACS850/ACQ810:<br>FBA par4  |                                                                                                    |                           |
|     | ACS880:<br>IP configuration |                                                                                                    |                           |
|     | 0 = Static IP               | Configuration will be obtained from parameters 0513.                                                                                                    |                           |
|     | 1 = Dyn IP DHCP             | Configuration will be obtained via DHCP.                                                                                                    |                           |
| 05  | IP ADDRESS 1                | An IP address is assigned to each IP node on a network. An IP address is a 32-bit number that is typically represented in "dotted decimal" notation consisting of four decimal integers, on the range 0255, separated by periods. Each integer represents the value of one octet (8-bits) in the IP address. Parameters 0508 define the four octets of the IP address. | 0                         |
|     | <b>ACS355:</b><br>FB PAR 5  |                                                                                                    |                           |
|     | ACSM1:<br>FBA PAR5          |                                                                                                    |                           |
|     | ACS850/ACQ810:<br>FBA par5  |                                                                                                    |                           |
|     | ACS880:<br>IP address 1     |                                                                                                    |                           |
|     | 0255                        | IP address                                                                                                    |                           |
|     |                             |                                                                                                    |                           |
| No. | Name/Value                 | Description                                                                                                    | l                         |             | Default |
|-----|----------------------------|----------------------------------------------------------------------------------------------------|---------------------------|-------------|---------|
| 08  | IP ADDRESS 4               | See parame                                                                                                    | ter 05 IP ADDRESS 1.      |             | 0       |
|     | ACS355:<br>FB PAR 8        |                                                                                                    |                           |             |         |
|     | ACSM1:<br>FBA PAR8         |                                                                                                    |                           |             |         |
|     | ACS850/ACQ810:<br>FBA par8 |                                                                                                    |                           |             |         |
|     | ACS880:<br>IP address 4    |                                                                                                    |                           |             |         |
|     | 0255                       | IP address                                                                                                    |                           |             |         |
| 09  | SUBNET CIDR                | Subnet mas                                                                                                    | ks are used for splitting | networks    | 0       |
|     | ACS355:                    | into smaller                                                                                                    | networks called subnet    | s. A subnet |         |
|     | FB PAR 9                   | mask is a 32-bit binary number that is used to split the IP address into a network address and                                                    |                           |             |         |
|     | ACSM1:                     | host address.                                                                                                    |                           |             |         |
|     | ACS850/ACO810              | Subnet masks are typically represented in<br>either dotted decimal notation or the more<br>compact CIDR notation, as shown in the table<br>below. |                           |             |         |
|     | FBA par9                   |                                                                                                    |                           |             |         |
|     | ACS880:                    |                                                                                                    |                           |             |         |
|     | Subnet CIDR                |                                                                                                    |                           |             |         |
|     | Dette de de sins el        |                                                                                                    | Dette d de simel          |             |         |
|     |                            |                                                                                                    | Dotted decimal            |             |         |
|     | 255.255.255.254            | 31                                                                                                    | 255.254.0.0               | 15          |         |
|     | 255 255 255 248            | 20                                                                                                    | 255.252.0.0               | 14          |         |
|     | 255 255 255 240            | 29                                                                                                    | 255 240 0 0               | 12          |         |
|     | 255 255 255 224            | 20                                                                                                    | 255 224 0 0               | 12          |         |
|     | 255 255 255 192            | 21                                                                                                    | 255 224 0 0               | 10          |         |
|     | 255 255 255 128            | 25                                                                                                    | 255 128 0 0               | 9           |         |
|     | 255.255.255.0              | 24                                                                                                    | 255.0.0.0                 | 8           |         |
|     | 255.255.254.0              | 23                                                                                                    | 254.0.0.0                 | 7           |         |
|     | 255.255.252.0              | 22                                                                                                    | 252.0.0.0                 | 6           |         |
|     | 255.255.248.0              | 21                                                                                                    | 248.0.0.0                 | 5           |         |
|     | 255.255.240.0              | 20                                                                                                    | 240.0.0.0                 | 4           |         |
|     | 255.255.224.0              | 19                                                                                                    | 224.0.0.0                 | 3           |         |
|     | 255.255.192.0              | 18                                                                                                    | 192.0.0.0                 | 2           |         |
|     | 255.255.128.0              | 17                                                                                                    | 128.0.0.0                 | 1           |         |
|     | 255.255.0.0                | 16                                                                                                    |                           |             |         |
|     | 4 04                       | Output                                                                                                    |                           |             | Γ       |
|     | 131                        | Subnet mas                                                                                                    | K IN CIDR NOTATION        |             |         |

| No.          | Name/Value                               | Description                                                                                                    | Default |
|--------------|------------------------------------------|----------------------------------------------------------------------------------------------------|---------|
| 10           | GW ADDRESS 1                             | IP gateways connect individual physical IP                                                                                                 | 0       |
|              | ACS355:<br>FB PAR 10<br>ACSM1:           | node needs to communicate with an IP node on<br>another subnet, the IP node sends the data to<br>the IP gateway for forwarding. Parameters |         |
|              | FBA PAR10<br>ACS850/ACQ810:<br>FBA par10 | <i>1013</i> define the four octets of the gateway address.                                                                                 |         |
|              | ACS880:<br>GW address 1                  |                                                                                                    |         |
|              | 0255                                     | GW address                                                                                                    |         |
|              |                                          |                                                                                                    |         |
| 13           | GW ADDRESS 4                             | See parameter 10 GW ADDRESS 1.                                                                                                    | 0       |
|              | ACS355:<br>FB PAR 13                     |                                                                                                    |         |
|              | ACSM1:<br>FBA PAR13                      |                                                                                                    |         |
|              | ACS850/ACQ810:<br>FBA par13              |                                                                                                    |         |
|              | ACS880:<br>GW address 4                  |                                                                                                    |         |
|              | 0255                                     | GW address                                                                                                    |         |
| 14<br><br>18 | Reserved                                 | These parameters are not used by the adapter module when the module is configured for EtherNet/IP.                                         | N/A     |

| No. | Name/Value                                          | Description                                                                                                    | Default                                       |
|-----|-----------------------------------------------------|----------------------------------------------------------------------------------------------------|-----------------------------------------------|
| 19  | T16 SCALE                                           | Defines the reference multiplier/actual value                                                                                                    | 99                                            |
|     | ACS355:<br>FB PAR 19<br>ACSM1:<br>FBA PAR19         | is effective only when the Transparent 16<br>profile is selected AND the drive is using the<br>native communication profile (eg, DCU or FBA)<br>and a 16-bit transparent Reference 1/Actual                                                                                                    | ent 16<br>using the<br>CU or FBA)<br>1/Actual |
|     | ACS850/ACQ810:<br>FBA par19<br>ACS880:<br>T16 scale | and a 16-bit transparent Reference 1/Actual<br>value 1.<br>With an ACS355 drive, the speed reference<br>from the PLC is multiplied by the value of this<br>parameter plus one. For example, if the<br>parameter has a value of 99 and a reference of<br>1000 given by the master, the reference will be<br>multiplied by 99 +1 = 100 and forwarded to the<br>drive as 100000. According to the DCU profile,<br>this value is interpreted as a reference of<br>100 rpm in the drive.<br>With ACSM1, ACS850, ACQ810 and ACS880,<br>setting this parameter to 65535 provides the |                                               |
|     | 065535                                              | Reference multiplier/actual value divisor                                                                                                    |                                               |

| No. | Name/Value                  | Description                                                                                                    | Default |
|-----|-----------------------------|----------------------------------------------------------------------------------------------------|---------|
| 20  | CONTROL<br>TIMEOUT          | The EtherNet/IP protocol specifies connection<br>timeout for I/O messaging (Class 1) and<br>Connected explicit messaging (Class 3), but<br>not Unconnected explicit messaging.<br>This parameter provides a timeout for<br>Unconnected explicit messaging and for<br>instances of Connected explicit messaging<br>(Class 3), where the client breaks the<br>connection in between requests. | 0       |
|     | ACS355:<br>FB PAR 20        |                                                                                                    |         |
|     | ACSM1:<br>FBA PAR20         |                                                                                                    |         |
|     | ACS850/ACQ810:<br>FBA par20 |                                                                                                    |         |
|     | ACS880:<br>Control timeout  |                                                                                                    |         |

| Connection type                                 | Control<br>timeout | Timeout source                                                                                                    |
|-------------------------------------------------|--------------------|----------------------------------------------------------------------------------------------------|
| I/O messaging<br>(Class 1)                      | 065535             | (Requested Packet Interval) X<br>(Connection Timeout Multiplier)<br><b>Note:</b> Timeout behavior may be modified by<br>Watchdog Timeout Action attribute of<br>Connection object. |
| Connected<br>explicit<br>messaging<br>(Class 3) | 0                  | (Requested Packet Interval) X<br>(Connection Timeout Multiplier)<br><b>Note:</b> Timeout behavior may be modified by<br>Watchdog Timeout Action attribute of<br>Connection object. |
|                                                 | 165534             | 100ms X (Control Timeout Value) since last<br>Control Event                                                                                                    |
|                                                 | 65535              | Never Timeout                                                                                                    |
| Unconnected<br>explicit<br>messaging            | 0                  | Always Timeout<br><b>Note:</b> Control Timeout must be greater than<br>zero to control drive with Unconnected<br>Explicit Messaging.                                               |
|                                                 | 165534             | 100ms X (Control Timeout Value) since last<br>Control Event                                                                                                    |
|                                                 | 65535              | Never Timeout                                                                                                    |

| No. | Name/Value                                                                                                    | Description                                                                                                    | Default         |
|-----|----------------------------------------------------------------------------------------------------|----------------------------------------------------------------------------------------------------|-----------------|
|     |                                                                                                    | <ul> <li>Control timeout events:</li> <li>Write of an output assembly object instance</li> <li>Write of control bits (Run1, Run2, NetCtrl,<br/>NetRef and FaultReset)</li> <li>Write Speed Reference</li> <li>Write Torque Reference</li> <li>Reset Control Supervisor object</li> <li>Write Force Fault via Control Supervisor<br/>object</li> <li>In the event of a timeout, the adapter module<br/>will signal the drive that communication with the<br/>client has been lost. The drive configuration will<br/>determine how it will respond.</li> <li>Example: If the timeout is configured for<br/>250 ms and the drive is configured to fault on a<br/>communication failure with a delay of 500 ms,<br/>then the drive will fault 750 ms after<br/>communications is lost.</li> </ul> |                 |
|     | 065535                                                                                                    | Control timeout value                                                                                                    |                 |
| 21  | IDLE ACTION<br>ACS355:<br>FB PAR 21<br>ACSM1:<br>FBA PAR21<br>ACS850/ACQ810:<br>FBA par21<br>ACS880:<br>Idle action | I/O connections may include a Run/Idle<br>notification. This parameter determines the<br>action the drive takes in response to an Idle<br>notification.                                                                                                    | 0 =<br>Off-line |
|     | <b>0</b> = Off-line                                                                                                 | In the event of an Idle notification, the adapter<br>module will signal the drive that communication<br>with the client has been lost. The drive<br>configuration will determine how it will respond.<br><b>Example:</b> If the timeout is configured for<br>250 ms and the drive is configured to fault on a<br>communication failure with a delay of 500 ms,<br>then the drive will fault 750 ms after<br>communications is lost.                                                                                                    |                 |
|     | 1 = On-line                                                                                                    | In the event of an Idle notification, the drive will continue to operate using the last command and references received.                                                                                                    |                 |

| No.                                                                                                    | Name/Value                                                                               | Description                                               | Default |
|----------------------------------------------------------------------------------------------------|------------------------------------------------------------------------------------------|-----------------------------------------------------------|---------|
| 22 ODVA STOP<br>FUNCTION<br>ACS355:<br>FB PAR 22<br>ACSM1:<br>FBA PAR22<br>ACS850/ACQ810:<br>FBA par22<br>ACS880:<br>Stop function | This parameter only applies when the ODVA AC/DC drive profile is used. It determines how | <b>0 =</b><br>Ramp                                        |         |
|                                                                                                    | ACS355:<br>FB PAR 22                                                                     | command is received via EtherNet/IP.                      |         |
|                                                                                                    | ACSM1:<br>FBA PAR22                                                                      |                                                           |         |
|                                                                                                    | ACS850/ACQ810:<br>FBA par22                                                              |                                                           |         |
|                                                                                                    | ACS880:<br>Stop function                                                                 |                                                           |         |
|                                                                                                    | <b>0</b> = Ramp                                                                          | The motor decelerates along the active deceleration ramp. |         |
|                                                                                                    | 1 = Coast                                                                                | The motor comes to a stop by coasting.                    |         |

| No. | Name/Value                                                                                                    | Descript                                                                                                    | ion                                                                                                    |                                                                                                    | Default                                                    |
|-----|----------------------------------------------------------------------------------------------------|----------------------------------------------------------------------------------------------------|----------------------------------------------------------------------------------------------------|----------------------------------------------------------------------------------------------------|------------------------------------------------------------|
| 23  | ODVA SPEED<br>SCALE<br>ACS355:<br>FB PAR 23<br>ACSM1:<br>FBA PAR23<br>ACS850/ACQ810:<br>FBA par23<br>ACS880:<br>Speed scale                                                                                                    | This para<br>AC/DC d<br>actual sp<br>profile ar<br>paramete<br>Drives pr<br><b>Note:</b> WI<br>configure<br>the perfo<br>Speed ur<br>The table<br>ODVA sp<br>correspo | ameter only applies to the<br>rive profile. The units of re-<br>beeds for the ODVA AC/DO<br>e given by the formula be<br>er does not have an effect<br>rofiles.<br>hile a wide range of resolu-<br>ed, the actual performance<br>rmance capabilities of the<br>hit = RPM × $2^{(-1 \times ODVA \text{ spe})}$<br>be below shows the how the<br>peed scale parameter valu-<br>nd to the ODVA speed scale | ODVA<br>eference and<br>C drive<br>low. This<br>on the ABB<br>tions may be<br>e is limited to<br>e drive.<br>eed scale value)<br>e drive<br>les<br>ale units. | 128                                                        |
|     | ODVA speed scal                                                                                                    | e value <sup>1)</sup>                                                                                                    | Speed scale value of drive parameter <sup>2)</sup>                                                                                                    | Unit                                                                                                    |                                                            |
|     | -5                                                                                                    |                                                                                                    | 123                                                                                                    | 32 RPM                                                                                                    |                                                            |
|     | -4                                                                                                    |                                                                                                    | 124                                                                                                    | 16 RPM                                                                                                    |                                                            |
|     | -3                                                                                                    |                                                                                                    | 125                                                                                                    | 8 RPM                                                                                                    |                                                            |
|     | -2                                                                                                    |                                                                                                    | 126                                                                                                    | 4 RPM                                                                                                    |                                                            |
|     | -1                                                                                                    |                                                                                                    | 127                                                                                                    | 2 RPM                                                                                                    |                                                            |
|     | 0 (default)                                                                                                    |                                                                                                    | 128                                                                                                    | 1 RPM                                                                                                    |                                                            |
|     | 1                                                                                                    |                                                                                                    | 129                                                                                                    | 0.5 RPM                                                                                                    |                                                            |
|     | 2                                                                                                    |                                                                                                    | 130                                                                                                    | 0.25 RPM                                                                                                    |                                                            |
|     | 3                                                                                                    |                                                                                                    | 131                                                                                                    | 0.125 RPM                                                                                                    |                                                            |
|     | 4                                                                                                    |                                                                                                    | 132                                                                                                    | 0.0625 RPM                                                                                                    |                                                            |
|     | 5                                                                                                    |                                                                                                    | 133                                                                                                    | 0.03125 RPM                                                                                                    | 1                                                          |
|     | <ul> <li><sup>1)</sup> Use the ODVA s</li> <li>SPEED SCALE via</li> <li>AC/DC drive object</li> <li><sup>2)</sup> Use the speed s</li> <li>parameter ODVA s</li> <li>object, class 90h a</li> <li>via these methods</li> <li>a "Fieldbus Adapted</li> </ul> | a AC/DC-d<br>a AC/DC-d<br>at, the new<br>cale value<br>SPEED SC<br>and Fieldbu<br>, the new ver<br>Paramet                                                            | e value when reading/writ<br><i>rive object, class 2Ah</i> . Wi<br>value takes effect immed<br>of the drive parameter whe<br><i>CALE</i> via the drive control parameter, class<br>value takes effect after the<br>ter refresh" is given.                                                                                                    | ing parameter<br>nen written via<br>iately.<br>nen reading/wi<br>panel, <i>Drive pa</i><br>ass 91h. Wher<br>e drive is repov                                  | ODVA<br>the<br>riting<br>prameter<br>o written<br>vered or |
|     | 0.000                                                                                                    | Crossel                                                                                                    |                                                                                                    | 4                                                                                                    |                                                            |

|  | 0255 | Speed scale value of drive parameter |  |
|--|------|--------------------------------------|--|
|--|------|--------------------------------------|--|

Е

| No. | Name/Value                                             | Description                                                                                                    | Default |
|-----|--------------------------------------------------------|----------------------------------------------------------------------------------------------------|---------|
| 24  | ODVA TORQUE<br>SCALE                                   | This parameter only applies when using the ODVA AC/DC drive profile. The units of                                                                                                    | 128     |
|     | ACS355:<br>FB PAR 24<br>ACSM1:                         | reference and actual torques for the ODVA<br>AC/DC drive profile are given by the formula<br>below. This parameter does not have an effect<br>on the ABB Drives profiles.<br><b>Note:</b> While a wide range of resolutions may be<br>configured, the actual performance is limited to<br>the performance capabilities of the drive.<br>(N·m = Newton × Meter)<br>Torque unit = N·m × $2^{(-1 \times ODVA \text{ torque scale})}$ |         |
|     | ACS850/ACQ810:<br>FBA par24<br>ACS880:<br>Torque scale |                                                                                                    |         |
|     |                                                        | The table below shows the how the drive<br>ODVA torque scale parameter values<br>correspond to the ODVA torque scale units.                                                                                                    |         |

| ODVA torque scale value <sup>1)</sup> | Torque scale value of drive parameter <sup>2)</sup> | Unit        |
|---------------------------------------|-----------------------------------------------------|-------------|
| -5                                    | 123                                                 | 32 N·m      |
| -4                                    | 124                                                 | 16 N·m      |
| -3                                    | 125                                                 | 8 N∙m       |
| -2                                    | 126                                                 | 4 N·m       |
| -1                                    | 127                                                 | 2 N·m       |
| 0 (default)                           | 128                                                 | 1 N·m       |
| 1                                     | 129                                                 | 0.5 N·m     |
| 2                                     | 130                                                 | 0.25 N·m    |
| 3                                     | 131                                                 | 0.125 N·m   |
| 4                                     | 132                                                 | 0.0625 N·m  |
| 5                                     | 133                                                 | 0.03125 N·m |

<sup>1)</sup> Use the ODVA torque scale value when reading/writing parameter *ODVA TORQUE SCALE* via *AC/DC-drive object, class 2Ah*. When written via the AC/DC drive object, the new value takes effect immediately.

<sup>2)</sup> Use the torque scale value of the drive parameter when reading/writing parameter *ODVA TORQUE SCALE* via the drive control panel, *Drive parameter object, class 90h* and *Fieldbus configuration object, class 91h*. When written via these methods, the new value takes effect after the drive is repowered or a "Fieldbus Adapter Parameter refresh" is given.

|              | 0255     | Torque scale value of drive parameter                                                              |     |
|--------------|----------|----------------------------------------------------------------------------------------------------|-----|
| 25<br><br>26 | Reserved | These parameters are not used by the adapter module when the module is configured for EtherNet/IP. | N/A |

| No. | Name/Value                                                                                          | Description                                                                                                    | Default         |
|-----|----------------------------------------------------------------------------------------------------|----------------------------------------------------------------------------------------------------|-----------------|
| 27  | FBA PAR<br>REFRESH                                                                                  | Validates any changed adapter module configuration parameter settings. After                                                                                                    | <b>0</b> = Done |
|     | ACS355/ACSM1:<br>FBA PAR<br>REFRESH<br>ACS850/ACQ810/<br>ACS880:<br>FBA par refresh                 | refreshing, the value reverts automatically to<br><b>0</b> = Done.<br><b>Note:</b> This parameter cannot be changed while<br>the drive is running.                                                                                                    |                 |
|     | <b>0</b> = Done                                                                                     | Refreshing done                                                                                                    |                 |
|     | <b>1</b> = Refresh /<br>Configure                                                                   | Refreshing                                                                                                    |                 |
| 28  | PAR TABLE VER                                                                                       | <b>Read-only.</b> Displays the parameter table                                                                                                    | N/A             |
|     | ACS355:<br>FILE CPI FW REV<br>ACSM1:<br>PAR TABLE VER<br>ACS850/ACQ810/<br>ACS880:<br>Par table ver | revision of the fieldbus adapter module<br>mapping file stored in the memory of the drive.<br>In format <b>xyz</b> , where<br><b>x</b> = major revision number<br><b>y</b> = minor revision number<br><b>z</b> = correction number<br>OR<br>in format <b>axyz</b> , where<br><b>a</b> = major revision number<br><b>xy</b> = minor revision numbers<br><b>z</b> = correction number or letter. |                 |
|     |                                                                                                    | Parameter table revision                                                                                                    |                 |
| 29  | DRIVE TYPE<br>CODE                                                                                  | <b>Read-only.</b> Displays the drive type code of the fieldbus adapter module mapping file stored in                                                                                                    | N/A             |
|     | ACS355:<br>FILE CONFIG ID                                                                           | the memory of the drive.                                                                                                    |                 |
|     | ACSM1:<br>DRIVE TYPE<br>CODE                                                                        |                                                                                                    |                 |
|     | ACS850/ACQ810/<br>ACS880:<br>Drive type code                                                        |                                                                                                    |                 |
|     |                                                                                                    | Drive type code of the fieldbus adapter module mapping file                                                                                                    |                 |

Е

| No. | Name/Value                                    | Description                                                                                                    | Default                |
|-----|-----------------------------------------------|----------------------------------------------------------------------------------------------------|------------------------|
| 30  | MAPPING FILE<br>VER                           | <b>Read-only.</b> Displays the fieldbus adapter module mapping file revision stored in the                                                                                                    | N/A                    |
|     | ACS355:<br>FILE CONFIG REV                    | memory of the drive in decimal format.                                                                                                    |                        |
|     | ACSM1:<br>MAPPING FILE<br>VER                 |                                                                                                    |                        |
|     | ACS850/ACQ810/<br>ACS880:<br>Mapping file ver |                                                                                                    |                        |
|     |                                               | Mapping file revision                                                                                                    |                        |
| 31  | D2FBA COMM<br>STA                             | <b>Read-only.</b> Displays the status of the fieldbus adapter module communication.                                                                                                    | <b>0</b> = Idle<br>OR  |
|     | ACS355:<br>FBA STATUS                         | Note: The value names may vary by drive.                                                                                                    | <b>4</b> = Οπ-<br>line |
|     | ACSM1:<br>D2FBA COMM<br>STA                   |                                                                                                    |                        |
|     | ACS850/ACQ810/<br>ACS880:<br>D2FBA comm sta   |                                                                                                    |                        |
|     | <b>0</b> = Idle                               | Adapter is not configured.                                                                                                    |                        |
|     | 1 = Exec.init                                 | Adapter is initializing.                                                                                                    |                        |
|     | 2 = Time out                                  | A timeout has occurred in the communication between the adapter and the drive.                                                                                                    |                        |
|     | 3 = Conf.err                                  | Adapter configuration error: The major or minor<br>revision code of the common program revision<br>in the fieldbus adapter module is not the<br>revision required by the module or mapping file<br>upload has failed more than three times. |                        |
|     | <b>4</b> = Off-line                           | Adapter is off-line.                                                                                                    |                        |
|     | 5 = On-line                                   | Adapter is on-line.                                                                                                    |                        |
|     | 6 = Reset                                     | Adapter is performing a hardware reset.                                                                                                    |                        |

| No. | Name/Value                           | Description                                                                                                    | Default |
|-----|--------------------------------------|----------------------------------------------------------------------------------------------------|---------|
| 32  | FBA COMM SW<br>VER                   | <b>Read-only.</b> Displays the common program revision of the adapter module in format <b>axyz</b> ,                | N/A     |
|     | ACS355:<br>FBA CPI FW REV            | where:<br><b>a</b> = major revision number<br><b>xy</b> = minor revision numbers                                    |         |
|     | ACSM1:<br>FBA COMM SW<br>VER         | z = correction number or letter.                                                                                    |         |
|     | ACS850/ACQ810:<br>FBA comm sw ver    |                                                                                                    |         |
|     | ACS880:<br>FBA comm SW ver           |                                                                                                    |         |
|     |                                      | Common program version of the adapter module                                                                        |         |
| 33  | FBA APPL SW<br>VER                   | <b>Read-only.</b> Displays the application program revision of the adapter module in format <b>axyz</b> ,           | N/A     |
|     | <b>ACS355:</b><br>FBA APPL FW<br>REV | <pre>where:<br/>a = major revision number<br/>xy = minor revision numbers<br/>z = correction number or letter</pre> |         |
|     | ACSM1:<br>FBA APPL SW<br>VER         |                                                                                                    |         |
|     | ACS850/ACQ810:<br>FBA appl sw ver    |                                                                                                    |         |
|     | ACS880:<br>FBA appl SW ver           |                                                                                                    |         |
|     |                                      | Application program revision of the adapter module                                                                  |         |

## FENA-01/-11 configuration parameters – group B (group 2)

**Note:** The actual parameter group number depends on the drive type. Group B (group 2) corresponds to:

- parameter group 55 in ACS355
- parameter group 53 in ACSM1, ACS850 and ACQ810
- parameter group 53 in ACS880 if the adapter is installed as fieldbus adapter A or group 56 if the adapter is installed as fieldbus adapter B.

| No. <sup>1)</sup> | Name/Value                                           | Descript                                                                                                    | tion                                                                                         | Default         |
|-------------------|------------------------------------------------------|----------------------------------------------------------------------------------------------------|----------------------------------------------------------------------------------------------|-----------------|
| 01                | DATA OUT 1<br>(client to drive)                      | In output assembly instances that include drive<br>parameters, this parameter specifies which<br>parameter's value will be placed in location<br>DATA OUT 1 value received by the drive from<br>the EtherNet/IP client.<br>The content is defined by a decimal number in<br>the range of 0 to 9999 as follows: |                                                                                              | <b>0</b> = None |
|                   | ACS355:<br>FBA DATA OUT 1<br>ACSM1:<br>FBA DATA OUT1 |                                                                                                    |                                                                                              |                 |
|                   | ACS850/ACQ810/<br>ACS880:                            | 0                                                                                                    | Not used                                                                                     |                 |
|                   | FBA data out1                                        | 199                                                                                                    | Virtual address area of drive control.<br>Not used when the EtherNet/IP<br>protocol is used. |                 |
|                   |                                                      | 101<br>9999                                                                                                    | Parameter area of the drive                                                                  |                 |
|                   | <b>0</b> = None                                      | Not used                                                                                                    |                                                                                              |                 |
|                   | 1019999                                              | <ul> <li>Parameter index with format xxyy, where</li> <li>xx is the parameter group number (199)</li> <li>yy is the parameter number index within that group (0199).</li> </ul>                                                                                                    |                                                                                              |                 |
|                   | Other<br>(ACS880 only)                               | Path to parameter area selection (ACS880 only)                                                                                                    |                                                                                              |                 |
| 02<br>10          | DATA OUT 2<br>DATA OUT 10                            | See para                                                                                                    | ameter 01 DATA OUT 1.                                                                        | <b>0</b> = None |

<sup>1)</sup> The number of parameters in this group may vary by drive type and drive firmware.

## FENA-01/-11 configuration parameters – group C (group 3)

**Note:** The actual parameter group number depends on the drive type. Group C (group 3) corresponds to:

- parameter group 54 in ACS355
- parameter group 52 in ACSM1, ACS850 and ACQ810
- parameter group 52 in ACS880 if the adapter is installed as fieldbus adapter A or group 55 if the adapter is installed as fieldbus adapter B.

| No. <sup>1)</sup> | Name/Value                                         | Descrip                                                                                                    | tion                                                                                         | Default         |
|-------------------|----------------------------------------------------|----------------------------------------------------------------------------------------------------|----------------------------------------------------------------------------------------------|-----------------|
| 01                | DATA IN 1<br>(drive to client)                     | In input assembly instances that include drive<br>parameters, this parameter specifies which<br>parameter's value will be placed in location<br>DATA IN 1 value sent by the drive to the<br>EtherNet/IP client.<br>The content is defined by a decimal number in<br>the range of 0 to 9999 as follows: |                                                                                              | <b>0</b> = None |
|                   | ACS355:<br>FBA DATA IN 1<br>ACSM1:<br>FBA DATA IN1 |                                                                                                    |                                                                                              |                 |
|                   | ACS850/ACQ810/<br>ACS880:                          | 0                                                                                                    | Not used                                                                                     |                 |
|                   | FBA data in1                                       | 199                                                                                                    | Virtual address area of drive control.<br>Not used when the EtherNet/IP<br>protocol is used. |                 |
|                   |                                                    | 101<br>9999                                                                                                    | Parameter area of the drive                                                                  |                 |
|                   | <b>0</b> = None                                    | Not used                                                                                                    |                                                                                              |                 |
|                   | 1019999                                            | <ul> <li>Parameter index with format xxyy, where</li> <li>xx is the parameter group number (199)</li> <li>yy is the parameter number index within that group (0199).</li> </ul>                                                                                                    |                                                                                              |                 |
|                   | Other<br>(ACS880 only)                             | Path to parameter area selection (ACS880 only)                                                                                                    |                                                                                              |                 |
| 02<br>10          | DATA IN 2<br>DATA IN 10                            | See para                                                                                                    | ameter 01 DATA IN 1.                                                                         | <b>0</b> = None |

<sup>1)</sup> The number of parameters in this group may vary by drive type and drive firmware.

# Control locations

ABB drives can receive control information from multiple sources including digital inputs, analog inputs, the drive control panel and a communication module (for example, the adapter module). ABB drives allow the user to separately determine the source for each type of control information (Start, Stop, Direction, Reference, Fault reset, etc.).

In order to give the fieldbus client the most complete control over the drive, the communication module must be selected as the source of this information. The drive-specific parameter setting examples below contain the drive control parameters needed in the examples. For a complete parameter list, see the drive documentation.

# Starting up ACS355 drives

- 1. Power up the drive.
- Enable the communication between the adapter module and the drive by setting parameter 9802 COMM PROT SEL to EXT FBA.
- 3. Set the FENA-01/-11 configuration parameters in group 51. At the minimum, select the communication protocol and profile with parameter 5102 and configure the network settings with parameters 5103...5113.
- 4. With parameter 3018 COMM FAULT FUNC, select how the drive reacts to a fieldbus communication break.
- 5. With parameter 3019 COMM FAULT TIME, define the time between communication break detection and the selected action.
- 6. Define the process data transferred to and from the drive in parameter groups 54 and 55.

**Note:** The adapter module assigns the Control word, Status word, references 1...2 and actual values 1...2 automatically to cyclical communication according to the selected assembly instances.

- 7. Validate the settings made in parameter groups 51, 54 and 55 by setting parameter 5127 FBA PAR REFRESH to REFRESH.
- 8. Set the relevant drive control parameters to control the drive according to the application. Examples of appropriate values are shown in the tables below.

# Parameter setting examples – ACS355

## Speed control using the ODVA AC/DC drive profile, Extended speed control assembly

This example shows how to configure a speed control application that uses the ODVA AC/DC drive profile, Extended speed control assembly. In addition, some application-specific data is added to the communication.

The start/stop commands and reference scaling are according to the ODVA AC/DC drive profile. For more information, see section *ODVA AC/DC drive profile* on page *151*.

When Reference 1 (REF1) is used for speed control and the parameter 5123 value is 128, an ODVA speed reference value of ±30000 (decimal) corresponds to an equal amount of rpm in the drive. The reference value sent from the PLC is limited by parameter 1105 REF1 MAX in the forward and reverse directions.

The minimum and maximum 16-bit integer values that can be given through the fieldbus are -32768 and 32767 respectively.

| Bytes | Instance 121                    | Instance 171                 |
|-------|---------------------------------|------------------------------|
| 01    | Control word                    | Status word                  |
| 23    | Speed reference                 | Speed actual value           |
| 45    | Acceleration time <sup>1)</sup> | Power <sup>1)</sup>          |
| 67    | Deceleration time <sup>1)</sup> | DC bus voltage <sup>1)</sup> |

<sup>1)</sup> Example

The table below gives the recommended drive parameter settings.

| Е | Drive parameter                     | Setting for ACS355<br>drives | Description                                                                    |
|---|-------------------------------------|------------------------------|--------------------------------------------------------------------------------|
|   | 9802 COMM PROT SEL                  | <b>4</b> = EXT FBA           | Enables communication between<br>the drive and the fieldbus adapter<br>module. |
|   | 5101 FBA TYPE                       | ETHERNET <sup>1)</sup>       | Displays the type of the fieldbus adapter module.                              |
|   | 5102 FB PAR 2<br>(PROTOCOL/PROFILE) | 100 (= EIP AC/DC)            | Selects the EtherNet/IP protocol and the ODVA AC/DC drive profile.             |

| Drive parameter                      | Setting for ACS355<br>drives         | Description                                                                                                    |
|--------------------------------------|--------------------------------------|----------------------------------------------------------------------------------------------------|
| 5103 FB PAR 3<br>(COMMRATE)          | <b>0</b> (= Auto) <sup>2)</sup>      | Ethernet communication rate is negotiated automatically by the device.                                                |
| 5104 FB PAR 4<br>(IP CONFIGURATION)  | <b>0</b> (= Static IP) <sup>2)</sup> | Configuration will be obtained from parameters 0513.                                                                  |
| 5105 FB PAR 5<br>(IP ADDRESS 1)      | 192 <sup>2)</sup>                    | First part of the IP address                                                                                          |
| 5106 FB PAR 6<br>(IP ADDRESS 2)      | 168 <sup>2)</sup>                    | Second part of the IP address                                                                                         |
| 5107 FB PAR 7<br>(IP ADDRESS 3)      | 0 <sup>2)</sup>                      | Third part of the IP address                                                                                          |
| 5108 FB PAR 8<br>(IP ADDRESS 4)      | 16 <sup>2)</sup>                     | Last part of the IP address                                                                                           |
| 5123 FB PAR 23<br>(ODVA SPEED SCALE) | 128 <sup>2)</sup>                    | Sets the scaling for the ODVA speed reference.                                                                        |
| 3018 COMM FAULT<br>FUNC              | <b>1</b> = FAULT <sup>2)</sup>       | Enables fieldbus communication fault monitoring.                                                                      |
| 3019 COMM FAULT<br>TIME              | 3.0 s <sup>2)</sup>                  | Defines the fieldbus communication break supervision time.                                                            |
| 5401 FBA DATA IN 1                   | 106 <sup>2)</sup>                    | Power                                                                                                    |
| 5402 FBA DATA IN 2                   | 107 <sup>2)</sup>                    | DC bus voltage                                                                                                    |
| 5501 FBA DATA OUT 1                  | 2202 <sup>2)</sup>                   | Acceleration time                                                                                                    |
| 5502 FBA DATA OUT 2                  | 2203 <sup>2)</sup>                   | Deceleration time                                                                                                    |
| 5127 FBA PAR<br>REFRESH              | 1 = REFRESH                          | Validates the FENA-01/-11 configuration parameter settings.                                                           |
| 9904 MOTOR CTRL<br>MODE              | 1 = VECTOR: SPEED                    | Selects the speed control mode as the motor control mode.                                                             |
| 1001 EXT1<br>COMMANDS                | 10 = COMM                            | Selects the fieldbus interface as<br>the source of the start and stop<br>commands for external control<br>location 1. |
| 1103 REF1 SELECT                     | 8 = COMM                             | Selects the fieldbus reference 1 as the source for speed reference 1.                                                 |

Ε

| Drive parameter         | Setting for ACS355<br>drives | Description                                                                                    |
|-------------------------|------------------------------|------------------------------------------------------------------------------------------------|
| 1601 RUN ENABLE         | <b>7</b> = COMM              | Selects the fieldbus interface as the source for the inverted Run enable signal (Run disable). |
| 1604 FAULT RESET<br>SEL | 8 = COMM                     | Selects the fieldbus interface as the source for the fault reset signal.                       |

<sup>1)</sup> Read-only or automatically detected/set <sup>2)</sup> Example

The start sequence for the parameter example above is given below.

Control word:

- 0h (0 decimal) -> READY •
- 1h (1 decimal) -> ENABLED (Running forward) •
- 2h (2 decimal) -> ENABLED (Running reverse) •

# Starting up ACSM1 drives

- 1. Power up the drive.
- 2. Enable the communication between the adapter module and the drive by setting parameter 50.01 FBA ENABLE to Enable.
- With parameter 50.02 COMM LOSS FUNC, select how the drive reacts to a fieldbus communication break.
   Note that this function monitors both communication between the fieldbus master and the adapter module and communication between the adapter module and the drive.
- 4. With parameter 50.03 COMM LOSS T OUT, define the time between communication break detection and the selected action.
- Select application-specific values for parameters 50.04...50.11. Examples of appropriate values are shown in the tables below.
- 6. Set the FENA-11 configuration parameters in group 51. At the minimum, select the communication protocol and profile with parameter 51.02 and configure the network settings with parameters 51.03...51.13.
- Define the process data transferred to and from the drive in parameter groups 52 and 53.
   Note: The adapter module assigns the Control word, Status word, references 1...2 and actual values 1...2 automatically to cyclical communication according to the selected assembly instances.
- 8. Validate the settings made in parameter groups 51, 52 and 53 by setting parameter 51.27 FBA PAR REFRESH to REFRESH.
- 9. Set the relevant drive control parameters to control the drive according to the application. Examples of appropriate values are shown in the tables below.

## Parameter setting examples – ACSM1

### Speed control using the ODVA AC/DC drive profile, Extended speed control assembly

This example shows how to configure a speed control application that uses the ODVA AC/DC drive profile, Extended speed control assembly. In addition, some application-specific data is added to the communication.

The start/stop commands and reference scaling are according to the ODVA AC/DC drive profile. For more information, see section *ODVA AC/DC drive profile* on page *151*.

When Reference 1 (REF1) is used for speed control and the value of parameter 51.23 is 128, an ODVA speed reference value of ±30000 (decimal) corresponds to an equal amount of rpm in the drive. The speed reference value sent by the PLC is limited by parameter 20.01 MAXIMUM SPEED in the forward direction and 20.02 MINIMUM SPEED in the reverse direction.

The minimum and maximum 16-bit integer values that can be given through the fieldbus are -32768 and 32767 respectively.

| Bytes | Instance 121                    | Instance 171                 |
|-------|---------------------------------|------------------------------|
| 01    | Control word                    | Status word                  |
| 23    | Speed reference                 | Speed actual value           |
| 47    | Acceleration time <sup>1)</sup> | Power <sup>1)</sup>          |
| 811   | Deceleration time <sup>1)</sup> | DC bus voltage <sup>1)</sup> |

<sup>1)</sup> Example

The table below gives the recommended drive parameter settings.

| Drive parameter                       | Setting for ACSM1<br>drives          | Description                                                                      |
|---------------------------------------|--------------------------------------|----------------------------------------------------------------------------------|
| 50.01 FBA ENABLE                      | Enable                               | Enables communication between the drive and the fieldbus adapter module.         |
| 50.02 COMM LOSS<br>FUNC               | Fault <sup>2)</sup>                  | Enables fieldbus communication fault monitoring.                                 |
| 50.03 COMM LOSS T<br>OUT              | 3.0 s <sup>2)</sup>                  | Defines the fieldbus communication break supervision time.                       |
| 50.04 FBA REF1<br>MODESEL             | Speed                                | Selects the fieldbus reference 1 scaling.                                        |
| 51.01 FBA TYPE                        | ETHERNET <sup>1)</sup>               | Displays the type of the fieldbus adapter module.                                |
| 51.02 FBA PAR2<br>(PROTOCOL/PROFILE)  | 100 (= EIP AC/DC)                    | Selects the EtherNet/IP protocol<br>and the ODVA AC/DC drive<br>profile.         |
| 51.03 FBA PAR3<br>(COMMRATE)          | <b>0</b> (= Auto <sup>2)</sup>       | Ethernet communication rate is negotiated automatically by the device.           |
| 51.04 FBA PAR4<br>(IP CONFIGURATION)  | <b>0</b> (= Static IP) <sup>2)</sup> | Configuration will be obtained from parameters 0513.                             |
| 51.05 FBA PAR5<br>(IP ADDRESS 1)      | 192 <sup>2)</sup>                    | First part of the IP address                                                     |
| 51.06 FBA PAR6<br>(IP ADDRESS 2)      | 168 <sup>2)</sup>                    | Second part of the IP address                                                    |
| 51.07 FBA PAR7<br>(IP ADDRESS 3)      | 0 <sup>2)</sup>                      | Third part of the IP address                                                     |
| 51.08 FBA PAR8<br>(IP ADDRESS 4)      | 16 <sup>2)</sup>                     | Last part of the IP address                                                      |
| 51.09 FBA PAR9<br>(SUBNET CIDR)       | 24 <sup>2)</sup>                     | Sets the network mask as 255.255.255.0, allowing access only to the last subnet. |
| 51.23 FBA PAR23<br>(ODVA SPEED SCALE) | 128 <sup>2)</sup>                    | Sets the scaling for the ODVA speed reference.                                   |
| 52.01 FBA DATA IN1                    | 122 <sup>2)</sup>                    | Power                                                                            |
| 52.03 FBA DATA IN3                    | 107 <sup>2)</sup>                    | DC bus voltage                                                                   |
| 53.01 FBA DATA OUT1                   | 2503 <sup>2)</sup>                   | Acceleration time                                                                |

Е

#### 130 EtherNet/IP – Start-up

| Drive parameter          | Setting for ACSM1<br>drives | Description                                                                                                    |
|--------------------------|-----------------------------|----------------------------------------------------------------------------------------------------|
| 53.03 FBA DATA OUT3      | 2504 <sup>2)</sup>          | Deceleration time                                                                                                    |
| 51.27 FBA PAR<br>REFRESH | REFRESH                     | Validates the FENA-11 configuration parameter settings.                                                               |
| 10.01 EXT1 START<br>FUNC | FBA                         | Selects the fieldbus interface as<br>the source of the start and stop<br>commands for external control<br>location 1. |
| 24.01 SPEED REF1 SEL     | FBA REF1                    | Selects the fieldbus reference 1<br>as the source for speed reference<br>1.                                           |
| 34.01 EXT1/EXT2 SEL      | C.FALSE                     | Selects that the external control location is always EXT1.                                                            |
| 34.03 EXT1 CTRL<br>MODE1 | Speed                       | Selects speed control as the control mode 1 for external control location 1.                                          |

<sup>1)</sup> Read-only or automatically detected/set <sup>2)</sup> Example

The start sequence for the parameter example above is given below.

Control word:

- 0h (0 decimal) -> READY •
- 1h (1 decimal) -> ENABLED (Running forward) •
- 2h (2 decimal) -> ENABLED (Running reverse) •

# Starting up ACS850 and ACQ810 drives

- 1. Power up the drive.
- 2. Enable the communication between the adapter module and the drive by setting parameter 50.01 FBA enable to Enable.
- With parameter 50.02 Comm loss func, select how the drive reacts to a fieldbus communication break.
   Note that this function monitors both communication between the fieldbus master and the adapter module and communication between the adapter module and the drive.
- 4. With parameter 50.03 Comm loss t out, define the time between communication break detection and the selected action.
- Select application-specific values for parameters 50.04...50.11. Examples of appropriate values are shown in the tables below.
- 6. Set the FENA-11 configuration parameters in group 51. At the minimum, select the communication protocol and profile with parameter 51.02 and configure the network settings with parameters 51.03...51.13.
- Define the process data transferred to and from the drive in parameter groups 52 and 53.
   Note: The adapter module assigns the Control word, Status word, references 1...2 and actual values 1...2 automatically to cyclical communication according to the selected assembly instances.
- 8. Validate the settings made in parameter groups 51, 52 and 53 by setting parameter 51.27 FBA par refresh to Refresh.
- 9. Set the relevant drive control parameters to control the drive according to the application. Examples of appropriate values are shown in the tables below.

# Parameter setting examples – ACS850 and ACQ810

## Speed control using the ODVA AC/DC drive profile, Extended speed control assembly

This example shows how to configure a speed control application that uses the ODVA AC/DC drive profile, Extended speed control assembly. In addition, some application-specific data is added to the communication.

The start/stop commands and reference scaling are according to the ODVA AC/DC drive profile. For more information, see section *ODVA AC/DC drive profile* on page *151*.

When Reference 1 (REF1) is used for speed control and the value of parameter 51.23 is 128, an ODVA speed reference value of ±30000 (decimal) corresponds to an equal amount of rpm in the drive. The speed reference value sent from the PLC is limited by parameter 20.01 Maximum speed in the forward direction and 20.02 Minimum speed in the reverse direction.

The minimum and maximum 16-bit integer values that can be given through the fieldbus are -32768 and 32767 respectively.

| Bytes | Instance 121                    | Instance 171                 |
|-------|---------------------------------|------------------------------|
| 01    | Control word                    | Status word                  |
| 23    | Speed reference                 | Speed actual value           |
| 47    | Acceleration time <sup>1)</sup> | Power <sup>1)</sup>          |
| 811   | Deceleration time <sup>1)</sup> | DC bus voltage <sup>1)</sup> |

<sup>1)</sup> Example

The table below gives the recommended drive parameter settings.

| E | Drive parameter      | Setting for<br>ACS850/ACQ810<br>drives | Description                                                              |
|---|----------------------|----------------------------------------|--------------------------------------------------------------------------|
|   | 50.01 Fba enable     | Enable                                 | Enables communication between the drive and the fieldbus adapter module. |
|   | 50.02 Comm loss func | Fault <sup>2)</sup>                    | Enables fieldbus communication fault monitoring.                         |

| Drive parameter                       | Setting for<br>ACS850/ACQ810<br>drives | Description                                                                      |  |
|---------------------------------------|----------------------------------------|----------------------------------------------------------------------------------|--|
| 50.03 Comm loss t out                 | 3.0 s <sup>2)</sup>                    | Defines the fieldbus<br>communication break supervision<br>time.                 |  |
| 50.04 Fb ref1 modesel                 | Speed                                  | Selects the fieldbus reference 1 scaling.                                        |  |
| 51.01 FBA type                        | Ethernet <sup>1)</sup>                 | Displays the type of the fieldbus adapter module.                                |  |
| 51.02 FBA par2<br>(PROTOCOL/PROFILE)  | 100 (= EIP AC/DC)                      | Selects the EtherNet/IP protocol<br>and the ODVA AC/DC drive<br>profile.         |  |
| 51.03 FBA par3<br>(COMMRATE)          | <b>0</b> (= Auto) <sup>2)</sup>        | Ethernet communication rate is negotiated automatically by the device.           |  |
| 51.04 FBA par4<br>(IP CONFIGURATION)  | <b>0</b> (= Static IP) <sup>2)</sup>   | Configuration will be obtained from parameters 0513.                             |  |
| 51.05 FBA par5<br>(IP ADDRESS 1)      | 192 <sup>2)</sup>                      | First part of the IP address                                                     |  |
| 51.06 FBA par6<br>(IP ADDRESS 2)      | 168 <sup>2)</sup>                      | Second part of the IP address                                                    |  |
| 51.07 FBA par7<br>(IP ADDRESS 3)      | 0 <sup>2)</sup>                        | Third part of the IP address                                                     |  |
| 51.08 FBA par8<br>(IP ADDRESS 4)      | 16 <sup>2)</sup>                       | Last part of the IP address                                                      |  |
| 51.09 FBA par9<br>(SUBNET CIDR)       | 24 <sup>2)</sup>                       | Sets the network mask as 255.255.255.0, allowing access only to the last subnet. |  |
| 51.23 FBA par23<br>(ODVA SPEED SCALE) | 128 <sup>2)</sup>                      | Sets the scaling for the ODVA speed reference.                                   |  |
| 52.01 FBA data in1                    | 122 <sup>2)</sup>                      | Power                                                                            |  |
| 52.03 FBA data in3                    | 107 <sup>2)</sup>                      | DC bus voltage                                                                   |  |
| 53.01 FBA data out1                   | 2202 <sup>2)</sup>                     | Acceleration time                                                                |  |
| 53.03 FBA data out3                   | 2203 <sup>2)</sup>                     | Deceleration time                                                                |  |
| 51.27 FBA par refresh                 | Refresh                                | Validates the FENA-11 configuration parameter settings.                          |  |

Е

| Drive parameter                                                     | Setting for<br>ACS850/ACQ810<br>drives | Description                                                                                                    |
|---------------------------------------------------------------------|----------------------------------------|----------------------------------------------------------------------------------------------------|
| 10.01 Ext1 start func                                               | FB                                     | Selects the fieldbus interface as<br>the source of the start and stop<br>commands for external control<br>location 1. |
| 21.01 Speed ref1 sel<br>(ACS850)<br>21.01 Speed ref sel<br>(ACQ810) | FBA ref1<br>FBA ref1                   | Selects the fieldbus reference 1<br>as the source for speed reference<br>1.                                           |

<sup>1)</sup> Read-only or automatically detected/set <sup>2)</sup> Example

The start sequence for the parameter example above is given below.

Control word:

- 0h (0 decimal) -> READY •
- 1h (1 decimal) -> ENABLED (Running forward) •
- 2h (2 decimal) -> ENABLED (Running reverse) ٠

# Starting up ACS880 drives

- 1. Power up the drive.
- 2. Enable the communication between the adapter module and the drive by setting parameter 50.01 FBA A Enable to Enable.
- With parameter 50.02 FBA A comm loss func, select how the drive reacts to a fieldbus communication break.
   Note that this function monitors both communication between the fieldbus master and the adapter module and communication between the adapter module and the drive.
- 4. With parameter 50.03 FBA A comm loss t out, define the time between communication break detection and the selected action.
- 5. Select application-specific values for the rest of the parameters in group 50, starting from 50.04. Examples of appropriate values are shown in the tables below.
- Set the FENA-11 configuration parameters in group 51. At the minimum, select the communication protocol and profile with parameter 51.02 and configure the network settings with parameters 51.03...51.13.
- 7. Define the process data transferred to and from the drive in parameter groups 52 and 53.

**Note:** The adapter module assigns the Control word, Status word, references 1...2 and actual values 1...2 automatically to cyclical communication according to the selected assembly instances.

- 8. Save the valid parameter values to permanent memory by setting parameter 96.07 Param save to Save.
- 9. Validate the settings made in parameter groups 51, 52 and 53 by setting parameter 51.27 FBA par refresh to Configure.
- 10. Set the relevant drive control parameters to control the drive according to the application. Examples of appropriate values are shown in the tables below.

# Parameter setting examples – ACS880

## Speed control using the ODVA AC/DC drive profile, Extended speed control assembly

This example shows how to configure a speed control application that uses the ODVA AC/DC drive profile, Extended speed control assembly. In addition, some application-specific data is added to the communication.

The start/stop commands and reference scaling are according to the ODVA AC/DC drive profile. For more information, see section *ODVA AC/DC drive profile* on page *151*.

When Reference 1 (REF1) is used for speed control and the value of parameter 51.23 is 128, an ODVA speed reference value of  $\pm 30000$  (decimal) corresponds to an equal amount of rpm in the drive. The speed reference value sent from the PLC is limited by parameter 30.12 Maximum speed in the forward direction and 30.11 Minimum speed in the reverse direction.

The minimum and maximum 16-bit integer values that can be given through the fieldbus are -32768 and 32767 respectively.

| Bytes | Instance 121                    | Instance 171                 |
|-------|---------------------------------|------------------------------|
| 01    | Control word                    | Status word                  |
| 23    | Speed reference                 | Speed actual value           |
| 47    | Acceleration time <sup>1)</sup> | Power <sup>1)</sup>          |
| 811   | Deceleration time <sup>1)</sup> | DC bus voltage <sup>1)</sup> |

<sup>1)</sup> Example

Ε

The table below gives the recommended drive parameter settings.

| Drive parameter                | Setting for ACS880<br>drives       | Description                                                                      |  |  |
|--------------------------------|------------------------------------|----------------------------------------------------------------------------------|--|--|
| 50.01 FBA A Enable             | 1 = Enable                         | Enables communication between<br>the drive and the fieldbus adapter<br>module.   |  |  |
| 50.02 FBA A comm loss func     | 1 = Fault <sup>2)</sup>            | Enables fieldbus A communication fault monitoring.                               |  |  |
| 50.03 FBA A comm loss t<br>out | 3.0 s <sup>2)</sup>                | Defines the fieldbus A communication break supervision time.                     |  |  |
| 50.04 FBA A ref1 type          | 4 = Speed                          | Selects the fieldbus A reference 1 type and scaling.                             |  |  |
| 51.01 FBA type                 | 128 = ETHERNET <sup>1)</sup>       | Displays the type of the fieldbus adapter module.                                |  |  |
| 51.02 Protocol/Profile         | 100 = EIP AC/DC                    | Selects the EtherNet/IP protocol<br>and the ODVA AC/DC drive<br>profile.         |  |  |
| 51.03 Commrate                 | <b>0</b> = Auto <sup>2)</sup>      | Ethernet communication rate is negotiated automatically by the device.           |  |  |
| 51.04 IP configuration         | <b>0</b> = Static IP <sup>2)</sup> | Configuration will be obtained from configuration parameters 0513.               |  |  |
| 51.05 IP address 1             | 192 <sup>2)</sup>                  | First part of the IP address                                                     |  |  |
| 51.06 IP address 2             | 168 <sup>2)</sup>                  | Second part of the IP address                                                    |  |  |
| 51.07 IP address 3             | 0 <sup>2)</sup>                    | Third part of the IP address                                                     |  |  |
| 51.08 IP address 4             | 16 <sup>2)</sup>                   | Last part of the IP address                                                      |  |  |
| 51.09 Subnet CIDR              | 24 <sup>2)</sup>                   | Sets the network mask as 255.255.255.0, allowing access only to the last subnet. |  |  |
| 51.23 ODVA speed scale         | 128 <sup>2)</sup>                  | Sets the scaling for the ODVA speed reference.                                   |  |  |
| 52.01 FBA data in1             | P.1.14 <sup>2)</sup>               | Output power                                                                     |  |  |
| 52.03 FBA data in3             | P.1.11 <sup>2)</sup>               | DC voltage                                                                       |  |  |
| 53.01 FBA data out1            | P.23.12 <sup>2)</sup>              | Acc time 1                                                                       |  |  |
| 53.03 FBA data out3            | P.23.13 <sup>2)</sup>              | Dec time 1                                                                       |  |  |

#### 138 EtherNet/IP – Start-up

| Drive parameter            | Setting for ACS880<br>drives | Description                                                                                                    |
|----------------------------|------------------------------|----------------------------------------------------------------------------------------------------|
| 51.27 FBA par refresh      | 1 = Configure                | Validates the FENA-11 configuration parameter settings.                                                                 |
| 20.01 Ext1 commands        | 8 = Fieldbus A               | Selects the fieldbus A interface as<br>the source of the start and stop<br>commands for external control<br>location 1. |
| 22.11 Speed ref1 selection | FB A ref1                    | Selects the fieldbus A reference 1<br>as the source for speed reference<br>1.                                           |

<sup>1)</sup> Read-only or automatically detected/set <sup>2)</sup> Example

The start sequence for the parameter example above is given below.

Control word:

- 0h (0 decimal) -> READY •
- 1h (1 decimal) -> ENABLED (Running forward) •
- 2h (2 decimal) -> ENABLED (Running reverse) •

# Configuring the client

After the adapter module has been initialized by the drive, the client must be prepared for communication with the module. An example of an Allen-Bradley® PLC is given below. If you are using another client system, refer to its documentation for more information.

The example can be applied to all drive types compatible with the module.

## Before you start

Decide on the following points before starting the client configuration.

### Select protocol/profile

During the configuration of the drive and the client, it is necessary to select a communication protocol, in this case EtherNet/IP, and a communication profile. The communication profile determines what I/O assemblies and objects are available. See chapter *EtherNet/IP – Communication profiles* for more information.

### Select output and input assembly instances

EtherNet/IP devices implement multiple objects each with many attributes. While it is possible to write or read each attribute separately to control the drive, this is inefficient. Assembly object instances provide a means to group writes or reads of attributes. The selection of assembly objects is limited by the choice of the communication profile. The table below provides a listing of the output and input assemblies.

| Name                                 | Output<br>instance | Input<br>instance | Size<br>(bytes) | Profile             |  |
|--------------------------------------|--------------------|-------------------|-----------------|---------------------|--|
| Basic Speed Control                  | 20                 | 70                | 4               | ODVA AC/DC<br>drive |  |
| Enhanced Speed Control               | 21                 | 71                | 4               | ODVA AC/DC<br>drive |  |
| Basic Speed and Torque<br>Control    | 22                 | 72                | 6               | ODVA AC/DC<br>drive |  |
| Enhanced Speed and<br>Torque Control | 23                 | 73                | 6               | ODVA AC/DC<br>drive |  |

Ε

### 140 EtherNet/IP – Start-up

| Name                                                                       | Output<br>instance | Input<br>instance | Size<br>(bytes) | Profile                  |
|----------------------------------------------------------------------------|--------------------|-------------------|-----------------|--------------------------|
| Basic Speed Control plus<br>Drive Parameters                               | 120                | 170               | 24              | ODVA AC/DC<br>drive      |
| Enhanced Speed Control<br>plus Drive Parameters                            | 121                | 171               | 24              | ODVA AC/DC<br>drive      |
| Basic Speed and Torque<br>Control plus Drive<br>Parameters                 | 122                | 172               | 26              | ODVA AC/DC<br>drive      |
| Enhanced Speed and<br>Torque Control<br>plus Drive Parameters              | 123                | 173               | 26              | ODVA AC/DC<br>drive      |
| ABB Drives Profile w/ Set<br>Speed                                         | 1                  | 51                | 4               | ABB Drives profile       |
| ABB Drives Profile w/<br>Set Speed and Set Torque                          | 2                  | 52                | 6               | ABB Drives profile       |
| ABB Drives Profile w/<br>Set Speed plus Drive<br>Parameters                | 101                | 151               | 24              | ABB Drives<br>profile    |
| ABB Drives Profile w/<br>Set Speed and Set Torque<br>plus Drive Parameters | 102                | 152               | 26              | ABB Drives<br>profile    |
| Transparent16 w/One                                                        | 11                 | 61                | 4               | Transparent16<br>profile |
| Transparent16 w/Two                                                        | 12                 | 62                | 6               | Transparent16<br>profile |
| Transparent16 w/One plus<br>Drive Parameters                               | 111                | 161               | 24              | Transparent16<br>profile |
| Transparent16 w/Two plus<br>Drive Parameters                               | 112                | 162               | 26              | Transparent16<br>profile |
| Transparent32 w/One                                                        | 21                 | 71                | 8               | Transparent32<br>profile |
| Transparent32 w/Two                                                        | 22                 | 72                | 12              | Transparent32<br>profile |
| Transparent32 w/One plus<br>Drive Parameters                               | 121                | 171               | 28              | Transparent32<br>profile |
| Transparent32 w/Two plus<br>Drive Parameters                               | 122                | 172               | 32              | Transparent32<br>profile |

### Select connection method

EtherNet/IP provides a variety of connection methods to communicate between devices. Not all methods are supported by all devices. Refer to the client documentation to determine which method(s) are supported by the client.

**Note:** The choice of the connection method has a significant impact on the timeout behavior. Refer to configuration parameters *20 CONTROL TIMEOUT* and *21 IDLE ACTION* for more information.

The FENA-01/-11 adapter module supports the following connection methods:

#### I/O connections

The adapter module supports Class 1 I/O connections. I/O connections are often also referred to as "Implicit Messaging". I/O connections are typically established by configuring an I/O scanner to write and read assembly object instances.

#### Connected explicit messaging

The adapter module supports Class 3 connected explicit messaging. Class 3 connected explicit messages are typically established by using a "message instruction" to write or read an attribute.

**Note:** When using Class 3 explicit messaging, some EtherNet/IP clients may close the connection after the MSG instruction is done. This will cause the module to behave as if it were controlled via unconnected explicit messaging.

#### Unconnected explicit messaging

The adapter module supports unconnected explicit messaging. Unconnected explicit messages are typically established by using a "message instruction" to write or read an attribute.

**Note:** EtherNet/IP does not provide a timeout means for unconnected explicit messaging. To use unconnected explicit messaging for control, refer to configuration parameter *20 CONTROL TIMEOUT*.

# EDS files

Electronic Data Sheet (EDS) files specify the properties of the device for the EtherNet/IP client. The client identifies the device by means of the product code, device type and major revision attributes. For more information, see *The table below lists the service names of the objects:* on page 207.

To enable the use of different ABB drive types on the same EtherNet/IP network, a unique product code has been given to each drive type and application combination.

EDS files are available from the Document library (<u>www.abb.com/drives</u>).

**Note:** Only one EDS file with the same EtherNet/IP product code can be installed in the PLC at a time.

## Configuring an Allen-Bradley® PLC

This example shows how to prepare an Allen-Bradley® Control-Logix5555<sup>™</sup> PLC for communication with the adapter module by using the RSLogix 5000® software as the configuration tool.

1. Start the RSLogix software and open/create an RSLogix project.

**Note:** It is assumed that the PLC configuration has already been established in the RSLogix project.

2. In the RSLogix I/O, right-click the EtherNet/IP communication module and select **New Module**.

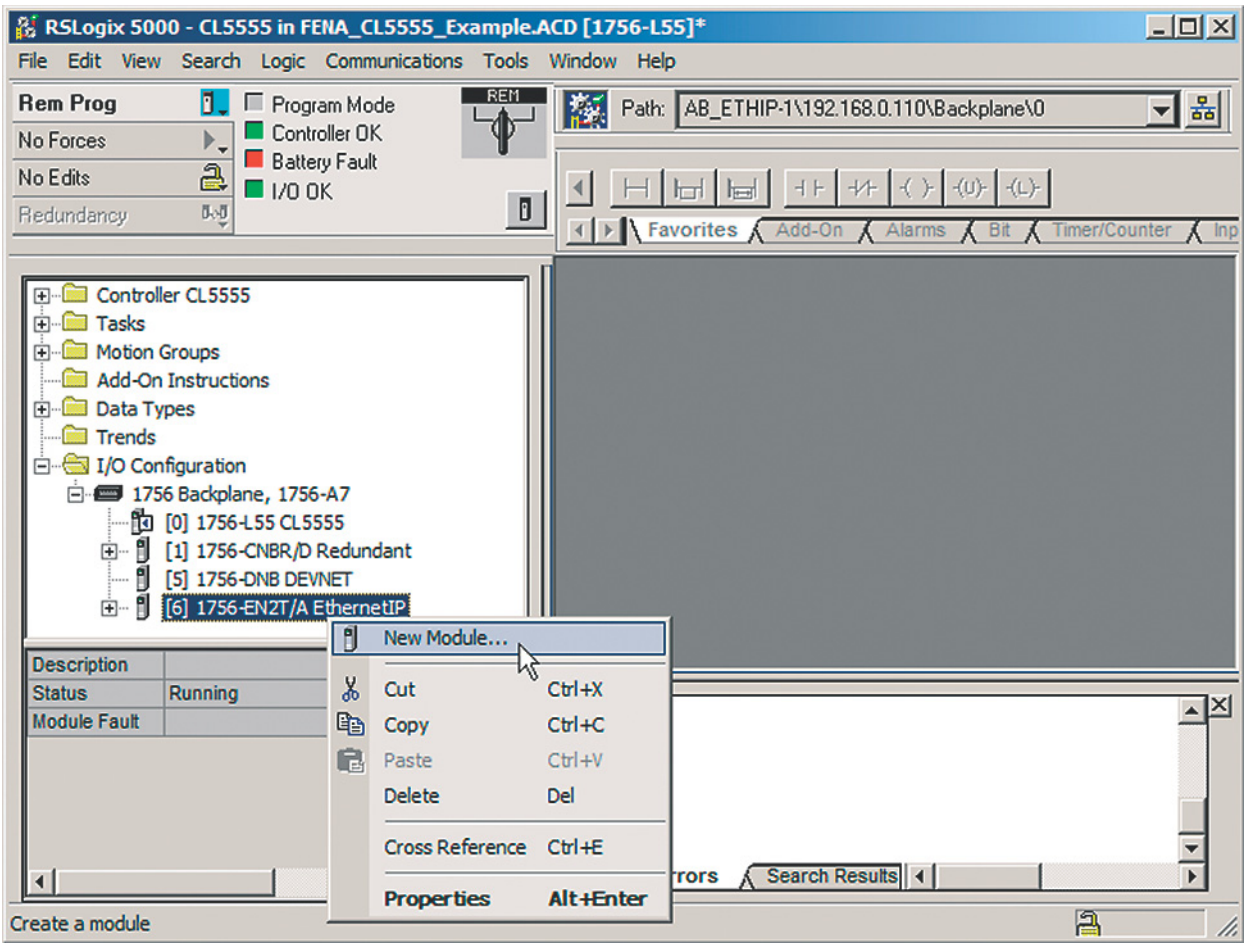

## 144 EtherNet/IP – Start-up

# 3. In the **Select Module** window, select ETHERNET-MODULE.

| lodule                   | Description                                              |  |  |
|--------------------------|----------------------------------------------------------|--|--|
| 1788-EN2DN/A             | 1788 Ethernet to DeviceNet Linking Device                |  |  |
| 1788-ENBT/A              | 1788 10/100 Mbps Ethernet Bridge, Twisted-Pair Media     |  |  |
| 1788-EWEB/A              | 1788 10/100 Mbps Ethernet Bridge w/Enhanced Web Services |  |  |
| 1794-AENT/A              | 1794 10/100 Mbps Ethernet Adapter, Twisted-Pair Media    |  |  |
| 1794-AENT/B              | 1794 10/100 Mbps Ethernet Adapter, Twisted-Pair Media    |  |  |
| 2364F RGU-EN1            | 2364F Regen Bus Supply via 1203-EN1                      |  |  |
| Drivelogix 5730 Ethernet | 10/100 Mbps Ethernet Port on DriveLogix5730              |  |  |
| ···· ETHERNET-BRIDGE     | Generic EtherNet/IP CIP Bridge                           |  |  |
| ETHERNET-MODULE          | Generic Ethernet Module                                  |  |  |
| ETHERNET-PANELVIEW       | Ethernet/IP Panelview                                    |  |  |
| EtherNet/IP              | SoftLogix5800 EtherNet/IP                                |  |  |
| PowerFlex 4-E            | PowerFlex 4 Drive via 22-COMM-E                          |  |  |
| PowerFlex 4M-E           | PowerFlex 4M Drive via 22-COMM-E                         |  |  |
|                          |                                                          |  |  |
|                          |                                                          |  |  |
|                          | <u>F</u> ind <u>A</u> dd Favorite                        |  |  |
| Bu Category Du Van d     | - Eavorites                                              |  |  |
| By Categoly By Vend      |                                                          |  |  |
4. Select the input and output assembly instances and the PLC I/O memory size to be used. The table below shows the available combinations. The example below uses the ODVA AC/DC assembly instances 121 and 171.

| Input assembly<br>instances | Output assembly<br>instances | PLC word settings |
|-----------------------------|------------------------------|-------------------|
| 70                          | 20                           | 2                 |
| 71                          | 21                           | 2                 |
| 72                          | 22                           | 3                 |
| 73                          | 23                           | 3                 |
| 170                         | 120                          | 12                |
| 171                         | 121                          | 12                |
| 172                         | 122                          | 13                |
| 173                         | 123                          | 13                |
| 51                          | 1                            | 2                 |
| 52                          | 2                            | 3                 |
| 151                         | 101                          | 12                |
| 152                         | 102                          | 13                |
| 61                          | 11                           | 2                 |
| 62                          | 12                           | 3                 |
| 161                         | 111                          | 12                |
| 162                         | 112                          | 13                |

For more information on the input/output assembly instances, see chapter *EtherNet/IP – Communication protocol*.

#### 146 EtherNet/IP - Start-up

5. Enter the following information. The example below uses the ODVA AC/DC assembly instances 121 and 171. The PLC will transmit and receive 12 words.

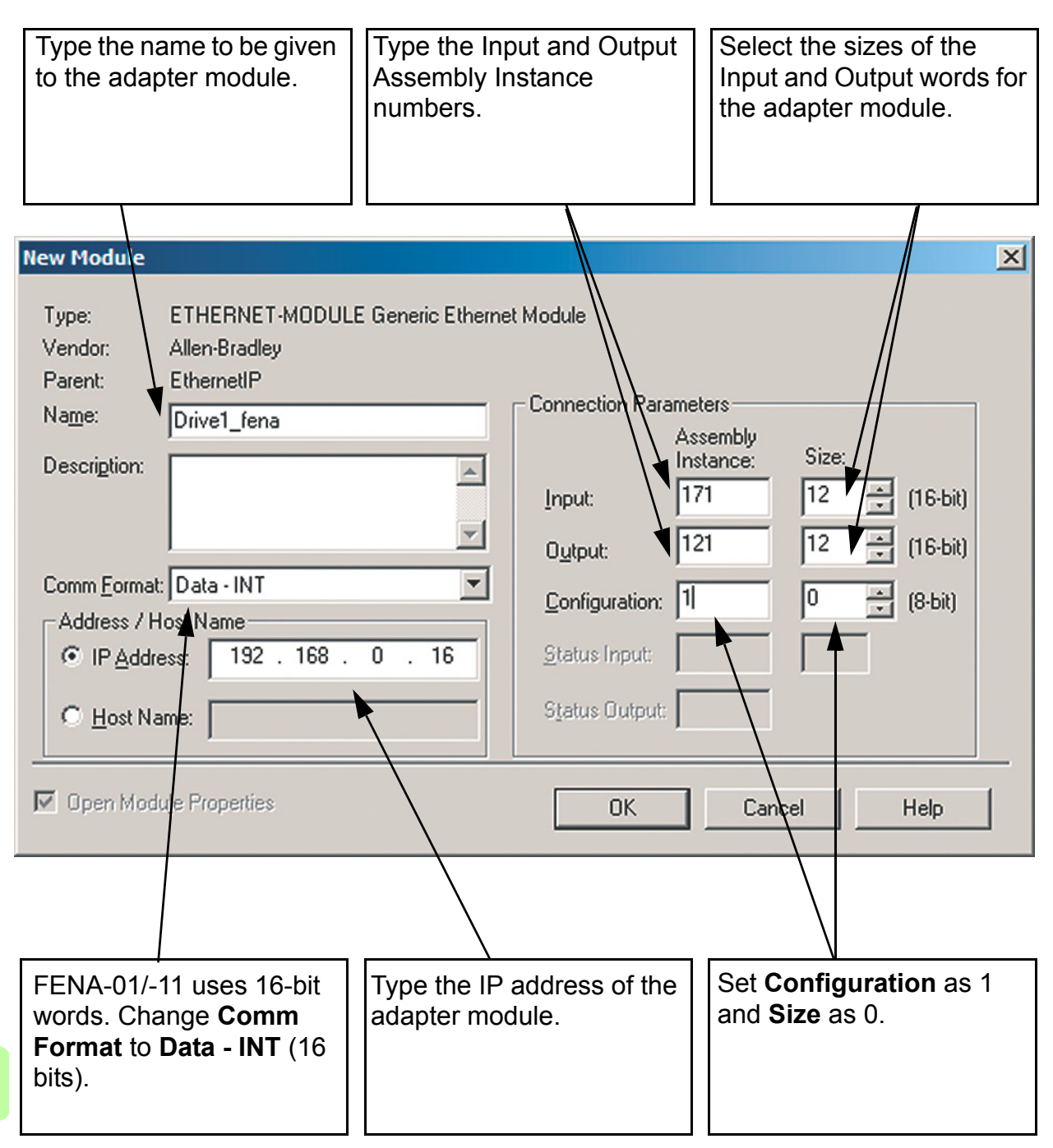

6. Click OK.

The adapter module is now added to the PLC I/O.

| 🎉 RSLogix 5000 - CL5555 in FENA_CL5555_Example.ACD [1756-L55]*                                                                                                    |                 |
|----------------------------------------------------------------------------------------------------|-----------------|
| <u>File</u> <u>Edit View</u> <u>Search</u> <u>Logic</u> <u>Communications</u> <u>T</u> ools <u>Window</u> <u>H</u> elp                                                                                                    |                 |
| Rem Prog       Program Mode         No Forces       Controller OK         Battery Fault       I/O OK         Redundancy       Mode                                                                                                    | 子品<br>ar 人 Inpu |
| Add-On Instructions  Add-On Instructions Add-On Instructions  Add-On Ins |                 |
| Description       Status       Running       Module Fault       Image: Constraint of the state of the stateo                                                                                                    | ¥<br>}          |

7. Click the FENA-01/-11 module to open the **Module Properties** window.

8. On the **Connection** tab, select the Requested Packet Interval (RPI) for the adapter module I/O communication.

| Module Properties: EthernetIP (ETHERNET-MODULE 1.1)             | × |
|-----------------------------------------------------------------|---|
| General Connection Module Info                                  |   |
| Requested Packet Interval (RPI): 10.0 ms (1.0 - 3200.0 ms)      |   |
| Major Fault On Controller If Connection Fails While in Run Mode |   |
| Module Fault                                                    |   |
| Status: Running OK Cancel Apply Help                            |   |

9. Download the new configuration to PLC.

The PLC is now ready for communication with the adapter module.

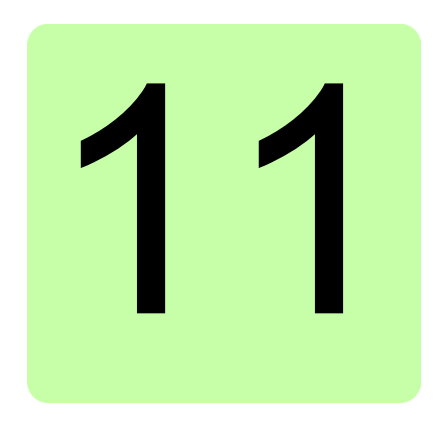

# EtherNet/IP – Communication profiles

#### What this chapter contains

This chapter describes the communication profiles used in the communication between the EtherNet/IP client, the adapter module and the drive.

#### **Communication profiles**

Communication profiles are ways of conveying control commands (Control word, Status word, references and actual values) between the master station and the drive.

With the FENA-01/-11 module, the EtherNet/IP network may employ either the ODVA AC/DC drive profile or the ABB Drives profile. Both are converted to the native profile (eg, DCU or FBA) by the adapter module. In addition, two Transparent modes – for 16-bit and 32-bit words respectively – are available. With the Transparent modes, no data conversion takes place. The figure below illustrates the profile selection:

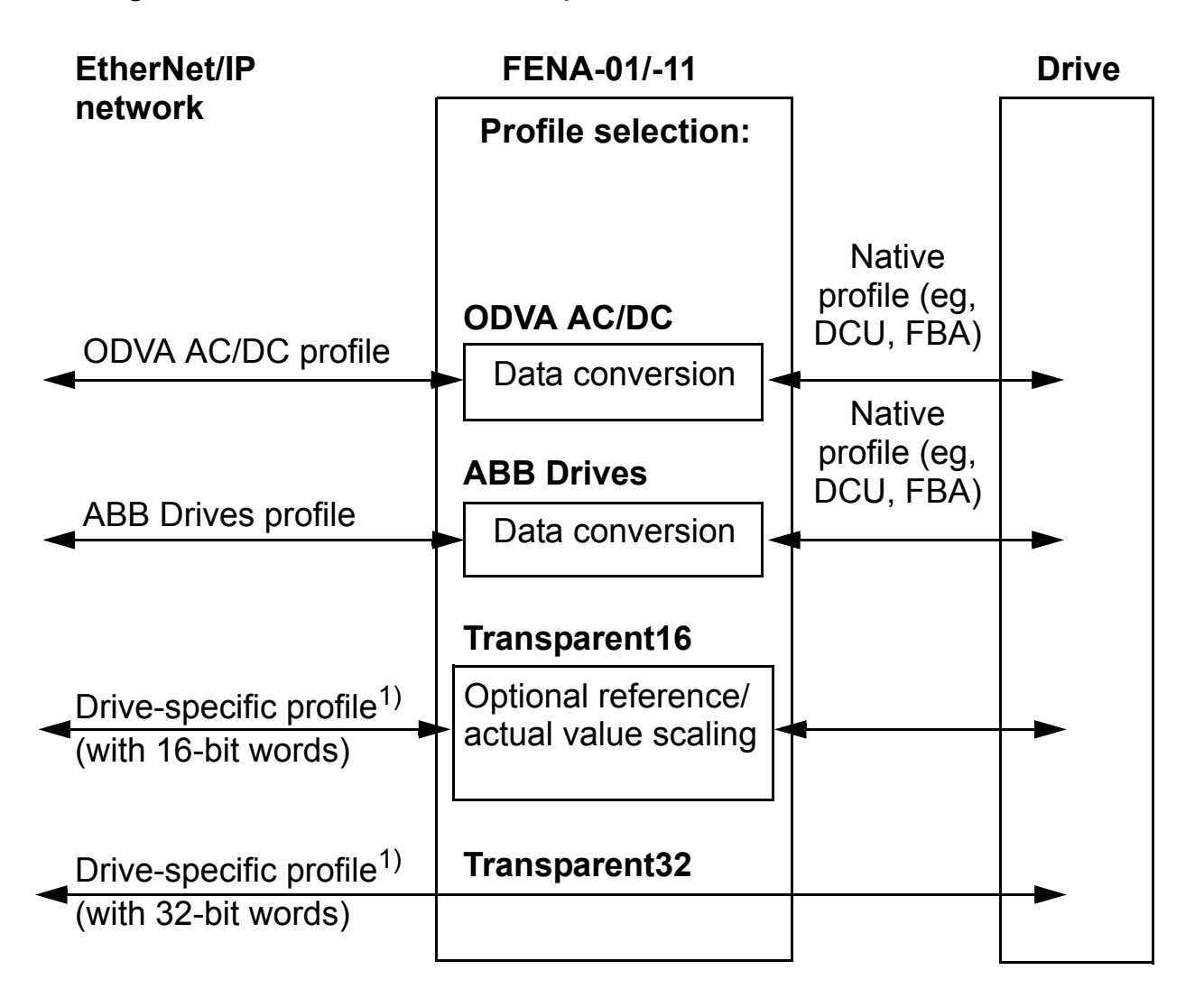

<sup>1)</sup> Can be used if the native profile is supported by the drive.

The following sections describe the Control word, the Status word, references and actual values for the ODVA AC/DC drive and ABB Drives communication profiles. Refer to the drive manuals for details on the native profiles.

Е

#### **ODVA AC/DC drive profile**

This section briefly describes the ODVA AC/DC drive profile. Additional information is available at <u>www.odva.org</u>.

An EtherNet/IP node is modeled as a collection of abstract objects. Each object represents the interface to and behavior of a component within the product. The ODVA AC/DC drive profile defines a collection of objects suitable for the control of AC and DC drives. The objects supported by the adapter module are listed in section *Class objects* on page 207.

Objects are defined by:

- Service
- Class
- Instance
- Attribute
- Behavior.

For example, to set the drive speed reference, the Set\_Attribute\_Single service can be requested for the SpeedRef attribute of the AC/DC drive object class. The resulting behavior is that the reference speed of the drive is set to the requested value.

This is an example of explicit messaging, where each attribute of a class is set individually. While this is allowed, it is inefficient. Instead, implicit messaging using input and output assembly Instances is recommended. Implicit messaging allows the EtherNet/IP client to set or get predefined groups of attributes in a single message exchange. The assembly instances supported by the adapter module are listed and defined in section *Assembly objects* on page *172*.

#### ODVA output attributes

This section briefly describes the instances found in the output assemblies of the ODVA AC/DC drive profile. Note that all output assembly instances do not support all attributes listed here.

#### Run Forward & Run Reverse (Control supervisor object)

These attributes are used to assert run and stop commands to the Control supervisor object state machine according to the following Run/Stop event matrix. See *State (Control supervisor object)* on page *157*.

| RunFwd            | RunRev            | Trigger event | Run type |
|-------------------|-------------------|---------------|----------|
| 0                 | 0                 | Stop          | N/A      |
| $0 \rightarrow 1$ | 0                 | Run           | RunFwd   |
| 0                 | $0 \rightarrow 1$ | Run           | RunRev   |
| $0 \rightarrow 1$ | $0 \rightarrow 1$ | No Action     | N/A      |
| 1                 | 1                 | No Action     | N/A      |
| $0 \rightarrow 1$ | 1                 | Run           | RunRev   |
| 1                 | $1 \rightarrow 0$ | Run           | RunFwd   |

#### Fault Reset (Control supervisor object)

This attribute resets a drive fault on a transition from zero to one if the condition that caused the fault has been cleared.

#### Net Ctrl (Control supervisor object)

This attribute requests that the drive Run/Stop command be supplied locally (Net Ctrl = 0) or by the network (Net Ctrl = 1).

#### Net Ref (AC/DC drive object)

Ε

This attribute requests that the drive speed and torque references be supplied locally (Net Ref = 0) or by the network (Net Ref = 1).

#### Speed Reference (AC/DC drive object)

This attribute is the speed reference for the drive. The units are scaled by the Speed Scale attribute of the AC/DC drive object. See parameter 23 ODVA SPEED SCALE for details.

#### Scalar mode

When the drive is operating in the scalar mode, the adapter module provides the drive with a frequency reference. The ODVA AC/DC drive profile uses rpm units for the speed reference. The drive frequency reference is calculated as follows:

$$Dfr = \frac{Osr \times Us \times Mf}{Mss}$$

where

- Dfr = Drive Frequency Reference in Hz
- Osr = ODVA Speed Reference
- Us = ODVA Speed Unit (see 23 ODVA SPEED SCALE on page 115)
- Mf = Motor Nominal Frequency in Hz

Mss = Motor Synchronous Speed in rpm (not Motor Nominal Speed).

For a 4 pole 60 Hz motor (Mss = 1800 rpm) with a unit 1 rpm and an ODVA Speed Reference of 900:

$$Dfr = \frac{Osr \times Us \times Mf}{Mss} = \frac{900 \times 1 \text{ rpm} \times 60 \text{ Hz}}{1800 \text{ rpm}} = 30 \text{ Hz}$$

#### Vector mode

When the drive is operating in the vector mode, the adapter module provides the drive with a speed reference. The ODVA AC/DC drive profile uses rpm units for the speed reference. The drive speed reference is calculated as follows:

 $Dsr = Osr \times Us$ 

where

Dsr = Drive Speed Reference in rpm

Osr = ODVA Speed Reference

Us = ODVA Speed Unit (see 23 ODVA SPEED SCALE on page 115).

For an ODVA Speed Reference of 900 rpm with a unit of 0.5 rpm:

 $Dsr = Osr \times Us = 900 \times 0.5rpm = 450rpm$ 

#### **Torque Reference (AC/DC drive object)**

This attribute is the torque reference for the drive. The units are scaled by the Torque Scale attribute of the AC/DC drive object. See parameter 24 ODVA TORQUE SCALE for details.

The adapter module provides the drive with a torque reference in percent of the motor nominal torque. The ODVA AC/DC drive profile uses Newton-meter (N·m) units for the torque reference. The drive torque reference is calculated as follows:

$$Dtr = \frac{100 \times Otr \times Ut}{Mt}$$

where

- Dtr = Drive Torque Reference in Percent of Motor Nominal Torque
- Otr = ODVA Torque Reference
- Ut = ODVA Torque Unit (see 24 ODVA TORQUE SCALE on page 116)
- Mt = Motor Nominal Torque in  $N \cdot m$ .

For a 1000 N·m Motor Nominal Torque with a unit of 1 N·m and an ODVA Torque Reference of 500:

$$Dtr = \frac{100 \times Otr \times Ut}{Mt} = \frac{100 \times 500 \times 1 Nm}{1000 Nm} = 50$$

#### ODVA input attributes

This section briefly describes the instances found in the ODVA AC/DC drive profile's input assemblies. Note that all input assembly instances do not support all attributes listed here.

#### Faulted (Control supervisor object)

This attribute indicates that the drive has experienced a fault. The fault code may be read from the FaultCode attribute of the Control supervisor object.

#### Warning (Control supervisor object)

This attribute indicates that the drive is experiencing a warning condition. The warning code may be read from the WarnCode attribute of the Control supervisor object.

#### **Running Forward (Control supervisor object)**

This attribute indicates that the drive is running in the forward direction.

#### **Running Reverse (Control supervisor object)**

This attribute indicates that the drive is running in the reverse direction.

#### Ready (Control supervisor object)

This attribute indicates that the Control supervisor object state machine is in the Ready, Running or Stopping state. See *State (Control supervisor object)* on page *157*.

#### Ctrl From Net (Control supervisor object)

This attribute indicates if the Run/Stop command is being supplied locally (Ctrl From Net = 0) or by the network (Ctrl From Net = 1).

#### **Ref From Net (AC/DC drive object)**

Ε

This attribute indicates if the speed and torque references are being supplied locally (Ref From Net = 0) or by the network (Ref From Net = 1).

#### At Reference (AC/DC drive object)

This attribute indicates that the drive is operating at the specified speed or torque reference.

#### State (Control supervisor object)

This attribute indicates the current state of the Control supervisor object.

| State | Description     | State | Description |
|-------|-----------------|-------|-------------|
| 0     | Vendor Specific | 4     | Enabled     |
| 1     | Startup         | 5     | Stopping    |
| 2     | Not Ready       | 6     | Fault Stop  |
| 3     | Ready           | 7     | Faulted     |

#### 158 EtherNet/IP – Communication profiles

The ODVA state transition diagram is shown below:

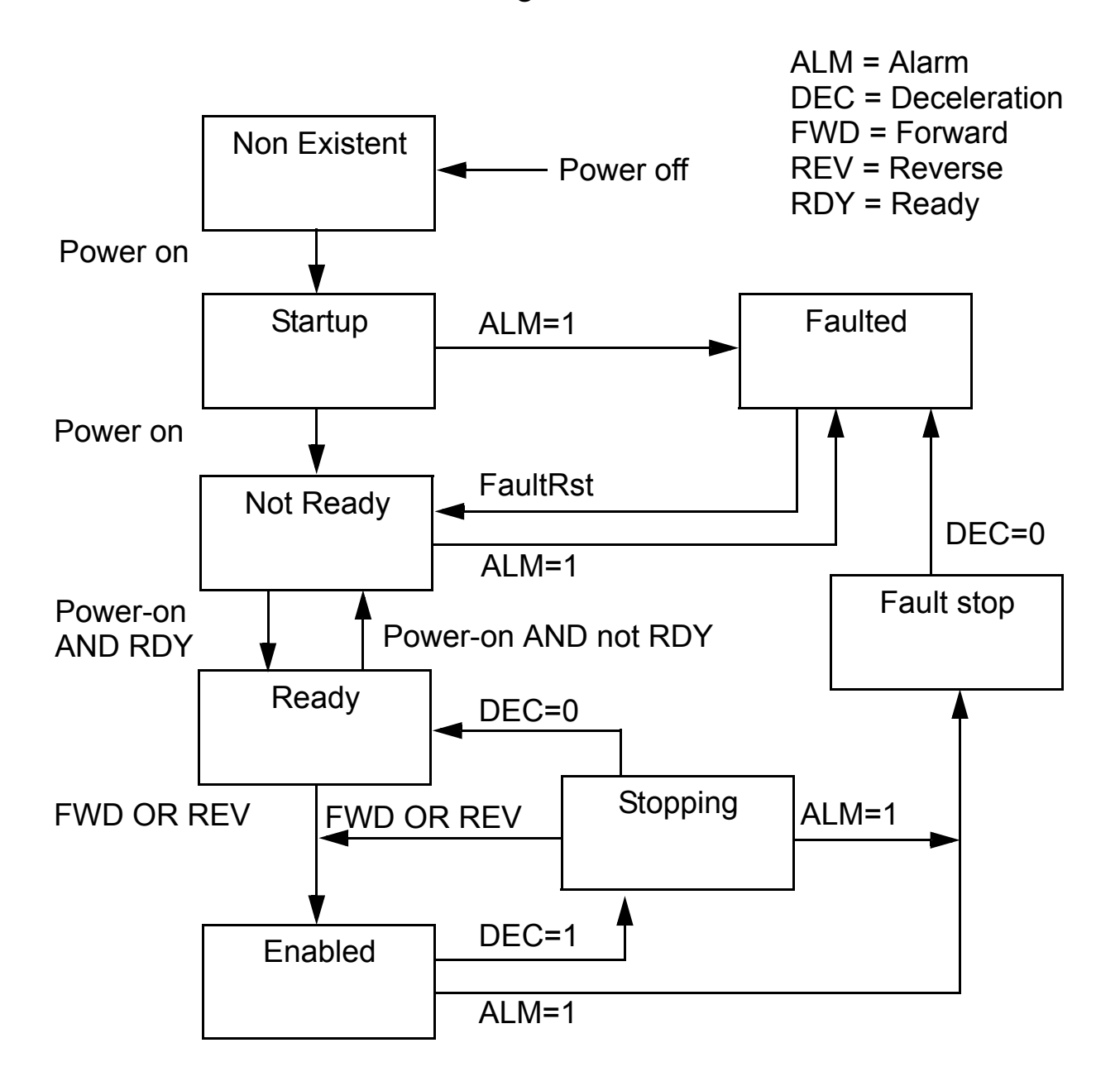

#### Speed Actual (AC/DC drive object)

This attribute indicates the actual speed at which the drive is operating. The units are scaled by the SpeedScale attribute of the AC/DC drive object. See parameter 23 ODVA SPEED SCALE for details.

#### Scalar mode

When the drive is operating in the scalar mode, the drive provides the adapter module with a frequency actual. The ODVA AC/DC drive profile uses rpm units for the speed actual. The ODVA Speed Actual is calculated as follows:

$$Osa = \frac{Dfa \times Mss}{Mf \times Us}$$

where

Osa = ODVA Speed Actual

Dfa = Drive Frequency Actual in Hz

Us = ODVA Speed Unit (see 23 ODVA SPEED SCALE on page 115)

Mf = Motor Nominal Frequency in Hz

Mss = Motor Synchronous Speed in rpm (not Motor Nominal Speed).

For a 4 pole 60 Hz motor (Mss = 1800 rpm) with a unit of 1 rpm and a Drive Frequency Actual of 30 Hz:

$$Osa = \frac{Dfa \times Mss}{Mf \times Us} = \frac{30Hz \times 1800rpm}{60Hz \times 1rpm} = 900$$

#### Vector mode

When the drive is operating in the vector mode, the drive provides the adapter module with a speed actual. The ODVA AC/DC drive profile uses rpm units for the speed actual. The ODVA Speed Actual is calculated as follows:

$$Osa = \frac{Dsa}{Us}$$

where

Dsa = Drive Speed Actual in rpm

Osa = ODVA Speed Actual

Us = ODVA Speed Unit (see 23 ODVA SPEED SCALE on page 115).

For a Drive Speed Actual of 900 rpm with a unit of 0.5 rpm:

 $Osa = \frac{Dsa}{Us} = \frac{450 \text{ rpm}}{0.5 \text{ rpm}} = 900$ 

#### Torque Actual (AC/DC drive object)

This attribute indicates the actual torque at which the drive is operating. The units are scaled by the Torque Scale attribute of the AC/DC drive object. See parameter 24 ODVA TORQUE SCALE for details.

The drive provides the adapter module with a torque actual in percent of the Motor Nominal Torque. The ODVA AC/DC drive profile uses Newton-meter ( $N \cdot m$ ) units for the torque actual. The ODVA Torque Actual is calculated as follows:

$$Ota = \frac{Dta \times Mt}{100 \times Ut}$$

where

- Dta = Drive Torque Actual in Percent of Motor Nominal Torque
- Ota = ODVA Torque Actual
- Ut = ODVA Torque Unit (see 24 ODVA TORQUE SCALE on page 116)
- Mt = Motor Nominal Torque in  $N \cdot m$ .

For a 1000 N·m Motor Nominal Torque with a unit of 1 N·m and a drive torque actual of 50%:

$$\text{Ota} = \frac{\text{Dta} \times \text{Mt}}{100 \times \text{Ut}} = \frac{50 \times 1000 \text{ Nm}}{100 \times 1 \text{ Nm}} = 500$$

#### **ABB Drives communication profile**

#### Control word and Status word

The Control word is the principal means for controlling the drive from a fieldbus system. It is sent by the fieldbus client station to the drive through the adapter module. The drive switches between its states according to the bit-coded instructions in the Control word and returns status information to the client in the Status word.

The contents of the Control word and the Status word are detailed below. The drive states are presented on page <u>167</u>.

#### **Control word contents**

The table below shows the contents of the Control word for the ABB Drives communication profile. The upper case boldface text refers to the states shown in the state machine on page 167.

| Bit     | Name               | Value | STATE/Description                                                                                                    |
|---------|--------------------|-------|----------------------------------------------------------------------------------------------------|
| 0       | 0 OFF1_            |       | Proceed to <b>READY TO OPERATE</b> .                                                                                                    |
| CONTROL |                    | 0     | Stop along currently active deceleration<br>ramp. Proceed to <b>OFF1 ACTIVE</b> ; proceed<br>to <b>READY TO SWITCH ON</b> unless other<br>interlocks (OFF2, OFF3) are active.                                                                             |
| 1       | 1 OFF2_<br>CONTROL |       | Continue operation (OFF2 inactive).                                                                                                    |
|         |                    |       | Emergency OFF, coast to stop.<br>Proceed to OFF2 ACTIVE, proceed to<br>SWITCH-ON INHIBITED.                                                                                                    |
| 2       | OFF3_              | 1     | Continue operation (OFF3 inactive).                                                                                                    |
|         | CONTROL            | 0     | Emergency stop, stop within time defined<br>by drive parameter. Proceed to <b>OFF3</b><br><b>ACTIVE</b> ; proceed to <b>SWITCH-ON</b><br><b>INHIBITED</b> .<br><b>Warning:</b> Ensure motor and driven<br>machine can be stopped using this stop<br>mode. |

Е

| Bit         | Name                  | Value  | STATE/Description                                                                                                    |
|-------------|-----------------------|--------|----------------------------------------------------------------------------------------------------|
| 3           | INHIBIT_<br>OPERATION | 1      | Proceed to <b>OPERATION ENABLED</b> .<br><b>Note:</b> Run enable signal must be active;<br>see drive documentation. If the drive is set<br>to receive the Run enable signal from the<br>fieldbus, this bit activates the signal. |
|             |                       | 0      | Inhibit operation. Proceed to <b>OPERATION</b><br><b>INHIBITED</b> .                                                                                                    |
| 4           | RAMP_OUT_<br>ZERO     | 1      | Normal operation. Proceed to <b>RAMP</b><br><b>FUNCTION GENERATOR: OUTPUT</b><br><b>ENABLED</b> .                                                                                                    |
|             |                       | 0      | Force Ramp Function Generator output to zero. Drive ramps to stop (current and DC voltage limits in force).                                                                                                    |
| 5 RAMP_HOLD |                       | 1      | Enable ramp function.<br>Proceed to <b>RAMP FUNCTION</b><br><b>GENERATOR: ACCELERATOR</b><br><b>ENABLED</b> .                                                                                                    |
|             |                       | 0      | Halt ramping (Ramp Function Generator output held).                                                                                                    |
| 6           | RAMP_IN_<br>ZERO      | 1      | Normal operation. Proceed to<br>OPERATING.<br>Note: This bit is effective only if the<br>fieldbus interface is set as the source for<br>this signal by drive parameters.                                                         |
|             |                       | 0      | Force Ramp Function Generator input to zero.                                                                                                    |
| 7           | RESET                 | 0 -> 1 | Fault reset if an active fault exists. Proceed<br>to <b>SWITCH-ON INHIBITED</b> .<br><b>Note:</b> This bit is effective only if the<br>fieldbus interface is set as the source for<br>this signal by drive parameters.           |
|             |                       | 0      | Continue normal operation.                                                                                                    |
| 89          | Reserved              |        |                                                                                                    |

| Bit      | Name                | Value | STATE/Description                                                                                                    |
|----------|---------------------|-------|----------------------------------------------------------------------------------------------------|
| 10       | REMOTE_             | 1     | Fieldbus control enabled.                                                                                              |
| CMD      |                     | 0     | Control word and reference not getting through to the drive, except for CW bits OFF1, OFF2 and OFF3.                   |
| 11       | 11 EXT_CTRL_<br>LOC |       | Select External Control Location EXT2.<br>Effective if control location parameterized<br>to be selected from fieldbus. |
|          |                     | 0     | Select External Control Location EXT1.<br>Effective if control location parameterized<br>to be selected from fieldbus. |
| 12<br>15 | Reserved            |       |                                                                                                    |

#### Status word contents

The table below shows the contents of the Status word for the ABB Drives communication profile. The upper case boldface text refers to the states shown in the state machine on page 167.

| Bit | Name                                                | Value | STATE/Description                                                                                                    |  |
|-----|-----------------------------------------------------|-------|----------------------------------------------------------------------------------------------------|--|
| 0   | RDY_ON                                              | 1     | READY TO SWITCH ON                                                                                                    |  |
|     |                                                     | 0     | NOT READY TO SWITCH ON                                                                                                    |  |
| 1   | RDY_RUN                                             | 1     | READY TO OPERATE                                                                                                    |  |
|     |                                                     | 0     | OFF1 ACTIVE                                                                                                    |  |
| 2   | RDY_REF                                             | 1     | OPERATION ENABLED                                                                                                    |  |
|     |                                                     | 0     | OPERATION INHIBITED                                                                                                    |  |
| 3   | TRIPPED                                             | 1     | FAULT                                                                                                    |  |
|     |                                                     | 0     | No fault                                                                                                    |  |
| 4   | OFF_2_STA                                           | 1     | OFF2 inactive                                                                                                    |  |
|     |                                                     | 0     | OFF2 ACTIVE                                                                                                    |  |
| 5   | OFF_3_STA                                           | 1     | OFF3 inactive                                                                                                    |  |
|     |                                                     | 0     | OFF3 ACTIVE                                                                                                    |  |
| 6   | SWC_ON_                                             | 1     | SWITCH-ON INHIBITED                                                                                                    |  |
|     | INHIB                                               | 0     | _                                                                                                    |  |
| 7   | ALARM                                               | 1     | Warning/Alarm                                                                                                    |  |
|     |                                                     | 0     | No warning/alarm                                                                                                    |  |
| 8   | AT_<br>SETPOINT                                     | 1     | <b>OPERATING.</b> Actual value equals<br>reference (= is within tolerance limits, ie, in<br>speed control, speed error is 10% max. of<br>nominal motor speed). |  |
|     |                                                     | 0     | Actual value differs from reference (= is outside tolerance limits).                                                                                           |  |
| 9   | 9 REMOTE 1 Drive control location: REMOTE (EX EXT2) |       |                                                                                                    |  |
|     |                                                     | 0     | Drive control location: LOCAL                                                                                                    |  |

| Bit      | Name               | Value | STATE/Description                                                                                                    |
|----------|--------------------|-------|----------------------------------------------------------------------------------------------------|
| 10       | 10 ABOVE_<br>LIMIT |       | Actual frequency or speed equals or<br>exceeds supervision limit (set by drive<br>parameter). Valid in both directions of<br>rotation. |
|          |                    | 0     | Actual frequency or speed within supervision limit                                                                                     |
| 11       | 11 EXT_CTRL_       |       | External Control Location EXT2 selected                                                                                                |
|          |                    | 0     | External Control Location EXT1 selected                                                                                                |
| 12       | EXT_RUN_           | 1     | External Run Enable signal received                                                                                                    |
|          | ENABLE             |       | No External Run Enable signal received                                                                                                 |
| 13<br>14 | Reserved           |       |                                                                                                    |
| 15       | FBA_ERROR          | 1     | Communication error detected by fieldbus adapter module                                                                                |
|          |                    | 0     | Fieldbus adapter communication OK                                                                                                    |

#### State machine

The state machine for the ABB Drives communication profile is shown below.

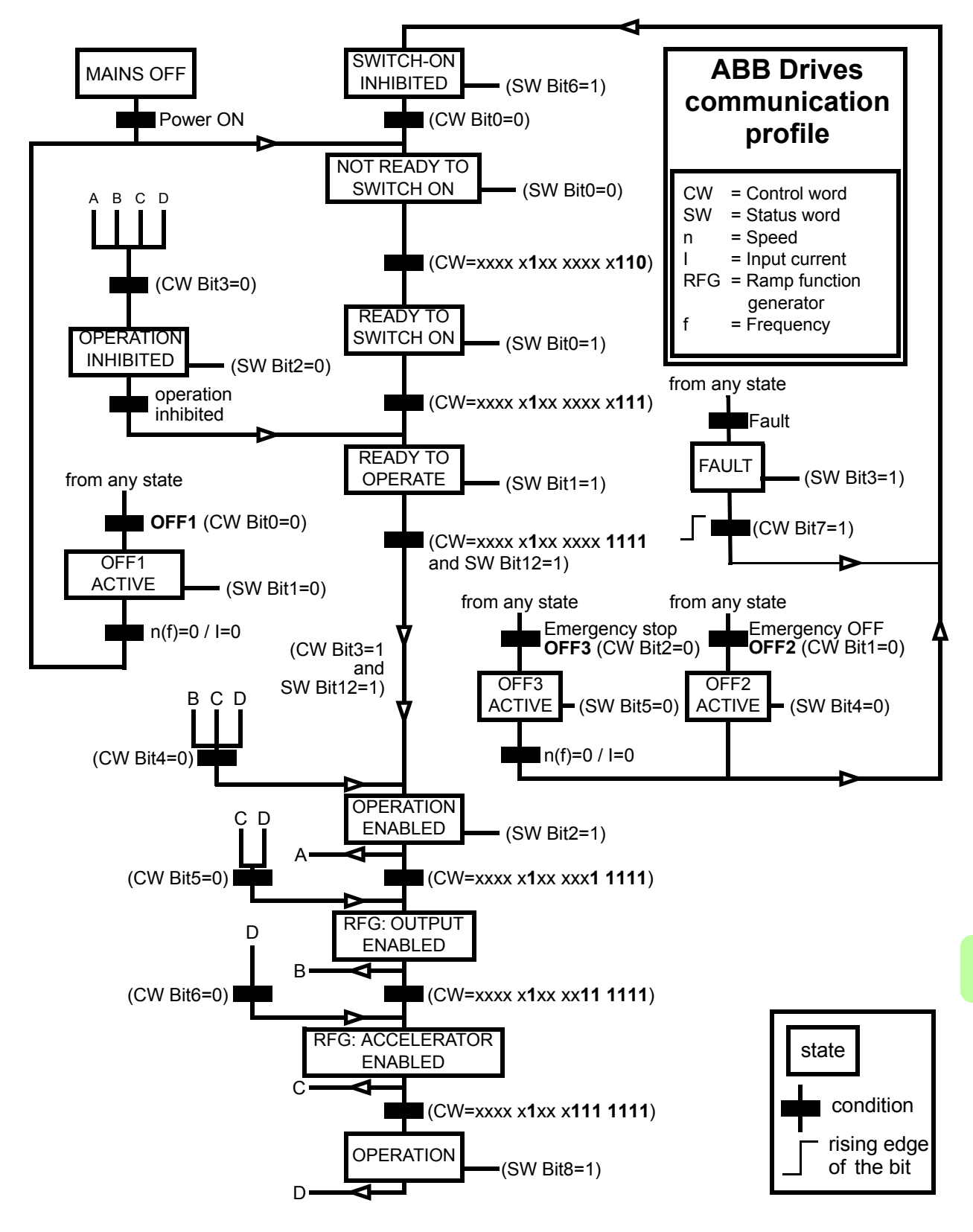

#### References

References are 16-bit words containing a sign bit and a 15-bit integer. A negative reference (indicating reversed direction of rotation) is formed by calculating the two's complement from the corresponding positive reference.

ABB drives can receive control information from multiple sources including analog and digital inputs, the drive control panel and a communication module (for example, FENA-01/-11). In order to have the drive controlled through the fieldbus, the module must be defined as the source for control information, for example, reference.

#### Scaling

References are scaled as shown below.

**Note:** The values of REF1 MAX and REF2 MAX are set with drive parameters. See the drive manuals for further information.

In ACSM1, ACS850, ACQ810 and ACS880, the speed reference (REFx) in decimal (0...20000) corresponds to 0...100% of the speed scaling value (as defined with a drive parameter, eg, ACS880 parameter 46.10 Speed scaling.)

In ACS355, drive parameter REFx MIN may limit the actual minimum reference.

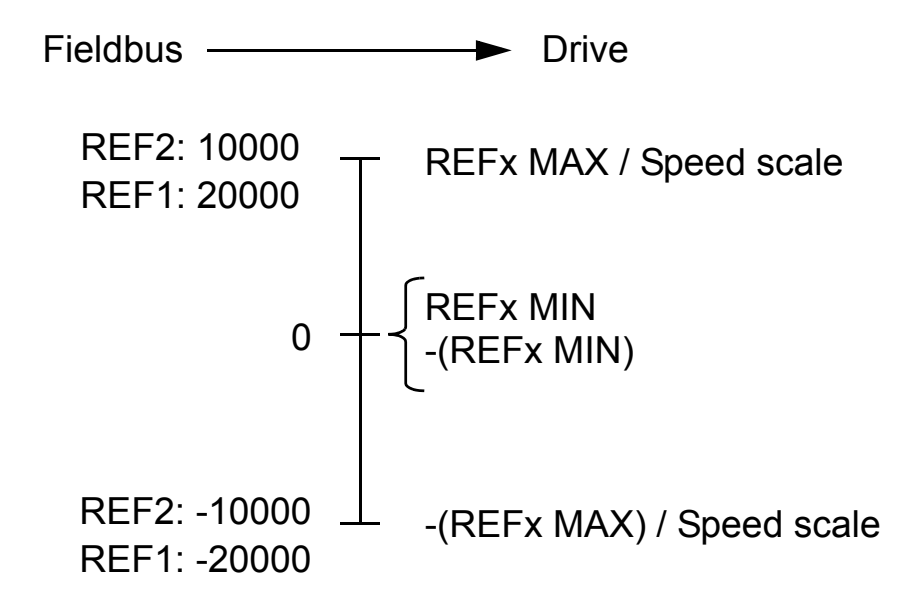

#### Actual values

Actual values are 16-bit words containing information on the operation of the drive. The functions to be monitored are selected with a drive parameter.

#### Scaling

Actual values are scaled as shown below.

**Note:** The values of REF1 MAX and REF2 MAX are set with drive parameters. See the drive manuals for further information.

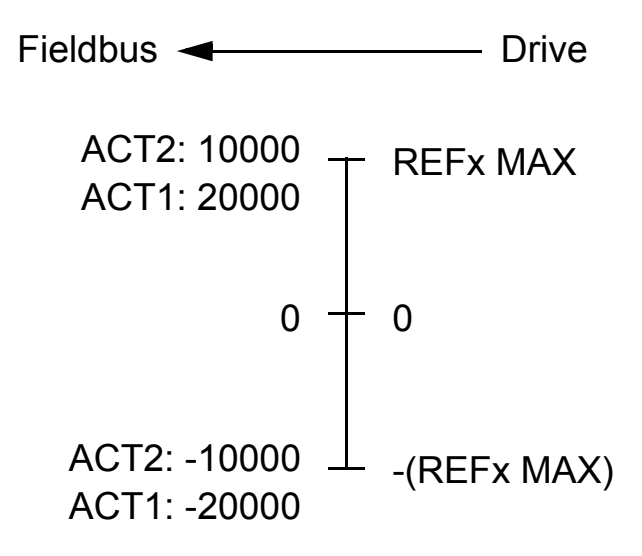

#### 170 EtherNet/IP – Communication profiles

# 12

# EtherNet/IP – Communication protocol

#### What this chapter contains

This chapter describes the EtherNet/IP communication protocol for the adapter module.

#### **EtherNet/IP**

EtherNet/IP is a variant of the Common Industrial Protocol (CIP) family of communication protocols intended for supervision and control of automation equipment. Specifically, it covers the use of CIP messaging over an IP network, typically using Ethernet as the media.

The FENA-01/-11 module acts as a server on an EtherNet/IP network with support for the ODVA AC/DC drive, ABB Drives and Transparent profiles.

Two simultaneous EtherNet/IP connections are supported, that is, two clients can be connected to the adapter module at a time.

Further information on the EtherNet/IP protocol is available at <u>www.odva.org</u>.

#### **Object modeling and functional profiles**

One of the main features of EtherNet/IP is object modeling. A group of objects can be described with a Functional Profile. The FENA-01/-11 module realizes the ODVA AC/DC drive Functional Profile with additional features.

#### Assembly objects

I/O assembly instances may also be referred to as Block Transfer of data. Intelligent devices realizing a Functional Profile, such as FENA-01/-11, have several objects. Since it is not possible to transmit more than one object data through a single connection, it is practical and more efficient to group attributes from different objects into a single I/O connection using the assembly object. The assembly object acts as a tool for grouping these attributes.

The assembly selections described above are, in fact, instances of the assembly object class. The adapter module uses static assemblies (in other words, fixed groupings of different object data only).

The following tables describe the assembly instances supported by the adapter module.

#### Basic speed control assembly

The Basic speed control assembly is defined by the ODVA AC/DC drive profile. The format of the output assembly is:

| Instance 20 (ODVA AC/DC profile) |                            |         |          |         |       |                |       |                |  |  |
|----------------------------------|----------------------------|---------|----------|---------|-------|----------------|-------|----------------|--|--|
| Byte                             | Bit 7                      | Bit 6   | Bit 5    | Bit 4   | Bit 3 | Bit 2          | Bit 1 | Bit 0          |  |  |
| 0                                |                            |         |          |         |       | Fault<br>Reset |       | Run<br>Forward |  |  |
| 1                                |                            |         |          |         |       |                |       |                |  |  |
| 2                                | Speed Reference (Low Byte) |         |          |         |       |                |       |                |  |  |
| 3                                | Speed                      | Referer | nce (Hig | h Byte) |       |                |       |                |  |  |

Е

The format of the input assembly is:

| Instance 70 (ODVA AC/DC profile) |                         |        |         |       |       |                    |       |         |  |  |
|----------------------------------|-------------------------|--------|---------|-------|-------|--------------------|-------|---------|--|--|
| Byte                             | Bit 7                   | Bit 6  | Bit 5   | Bit 4 | Bit 3 | Bit 2              | Bit 1 | Bit 0   |  |  |
| 0                                |                         |        |         |       |       | Running<br>Forward |       | Faulted |  |  |
| 1                                |                         |        |         |       |       |                    |       |         |  |  |
| 2                                | Speed Actual (Low Byte) |        |         |       |       |                    |       |         |  |  |
| 3                                | Speed                   | Actual | (High B | yte)  |       |                    |       |         |  |  |

## Basic speed control plus drive parameters assembly

The Basic speed control plus drive parameters assembly, defined by ABB, adds configurable drive parameters to the Basic speed control assembly of the ODVA AC/DC drive profile.

The format of the output assembly is:

| Instan | Instance 120 (ODVA AC/DC profile) |                             |          |           |       |                |       |                |  |  |  |
|--------|-----------------------------------|-----------------------------|----------|-----------|-------|----------------|-------|----------------|--|--|--|
| Byte   | Bit 7                             | Bit 6                       | Bit 5    | Bit 4     | Bit 3 | Bit 2          | Bit 1 | Bit 0          |  |  |  |
| 0      |                                   |                             |          |           |       | Fault<br>Reset |       | Run<br>Forward |  |  |  |
| 1      |                                   |                             |          |           |       |                |       |                |  |  |  |
| 2      | Speed                             | Refere                      | nce (Lo  | w Byte)   |       |                |       |                |  |  |  |
| 3      | Speed                             | Refere                      | nce (Hig | gh Byte)  |       |                |       |                |  |  |  |
| 4      | DATA                              | OUT 1 \                     | /alue (L | ow Byte   | e)    |                |       |                |  |  |  |
| 5      | DATA                              | OUT 1 \                     | /alue (⊦ | ligh Byte | e)    |                |       |                |  |  |  |
| 6      | DATA                              | OUT 2 \                     | /alue (L | ow Byte   | e)    |                |       |                |  |  |  |
| 7      | DATA                              | OUT 2 \                     | /alue (⊦ | ligh Byte | e)    |                |       |                |  |  |  |
| 8      | DATA                              | OUT 3 \                     | /alue (L | ow Byte   | e)    |                |       |                |  |  |  |
| 9      | DATA                              | OUT 3 \                     | /alue (F | ligh Byte | e)    |                |       |                |  |  |  |
| 10     | DATA                              | DATA OUT 4 Value (Low Byte) |          |           |       |                |       |                |  |  |  |
| 11     | DATA                              | OUT 4 \                     | /alue (F | ligh Byte | e)    |                |       |                |  |  |  |
| 12     | DATA                              | OUT 5 \                     | /alue (L | ow Byte   | e)    |                |       |                |  |  |  |

#### 174 EtherNet/IP – Communication protocol

| Instan | Instance 120 (ODVA AC/DC profile) |                              |          |           |       |       |       |       |  |  |  |
|--------|-----------------------------------|------------------------------|----------|-----------|-------|-------|-------|-------|--|--|--|
| Byte   | Bit 7                             | Bit 6                        | Bit 5    | Bit 4     | Bit 3 | Bit 2 | Bit 1 | Bit 0 |  |  |  |
| 13     | DATA                              | OUT 5 \                      | /alue (⊦ | ligh Byte | e)    |       |       |       |  |  |  |
| 14     | DATA                              | OUT 6 \                      | /alue (L | ow Byte   | e)    |       |       |       |  |  |  |
| 15     | DATA                              | OUT 6 \                      | /alue (⊦ | ligh Byte | e)    |       |       |       |  |  |  |
| 16     | DATA                              | OUT 7 \                      | /alue (L | ow Byte   | e)    |       |       |       |  |  |  |
| 17     | DATA                              | OUT 7 \                      | /alue (⊦ | ligh Byte | e)    |       |       |       |  |  |  |
| 18     | DATA                              | OUT 8 \                      | /alue (L | ow Byte   | e)    |       |       |       |  |  |  |
| 19     | DATA                              | OUT 8 \                      | /alue (⊦ | ligh Byte | e)    |       |       |       |  |  |  |
| 20     | DATA                              | OUT 9 \                      | /alue (L | ow Byte   | e)    |       |       |       |  |  |  |
| 21     | DATA                              | OUT 9 \                      | /alue (⊦ | ligh Byte | e)    |       |       |       |  |  |  |
| 22     | DATA                              | DATA OUT 10 Value (Low Byte) |          |           |       |       |       |       |  |  |  |
| 23     | DATA                              | OUT 10                       | Value (  | High By   | rte)  |       |       |       |  |  |  |

The format of the input assembly is:

Е

| Instance 170 (ODVA AC/DC profile) |       |                             |         |         |       |                    |       |         |  |  |
|-----------------------------------|-------|-----------------------------|---------|---------|-------|--------------------|-------|---------|--|--|
| Byte                              | Bit 7 | Bit 6                       | Bit 5   | Bit 4   | Bit 3 | Bit 2              | Bit 1 | Bit 0   |  |  |
| 0                                 |       |                             |         |         |       | Running<br>Forward |       | Faulted |  |  |
| 1                                 |       |                             |         |         |       |                    |       |         |  |  |
| 2                                 | Speed | Actual                      | (Low By | vte)    |       | -                  |       |         |  |  |
| 3                                 | Speed | Actual                      | (High B | yte)    |       |                    |       |         |  |  |
| 4                                 | DATA  | IN 1 Val                    | ue (Low | / Byte) |       |                    |       |         |  |  |
| 5                                 | DATA  | IN 1 Val                    | ue (Hig | h Byte) |       |                    |       |         |  |  |
| 6                                 | DATA  | IN 2 Val                    | ue (Low | / Byte) |       |                    |       |         |  |  |
| 7                                 | DATA  | IN 2 Val                    | ue (Hig | h Byte) |       |                    |       |         |  |  |
| 8                                 | DATA  | IN 3 Val                    | ue (Low | / Byte) |       |                    |       |         |  |  |
| 9                                 | DATA  | DATA IN 3 Value (High Byte) |         |         |       |                    |       |         |  |  |
| 10                                | DATA  | IN 4 Val                    | ue (Low | / Byte) |       |                    |       |         |  |  |
| 11                                | DATA  | IN 4 Val                    | ue (Hig | h Byte) |       |                    |       |         |  |  |

| Instan | ce 170 | (ODVA    | AC/DC    | profile) |       |       |       |       |
|--------|--------|----------|----------|----------|-------|-------|-------|-------|
| Byte   | Bit 7  | Bit 6    | Bit 5    | Bit 4    | Bit 3 | Bit 2 | Bit 1 | Bit 0 |
| 12     | DATA   | IN 5 Val | ue (Low  | / Byte)  |       |       |       |       |
| 13     | DATA   | IN 5 Val | ue (Hig  | h Byte)  |       |       |       |       |
| 14     | DATA   | IN 6 Val | ue (Low  | / Byte)  |       |       |       |       |
| 15     | DATA   | IN 6 Val | ue (Hig  | h Byte)  |       |       |       |       |
| 16     | DATA   | IN 7 Val | ue (Low  | / Byte)  |       |       |       |       |
| 17     | DATA   | IN 7 Val | ue (Hig  | h Byte)  |       |       |       |       |
| 18     | DATA   | IN 8 Val | ue (Low  | / Byte)  |       |       |       |       |
| 19     | DATA   | IN 8 Val | ue (Hig  | h Byte)  |       |       |       |       |
| 20     | DATA   | IN 9 Val | ue (Low  | / Byte)  |       |       |       |       |
| 21     | DATA   | IN 9 Val | ue (Hig  | h Byte)  |       |       |       |       |
| 22     | DATA   | IN 10 Va | alue (Lo | w Byte)  |       |       |       |       |
| 23     | DATA   | IN 10 Va | alue (Hi | gh Byte  | )     |       |       |       |

#### Extended speed control assembly

The Extended speed control assembly is defined by the ODVA AC/DC drive profile. The format of the output assembly is:

| Instance 21 (ODVA AC/DC profile) |                                                                                                    |            |             |         |  |                |                |                |  |  |  |
|----------------------------------|----------------------------------------------------------------------------------------------------|------------|-------------|---------|--|----------------|----------------|----------------|--|--|--|
| Byte                             | Bit 7         Bit 6         Bit 5         Bit 4         Bit 3         Bit 2         Bit 1         Bit 0 |            |             |         |  |                |                |                |  |  |  |
| 0                                |                                                                                                    | Net<br>Ref | Net<br>Ctrl |         |  | Fault<br>Reset | Run<br>Reverse | Run<br>Forward |  |  |  |
| 1                                |                                                                                                    |            |             |         |  |                |                |                |  |  |  |
| 2                                | Speed Reference (Low Byte)                                                                              |            |             |         |  |                |                |                |  |  |  |
| 3                                | Speed                                                                                                   | Referer    | nce (Hig    | h Byte) |  |                |                |                |  |  |  |

#### 176 EtherNet/IP – Communication protocol

The format of the input assembly is:

| Instar | Instance 71 (ODVA AC/DC profile) |                    |                     |                 |                              |                              |              |         |  |  |  |  |
|--------|----------------------------------|--------------------|---------------------|-----------------|------------------------------|------------------------------|--------------|---------|--|--|--|--|
| Byte   | Bit 7                            | Bit 6              | Bit 5               | Bit 4           | Bit 3                        | Bit 2                        | Bit 1        | Bit 0   |  |  |  |  |
| 0      | At<br>Refer-<br>ence             | Ref<br>From<br>Net | Ctrl<br>From<br>Net | Ready           | Run-<br>ning<br>Re-<br>verse | Run-<br>ning<br>For-<br>ward | Warn-<br>ing | Faulted |  |  |  |  |
| 1      | Drive S<br>157.)                 | tate (Se           | e sectio            | on <i>State</i> | (Control                     | supervisor                   | object) (    | on page |  |  |  |  |
| 2      | Speed Actual (Low Byte)          |                    |                     |                 |                              |                              |              |         |  |  |  |  |
| 3      | Speed /                          | Actual (           | High By             | rte)            |                              |                              |              |         |  |  |  |  |

### Extended speed control plus drive parameters assembly

The Extended speed control plus drive parameters assembly, defined by ABB, adds configurable drive parameters to the Extended speed control assembly of the ODVA AC/DC drive profile.

The format of the output assembly is:

| Instan | ce 121 | (ODVA                                                                                                   | AC/DC      | profile | )   |                |                |                |  |  |  |
|--------|--------|----------------------------------------------------------------------------------------------------|------------|---------|-----|----------------|----------------|----------------|--|--|--|
| Byte   | Bit 7  | Bit 7         Bit 6         Bit 5         Bit 4         Bit 3         Bit 2         Bit 1         Bit 0 |            |         |     |                |                |                |  |  |  |
| 0      |        | Net<br>Ref                                                                                              | Net<br>Ctl |         |     | Fault<br>Reset | Run<br>Reverse | Run<br>Forward |  |  |  |
| 1      |        |                                                                                                    |            |         |     |                |                |                |  |  |  |
| 2      | Speed  | Refere                                                                                                  | nce (Lo    | w Byte) | )   |                |                |                |  |  |  |
| 3      | Speed  | Refere                                                                                                  | nce (Hig   | gh Byte | )   |                |                |                |  |  |  |
| 4      | DATA   | OUT 1                                                                                                   | Value (L   | ow Byt  | e)  |                |                |                |  |  |  |
| 5      | DATA   | OUT 1                                                                                                   | Value (F   | ligh By | te) |                |                |                |  |  |  |
| 6      | DATA   | OUT 2 V                                                                                                 | Value (L   | ow Byt  | e)  |                |                |                |  |  |  |
| 7      | DATA   | OUT 2 V                                                                                                 | Value (F   | ligh By | te) |                |                |                |  |  |  |
| 8      | DATA   | OUT 3 V                                                                                                 | Value (L   | ow Byt  | e)  |                |                |                |  |  |  |
| 9      | DATA   | OUT 3 V                                                                                                 | Value (F   | ligh By | te) |                |                |                |  |  |  |

| Instan | ce 121 | (ODVA   | AC/DC    | profile  | )     |       |       |       |
|--------|--------|---------|----------|----------|-------|-------|-------|-------|
| Byte   | Bit 7  | Bit 6   | Bit 5    | Bit 4    | Bit 3 | Bit 2 | Bit 1 | Bit 0 |
| 10     | DATA   | OUT 4 \ | /alue (L | ow Byte  | e)    | -     |       |       |
| 11     | DATA   | OUT 4 \ | /alue (⊦ | ligh Byt | te)   |       |       |       |
| 12     | DATA   | OUT 5 \ | /alue (L | ow Byte  | e)    |       |       |       |
| 13     | DATA   | OUT 5 \ | /alue (⊦ | ligh Byt | te)   |       |       |       |
| 14     | DATA   | OUT 6 \ | /alue (L | ow Byte  | e)    |       |       |       |
| 15     | DATA   | OUT 6 \ | /alue (⊦ | ligh Byl | te)   |       |       |       |
| 16     | DATA   | OUT 7 \ | /alue (L | ow Byte  | e)    |       |       |       |
| 17     | DATA   | OUT 7 \ | /alue (⊦ | ligh Byl | te)   |       |       |       |
| 18     | DATA   | OUT 8 \ | /alue (L | ow Byte  | e)    |       |       |       |
| 19     | DATA   | OUT 8 \ | /alue (⊦ | ligh Byl | te)   |       |       |       |
| 20     | DATA   | OUT 9 \ | /alue (L | ow Byte  | e)    |       |       |       |
| 21     | DATA   | OUT 9 \ | /alue (⊦ | ligh Byt | te)   |       |       |       |
| 22     | DATA   | OUT 10  | Value (  | Low By   | ∕te)  |       |       |       |
| 23     | DATA   | OUT 10  | Value (  | High B   | yte)  |       |       |       |

#### The format of the input assembly is:

| Instan | ice 171 (            | ODVA /                      | AC/DC               | profile)        |                              |                              |              |         |  |  |  |
|--------|----------------------|-----------------------------|---------------------|-----------------|------------------------------|------------------------------|--------------|---------|--|--|--|
| Byte   | Bit 7                | Bit 6                       | Bit 5               | Bit 4           | Bit 3                        | Bit 2                        | Bit 1        | Bit 0   |  |  |  |
| 0      | At<br>Refer-<br>ence | Ref<br>From<br>Net          | Ctrl<br>From<br>Net | Ready           | Run-<br>ning<br>Re-<br>verse | Run-<br>ning<br>For-<br>ward | Warn-<br>ing | Faulted |  |  |  |
| 1      | Drive St<br>157.)    | tate (Se                    | e sectio            | on <i>State</i> | (Control                     | superviso                    | or object) ( | on page |  |  |  |
| 2      | Speed /              | Actual (I                   | _ow Byt             | te)             |                              |                              |              |         |  |  |  |
| 3      | Speed /              | Actual (I                   | High By             | te)             |                              |                              |              |         |  |  |  |
| 4      | DATA II              | N 1 Valu                    | ie (Low             | Byte)           |                              |                              |              |         |  |  |  |
| 5      | DATA II              | DATA IN 1 Value (High Byte) |                     |                 |                              |                              |              |         |  |  |  |
| 6      | DATA II              | N 2 Valu                    | ie (Low             | Byte)           |                              |                              |              |         |  |  |  |

Е

#### 178 EtherNet/IP – Communication protocol

| Instan | Instance 171 (ODVA AC/DC profile) |                            |          |         |       |       |       |       |  |  |  |  |
|--------|-----------------------------------|----------------------------|----------|---------|-------|-------|-------|-------|--|--|--|--|
| Byte   | Bit 7                             | Bit 6                      | Bit 5    | Bit 4   | Bit 3 | Bit 2 | Bit 1 | Bit 0 |  |  |  |  |
| 7      | DATA II                           | N 2 Valu                   | ie (High | Byte)   | -     | -     |       |       |  |  |  |  |
| 8      | DATA II                           | N 3 Valu                   | ie (Low  | Byte)   |       |       |       |       |  |  |  |  |
| 9      | DATA II                           | N 3 Valu                   | ie (High | Byte)   |       |       |       |       |  |  |  |  |
| 10     | DATA II                           | DATA IN 4 Value (Low Byte) |          |         |       |       |       |       |  |  |  |  |
| 11     | DATA II                           | N 4 Valu                   | ie (High | Byte)   |       |       |       |       |  |  |  |  |
| 12     | DATA II                           | N 5 Valu                   | ie (Low  | Byte)   |       |       |       |       |  |  |  |  |
| 13     | DATA II                           | N 5 Valu                   | ie (High | Byte)   |       |       |       |       |  |  |  |  |
| 14     | DATA II                           | N 6 Valu                   | ie (Low  | Byte)   |       |       |       |       |  |  |  |  |
| 15     | DATA II                           | N 6 Valu                   | ie (High | Byte)   |       |       |       |       |  |  |  |  |
| 16     | DATA II                           | N 7 Valu                   | ie (Low  | Byte)   |       |       |       |       |  |  |  |  |
| 17     | DATA II                           | N 7 Valu                   | ie (High | Byte)   |       |       |       |       |  |  |  |  |
| 18     | DATA II                           | N 8 Valu                   | ie (Low  | Byte)   |       |       |       |       |  |  |  |  |
| 19     | DATA II                           | N 8 Valu                   | ie (High | Byte)   |       |       |       |       |  |  |  |  |
| 20     | DATA II                           | N 9 Valu                   | ie (Low  | Byte)   |       |       |       |       |  |  |  |  |
| 21     | DATA II                           | N 9 Valu                   | ie (High | Byte)   |       |       |       |       |  |  |  |  |
| 22     | DATA II                           | N 10 Va                    | lue (Lov | v Byte) |       |       |       |       |  |  |  |  |
| 23     | DATA II                           | N 10 Va                    | lue (Hig | h Byte) |       |       |       |       |  |  |  |  |

#### Basic speed and torque control assembly

The Basic speed and torque control assembly is defined by the ODVA AC/DC drive profile. The format of the output assembly is:

| Instance 22 (ODVA AC/DC profile) |                             |                            |          |         |       |                |       |                |  |  |
|----------------------------------|-----------------------------|----------------------------|----------|---------|-------|----------------|-------|----------------|--|--|
| Byte                             | Bit 7                       | Bit 6                      | Bit 5    | Bit 4   | Bit 3 | Bit 2          | Bit 1 | Bit 0          |  |  |
| 0                                |                             |                            |          |         |       | Fault<br>Reset |       | Run<br>Forward |  |  |
| 1                                |                             |                            |          |         |       |                |       |                |  |  |
| 2                                | Speed                       | Speed Reference (Low Byte) |          |         |       |                |       |                |  |  |
| 3                                | Speed                       | Referer                    | nce (Hig | h Byte) |       |                |       |                |  |  |
| 4                                | Torque Reference (Low Byte) |                            |          |         |       |                |       |                |  |  |
| 5                                | Torque                      | e Refere                   | nce (Hig | gh Byte | )     |                |       |                |  |  |

The format of the input assembly is:

| Instance 72 (ODVA AC/DC profile) |                          |          |          |       |       |                    |       |         |  |  |
|----------------------------------|--------------------------|----------|----------|-------|-------|--------------------|-------|---------|--|--|
| Byte                             | Bit 7                    | Bit 6    | Bit 5    | Bit 4 | Bit 3 | Bit 2              | Bit 1 | Bit 0   |  |  |
| 0                                |                          |          |          |       |       | Running<br>Forward |       | Faulted |  |  |
| 1                                |                          |          |          |       |       |                    |       |         |  |  |
| 2                                | Speed                    | Actual   | (Low By  | te)   |       |                    |       |         |  |  |
| 3                                | Speed                    | Actual   | (High By | ∕te)  |       |                    |       |         |  |  |
| 4                                | Torque Actual (Low Byte) |          |          |       |       |                    |       |         |  |  |
| 5                                | Torque                   | e Actual | (High B  | yte)  |       |                    |       |         |  |  |

#### Basic speed and torque control plus drive parameters assembly

The Basic speed and torque control plus drive parameters assembly, defined by ABB, adds configurable drive parameters to the Basic speed and torque control assembly of the ODVA AC/DC drive profile.

The format of the output assembly is:

| Instance 122 (ODVA AC/DC profile) |                              |       |       |       |       |       |       |         |
|-----------------------------------|------------------------------|-------|-------|-------|-------|-------|-------|---------|
| Byte                              | Bit 7                        | Bit 6 | Bit 5 | Bit 4 | Bit 3 | Bit 2 | Bit 1 | Bit 0   |
| 0                                 |                              |       |       |       |       | Fault |       | Run     |
|                                   |                              |       |       |       |       | Reset |       | Forward |
| 1                                 |                              |       |       |       |       |       |       |         |
| 2                                 | Speed Reference (Low Byte)   |       |       |       |       |       |       |         |
| 3                                 | Speed Reference (High Byte)  |       |       |       |       |       |       |         |
| 4                                 | Torque Reference (Low Byte)  |       |       |       |       |       |       |         |
| 5                                 | Torque Reference (High Byte) |       |       |       |       |       |       |         |
| 6                                 | DATA OUT 1 Value (Low Byte)  |       |       |       |       |       |       |         |
| 7                                 | DATA OUT 1 Value (High Byte) |       |       |       |       |       |       |         |
| 8                                 | DATA OUT 2 Value (Low Byte)  |       |       |       |       |       |       |         |
| 9                                 | DATA OUT 2 Value (High Byte) |       |       |       |       |       |       |         |
| 10                                | DATA OUT 3 Value (Low Byte)  |       |       |       |       |       |       |         |
| 11                                | DATA OUT 3 Value (High Byte) |       |       |       |       |       |       |         |
| 12                                | DATA OUT 4 Value (Low Byte)  |       |       |       |       |       |       |         |
| 13                                | DATA OUT 4 Value (High Byte) |       |       |       |       |       |       |         |
| 14                                | DATA OUT 5 Value (Low Byte)  |       |       |       |       |       |       |         |
| 15                                | DATA OUT 5 Value (High Byte) |       |       |       |       |       |       |         |
| 16                                | DATA OUT 6 Value (Low Byte)  |       |       |       |       |       |       |         |
| 17                                | DATA OUT 6 Value (High Byte) |       |       |       |       |       |       |         |
| 18                                | DATA OUT 7 Value (Low Byte)  |       |       |       |       |       |       |         |
| 19                                | DATA OUT 7 Value (High Byte) |       |       |       |       |       |       |         |
| 20                                | DATA OUT 8 Value (Low Byte)  |       |       |       |       |       |       |         |

Е
| Instance 122 (ODVA AC/DC profile) |                                                 |         |          |           |    |  |   |  |  |  |
|-----------------------------------|-------------------------------------------------|---------|----------|-----------|----|--|---|--|--|--|
| Byte                              | Bit 7 Bit 6 Bit 5 Bit 4 Bit 3 Bit 2 Bit 1 Bit 0 |         |          |           |    |  |   |  |  |  |
| 21                                | DATA C                                          | OUT 8 V | alue (H  | igh Byte) |    |  | - |  |  |  |
| 22                                | DATA OUT 9 Value (Low Byte)                     |         |          |           |    |  |   |  |  |  |
| 23                                | DATA C                                          | OUT 9 V | alue (H  | igh Byte) |    |  |   |  |  |  |
| 24                                | DATA C                                          | OUT 10  | Value (I | _ow Byte  | e) |  |   |  |  |  |
| 25                                | DATA C                                          | OUT 10  | Value (I | High Byte | e) |  |   |  |  |  |

| Instance 172 (ODVA AC/DC profile) |                             |           |          |         |       |                    |       |         |  |  |
|-----------------------------------|-----------------------------|-----------|----------|---------|-------|--------------------|-------|---------|--|--|
| Byte                              | Bit 7                       | Bit 6     | Bit 5    | Bit 4   | Bit 3 | Bit 2              | Bit 1 | Bit 0   |  |  |
| 0                                 |                             |           |          |         |       | Running<br>Forward |       | Faulted |  |  |
| 1                                 |                             |           |          |         |       |                    |       |         |  |  |
| 2                                 | Speed /                     | Actual (I | _ow By   | te)     |       |                    |       |         |  |  |
| 3                                 | Speed /                     | Actual (I | High By  | rte)    |       |                    |       |         |  |  |
| 4                                 | Torque                      | Actual (  | Low By   | rte)    |       |                    |       |         |  |  |
| 5                                 | Torque                      | Actual (  | High B   | yte)    |       |                    |       |         |  |  |
| 6                                 | DATA II                     | N 1 Valu  | ie (Low  | Byte)   |       |                    |       |         |  |  |
| 7                                 | DATA II                     | N 1 Valu  | ie (High | ı Byte) |       |                    |       |         |  |  |
| 8                                 | DATA II                     | N 2 Valu  | ie (Low  | Byte)   |       |                    |       |         |  |  |
| 9                                 | DATA II                     | N 2 Valu  | ie (High | ı Byte) |       |                    |       |         |  |  |
| 10                                | DATA II                     | N 3 Valu  | ie (Low  | Byte)   |       |                    |       |         |  |  |
| 11                                | DATA II                     | N 3 Valu  | ie (High | ı Byte) |       |                    |       |         |  |  |
| 12                                | DATA II                     | N 4 Valu  | ie (Low  | Byte)   |       |                    |       |         |  |  |
| 13                                | DATA II                     | N 4 Valu  | ie (High | ı Byte) |       |                    |       |         |  |  |
| 14                                | DATA IN 5 Value (Low Byte)  |           |          |         |       |                    |       |         |  |  |
| 15                                | DATA IN 5 Value (High Byte) |           |          |         |       |                    |       |         |  |  |
| 16                                | DATA IN 6 Value (Low Byte)  |           |          |         |       |                    |       |         |  |  |
| 17                                | DATA II                     | N 6 Valu  | e (High  | Byte)   |       |                    |       |         |  |  |

| Instar | Instance 172 (ODVA AC/DC profile) |                                           |          |          |  |  |  |  |  |  |  |
|--------|-----------------------------------|-------------------------------------------|----------|----------|--|--|--|--|--|--|--|
| Byte   | Bit 7                             | Bit 6 Bit 5 Bit 4 Bit 3 Bit 2 Bit 1 Bit 0 |          |          |  |  |  |  |  |  |  |
| 18     | DATA II                           | DATA IN 7 Value (Low Byte)                |          |          |  |  |  |  |  |  |  |
| 19     | DATA II                           | DATA IN 7 Value (High Byte)               |          |          |  |  |  |  |  |  |  |
| 20     | DATA II                           | DATA IN 8 Value (Low Byte)                |          |          |  |  |  |  |  |  |  |
| 21     | DATA II                           | DATA IN 8 Value (High Byte)               |          |          |  |  |  |  |  |  |  |
| 22     | DATA II                           | N 9 Valu                                  | ie (Low  | Byte)    |  |  |  |  |  |  |  |
| 23     | DATA II                           | N 9 Valu                                  | ie (High | Byte)    |  |  |  |  |  |  |  |
| 24     | DATA II                           | DATA IN 10 Value (Low Byte)               |          |          |  |  |  |  |  |  |  |
| 25     | DATA II                           | N 10 Va                                   | lue (Hig | ıh Byte) |  |  |  |  |  |  |  |

# Extended speed and torque control assembly

The Extended speed and torque control assembly is defined by the ODVA AC/DC drive profile. The format of the output assembly is:

| Instance 23 (ODVA AC/DC profile) |                                                                |         |          |         |       |       |       |       |  |  |
|----------------------------------|----------------------------------------------------------------|---------|----------|---------|-------|-------|-------|-------|--|--|
| Byte                             | Bit 7                                                          | Bit 6   | Bit 5    | Bit 4   | Bit 3 | Bit 2 | Bit 1 | Bit 0 |  |  |
| 0                                | Net<br>RefNet<br>CtlFault<br>ResetRun<br>ReverseRun<br>Forward |         |          |         |       |       |       |       |  |  |
| 1                                |                                                                |         |          |         |       |       |       |       |  |  |
| 2                                | Speed Reference (Low Byte)                                     |         |          |         |       |       |       |       |  |  |
| 3                                | Speed                                                          | Referer | nce (Hig | h Byte) |       |       |       |       |  |  |
| 4                                | Torque Reference (Low Byte)                                    |         |          |         |       |       |       |       |  |  |
| 5                                | Torque                                                         | Refere  | nce (Hig | gh Byte | )     |       |       |       |  |  |

| Instance 73 (ODVA AC/DC profile) |                                  |                                                                                                    |         |       |       |       |       |       |  |  |
|----------------------------------|----------------------------------|----------------------------------------------------------------------------------------------------|---------|-------|-------|-------|-------|-------|--|--|
| Byte                             | Bit 7                            | Bit 6                                                                                                    | Bit 5   | Bit 4 | Bit 3 | Bit 2 | Bit 1 | Bit 0 |  |  |
| 0                                | At<br>Refer-<br>ence<br>Drive St | AtRefCtrlReadyRun-Run-Warn-FaultedRefer-FromFromningningingingenceNetNetRe-For-versewardImage: State (See section State (Control supervisor object) on page) |         |       |       |       |       |       |  |  |
|                                  | 157.)                            |                                                                                                    |         |       |       |       |       |       |  |  |
| 2                                | Speed A                          | Actual (I                                                                                                    | Low Byt | e)    |       |       |       |       |  |  |
| 3                                | Speed Actual (High Byte)         |                                                                                                    |         |       |       |       |       |       |  |  |
| 4                                | Torque Actual (Low Byte)         |                                                                                                    |         |       |       |       |       |       |  |  |
| 5                                | Torque                           | Actual (                                                                                                    | High By | /te)  |       |       |       |       |  |  |

## Extended speed and torque control plus drive parameters assembly

The Extended speed and torque control plus drive parameters assembly, defined by ABB, adds configurable drive parameters to the Extended speed and torque control assembly of the ODVA AC/DC drive profile.

The format of the output assembly is:

| Instance 123 (ODVA AC/DC profile) |                             |                                                 |           |         |   |                |                |                |  |  |  |
|-----------------------------------|-----------------------------|-------------------------------------------------|-----------|---------|---|----------------|----------------|----------------|--|--|--|
| Byte                              | Bit 7                       | Bit 7 Bit 6 Bit 5 Bit 4 Bit 3 Bit 2 Bit 1 Bit 0 |           |         |   |                |                |                |  |  |  |
| 0                                 |                             | NetRef                                          | NetCtl    |         |   | Fault<br>Reset | Run<br>Reverse | Run<br>Forward |  |  |  |
| 1                                 |                             |                                                 |           |         |   |                |                |                |  |  |  |
| 2                                 | Speed Reference (Low Byte)  |                                                 |           |         |   |                |                |                |  |  |  |
| 3                                 | Speed                       | Speed Reference (High Byte)                     |           |         |   |                |                |                |  |  |  |
| 4                                 | Torque                      | e Referer                                       | nce (Low  | Byte)   |   |                |                |                |  |  |  |
| 5                                 | Torque                      | Torque Reference (High Byte)                    |           |         |   |                |                |                |  |  |  |
| 6                                 | DATA OUT 1 Value (Low Byte) |                                                 |           |         |   |                |                |                |  |  |  |
| 7                                 | DATA                        | OUT 1 V                                         | alue (Hig | gh Byte | ) |                |                |                |  |  |  |

| Instance 123 (ODVA AC/DC profile) |       |                              |           |          |       |       |       |       |  |  |  |
|-----------------------------------|-------|------------------------------|-----------|----------|-------|-------|-------|-------|--|--|--|
| Byte                              | Bit 7 | Bit 6                        | Bit 5     | Bit 4    | Bit 3 | Bit 2 | Bit 1 | Bit 0 |  |  |  |
| 8                                 | DATA  | DATA OUT 2 Value (Low Byte)  |           |          |       |       |       |       |  |  |  |
| 9                                 | DATA  | DATA OUT 2 Value (High Byte) |           |          |       |       |       |       |  |  |  |
| 10                                | DATA  | OUT 3 V                      | alue (Lo  | w Byte)  |       |       |       |       |  |  |  |
| 11                                | DATA  | OUT 3 V                      | alue (Hig | gh Byte) | )     |       |       |       |  |  |  |
| 12                                | DATA  | OUT 4 V                      | alue (Lo  | w Byte)  |       |       |       |       |  |  |  |
| 13                                | DATA  | OUT 4 V                      | alue (Hig | gh Byte) | )     |       |       |       |  |  |  |
| 14                                | DATA  | OUT 5 V                      | alue (Lo  | w Byte)  |       |       |       |       |  |  |  |
| 15                                | DATA  | OUT 5 V                      | alue (Hig | gh Byte) | )     |       |       |       |  |  |  |
| 16                                | DATA  | OUT 6 V                      | alue (Lo  | w Byte)  |       |       |       |       |  |  |  |
| 17                                | DATA  | OUT 6 V                      | alue (Hig | gh Byte) | )     |       |       |       |  |  |  |
| 18                                | DATA  | OUT 7 V                      | alue (Lo  | w Byte)  |       |       |       |       |  |  |  |
| 19                                | DATA  | OUT 7 V                      | alue (Hig | gh Byte) | )     |       |       |       |  |  |  |
| 20                                | DATA  | OUT 8 V                      | alue (Lo  | w Byte)  |       |       |       |       |  |  |  |
| 21                                | DATA  | OUT 8 V                      | alue (Hig | gh Byte) | )     |       |       |       |  |  |  |
| 22                                | DATA  | OUT 9 V                      | alue (Lo  | w Byte)  |       |       |       |       |  |  |  |
| 23                                | DATA  | OUT 9 V                      | alue (Hig | gh Byte) | )     |       |       |       |  |  |  |
| 24                                | DATA  | OUT 10                       | Value (L  | ow Byte  | e)    |       |       |       |  |  |  |
| 25                                | DATA  | OUT 10                       | Value (H  | igh Byte | e)    |       |       |       |  |  |  |

The format of the input assembly is:

| F | Instar | Instance 173 (ODVA AC/DC profile) |                                                                                         |                     |       |                              |                              |              |         |  |  |  |
|---|--------|-----------------------------------|-----------------------------------------------------------------------------------------|---------------------|-------|------------------------------|------------------------------|--------------|---------|--|--|--|
| - | Byte   | Bit 7                             | Bit 6                                                                                   | Bit 5               | Bit 4 | Bit 3                        | Bit 2                        | Bit 1        | Bit 0   |  |  |  |
|   | 0      | At<br>Refer-<br>ence              | Ref<br>From<br>Net                                                                      | Ctrl<br>From<br>Net | Ready | Run-<br>ning<br>Re-<br>verse | Run-<br>ning<br>For-<br>ward | Warn-<br>ing | Faulted |  |  |  |
|   | 1      | Drive S<br>157.)                  | Drive State (See section <i>State (Control supervisor object)</i> on page <i>157</i> .) |                     |       |                              |                              |              |         |  |  |  |
|   | 2      | Speed A                           | Speed Actual (Low Byte)                                                                 |                     |       |                              |                              |              |         |  |  |  |

| Instance 173 (ODVA AC/DC profile) |                             |                             |         |         |       |       |       |       |  |  |  |  |
|-----------------------------------|-----------------------------|-----------------------------|---------|---------|-------|-------|-------|-------|--|--|--|--|
| Byte                              | Bit 7                       | Bit 6                       | Bit 5   | Bit 4   | Bit 3 | Bit 2 | Bit 1 | Bit 0 |  |  |  |  |
| 3                                 | Speed                       | Actual (I                   | ligh By | te)     |       | •     |       |       |  |  |  |  |
| 4                                 | Torque                      | Torque Actual (Low Byte)    |         |         |       |       |       |       |  |  |  |  |
| 5                                 | Torque                      | Actual (                    | High By | /te)    |       |       |       |       |  |  |  |  |
| 6                                 | DATA II                     | N 1 Valu                    | e (Low  | Byte)   |       |       |       |       |  |  |  |  |
| 7                                 | DATA II                     | N 1 Valu                    | e (High | Byte)   |       |       |       |       |  |  |  |  |
| 8                                 | DATA II                     | N 2 Valu                    | e (Low  | Byte)   |       |       |       |       |  |  |  |  |
| 9                                 | DATA II                     | N 2 Valu                    | e (High | Byte)   |       |       |       |       |  |  |  |  |
| 10                                | DATA II                     | N 3 Valu                    | e (Low  | Byte)   |       |       |       |       |  |  |  |  |
| 11                                | DATA II                     | N 3 Valu                    | e (High | Byte)   |       |       |       |       |  |  |  |  |
| 12                                | DATA II                     | N 4 Valu                    | e (Low  | Byte)   |       |       |       |       |  |  |  |  |
| 13                                | DATA II                     | N 4 Valu                    | e (High | Byte)   |       |       |       |       |  |  |  |  |
| 14                                | DATA II                     | N 5 Valu                    | e (Low  | Byte)   |       |       |       |       |  |  |  |  |
| 15                                | DATA II                     | N 5 Valu                    | e (High | Byte)   |       |       |       |       |  |  |  |  |
| 16                                | DATA II                     | N 6 Valu                    | e (Low  | Byte)   |       |       |       |       |  |  |  |  |
| 17                                | DATA II                     | N 6 Valu                    | e (High | Byte)   |       |       |       |       |  |  |  |  |
| 18                                | DATA II                     | N 7 Valu                    | e (Low  | Byte)   |       |       |       |       |  |  |  |  |
| 19                                | DATA II                     | N 7 Valu                    | e (High | Byte)   |       |       |       |       |  |  |  |  |
| 20                                | DATA II                     | N 8 Valu                    | e (Low  | Byte)   |       |       |       |       |  |  |  |  |
| 21                                | DATA II                     | DATA IN 8 Value (High Byte) |         |         |       |       |       |       |  |  |  |  |
| 22                                | DATA IN 9 Value (Low Byte)  |                             |         |         |       |       |       |       |  |  |  |  |
| 23                                | DATA IN 9 Value (High Byte) |                             |         |         |       |       |       |       |  |  |  |  |
| 24                                | DATA IN 10 Value (Low Byte) |                             |         |         |       |       |       |       |  |  |  |  |
| 25                                | DATA II                     | N 10 Val                    | ue (Hig | h Byte) |       |       |       |       |  |  |  |  |

# ABB Drives profile with set speed assembly

The ABB Drives profile with set speed assembly is defined by ABB. The format of the output assembly is:

| Instar | Instance 1 (ABB Drives profile) |                    |              |                     |                           |                  |                  |                       |  |  |  |
|--------|---------------------------------|--------------------|--------------|---------------------|---------------------------|------------------|------------------|-----------------------|--|--|--|
| Byte   | Bit 7                           | Bit 6              | Bit 5        | Bit 4               | Bit 3                     | Bit 2            | Bit 1            | Bit 0                 |  |  |  |
| 0      | Reset                           | Ramp<br>in<br>Zero | Ramp<br>Hold | Ramp<br>Out<br>Zero | Inhibit<br>Oper-<br>ation | Off 3<br>Control | Off 2<br>Control | Off 1<br>Con-<br>trol |  |  |  |
| 1      |                                 |                    |              |                     | Ext<br>Ctrl<br>Loc        | Remote<br>Cmd    |                  |                       |  |  |  |
| 2      | Set Speed (Low Byte)            |                    |              |                     |                           |                  |                  |                       |  |  |  |
| 3      | Set Sp                          | eed (Hig           | h Byte)      |                     |                           |                  |                  |                       |  |  |  |

The format of the input assembly is:

| Instar | Instance 51 (ABB Drives profile) |                    |              |                      |                 |                |            |                  |  |  |  |  |
|--------|----------------------------------|--------------------|--------------|----------------------|-----------------|----------------|------------|------------------|--|--|--|--|
| Byte   | Bit 7                            | Bit 6              | Bit 5        | Bit 4                | Bit 3           | Bit 2          | Bit 1      | Bit 0            |  |  |  |  |
| 0      | Alarm                            | Swc<br>On<br>Inhib | Off 3<br>Sta | Off 2<br>Sta         | Tripped         | Rdy<br>Ref     | Rdy<br>Run | Rdy<br>On        |  |  |  |  |
| 1      | Field-<br>bus<br>Error           |                    |              | Ext<br>Run<br>Enable | Ext Ctrl<br>Loc | Above<br>Limit | Remo<br>te | At Set-<br>point |  |  |  |  |
| 2      | Actual Speed (Low Byte)          |                    |              |                      |                 |                |            |                  |  |  |  |  |
| 3      | Actual                           | Speed (I           | High By      | te)                  |                 |                |            |                  |  |  |  |  |

# ABB Drives profile with set speed plus drive parameters assembly

The ABB Drives profile with set speed plus drive parameters assembly, defined by ABB, adds configurable drive parameters to the ABB Drives profile with set speed of the ABB Drives profile.

| Instance 101 (ABB Drives profile) |                              |                              |              |                     |                           |                  |                       |                       |  |  |  |
|-----------------------------------|------------------------------|------------------------------|--------------|---------------------|---------------------------|------------------|-----------------------|-----------------------|--|--|--|
| Byte                              | Bit 7                        | Bit 6                        | Bit 5        | Bit 4               | Bit 3                     | Bit 2            | Bit 1                 | Bit 0                 |  |  |  |
| 0                                 | Reset                        | Ramp<br>in<br>Zero           | Ramp<br>Hold | Ramp<br>Out<br>Zero | Inhibit<br>Oper-<br>ation | Off 3<br>Control | Off 2<br>Con-<br>trol | Off 1<br>Con-<br>trol |  |  |  |
| 1                                 |                              |                              |              |                     | Ext<br>Ctrl<br>Loc        | Remote<br>Cmd    |                       |                       |  |  |  |
| 2                                 | Set Sp                       | eed (Lov                     | v Byte)      |                     |                           |                  |                       |                       |  |  |  |
| 3                                 | Set Sp                       | eed (Hig                     | h Byte)      |                     |                           |                  |                       |                       |  |  |  |
| 4                                 | DATA (                       | OUT 1 V                      | alue (Lo     | w Byte)             |                           |                  |                       |                       |  |  |  |
| 5                                 | DATA (                       | OUT 1 V                      | alue (Hi     | gh Byte)            |                           |                  |                       |                       |  |  |  |
| 6                                 | DATA (                       | DATA OUT 2 Value (Low Byte)  |              |                     |                           |                  |                       |                       |  |  |  |
| 7                                 | DATA (                       | DATA OUT 2 Value (High Byte) |              |                     |                           |                  |                       |                       |  |  |  |
| 8                                 | DATA (                       | OUT 3 V                      | alue (Lo     | w Byte)             |                           |                  |                       |                       |  |  |  |
| 9                                 | DATA (                       | OUT 3 V                      | alue (Hi     | gh Byte)            |                           |                  |                       |                       |  |  |  |
| 10                                | DATA (                       | OUT 4 V                      | alue (Lo     | w Byte)             |                           |                  |                       |                       |  |  |  |
| 11                                | DATA (                       | OUT 4 V                      | alue (Hi     | gh Byte)            |                           |                  |                       |                       |  |  |  |
| 12                                | DATA (                       | OUT 5 V                      | alue (Lo     | w Byte)             |                           |                  |                       |                       |  |  |  |
| 13                                | DATA (                       | OUT 5 V                      | alue (Hi     | gh Byte)            |                           |                  |                       |                       |  |  |  |
| 14                                | DATA (                       | OUT 6 V                      | alue (Lo     | w Byte)             |                           |                  |                       |                       |  |  |  |
| 15                                | DATA OUT 6 Value (High Byte) |                              |              |                     |                           |                  |                       |                       |  |  |  |
| 16                                | DATA OUT 7 Value (Low Byte)  |                              |              |                     |                           |                  |                       |                       |  |  |  |
| 17                                | DATA (                       | OUT 7 V                      | alue (Hi     | gh Byte)            |                           |                  |                       |                       |  |  |  |
| 18                                | DATA (                       | OUT 8 V                      | alue (Lo     | w Byte)             |                           |                  |                       |                       |  |  |  |

The format of the output assembly is:

| Instance 101 (ABB Drives profile) |                                                 |                              |          |           |    |  |  |  |  |  |
|-----------------------------------|-------------------------------------------------|------------------------------|----------|-----------|----|--|--|--|--|--|
| Byte                              | Bit 7 Bit 6 Bit 5 Bit 4 Bit 3 Bit 2 Bit 1 Bit 0 |                              |          |           |    |  |  |  |  |  |
| 19                                | DATA                                            | OUT 8 V                      | alue (Hi | gh Byte)  |    |  |  |  |  |  |
| 20                                | DATA (                                          | DATA OUT 9 Value (Low Byte)  |          |           |    |  |  |  |  |  |
| 21                                | DATA (                                          | OUT 9 V                      | alue (Hi | gh Byte)  |    |  |  |  |  |  |
| 22                                | DATA                                            | DATA OUT 10 Value (Low Byte) |          |           |    |  |  |  |  |  |
| 23                                | DATA (                                          | OUT 10                       | Value (F | ligh Byte | e) |  |  |  |  |  |

| Instance 151 (ABB Drives profile) |                             |                            |              |                      |                 |                |            |                     |  |  |
|-----------------------------------|-----------------------------|----------------------------|--------------|----------------------|-----------------|----------------|------------|---------------------|--|--|
| Byte                              | Bit 7                       | Bit 6                      | Bit 5        | Bit 4                | Bit 3           | Bit 2          | Bit 1      | Bit 0               |  |  |
| 0                                 | Alarm                       | Swc<br>On<br>Inhib         | Off 3<br>Sta | Off 2<br>Sta         | Tripped         | Rdy<br>Ref     | Rdy<br>Run | Rdy<br>On           |  |  |
| 1                                 | Field-<br>bus<br>Error      |                            |              | Ext<br>Run<br>Enable | Ext Ctrl<br>Loc | Above<br>Limit | Remote     | At<br>Set-<br>point |  |  |
| 2                                 | Actual                      | Speed (                    | Low By       | te)                  |                 |                |            |                     |  |  |
| 3                                 | Actual                      | Speed (                    | High By      | ∕te)                 |                 |                |            |                     |  |  |
| 4                                 | DATA I                      | N 1 Valu                   | ue (Low      | Byte)                |                 |                |            |                     |  |  |
| 5                                 | DATA I                      | N 1 Valu                   | ue (High     | n Byte)              |                 |                |            |                     |  |  |
| 6                                 | DATA I                      | N 2 Valu                   | ue (Low      | Byte)                |                 |                |            |                     |  |  |
| 7                                 | DATA I                      | N 2 Valu                   | ue (High     | n Byte)              |                 |                |            |                     |  |  |
| 8                                 | DATA I                      | N 3 Valu                   | le (Low      | Byte)                |                 |                |            |                     |  |  |
| 9                                 | DATA I                      | N 3 Valu                   | ue (High     | n Byte)              |                 |                |            |                     |  |  |
| 10                                | DATA I                      | N 4 Valu                   | le (Low      | Byte)                |                 |                |            |                     |  |  |
| 11                                | DATA I                      | N 4 Valu                   | ue (High     | n Byte)              |                 |                |            |                     |  |  |
| 12                                | DATA IN 5 Value (Low Byte)  |                            |              |                      |                 |                |            |                     |  |  |
| 13                                | DATA IN 5 Value (High Byte) |                            |              |                      |                 |                |            |                     |  |  |
| 14                                | DATA I                      | DATA IN 6 Value (Low Byte) |              |                      |                 |                |            |                     |  |  |
| 15                                | DATA I                      | N 6 Valu                   | ue (High     | n Byte)              |                 |                |            |                     |  |  |

| Instance 151 (ABB Drives profile) |                             |                                                 |          |          |  |  |  |  |  |  |  |
|-----------------------------------|-----------------------------|-------------------------------------------------|----------|----------|--|--|--|--|--|--|--|
| Byte                              | Bit 7                       | Bit 7 Bit 6 Bit 5 Bit 4 Bit 3 Bit 2 Bit 1 Bit 0 |          |          |  |  |  |  |  |  |  |
| 16                                | DATA IN 7 Value (Low Byte)  |                                                 |          |          |  |  |  |  |  |  |  |
| 17                                | DATA I                      | N 7 Val                                         | ue (High | n Byte)  |  |  |  |  |  |  |  |
| 18                                | DATA I                      | DATA IN 8 Value (Low Byte)                      |          |          |  |  |  |  |  |  |  |
| 19                                | DATA I                      | N 8 Val                                         | ue (High | n Byte)  |  |  |  |  |  |  |  |
| 20                                | DATA I                      | N 9 Val                                         | le (Low  | Byte)    |  |  |  |  |  |  |  |
| 21                                | DATA I                      | N 9 Val                                         | ue (High | n Byte)  |  |  |  |  |  |  |  |
| 22                                | DATA IN 10 Value (Low Byte) |                                                 |          |          |  |  |  |  |  |  |  |
| 23                                | DATA I                      | N 10 Va                                         | lue (Hig | gh Byte) |  |  |  |  |  |  |  |

# ABB Drives profile with set speed and set torque assembly

The ABB Drives profile with set speed and set torque assembly is defined by ABB. The format of the output assembly is:

| Instance 2 (ABB Drives profile) |                                          |                    |              |                     |                           |                  |                  |                       |  |
|---------------------------------|------------------------------------------|--------------------|--------------|---------------------|---------------------------|------------------|------------------|-----------------------|--|
| Byte                            | Bit 7Bit 6Bit 5Bit 4Bit 3Bit 2Bit 1Bit 0 |                    |              |                     |                           |                  |                  |                       |  |
| 0                               | Reset                                    | Ramp<br>in<br>Zero | Ramp<br>Hold | Ramp<br>Out<br>Zero | Inhibit<br>Oper-<br>ation | Off 3<br>Control | Off 2<br>Control | Off 1<br>Con-<br>trol |  |
| 1                               |                                          |                    |              |                     | Ext<br>Ctrl<br>Loc        | Remote<br>Cmd    |                  |                       |  |
| 2                               | Set Spe                                  | eed (Low           | v Byte)      |                     |                           |                  |                  |                       |  |
| 3                               | Set Speed (High Byte)                    |                    |              |                     |                           |                  |                  |                       |  |
| 4                               | Set Torque (Low Byte)                    |                    |              |                     |                           |                  |                  |                       |  |
| 5                               | Set Tor                                  | que (Hig           | h Byte)      |                     |                           |                  |                  |                       |  |

| Instar | nce 52 (                 | ABB Dr                   | ives pro     | ofile)               |                 |                |            |                     |  |  |
|--------|--------------------------|--------------------------|--------------|----------------------|-----------------|----------------|------------|---------------------|--|--|
| Byte   | Bit 7                    | Bit 6                    | Bit 5        | Bit 4                | Bit 3           | Bit 2          | Bit 1      | Bit 0               |  |  |
| 0      | Alarm                    | Swc<br>On<br>Inhib       | Off 3<br>Sta | Off 2<br>Sta         | Tripped         | Rdy<br>Ref     | Rdy<br>Run | Rdy<br>On           |  |  |
| 1      | Field-<br>bus<br>Error   |                          |              | Ext<br>Run<br>Enable | Ext Ctrl<br>Loc | Above<br>Limit | Remote     | At<br>Set-<br>point |  |  |
| 2      | Actual                   | Speed (                  | Low Byt      | e)                   | -               |                | -          |                     |  |  |
| 3      | Actual                   | Actual Speed (High Byte) |              |                      |                 |                |            |                     |  |  |
| 4      | Actual Torque (Low Byte) |                          |              |                      |                 |                |            |                     |  |  |
| 5      | Actual                   | Torque                   | (High By     | vte)                 |                 |                |            |                     |  |  |

# ABB Drives profile with set speed and set torque plus drive parameters assembly

The ABB Drives profile with set speed and set torque plus drive parameters assembly, defined by ABB, adds configurable drive parameters to the ABB Drives profile with set speed and set torque of the ABB Drives profile.

The format of the output assembly is:

| Instar | Instance 102 (ABB Drives profile) |                       |              |                     |                           |                       |                       |                       |  |  |  |
|--------|-----------------------------------|-----------------------|--------------|---------------------|---------------------------|-----------------------|-----------------------|-----------------------|--|--|--|
| Byte   | Bit 7                             | Bit 6                 | Bit 5        | Bit 4               | Bit 3                     | Bit 2                 | Bit 1                 | Bit 0                 |  |  |  |
| 0      | Reset                             | Ramp<br>in<br>Zero    | Ramp<br>Hold | Ramp<br>Out<br>Zero | Inhibit<br>Oper-<br>ation | Off 3<br>Con-<br>trol | Off 2<br>Con-<br>trol | Off 1<br>Con-<br>trol |  |  |  |
| 1      |                                   |                       |              |                     | Ext<br>Ctrl<br>Loc        | Re-<br>mote<br>Cmd    |                       |                       |  |  |  |
| 2      | Set Spe                           | ed (Low               | Byte)        | -                   |                           |                       |                       |                       |  |  |  |
| 3      | Set Spe                           | Set Speed (High Byte) |              |                     |                           |                       |                       |                       |  |  |  |
| 4      | Set Torque (Low Byte)             |                       |              |                     |                           |                       |                       |                       |  |  |  |
| 5      | Set Tor                           | que (Hig              | h Byte)      |                     |                           |                       |                       |                       |  |  |  |

| Instance 102 (ABB Drives profile) |                              |                              |           |          |       |       |       |       |  |  |  |
|-----------------------------------|------------------------------|------------------------------|-----------|----------|-------|-------|-------|-------|--|--|--|
| Byte                              | Bit 7                        | Bit 6                        | Bit 5     | Bit 4    | Bit 3 | Bit 2 | Bit 1 | Bit 0 |  |  |  |
| 6                                 | DATA (                       | DATA OUT 1 Value (Low Byte)  |           |          |       |       |       |       |  |  |  |
| 7                                 | DATA (                       | OUT 1 Va                     | lue (Hig  | h Byte)  |       |       |       |       |  |  |  |
| 8                                 | DATA (                       | OUT 2 Va                     | lue (Lov  | v Byte)  |       |       |       |       |  |  |  |
| 9                                 | DATA (                       | DATA OUT 2 Value (High Byte) |           |          |       |       |       |       |  |  |  |
| 10                                | DATA (                       | OUT 3 Va                     | lue (Lov  | v Byte)  |       |       |       |       |  |  |  |
| 11                                | DATA (                       | OUT 3 Va                     | lue (Hig  | h Byte)  |       |       |       |       |  |  |  |
| 12                                | DATA (                       | OUT 4 Va                     | lue (Lov  | v Byte)  |       |       |       |       |  |  |  |
| 13                                | DATA (                       | OUT 4 Va                     | lue (Hig  | h Byte)  |       |       |       |       |  |  |  |
| 14                                | DATA (                       | OUT 5 Va                     | lue (Lov  | v Byte)  |       |       |       |       |  |  |  |
| 15                                | DATA (                       | OUT 5 Va                     | lue (Hig  | h Byte)  |       |       |       |       |  |  |  |
| 16                                | DATA (                       | OUT 6 Va                     | lue (Lov  | v Byte)  |       |       |       |       |  |  |  |
| 17                                | DATA (                       | OUT 6 Va                     | lue (Hig  | h Byte)  |       |       |       |       |  |  |  |
| 18                                | DATA (                       | OUT 7 Va                     | lue (Lov  | v Byte)  |       |       |       |       |  |  |  |
| 19                                | DATA (                       | OUT 7 Va                     | lue (Hig  | h Byte)  |       |       |       |       |  |  |  |
| 20                                | DATA (                       | OUT 8 Va                     | lue (Lov  | v Byte)  |       |       |       |       |  |  |  |
| 21                                | DATA (                       | OUT 8 Va                     | lue (Hig  | h Byte)  |       |       |       |       |  |  |  |
| 22                                | DATA (                       | OUT 9 Va                     | lue (Lov  | v Byte)  |       |       |       |       |  |  |  |
| 23                                | DATA (                       | DATA OUT 9 Value (High Byte) |           |          |       |       |       |       |  |  |  |
| 24                                | DATA OUT 10 Value (Low Byte) |                              |           |          |       |       |       |       |  |  |  |
| 25                                | DATA (                       | OUT 10 V                     | /alue (Hi | gh Byte) |       |       |       |       |  |  |  |

| Instar | nstance 152 (ABB Drives profile) |                    |              |                      |                 |                |            |                     |  |  |
|--------|----------------------------------|--------------------|--------------|----------------------|-----------------|----------------|------------|---------------------|--|--|
| Byte   | Bit 7                            | Bit 6              | Bit 5        | Bit 4                | Bit 3           | Bit 2          | Bit 1      | Bit 0               |  |  |
| 0      | Alarm                            | Swc<br>On<br>Inhib | Off 3<br>Sta | Off 2<br>Sta         | Tripped         | Rdy<br>Ref     | Rdy<br>Run | Rdy<br>On           |  |  |
| 1      | Field-<br>bus<br>Error           |                    |              | Ext<br>Run<br>Enable | Ext Ctrl<br>Loc | Above<br>Limit | Remote     | At<br>Set-<br>point |  |  |
| 2      | Actual S                         | Speed (L           | ow Byt       | e)                   |                 |                |            |                     |  |  |
| 3      | Actual S                         | Speed (H           | ligh Byt     | te)                  |                 |                |            |                     |  |  |
| 4      | Actual <sup>-</sup>              | Torque (I          | Low By       | te)                  |                 |                |            |                     |  |  |
| 5      | Actual <sup>-</sup>              | Torque (I          | High By      | te)                  |                 |                |            |                     |  |  |
| 6      | DATA II                          | N 1 Valu           | e (Low       | Byte)                |                 |                |            |                     |  |  |
| 7      | DATA II                          | N 1 Valu           | e (High      | Byte)                |                 |                |            |                     |  |  |
| 8      | DATA II                          | N 2 Valu           | e (Low       | Byte)                |                 |                |            |                     |  |  |
| 9      | DATA II                          | N 2 Valu           | e (High      | Byte)                |                 |                |            |                     |  |  |
| 10     | DATA II                          | N 3 Valu           | e (Low       | Byte)                |                 |                |            |                     |  |  |
| 11     | DATA II                          | N 3 Valu           | e (High      | Byte)                |                 |                |            |                     |  |  |
| 12     | DATA II                          | N 4 Valu           | e (Low       | Byte)                |                 |                |            |                     |  |  |
| 13     | DATA II                          | N 4 Valu           | e (High      | Byte)                |                 |                |            |                     |  |  |
| 14     | DATA II                          | N 5 Valu           | e (Low       | Byte)                |                 |                |            |                     |  |  |
| 15     | DATA II                          | N 5 Valu           | e (High      | Byte)                |                 |                |            |                     |  |  |
| 16     | DATA II                          | N 6 Valu           | e (Low       | Byte)                |                 |                |            |                     |  |  |
| 17     | DATA II                          | N 6 Valu           | e (High      | Byte)                |                 |                |            |                     |  |  |
| 18     | DATA II                          | N 7 Valu           | e (Low       | Byte)                |                 |                |            |                     |  |  |
| 19     | DATA IN 7 Value (High Byte)      |                    |              |                      |                 |                |            |                     |  |  |
| 20     | DATA IN 8 Value (Low Byte)       |                    |              |                      |                 |                |            |                     |  |  |
| 21     | DATA IN 8 Value (High Byte)      |                    |              |                      |                 |                |            |                     |  |  |
| 22     | DATA II                          | N 9 Valu           | e (Low       | Byte)                |                 |                |            |                     |  |  |
| 23     | DATA II                          | N 9 Valu           | e (High      | Byte)                |                 |                |            |                     |  |  |

| Instance 152 (ABB Drives profile) |                              |                                                 |  |  |  |  |  |  |  |  |  |
|-----------------------------------|------------------------------|-------------------------------------------------|--|--|--|--|--|--|--|--|--|
| Byte                              | Bit 7                        | Bit 7 Bit 6 Bit 5 Bit 4 Bit 3 Bit 2 Bit 1 Bit 0 |  |  |  |  |  |  |  |  |  |
| 24                                | DATA II                      | DATA IN 10 Value (Low Byte)                     |  |  |  |  |  |  |  |  |  |
| 25                                | DATA IN 10 Value (High Byte) |                                                 |  |  |  |  |  |  |  |  |  |

## Transparent 16 with one assembly

The Transparent 16 with one assembly, defined by ABB, provides unaltered 16-bit access to the configured drive profile.

The format of the output assembly is:

| Instance 11 (Transparent 16 profile) |                                                  |                                                   |       |       |       |       |       |       |  |  |
|--------------------------------------|--------------------------------------------------|---------------------------------------------------|-------|-------|-------|-------|-------|-------|--|--|
| Byte                                 | Bit 7                                            | Bit 6                                             | Bit 5 | Bit 4 | Bit 3 | Bit 2 | Bit 1 | Bit 0 |  |  |
| 0                                    | Drive F                                          | Drive Profile 16-bit Control Word (Low Byte)      |       |       |       |       |       |       |  |  |
| 1                                    | Drive Profile 16-bit Control Word (High Byte)    |                                                   |       |       |       |       |       |       |  |  |
| 2                                    | Drive Profile 16-bit Reference 1 Word (Low Byte) |                                                   |       |       |       |       |       |       |  |  |
| 3                                    | Drive F                                          | Drive Profile 16-bit Reference 1 Word (High Byte) |       |       |       |       |       |       |  |  |

The format of the input assembly is:

| Instance 61 (Transparent 16 profile) |         |                                                 |           |          |          |       |  |  |  |  |  |
|--------------------------------------|---------|-------------------------------------------------|-----------|----------|----------|-------|--|--|--|--|--|
| Byte                                 | Bit 7   | Bit 7 Bit 6 Bit 5 Bit 4 Bit 3 Bit 2 Bit 1 Bit 0 |           |          |          |       |  |  |  |  |  |
| 0                                    | Drive F | Drive Profile 16-bit Status Word (Low Byte)     |           |          |          |       |  |  |  |  |  |
| 1                                    | Drive F | Drive Profile 16-bit Status Word (High Byte)    |           |          |          |       |  |  |  |  |  |
| 2                                    | Drive F | Drive Profile 16-bit Actual 1 Word (Low Byte)   |           |          |          |       |  |  |  |  |  |
| 3                                    | Drive F | Profile 16                                      | -bit Actu | ial 1 Wo | rd (High | Byte) |  |  |  |  |  |

# Transparent 16 with one assembly plus drive parameters

The Transparent 16 with one assembly plus drive parameters, defined by ABB, adds configurable drive parameters to the Transparent 16 with one assembly.

The format of the output assembly is:

| Instance 111 (Transparent 16 profile) |         |                                                   |           |          |          |           |       |       |  |  |
|---------------------------------------|---------|---------------------------------------------------|-----------|----------|----------|-----------|-------|-------|--|--|
| Byte                                  | Bit 7   | Bit 6                                             | Bit 5     | Bit 4    | Bit 3    | Bit 2     | Bit 1 | Bit 0 |  |  |
| 0                                     | Drive F | Profile 16                                        | 5-bit Cor | trol Wor | d (Low E | Byte)     |       | -     |  |  |
| 1                                     | Drive F | Drive Profile 16-bit Control Word (High Byte)     |           |          |          |           |       |       |  |  |
| 2                                     | Drive F | Profile 16                                        | bit Ref   | erence 1 | Word (L  | _ow Byte) |       |       |  |  |
| 3                                     | Drive F | Drive Profile 16-bit Reference 1 Word (High Byte) |           |          |          |           |       |       |  |  |
| 4                                     | DATA    | DATA OUT 1 Value (Low Byte)                       |           |          |          |           |       |       |  |  |
| 5                                     | DATA    | OUT 1 V                                           | alue (Hi  | gh Byte) |          |           |       |       |  |  |
| 6                                     | DATA    | OUT 2 V                                           | alue (Lo  | w Byte)  |          |           |       |       |  |  |
| 7                                     | DATA    | OUT 2 V                                           | alue (Hi  | gh Byte) |          |           |       |       |  |  |
| 8                                     | DATA    | OUT 3 V                                           | alue (Lo  | w Byte)  |          |           |       |       |  |  |
| 9                                     | DATA    | OUT 3 V                                           | alue (Hi  | gh Byte) |          |           |       |       |  |  |
| 10                                    | DATA    | OUT 4 V                                           | alue (Lo  | w Byte)  |          |           |       |       |  |  |
| 11                                    | DATA    | OUT 4 V                                           | alue (Hi  | gh Byte) |          |           |       |       |  |  |
| 12                                    | DATA    | OUT 5 V                                           | alue (Lo  | w Byte)  |          |           |       |       |  |  |
| 13                                    | DATA    | OUT 5 V                                           | alue (Hi  | gh Byte) |          |           |       |       |  |  |
| 14                                    | DATA    | OUT 6 V                                           | alue (Lo  | w Byte)  |          |           |       |       |  |  |
| 15                                    | DATA    | OUT 6 V                                           | alue (Hi  | gh Byte) |          |           |       |       |  |  |
| 16                                    | DATA    | OUT 7 V                                           | alue (Lo  | w Byte)  |          |           |       |       |  |  |
| 17                                    | DATA    | OUT 7 V                                           | alue (Hi  | gh Byte) |          |           |       |       |  |  |
| 18                                    | DATA    | OUT 8 V                                           | alue (Lo  | w Byte)  |          |           |       |       |  |  |
| 19                                    | DATA    | OUT 8 V                                           | alue (Hi  | gh Byte) |          |           |       |       |  |  |
| 20                                    | DATA    | OUT 9 V                                           | alue (Lo  | w Byte)  |          |           |       |       |  |  |
| 21                                    | DATA    | OUT 9 V                                           | alue (Hi  | gh Byte) |          |           |       |       |  |  |

| Instance 111 (Transparent 16 profile) |                                                 |                              |  |  |  |  |  |  |  |  |
|---------------------------------------|-------------------------------------------------|------------------------------|--|--|--|--|--|--|--|--|
| Byte                                  | Bit 7 Bit 6 Bit 5 Bit 4 Bit 3 Bit 2 Bit 1 Bit 0 |                              |  |  |  |  |  |  |  |  |
| 22                                    | DATA (                                          | DATA OUT 10 Value (Low Byte) |  |  |  |  |  |  |  |  |
| 23                                    | 3 DATA OUT 10 Value (High Byte)                 |                              |  |  |  |  |  |  |  |  |

| Instance 161 (Transparent 16 profile) |         |                                              |            |          |          |       |       |       |  |  |  |  |
|---------------------------------------|---------|----------------------------------------------|------------|----------|----------|-------|-------|-------|--|--|--|--|
| Byte                                  | Bit 7   | Bit 6                                        | Bit 5      | Bit 4    | Bit 3    | Bit 2 | Bit 1 | Bit 0 |  |  |  |  |
| 0                                     | Drive F | Profile 16                                   | bit Stat   | us Word  | (Low By  | yte)  |       | •     |  |  |  |  |
| 1                                     | Drive F | Drive Profile 16-bit Status Word (High Byte) |            |          |          |       |       |       |  |  |  |  |
| 2                                     | Drive F | Profile 16                                   | bit Actu   | ual 1 Wo | rd (Low  | Byte) |       |       |  |  |  |  |
| 3                                     | Drive F | Profile 16                                   | 5-bit Actu | ual 1 Wo | rd (High | Byte) |       |       |  |  |  |  |
| 4                                     | DATA I  | IN 1 Valu                                    | ie (Low    | Byte)    |          |       |       |       |  |  |  |  |
| 5                                     | DATA I  | IN 1 Valu                                    | ıe (High   | Byte)    |          |       |       |       |  |  |  |  |
| 6                                     | DATA I  | IN 2 Valu                                    | ie (Low    | Byte)    |          |       |       |       |  |  |  |  |
| 7                                     | DATA I  | IN 2 Valu                                    | ıe (High   | Byte)    |          |       |       |       |  |  |  |  |
| 8                                     | DATA I  | IN 3 Valu                                    | ie (Low    | Byte)    |          |       |       |       |  |  |  |  |
| 9                                     | DATA I  | IN 3 Valu                                    | ıe (High   | Byte)    |          |       |       |       |  |  |  |  |
| 10                                    | DATA I  | IN 4 Valu                                    | ie (Low    | Byte)    |          |       |       |       |  |  |  |  |
| 11                                    | DATA I  | IN 4 Valu                                    | ıe (High   | Byte)    |          |       |       |       |  |  |  |  |
| 12                                    | DATA I  | IN 5 Valu                                    | ie (Low    | Byte)    |          |       |       |       |  |  |  |  |
| 13                                    | DATA I  | IN 5 Valu                                    | ıe (High   | Byte)    |          |       |       |       |  |  |  |  |
| 14                                    | DATA I  | IN 6 Valu                                    | ie (Low    | Byte)    |          |       |       |       |  |  |  |  |
| 15                                    | DATA I  | IN 6 Valu                                    | ıe (High   | Byte)    |          |       |       |       |  |  |  |  |
| 16                                    | DATA I  | IN 7 Valu                                    | ie (Low    | Byte)    |          |       |       |       |  |  |  |  |
| 17                                    | DATA I  | IN 7 Valu                                    | ıe (High   | Byte)    |          |       |       |       |  |  |  |  |
| 18                                    | DATA I  | DATA IN 8 Value (Low Byte)                   |            |          |          |       |       |       |  |  |  |  |
| 19                                    | DATA I  | DATA IN 8 Value (High Byte)                  |            |          |          |       |       |       |  |  |  |  |
| 20                                    | DATA I  | DATA IN 9 Value (Low Byte)                   |            |          |          |       |       |       |  |  |  |  |
| 21                                    | DATA I  | IN 9 Valu                                    | ıe (High   | Byte)    |          |       |       |       |  |  |  |  |

| Instance 161 (Transparent 16 profile) |                                                 |                             |  |  |  |  |  |  |  |  |
|---------------------------------------|-------------------------------------------------|-----------------------------|--|--|--|--|--|--|--|--|
| Byte                                  | Bit 7 Bit 6 Bit 5 Bit 4 Bit 3 Bit 2 Bit 1 Bit 0 |                             |  |  |  |  |  |  |  |  |
| 22                                    | DATA I                                          | DATA IN 10 Value (Low Byte) |  |  |  |  |  |  |  |  |
| 23                                    | DATA IN 10 Value (High Byte)                    |                             |  |  |  |  |  |  |  |  |

## Transparent 16 with two assembly

The Transparent 16 with two assembly, defined by ABB, provides unaltered 16-bit access to the configured drive profile.

The format of the output assembly is:

| Instance 12 (Transparent 16 profile) |         |                                                  |           |           |           |            |       |       |  |  |
|--------------------------------------|---------|--------------------------------------------------|-----------|-----------|-----------|------------|-------|-------|--|--|
| Byte                                 | Bit 7   | Bit 6                                            | Bit 5     | Bit 4     | Bit 3     | Bit 2      | Bit 1 | Bit 0 |  |  |
| 0                                    | Drive P | Profile 16                                       | -bit Cont | trol Word | d (Low B  | syte)      |       |       |  |  |
| 1                                    | Drive P | Profile 16                                       | -bit Cont | trol Word | d (High E | Byte)      |       |       |  |  |
| 2                                    | Drive P | Drive Profile 16-bit Reference 1 Word (Low Byte) |           |           |           |            |       |       |  |  |
| 3                                    | Drive P | Profile 16                                       | -bit Refe | erence 1  | Word (H   | ligh Byte) |       |       |  |  |
| 4                                    | Drive P | Drive Profile16-bit Reference 2 Word (Low Byte)  |           |           |           |            |       |       |  |  |
| 5                                    | Drive P | Profile 16                                       | -bit Refe | erence 2  | Word (H   | ligh Byte) |       |       |  |  |

The format of the input assembly is:

| Instance 62 (Transparent 16 profile) |                                              |                                                |            |          |          |       |  |  |  |  |  |  |
|--------------------------------------|----------------------------------------------|------------------------------------------------|------------|----------|----------|-------|--|--|--|--|--|--|
| Byte                                 | Bit 7                                        | Bit 6 Bit 5 Bit 4 Bit 3 Bit 2 Bit 1 Bit 0      |            |          |          |       |  |  |  |  |  |  |
| 0                                    | Drive F                                      | Profile 16                                     | -bit Statu | us Word  | (Low By  | /te)  |  |  |  |  |  |  |
| 1                                    | Drive F                                      | Profile 16                                     | -bit Statu | us Word  | (High B  | yte)  |  |  |  |  |  |  |
| 2                                    | Drive F                                      | Drive Profile 16-bit Actual 1 Word (Low Byte)  |            |          |          |       |  |  |  |  |  |  |
| 3                                    | Drive F                                      | Drive Profile 16-bit Actual 1 Word (High Byte) |            |          |          |       |  |  |  |  |  |  |
| 4                                    | Drive Profile16-bit Actual 2 Word (Low Byte) |                                                |            |          |          |       |  |  |  |  |  |  |
| 5                                    | Drive F                                      | Profile 16                                     | -bit Actu  | al 2 Woi | rd (High | Byte) |  |  |  |  |  |  |

# Transparent 16 with two assembly plus drive parameters

The Transparent 16 with two assembly plus drive parameters, defined by ABB, adds configurable drive parameters to the Transparent 16 with two assembly.

The format of the output assembly is:

| Instance 112 (Transparent 16 profile) |         |                                                   |          |           |           |          |       |       |  |  |  |
|---------------------------------------|---------|---------------------------------------------------|----------|-----------|-----------|----------|-------|-------|--|--|--|
| Byte                                  | Bit 7   | Bit 6                                             | Bit 5    | Bit 4     | Bit 3     | Bit 2    | Bit 1 | Bit 0 |  |  |  |
| 0                                     | Drive P | Profile 16-                                       | bit Cont | rol Word  | (Low By   | te)      |       | -     |  |  |  |
| 1                                     | Drive P | Profile 16-                                       | bit Cont | rol Word  | (High By  | te)      |       |       |  |  |  |
| 2                                     | Drive P | Drive Profile 16-bit Reference 1 Word (Low Byte)  |          |           |           |          |       |       |  |  |  |
| 3                                     | Drive P | Drive Profile 16-bit Reference 1 Word (High Byte) |          |           |           |          |       |       |  |  |  |
| 4                                     | Drive P | Profile 16-                                       | bit Refe | rence 2 V | Vord (Lo  | w Byte)  |       |       |  |  |  |
| 5                                     | Drive P | Profile 16-                                       | bit Refe | rence 2 V | Vord (Hig | gh Byte) |       |       |  |  |  |
| 6                                     | DATA (  | DUT 1 Va                                          | lue (Lov | v Byte)   |           |          |       |       |  |  |  |
| 7                                     | DATA (  | DUT 1 Va                                          | lue (Hig | h Byte)   |           |          |       |       |  |  |  |
| 8                                     | DATA (  | DUT 2 Va                                          | lue (Lov | v Byte)   |           |          |       |       |  |  |  |
| 9                                     | DATA (  | DUT 2 Va                                          | lue (Hig | h Byte)   |           |          |       |       |  |  |  |
| 10                                    | DATA (  | DUT 3 Va                                          | lue (Lov | v Byte)   |           |          |       |       |  |  |  |
| 11                                    | DATA (  | DUT 3 Va                                          | lue (Hig | h Byte)   |           |          |       |       |  |  |  |
| 12                                    | DATA (  | DUT 4 Va                                          | lue (Lov | v Byte)   |           |          |       |       |  |  |  |
| 13                                    | DATA (  | DUT 4 Va                                          | lue (Hig | h Byte)   |           |          |       |       |  |  |  |
| 14                                    | DATA (  | DUT 5 Va                                          | lue (Lov | v Byte)   |           |          |       |       |  |  |  |
| 15                                    | DATA (  | DUT 5 Va                                          | lue (Hig | h Byte)   |           |          |       |       |  |  |  |
| 16                                    | DATA (  | DUT 6 Va                                          | lue (Lov | v Byte)   |           |          |       |       |  |  |  |
| 17                                    | DATA (  | OUT 6 Va                                          | lue (Hig | h Byte)   |           |          |       |       |  |  |  |
| 18                                    | DATA (  | DUT 7 Va                                          | lue (Lov | v Byte)   |           |          |       |       |  |  |  |
| 19                                    | DATA (  | DUT 7 Va                                          | lue (Hig | h Byte)   |           |          |       |       |  |  |  |
| 20                                    | DATA (  | OUT 8 Va                                          | lue (Lov | v Byte)   |           |          |       |       |  |  |  |
| 21                                    | DATA (  | DUT 8 Va                                          | lue (Hig | h Byte)   |           |          |       |       |  |  |  |

| Instance 112 (Transparent 16 profile) |                              |                             |           |          |       |       |       |       |  |  |  |  |
|---------------------------------------|------------------------------|-----------------------------|-----------|----------|-------|-------|-------|-------|--|--|--|--|
| Byte                                  | Bit 7                        | Bit 6                       | Bit 5     | Bit 4    | Bit 3 | Bit 2 | Bit 1 | Bit 0 |  |  |  |  |
| 22                                    | DATA C                       | DATA OUT 9 Value (Low Byte) |           |          |       |       |       |       |  |  |  |  |
| 23                                    | DATA OUT 9 Value (High Byte) |                             |           |          |       |       |       |       |  |  |  |  |
| 24                                    | DATA OUT 10 Value (Low Byte) |                             |           |          |       |       |       |       |  |  |  |  |
| 25                                    | DATA C                       | OUT 10 \                    | /alue (Hi | gh Byte) |       |       |       |       |  |  |  |  |

| Instance 162 (Transparent 16 profile) |                             |                                              |           |           |           |       |       |       |  |  |  |
|---------------------------------------|-----------------------------|----------------------------------------------|-----------|-----------|-----------|-------|-------|-------|--|--|--|
| Byte                                  | Bit 7                       | Bit 6                                        | Bit 5     | Bit 4     | Bit 3     | Bit 2 | Bit 1 | Bit 0 |  |  |  |
| 0                                     | Drive P                     | rofile 16-                                   | bit Statu | s Word (  | Low Byte  | e)    |       |       |  |  |  |
| 1                                     | Drive P                     | Drive Profile 16-bit Status Word (High Byte) |           |           |           |       |       |       |  |  |  |
| 2                                     | Drive P                     | rofile 16-                                   | bit Actu  | al 1 Word | l (Low By | /te)  |       |       |  |  |  |
| 3                                     | Drive P                     | rofile 16-                                   | bit Actu  | al 1 Word | l (High B | yte)  |       |       |  |  |  |
| 4                                     | Drive P                     | rofile 16-                                   | bit Actu  | al 2 Word | l (Low By | /te)  |       |       |  |  |  |
| 5                                     | Drive P                     | rofile 16-                                   | bit Actu  | al 2 Word | l (High B | yte)  |       |       |  |  |  |
| 6                                     | DATA I                      | N 1 Value                                    | e (Low B  | syte)     |           |       |       |       |  |  |  |
| 7                                     | DATA I                      | N 1 Value                                    | e (High E | Byte)     |           |       |       |       |  |  |  |
| 8                                     | DATA I                      | N 2 Value                                    | e (Low B  | syte)     |           |       |       |       |  |  |  |
| 9                                     | DATA I                      | N 2 Value                                    | e (High E | Byte)     |           |       |       |       |  |  |  |
| 10                                    | DATA I                      | N 3 Value                                    | e (Low B  | syte)     |           |       |       |       |  |  |  |
| 11                                    | DATA I                      | N 3 Value                                    | e (High E | Byte)     |           |       |       |       |  |  |  |
| 12                                    | DATA I                      | N 4 Value                                    | e (Low B  | syte)     |           |       |       |       |  |  |  |
| 13                                    | DATA I                      | N 4 Value                                    | e (High E | Byte)     |           |       |       |       |  |  |  |
| 14                                    | DATA I                      | N 5 Value                                    | e (Low B  | syte)     |           |       |       |       |  |  |  |
| 15                                    | DATA I                      | N 5 Value                                    | e (High E | Byte)     |           |       |       |       |  |  |  |
| 16                                    | DATA I                      | DATA IN 6 Value (Low Byte)                   |           |           |           |       |       |       |  |  |  |
| 17                                    | DATA IN 6 Value (High Byte) |                                              |           |           |           |       |       |       |  |  |  |
| 18                                    | DATA I                      | DATA IN 7 Value (Low Byte)                   |           |           |           |       |       |       |  |  |  |
| 19                                    | DATA I                      | N 7 Value                                    | e (High E | Byte)     |           |       |       |       |  |  |  |

| Instance 162 (Transparent 16 profile) |         |                                                 |           |       |  |  |  |  |  |  |  |
|---------------------------------------|---------|-------------------------------------------------|-----------|-------|--|--|--|--|--|--|--|
| Byte                                  | Bit 7   | Bit 7 Bit 6 Bit 5 Bit 4 Bit 3 Bit 2 Bit 1 Bit 0 |           |       |  |  |  |  |  |  |  |
| 20                                    | DATA II | DATA IN 8 Value (Low Byte)                      |           |       |  |  |  |  |  |  |  |
| 21                                    | DATA II | DATA IN 8 Value (High Byte)                     |           |       |  |  |  |  |  |  |  |
| 22                                    | DATA II | DATA IN 9 Value (Low Byte)                      |           |       |  |  |  |  |  |  |  |
| 23                                    | DATA II | N 9 Value                                       | e (High I | Byte) |  |  |  |  |  |  |  |
| 24                                    | DATA II | DATA IN 10 Value (Low Byte)                     |           |       |  |  |  |  |  |  |  |
| 25                                    | DATA II | DATA IN 10 Value (High Byte)                    |           |       |  |  |  |  |  |  |  |

### Transparent 32 with one assembly

The Transparent 32 with one assembly, defined by ABB, provides unaltered 32-bit access to the configured drive profile.

The format of the output assembly is:

| Instance 21 (Transparent 32 profile) |                                              |                                               |           |           |         |            |       |       |  |  |
|--------------------------------------|----------------------------------------------|-----------------------------------------------|-----------|-----------|---------|------------|-------|-------|--|--|
| Byte                                 | Bit 7                                        | Bit 6                                         | Bit 5     | Bit 4     | Bit 3   | Bit 2      | Bit 1 | Bit 0 |  |  |
| 0                                    | Drive Profile 32-bit Control Word (Low Byte) |                                               |           |           |         |            |       |       |  |  |
| 1                                    | Drive F                                      | Profile 32                                    | -bit Con  | trol Word | b       |            |       |       |  |  |
| 2                                    | Drive F                                      | Profile 32                                    | -bit Con  | trol Word | b       |            |       |       |  |  |
| 3                                    | Drive F                                      | Drive Profile 32-bit Control Word (High Byte) |           |           |         |            |       |       |  |  |
| 4                                    | Drive F                                      | Profile 32                                    | -bit Refe | erence 1  | Word (L | ow Byte)   |       |       |  |  |
| 5                                    | Drive F                                      | Profile 32                                    | -bit Refe | erence 1  | Word    |            |       |       |  |  |
| 6                                    | Drive Profile 32-bit Reference 1 Word        |                                               |           |           |         |            |       |       |  |  |
| 7                                    | Drive F                                      | Profile 32                                    | -bit Refe | erence 1  | Word (H | High Byte) |       |       |  |  |

| Instance 71 (Transparent 32 profile) |                                             |                                           |            |          |           |       |  |  |  |  |  |
|--------------------------------------|---------------------------------------------|-------------------------------------------|------------|----------|-----------|-------|--|--|--|--|--|
| Byte                                 | Bit 7                                       | Bit 6 Bit 5 Bit 4 Bit 3 Bit 2 Bit 1 Bit 0 |            |          |           |       |  |  |  |  |  |
| 0                                    | Drive Profile 32-bit Status Word (Low Byte) |                                           |            |          |           |       |  |  |  |  |  |
| 1                                    | Drive F                                     | Drive Profile 32-bit Status Word          |            |          |           |       |  |  |  |  |  |
| 2                                    | Drive F                                     | Drive Profile 32-bit Status Word          |            |          |           |       |  |  |  |  |  |
| 3                                    | Drive F                                     | Profile 32                                | -bit Statu | us Word  | (High B   | yte)  |  |  |  |  |  |
| 4                                    | Drive F                                     | Profile 32                                | -bit Actu  | al 1 Woi | rd (Low I | Byte) |  |  |  |  |  |
| 5                                    | Drive F                                     | Profile 32                                | -bit Actu  | al 1 Woi | ſd        |       |  |  |  |  |  |
| 6                                    | Drive Profile 32-bit Actual 1 Word          |                                           |            |          |           |       |  |  |  |  |  |
| 7                                    | Drive F                                     | Profile 32                                | -bit Actu  | al 1 Woi | rd (High  | Byte) |  |  |  |  |  |

# Transparent 32 with one assembly plus drive parameters

The Transparent 32 with one assembly plus drive parameters, defined by ABB, adds configurable drive parameters to the Transparent 32 with one assembly.

The format of the output assembly is:

| Instance 121 (Transparent 32 profile) |                             |                                                   |           |           |          |         |       |       |  |  |  |
|---------------------------------------|-----------------------------|---------------------------------------------------|-----------|-----------|----------|---------|-------|-------|--|--|--|
| Byte                                  | Bit 7                       | Bit 6                                             | Bit 5     | Bit 4     | Bit 3    | Bit 2   | Bit 1 | Bit 0 |  |  |  |
| 0                                     | Drive P                     | Drive Profile 32-bit Control Word (Low Byte)      |           |           |          |         |       |       |  |  |  |
| 1                                     | Drive P                     | Drive Profile 32-bit Control Word                 |           |           |          |         |       |       |  |  |  |
| 2                                     | Drive P                     | rofile 32-                                        | bit Cont  | rol Word  |          |         |       |       |  |  |  |
| 3                                     | Drive P                     | rofile 32-                                        | bit Cont  | rol Word  | (High By | yte)    |       |       |  |  |  |
| 4                                     | Drive P                     | rofile 32-                                        | bit Refe  | rence 1 \ | Nord (Lo | w Byte) |       |       |  |  |  |
| 5                                     | Drive P                     | rofile 32-                                        | bit Refe  | rence 1 \ | Vord     |         |       |       |  |  |  |
| 6                                     | Drive P                     | rofile 32-                                        | bit Refe  | rence 1 \ | Vord     |         |       |       |  |  |  |
| 7                                     | Drive P                     | Drive Profile 32-bit Reference 1 Word (High Byte) |           |           |          |         |       |       |  |  |  |
| 8                                     | DATA OUT 1 Value (Low Byte) |                                                   |           |           |          |         |       |       |  |  |  |
| 9                                     | DATA C                      | DUT 1 Va                                          | llue (Hig | h Byte)   |          |         |       |       |  |  |  |

| Instar | stance 121 (Transparent 32 profile) |                              |           |          |       |       |       |       |
|--------|-------------------------------------|------------------------------|-----------|----------|-------|-------|-------|-------|
| Byte   | Bit 7                               | Bit 6                        | Bit 5     | Bit 4    | Bit 3 | Bit 2 | Bit 1 | Bit 0 |
| 10     | DATA (                              | DUT 2 Va                     | lue (Lov  | v Byte)  |       |       |       |       |
| 11     | DATA (                              | DATA OUT 2 Value (High Byte) |           |          |       |       |       |       |
| 12     | DATA (                              | DATA OUT 3 Value (Low Byte)  |           |          |       |       |       |       |
| 13     | DATA (                              | DUT 3 Va                     | lue (Hig  | h Byte)  |       |       |       |       |
| 14     | DATA (                              | OUT 4 Va                     | lue (Lov  | v Byte)  |       |       |       |       |
| 15     | DATA (                              | DUT 4 Va                     | lue (Hig  | h Byte)  |       |       |       |       |
| 16     | DATA (                              | DUT 5 Va                     | lue (Lov  | v Byte)  |       |       |       |       |
| 17     | DATA (                              | DATA OUT 5 Value (High Byte) |           |          |       |       |       |       |
| 18     | DATA (                              | DATA OUT 6 Value (Low Byte)  |           |          |       |       |       |       |
| 19     | DATA (                              | DUT 6 Va                     | lue (Hig  | h Byte)  |       |       |       |       |
| 20     | DATA (                              | DUT 7 Va                     | lue (Lov  | v Byte)  |       |       |       |       |
| 21     | DATA (                              | DUT 7 Va                     | lue (Hig  | h Byte)  |       |       |       |       |
| 22     | DATA (                              | DUT 8 Va                     | lue (Lov  | v Byte)  |       |       |       |       |
| 23     | DATA (                              | DUT 8 Va                     | lue (Hig  | h Byte)  |       |       |       |       |
| 24     | DATA (                              | DUT 9 Va                     | lue (Lov  | v Byte)  |       |       |       |       |
| 25     | DATA (                              | DUT 9 Va                     | lue (Hig  | h Byte)  |       |       |       |       |
| 26     | DATA (                              | DUT 10 V                     | /alue (Lo | w Byte)  |       |       |       |       |
| 27     | DATA (                              | DUT 10 V                     | /alue (Hi | gh Byte) |       |       |       |       |

| Instar | Instance 171 (Transparent 32 profile)         |            |          |           |           |       |       |       |  |
|--------|-----------------------------------------------|------------|----------|-----------|-----------|-------|-------|-------|--|
| Byte   | Bit 7                                         | Bit 6      | Bit 5    | Bit 4     | Bit 3     | Bit 2 | Bit 1 | Bit 0 |  |
| 0      | Drive Profile 32-bit Status Word (Low Byte)   |            |          |           |           |       |       |       |  |
| 1      | Drive Profile 32-bit Status Word              |            |          |           |           |       |       |       |  |
| 2      | Drive Profile 32-bit Status Word              |            |          |           |           |       |       |       |  |
| 3      | Drive Profile 32-bit Status Word (High Byte)  |            |          |           |           |       |       |       |  |
| 4      | Drive Profile 32-bit Actual 1 Word (Low Byte) |            |          |           |           |       |       |       |  |
| 5      | Drive P                                       | rofile 32- | bit Actu | al 1 Worc | l (High B | yte)  |       |       |  |

## 202 EtherNet/IP – Communication protocol

| Instar | stance 171 (Transparent 32 profile) |                                    |           |           |         |       |       |       |
|--------|-------------------------------------|------------------------------------|-----------|-----------|---------|-------|-------|-------|
| Byte   | Bit 7                               | Bit 6                              | Bit 5     | Bit 4     | Bit 3   | Bit 2 | Bit 1 | Bit 0 |
| 6      | Drive P                             | Drive Profile 32-bit Actual 1 Word |           |           |         |       |       |       |
| 7      | Drive P                             | rofile 32-                         | bit Actu  | al 1 Word | (High B | yte)  |       |       |
| 8      | DATA I                              | N 1 Value                          | e (Low B  | syte)     |         |       |       |       |
| 9      | DATA I                              | N 1 Value                          | e (High E | Byte)     |         |       |       |       |
| 10     | DATA I                              | N 2 Value                          | e (Low B  | syte)     |         |       |       |       |
| 11     | DATA I                              | N 2 Value                          | e (High E | Byte)     |         |       |       |       |
| 12     | DATA I                              | N 3 Value                          | e (Low B  | syte)     |         |       |       |       |
| 13     | DATA I                              | N 3 Value                          | e (High E | Byte)     |         |       |       |       |
| 14     | DATA I                              | N 4 Value                          | e (Low B  | syte)     |         |       |       |       |
| 15     | DATA I                              | N 4 Value                          | e (High E | Byte)     |         |       |       |       |
| 16     | DATA I                              | N 5 Value                          | e (Low B  | syte)     |         |       |       |       |
| 17     | DATA I                              | N 5 Value                          | e (High E | Byte)     |         |       |       |       |
| 18     | DATA I                              | N 6 Value                          | e (Low B  | syte)     |         |       |       |       |
| 19     | DATA I                              | N 6 Value                          | e (High E | Byte)     |         |       |       |       |
| 20     | DATA I                              | N 7 Value                          | e (Low B  | Syte)     |         |       |       |       |
| 21     | DATA I                              | N 7 Value                          | e (High E | Byte)     |         |       |       |       |
| 22     | DATA I                              | N 8 Value                          | e (Low B  | Syte)     |         |       |       |       |
| 23     | DATA I                              | N 8 Value                          | e (High E | Byte)     |         |       |       |       |
| 24     | DATA I                              | N 9 Value                          | e (Low B  | syte)     |         |       |       |       |
| 25     | DATA I                              | N 9 Value                          | e (High E | Byte)     |         |       |       |       |
| 26     | DATA I                              | N 10 Valu                          | ue (Low   | Byte)     |         |       |       |       |
| 27     | DATA I                              | N 10 Valu                          | ue (High  | Byte)     |         |       |       |       |

## Transparent 32 with two assembly

The Transparent 32 with two assembly, defined by ABB, provides unaltered 32-bit access to the configured drive profile.

The format of the output assembly is:

| Instance 22 (Transparent 32 profile) |                                   |            |           |           |           |            |       |       |
|--------------------------------------|-----------------------------------|------------|-----------|-----------|-----------|------------|-------|-------|
| Byte                                 | Bit 7                             | Bit 6      | Bit 5     | Bit 4     | Bit 3     | Bit 2      | Bit 1 | Bit 0 |
| 0                                    | Drive F                           | Profile 32 | -bit Con  | trol Word | d (Low B  | syte)      |       |       |
| 1                                    | Drive Profile 32-bit Control Word |            |           |           |           |            |       |       |
| 2                                    | Drive Profile 32-bit Control Word |            |           |           |           |            |       |       |
| 3                                    | Drive F                           | Profile 32 | -bit Con  | trol Word | d (High E | Byte)      |       |       |
| 4                                    | Drive F                           | Profile 32 | -bit Refe | erence 1  | Word (L   | ow Byte)   |       |       |
| 5                                    | Drive F                           | Profile 32 | -bit Refe | erence 1  | Word      |            |       |       |
| 6                                    | Drive F                           | Profile 32 | -bit Refe | erence 1  | Word      |            |       |       |
| 7                                    | Drive F                           | Profile 32 | -bit Refe | erence 1  | Word (H   | ligh Byte) |       |       |
| 8                                    | Drive F                           | Profile 32 | -bit Refe | erence 2  | Word (L   | ow Byte)   |       |       |
| 9                                    | Drive F                           | Profile 32 | -bit Refe | erence 2  | Word      |            |       |       |
| 10                                   | Drive F                           | Profile 32 | -bit Refe | erence 2  | Word      |            |       |       |
| 11                                   | Drive F                           | Profile 32 | -bit Refe | erence 2  | Word (H   | ligh Byte) |       |       |

The format of the input assembly is:

| Instance 72 (Transparent 32 profile) |                                              |            |            |          |           |       |       |       |
|--------------------------------------|----------------------------------------------|------------|------------|----------|-----------|-------|-------|-------|
| Byte                                 | Bit 7                                        | Bit 6      | Bit 5      | Bit 4    | Bit 3     | Bit 2 | Bit 1 | Bit 0 |
| 0                                    | Drive F                                      | Profile 32 | -bit Statu | us Word  | (Low By   | /te)  |       |       |
| 1                                    | Drive Profile 32-bit Status Word             |            |            |          |           |       |       |       |
| 2                                    | Drive Profile 32-bit Status Word             |            |            |          |           |       |       |       |
| 3                                    | Drive Profile 32-bit Status Word (High Byte) |            |            |          |           |       |       |       |
| 4                                    | Drive F                                      | Profile 32 | -bit Actu  | al 1 Woi | rd (Low I | Byte) |       |       |
| 5                                    | Drive Profile 32-bit Actual 1 Word           |            |            |          |           |       |       |       |
| 6                                    | Drive Profile 32-bit Actual 1 Word           |            |            |          |           |       |       |       |
| 7                                    | Drive F                                      | Profile 32 | -bit Actu  | al 1 Woi | rd (High  | Byte) |       |       |

| Insta | Instance 72 (Transparent 32 profile)           |  |  |  |  |  |  |
|-------|------------------------------------------------|--|--|--|--|--|--|
| 8     | Drive Profile 32-bit Actual 2 Word (Low Byte)  |  |  |  |  |  |  |
| 9     | Drive Profile 32-bit Actual 2 Word             |  |  |  |  |  |  |
| 10    | Drive Profile 32-bit Actual 2 Word             |  |  |  |  |  |  |
| 11    | Drive Profile 32-bit Actual 2 Word (High Byte) |  |  |  |  |  |  |

# Transparent 32 with two assembly plus drive parameters

The Transparent 32 with two assembly plus drive parameters, defined by ABB, adds configurable drive parameters to the Transparent 32 with two assembly.

The format of the output assembly is:

| Instar | Instance 122 (Transparent 32 profile)             |             |           |           |           |          |       |       |
|--------|---------------------------------------------------|-------------|-----------|-----------|-----------|----------|-------|-------|
| Byte   | Bit 7                                             | Bit 6       | Bit 5     | Bit 4     | Bit 3     | Bit 2    | Bit 1 | Bit 0 |
| 0      | Drive P                                           | Profile 32- | bit Cont  | rol Word  | (Low Byt  | e)       |       |       |
| 1      | Drive P                                           | rofile 32-  | bit Cont  | rol Word  |           |          |       |       |
| 2      | Drive P                                           | rofile 32-  | bit Cont  | rol Word  |           |          |       |       |
| 3      | Drive P                                           | rofile 32-  | bit Cont  | rol Word  | (High By  | te)      |       |       |
| 4      | Drive P                                           | rofile 32-  | bit Refe  | rence 1 \ | Vord (Lov | w Byte)  |       |       |
| 5      | Drive P                                           | Profile 32- | bit Refe  | rence 1 \ | Vord      |          |       |       |
| 6      | Drive P                                           | Profile 32- | bit Refe  | rence 1 \ | Vord      |          |       |       |
| 7      | Drive Profile 32-bit Reference 1 Word (High Byte) |             |           |           |           |          |       |       |
| 8      | Drive P                                           | Profile 32- | bit Refe  | rence 2 \ | Vord (Lov | w Byte)  |       |       |
| 9      | Drive P                                           | Profile 32- | bit Refe  | rence 2 \ | Vord      |          |       |       |
| 10     | Drive P                                           | Profile 32- | bit Refe  | rence 2 \ | Vord      |          |       |       |
| 11     | Drive P                                           | Profile 32- | bit Refe  | rence 2 \ | Vord (Hig | gh Byte) |       |       |
| 12     | DATA (                                            | DUT 1 Va    | lue (Lov  | v Byte)   |           |          |       |       |
| 13     | DATA (                                            | DUT 1 Va    | llue (Hig | h Byte)   |           |          |       |       |
| 14     | DATA (                                            | DUT 2 Va    | llue (Lov | v Byte)   |           |          |       |       |
| 15     | DATA (                                            | DUT 2 Va    | llue (Hig | h Byte)   |           |          |       |       |

| Instar | stance 122 (Transparent 32 profile) |          |           |          |       |       |       |       |
|--------|-------------------------------------|----------|-----------|----------|-------|-------|-------|-------|
| Byte   | Bit 7                               | Bit 6    | Bit 5     | Bit 4    | Bit 3 | Bit 2 | Bit 1 | Bit 0 |
| 16     | DATA (                              | OUT 3 Va | lue (Lov  | v Byte)  |       |       | -     | -     |
| 17     | DATA (                              | DUT 3 Va | lue (Hig  | h Byte)  |       |       |       |       |
| 18     | DATA (                              | DUT 4 Va | lue (Lov  | v Byte)  |       |       |       |       |
| 19     | DATA (                              | DUT 4 Va | lue (Hig  | h Byte)  |       |       |       |       |
| 20     | DATA (                              | DUT 5 Va | lue (Lov  | v Byte)  |       |       |       |       |
| 21     | DATA (                              | DUT 5 Va | lue (Hig  | h Byte)  |       |       |       |       |
| 22     | DATA (                              | DUT 6 Va | lue (Lov  | v Byte)  |       |       |       |       |
| 23     | DATA OUT 6 Value (High Byte)        |          |           |          |       |       |       |       |
| 24     | DATA (                              | DUT 7 Va | lue (Lov  | v Byte)  |       |       |       |       |
| 25     | DATA (                              | DUT 7 Va | lue (Hig  | h Byte)  |       |       |       |       |
| 26     | DATA (                              | DUT 8 Va | lue (Lov  | v Byte)  |       |       |       |       |
| 27     | DATA (                              | DUT 8 Va | lue (Hig  | h Byte)  |       |       |       |       |
| 28     | DATA OUT 9 Value (Low Byte)         |          |           |          |       |       |       |       |
| 29     | DATA OUT 9 Value (High Byte)        |          |           |          |       |       |       |       |
| 30     | DATA (                              | DUT 10 V | alue (Lo  | w Byte)  |       |       |       |       |
| 31     | DATA (                              | DUT 10 V | /alue (Hi | gh Byte) |       |       |       |       |

| Instance 172 (Transparent 32 profile) |                                              |            |           |           |           |       |       |       |
|---------------------------------------|----------------------------------------------|------------|-----------|-----------|-----------|-------|-------|-------|
| Byte                                  | Bit 7                                        | Bit 6      | Bit 5     | Bit 4     | Bit 3     | Bit 2 | Bit 1 | Bit 0 |
| 0                                     | Drive P                                      | rofile 32- | bit Statu | is Word ( | Low Byte  | e)    |       |       |
| 1                                     | Drive Profile 32-bit Status Word             |            |           |           |           |       |       |       |
| 2                                     | Drive Profile 32-bit Status Word             |            |           |           |           |       |       |       |
| 3                                     | Drive Profile 32-bit Status Word (High Byte) |            |           |           |           |       |       |       |
| 4                                     | Drive P                                      | rofile 32- | bit Actu  | al 1 Word | l (Low By | /te)  |       |       |
| 5                                     | Drive Profile 32-bit Actual 1 Word           |            |           |           |           |       |       |       |
| 6                                     | Drive Profile 32-bit Actual 1 Word           |            |           |           |           |       |       |       |
| 7                                     | Drive P                                      | rofile 32- | bit Actu  | al 1 Word | l (High B | yte)  |       |       |

## 206 EtherNet/IP – Communication protocol

| Instar | tance 172 (Transparent 32 profile) |                                          |           |           |           |      |  |  |  |
|--------|------------------------------------|------------------------------------------|-----------|-----------|-----------|------|--|--|--|
| Byte   | Bit 7                              | Bit 7Bit 6Bit 5Bit 4Bit 3Bit 2Bit 1Bit 0 |           |           |           |      |  |  |  |
| 8      | Drive P                            | rofile 32-                               | bit Actu  | al 2 Word | (Low By   | /te) |  |  |  |
| 9      | Drive P                            | Drive Profile 32-bit Actual 2 Word       |           |           |           |      |  |  |  |
| 10     | Drive P                            | rofile 32-                               | bit Actua | al 2 Word |           |      |  |  |  |
| 11     | Drive P                            | rofile 32-                               | bit Actua | al 2 Word | l (High B | yte) |  |  |  |
| 12     | DATA II                            | N 1 Value                                | e (Low B  | syte)     |           |      |  |  |  |
| 13     | DATA II                            | N 1 Value                                | e (High E | Byte)     |           |      |  |  |  |
| 14     | DATA II                            | N 2 Value                                | e (Low B  | syte)     |           |      |  |  |  |
| 15     | DATA II                            | N 2 Value                                | e (High E | Byte)     |           |      |  |  |  |
| 16     | DATA II                            | N 3 Value                                | e (Low B  | syte)     |           |      |  |  |  |
| 17     | DATA II                            | N 3 Value                                | e (High E | Byte)     |           |      |  |  |  |
| 18     | DATA II                            | N 4 Value                                | e (Low B  | syte)     |           |      |  |  |  |
| 19     | DATA II                            | N 4 Value                                | e (High E | Byte)     |           |      |  |  |  |
| 20     | DATA II                            | N 5 Value                                | e (Low B  | syte)     |           |      |  |  |  |
| 21     | DATA II                            | N 5 Value                                | e (High E | Byte)     |           |      |  |  |  |
| 22     | DATA II                            | N 6 Value                                | e (Low B  | syte)     |           |      |  |  |  |
| 23     | DATA II                            | N 6 Value                                | e (High E | Byte)     |           |      |  |  |  |
| 24     | DATA II                            | N 7 Value                                | e (Low B  | syte)     |           |      |  |  |  |
| 25     | DATA II                            | N 7 Value                                | e (High E | Byte)     |           |      |  |  |  |
| 26     | DATA II                            | N 8 Value                                | e (Low B  | syte)     |           |      |  |  |  |
| 27     | DATA II                            | N 8 Value                                | e (High E | Byte)     |           |      |  |  |  |
| 28     | DATA II                            | DATA IN 9 Value (Low Byte)               |           |           |           |      |  |  |  |
| 29     | DATA II                            | N 9 Value                                | e (High E | Byte)     |           |      |  |  |  |
| 30     | DATA I                             | N 10 Valu                                | ue (Low   | Byte)     |           |      |  |  |  |
| 31     | DATA I                             | N 10 Valu                                | ue (High  | Byte)     |           |      |  |  |  |

| Legend | Data type               |
|--------|-------------------------|
| UINT8  | Unsigned Integer 8 bit  |
| UINT16 | Unsigned Integer 16 bit |
| SINT16 | Signed Integer 16 bit   |
| UINT32 | Unsigned Integer 32 bit |
| BOOL   | Boolean value           |

# **Class objects**

**Note:** The adapter module is designed to provide EtherNet/IP communications for a variety of drives with different capabilities. Default, minimum and maximum values for attributes necessarily vary based upon the capabilities of the drive to which the module is attached and are not documented herein. Default, minimum and maximum values for attributes may be found in the:

- User's manual for the drive
- Electronic Data Sheet Files (EDS) for the drive.

Note that the units of the attributes may differ from those of the parameters documented elsewhere and those differences must be considered when interfacing to the drive via the module.

| Service | Name                      |
|---------|---------------------------|
| GET     | 0x0E Get_Attribute_Single |
| SET     | 0x10 Set_Attribute_Single |
| SET ALL | 0x02 Set_Attribute_All    |
| GET ALL | 0x01 Get_Attribute_All    |

The table below lists the service names of the objects:

# Identity object, class 01h

This object provides identification of and general information about the device.

#### Class attributes (Instance #0)

| # | Attribute<br>name | Services | Description                     | Data<br>type      |
|---|-------------------|----------|---------------------------------|-------------------|
| 1 | Revision          | Get      | Revision of the identity object | Array of<br>UINT8 |

#### Instance attributes (Instance #1)

| # | Attribute<br>name        | Services | Description                                            | Data type             |
|---|--------------------------|----------|--------------------------------------------------------|-----------------------|
| 1 | Vendor ID                | Get      | Identification of the device vendor                    | UINT16                |
| 2 | Device<br>Type           | Get      | Identification of the general product type             | UINT16                |
| 3 | Product<br>Code          | Get      | Assigned vendor code to describe the device            | UINT16                |
| 4 | Revision                 | Get      | Revision of the item the<br>identity object represents | Array[UINT8<br>UINT8] |
| 5 | Status                   | Get      | Summary status of the device                           | UINT16                |
| 6 | ODVA<br>Serial<br>Number | Get      | Serial number of the<br>EtherNet/IP module             | UINT32                |
| 7 | Product<br>Name          | Get      | Product identification. Max 32 characters.             | Short String          |

#### Ε

#### Attribute explanations

#### Vendor ID

Vendor IDs are managed by the Open DeviceNet Vendor Association, Inc. (ODVA). The ABB Vendor ID is 46.

#### Device Type

The list of device types is managed by ODVA. It is used to identify the device profile that a particular product is using.

| Drive Type | Profile            | Device Type   | Value |
|------------|--------------------|---------------|-------|
| AC         | ODVA AC/DC Drive   | ODVA AC Drive | 02h   |
|            | ABB Drives Profile | ABB AC Drive  | 64h   |
|            | Transparent 16     | ABB AC Drive  | 64h   |
|            | Transparent 32     | ABB AC Drive  | 64h   |
| DC         | ODVA AC/DC Drive   | ODVA DC Drive | 13h   |
|            | ABB Drives Profile | ABB DC Drive  | 65h   |
|            | Transparent 16     | ABB DC Drive  | 65h   |
|            | Transparent 32     | ABB DC Drive  | 65h   |

#### Product Code

Every ABB drive type or application of the drive has a dedicated product code. The product code is 100 + the value of parameter *29 DRIVE TYPE CODE*.

#### Revision

Revision attribute, which consists of Major and Minor Revisions, identifies the revision of the item the identity object represents.

#### Status

This attribute represents the current status of the entire device. Its value changes as the state of the device changes. The Status attribute is a WORD, with the following bit definitions:

| Bit(s) | Type/Name | Definition                                                                                                    | Ε |
|--------|-----------|----------------------------------------------------------------------------------------------------|---|
| 0      | Owned     | TRUE indicates the device (or an object<br>within the device) has an owner. Within the<br>Master/Slave paradigm the setting of this bit<br>means that the Predefined Master/Slave<br>Connection Set has been allocated to a<br>master. Outside the Master/Slave paradigm<br>the meaning of this bit is to be defined. |   |
| 1      |           | Reserved, set to 0                                                                                                    |   |

| Bit(s)            | Type/Name                       | Definition                                                                                                    |
|-------------------|---------------------------------|----------------------------------------------------------------------------------------------------|
| 2                 | Configured                      | TRUE indicates that the application of the device has been configured to do something that differs from the "out–of–box" default. This does not include configuration of the communications. |
| 3                 |                                 | Reserved, set to 0                                                                                                    |
| 4, 5, 6, 7        |                                 | Vendor-specific                                                                                                    |
| 8                 | Minor<br>Recoverable<br>Fault   | TRUE indicates the device detected a recoverable problem. The problem does not cause the device fault state.                                                                                 |
| 9                 | Minor<br>Unrecoverable<br>Fault | TRUE indicates the device detected a unrecoverable problem. The problem does not cause the device fault state.                                                                               |
| 10                | Major<br>Recoverable<br>Fault   | TRUE indicates the device detected a problem which caused the device to transfer into the "Major Recoverable Fault" state.                                                                   |
| 11                | Major<br>Unrecoverable<br>Fault | TRUE indicates the device detected a problem which caused the device to transfer into the "Major Unrecoverable Fault" state.                                                                 |
| 12, 13,<br>14, 15 |                                 | Reserved, set to 0                                                                                                    |

#### ODVA Serial Number:

This attribute is a number used in conjunction with the Vendor ID to form a unique identifier for each device on EtherNet/IP. The value of this attribute is 02000000h plus the SERNO value from the device label.

# E Product Name:

This text string should represent a short description of the product/product family represented by the product code in attribute 3.

## Motor data object, class 28h

This object serves as a database for motor parameters. Different motor types require different data to describe the motor. For example, AC induction motors do not need field current data like a DC motor to describe the motor.

| Motor class | Motor types in class                                                                                             |
|-------------|----------------------------------------------------------------------------------------------------|
| AC motors   | <ul><li>3 - PM synchronous</li><li>6 - Wound rotor induction</li><li>7 - Squirrel cage induction motor</li></ul> |
| DC motors   | 1 - PM DC motor<br>2 - FC DC motor                                                                               |

#### Class attributes (Instance #0)

| # | Attribute<br>name | Services | Description                                                                              | Data<br>type      |
|---|-------------------|----------|------------------------------------------------------------------------------------------|-------------------|
| 1 | Revision          | Get      | Revision of the CIP Object<br>Class Definition upon which the<br>implementation is based | Array of<br>UINT8 |

#### Instance attributes (Instance #1)

| # | Attribute<br>name | Services | Description                                                     | Motor<br>type | Data<br>type |
|---|-------------------|----------|-----------------------------------------------------------------|---------------|--------------|
| 3 | Motor<br>Type     | Get      | See the table above.                                            | AC            | UINT16       |
| 6 | Rated<br>Current  | Get, Set | Rated Stator Current<br>from motor name plate<br>Units: [100mA] | AC/DC         | UINT16       |
| 7 | Rated<br>Voltage  | Get, Set | Rated Base Voltage<br>from motor name plate<br>Units: [V]       | AC/DC         | UINT16       |
| 8 | Rated<br>Power    | Get, Set | Rated Power at Rated<br>Frequency<br>Units: [W]                 | AC/DC         | UINT32       |

| #  | Attribute<br>name  | Services | Description                                                          | Motor<br>type | Data<br>type |
|----|--------------------|----------|----------------------------------------------------------------------|---------------|--------------|
| 9  | Rated<br>Frequency | Get, Set | Rated Electrical<br>Frequency<br>Units: [Hz]                         | AC            | UINT16       |
| 12 | Pole<br>Count      | Get      | Number of poles in the motor                                         | AC            | UINT16       |
| 15 | Base<br>Speed      | Get, Set | Nominal speed at rated<br>frequency from<br>nameplate<br>Units [RPM] | AC/DC         | UINT16       |

# Control supervisor object, class 29h

The object models all the management functions for devices within the 'Hierarchy of Motor Control Devices'. The behavior of motor control devices is described by the *AC/DC-drive object, class 2Ah* on page 214 and the Run/Stop event matrix under *Run Forward & Run Reverse (Control supervisor object)* on page 152. See section *State (Control supervisor object)* on page 157.

**Note:** If assembly instances are used, they override this object, for example, upon drive power-up.

### Class attributes (Instance #0)

| # | Attribute<br>name | Services | Description                                                                              | Data<br>type      |
|---|-------------------|----------|------------------------------------------------------------------------------------------|-------------------|
| 1 | Revision          | Get      | Revision of the CIP Object Class<br>Definition upon which the<br>implementation is based | Array of<br>UINT8 |

Ε

#### Instance attributes (Instance #1)

| # | Attribute<br>name | Services | Description                                                          | Data<br>type |
|---|-------------------|----------|----------------------------------------------------------------------|--------------|
| 3 | Run 1             | Get, Set | 0 = Stop, 1 = Run<br>(See the Run/Stop event matrix<br>on page 152.) | BOOL         |

| #  | Attribute<br>name | Services | Description                                                                                                    | Data<br>type |
|----|-------------------|----------|----------------------------------------------------------------------------------------------------|--------------|
| 4  | Run 2             | Get, Set | 0 = Stop, 1 = Run<br>(See the Run/Stop event matrix<br>on page 152.)                                                                                                    | BOOL         |
| 5  | Net Control       | Get, Set | 0 = Local Control, 1 = Network<br>Control                                                                                                    | BOOL         |
| 6  | State             | Get      | State of Object<br>(See section <i>State (Control supervisor object</i> ) on page 157.)                                                                                                    | UINT8        |
| 7  | Running 1         | Get      | 0 = Stopped, 1 = Running                                                                                                    | BOOL         |
| 8  | Running 2         | Get      | 0 = Stopped, 1 = Running                                                                                                    | BOOL         |
| 9  | Ready             | Get      | 1 = Ready, Enabled or Stopping;<br>0 = Other state                                                                                                    | BOOL         |
| 10 | Faulted           | Get      | 0 = Not faulted, 1 = Fault<br>occurred                                                                                                    | BOOL         |
| 11 | Warning           | Get      | 0 = No Warnings present, 1 =<br>Warning                                                                                                    | BOOL         |
| 12 | FaultRst          | Get, Set | $0 \rightarrow 1$ Fault Reset                                                                                                    | BOOL         |
| 13 | Fault Code        | Get      | The fault that caused the last<br>transition to the Faulted state.<br>DRIVECOMM codes are<br>reported. See Drive Manual for<br>further information on<br>DRIVECOMM codes.                                                | UINT16       |
| 14 | Warning<br>Code   | Get      | Code word indicating warning<br>present. If multiple warnings are<br>present, the lowest code value is<br>displayed. DRIVECOMM codes<br>are reported. See Drive Manual<br>for further information on<br>DRIVECOMM codes. | UINT16       |
| 15 | CtlFromNet        | Get      | 0 = NetControl disabled<br>1 = NetControl enabled                                                                                                    | BOOL         |
| 16 | DNFaultMode       | Get, Set | 2 = Vendor specified                                                                                                    | UINT8        |
| 17 | ForceFault        | Get, Set | $0 \rightarrow 1$ forces the drive to fault                                                                                                    | BOOL         |

# AC/DC-drive object, class 2Ah

This object models the functions specific to an AC or DC Drive.

## Class attributes (Instance #0)

| # | Attribute<br>name | Services | Description                                                                              | Data<br>type      |
|---|-------------------|----------|------------------------------------------------------------------------------------------|-------------------|
| 1 | Revision          | Get      | Revision of the CIP Object Class<br>Definition upon which the<br>implementation is based | Array of<br>UINT8 |

## Instance attributes (Instance #1)

| #  | Attribute<br>name | Services | Description                                                                                                    | Data<br>type |
|----|-------------------|----------|----------------------------------------------------------------------------------------------------|--------------|
| 3  | At<br>Reference   | Get      | Frequency arrival                                                                                                    | BOOL         |
| 4  | NetRef            | Get, Set | Requests torque or speed<br>reference to be local or from the<br>network.<br>0 = Set Reference not DN Control<br>1 = Set Reference at DN Control<br>Note that the actual status of<br>torque or speed reference is<br>reflected in attribute 29,<br>RefFromNet. | BOOL         |
| 6  | Drive<br>mode     | Get, Set | 0 = Vendor specific                                                                                                    | UINT8        |
| 7  | Speed<br>Actual   | Get      | Units = See parameter 23 ODVA<br>SPEED SCALE.                                                                                                    | SINT16       |
| 8  | SpeedRef          | Get, Set | Units = See parameter 23 ODVA<br>SPEED SCALE.                                                                                                    | SINT16       |
| 11 | Torque<br>Actual  | Get      | Units = See parameter 24 ODVA<br>TORQUE SCALE.                                                                                                    | SINT16       |
| 12 | TorqueRef         | Get, Set | Units = See parameter 24 ODVA<br>TORQUE SCALE.                                                                                                    | SINT16       |
| 18 | AccelTime         | Get, Set | Units = milliseconds                                                                                                    | UINT16       |
| 19 | DecelTime         | Get, Set | Units = milliseconds                                                                                                    | UINT16       |

| #  | Attribute<br>name | Services | Description                                                      | Data<br>type |
|----|-------------------|----------|------------------------------------------------------------------|--------------|
| 22 | Speed<br>Scale    | Get, Set | Speed scaling factor. See<br>parameter 23 ODVA SPEED<br>SCALE.   | UINT8        |
| 24 | Torque<br>Scale   | Get, Set | Torque scaling factor. See<br>parameter 24 ODVA TORQUE<br>SCALE. | UINT8        |
| 29 | Ref From<br>Net   | Get      | Reflecting attribute 4                                           | BOOL         |

## Drive parameter object, class 90h

With FENA-01/-11, drive parameters can also be accessed via Explicit Messaging. Explicit Messaging makes use of objects consisting of three parts: *class*, *instance* and *attribute*.

**Note:** When using the drive parameter object to update the fieldbus configuration groups, changes to the fieldbus configuration will only take effect when the module is powered up the next time or when a 'Fieldbus Adapter parameter refresh' is given.

*Class* is always 144 (90h). *Instance* and *attribute* correspond to the drive parameter group and index in the following way:

- *Instance* = Parameter group (0...99)
- *Attribute* = Parameter index (01...99)

For example, Parameter 99.01 is accessed as follows:

- *Class* = 144 = 90h
- *Instance* = 99 = 63h
- Attribute = 1 = 01h

# Fieldbus configuration object, class 91h

The fieldbus configuration object allows the user to configure the fieldbus configuration groups without needing to know the drive-specific groups associated with the configuration groups.

**Note:** When using the fieldbus configuration object to update the fieldbus configuration groups, changes to the fieldbus configuration will only take effect when a reset service is requested of the Identity Object, the module is powered up the next time or when a 'Fieldbus Adapter parameter refresh' is given.

### **Class attributes**

| # | Attribute<br>name | Services | Description                          | Data<br>type      |
|---|-------------------|----------|--------------------------------------|-------------------|
| 1 | Revision          | Get      | Revision of the Configuration Object | Array of<br>UINT8 |

# Instance #1: FENA-01/-11 configuration parameters group A (group 1)

The actual parameter group number depends on the drive type. Group A (group 1) corresponds to:

- parameter group 51 in ACS355, ACSM1, ACS850 and ACQ810
- parameter group 51 in ACS880 if the adapter is installed as fieldbus adapter A or group 54 if the adapter is installed as fieldbus adapter B.

|   | # | Attribute name                                      | Services | Description                                 | Data   |
|---|---|-----------------------------------------------------|----------|---------------------------------------------|--------|
| E |   |                                                     |          |                                             | type   |
|   | 1 | Configuration Group A<br>(Group 1) - Parameter<br>1 | Get, Set | See <i>01 FBA TYPE</i> on page <i>107</i> . | UINT16 |
|   | 2 | Configuration Group A<br>(Group 1) - Parameter<br>2 | Get, Set | See 02 PROTOCOL/<br>PROFILE on page 107.    | UINT16 |
|   | 3 | Configuration Group A<br>(Group 1) - Parameter<br>3 | Get, Set | See 03 COMM RATE<br>on page 108.            | UINT16 |
| #  | Attribute name                                       | Services | Description                               | Data<br>type |
|----|------------------------------------------------------|----------|-------------------------------------------|--------------|
| 4  | Configuration Group A<br>(Group 1) - Parameter<br>4  | Get, Set | See 04 IP CONFIGU-<br>RATION on page 108. | UINT16       |
| 5  | Configuration Group A<br>(Group 1) - Parameter<br>5  | Get, Set | See 05 IP ADDRESS<br>108 IP ADDRESS 4.    | UINT16       |
| 6  | Configuration Group A<br>(Group 1) - Parameter<br>6  | Get, Set | See 05 IP ADDRESS<br>108 IP ADDRESS 4.    | UINT16       |
| 7  | Configuration Group A<br>(Group 1) - Parameter<br>7  | Get, Set | See 05 IP ADDRESS<br>108 IP ADDRESS 4.    | UINT16       |
| 8  | Configuration Group A<br>(Group 1) - Parameter<br>8  | Get, Set | See 05 IP ADDRESS<br>108 IP ADDRESS 4.    | UINT16       |
| 9  | Configuration Group A<br>(Group 1) - Parameter<br>9  | Get, Set | See 09 SUBNET CIDR on page 109.           | UINT16       |
| 10 | Configuration Group A<br>(Group 1) - Parameter<br>10 | Get, Set | See 10 GW ADDRESS<br>113 GW ADDRESS<br>4. | UINT16       |
| 11 | Configuration Group A<br>(Group 1) - Parameter<br>11 | Get, Set | See 10 GW ADDRESS<br>113 GW ADDRESS<br>4. | UINT16       |
| 12 | Configuration Group A<br>(Group 1) - Parameter<br>12 | Get, Set | See 10 GW ADDRESS<br>113 GW ADDRESS<br>4. | UINT16       |
| 13 | Configuration Group A<br>(Group 1) - Parameter<br>13 | Get, Set | See 10 GW ADDRESS<br>113 GW ADDRESS<br>4. | UINT16       |
| 14 | Configuration Group A<br>(Group 1) - Parameter<br>14 | Get, Set | See 14 18 Reserved<br>on page 110.        | UINT16       |
| 15 | Configuration Group A<br>(Group 1) - Parameter<br>15 | Get, Set | See 14 18 Reserved<br>on page 110.        | UINT16       |

| #  | Attribute name                                       | Services | Description                                  | Data<br>type |
|----|------------------------------------------------------|----------|----------------------------------------------|--------------|
| 16 | Configuration Group A<br>(Group 1) - Parameter<br>16 | Get, Set | See 14 18 Reserved<br>on page 110.           | UINT16       |
| 17 | Configuration Group A<br>(Group 1) - Parameter<br>17 | Get, Set | See 14 18 Reserved<br>on page 110.           | UINT16       |
| 18 | Configuration Group A<br>(Group 1) - Parameter<br>18 | Get, Set | See 14 18 Reserved<br>on page 110.           | UINT16       |
| 19 | Configuration Group A<br>(Group 1) - Parameter<br>19 | Get, Set | See 19 T16 SCALE on page 111.                | UINT16       |
| 20 | Configuration Group A<br>(Group 1) - Parameter<br>20 | Get, Set | See 20 CONTROL<br>TIMEOUT on page 112.       | UINT16       |
| 21 | Configuration Group A<br>(Group 1) - Parameter<br>21 | Get, Set | See 21 IDLE ACTION on page 113.              | UINT16       |
| 22 | Configuration Group A<br>(Group 1) - Parameter<br>22 | Get, Set | See 22 ODVA STOP<br>FUNCTION on page<br>114. | UINT16       |
| 23 | Configuration Group A<br>(Group 1) - Parameter<br>23 | Get, Set | See 23 ODVA SPEED<br>SCALE on page 115.      | UINT16       |
| 24 | Configuration Group A<br>(Group 1) - Parameter<br>24 | Get, Set | See 24 ODVA<br>TORQUE SCALE on<br>page 116.  | UINT16       |
| 25 | Configuration Group A<br>(Group 1) - Parameter<br>25 | Get, Set | See 25 26 Reserved<br>on page 116.           | UINT16       |
| 26 | Configuration Group A<br>(Group 1) - Parameter<br>26 | Get, Set | See 25 26 Reserved<br>on page 116.           | UINT16       |
| 27 | Configuration Group A<br>(Group 1) - Parameter<br>27 | Get, Set | See 27 FBA PAR<br>REFRESH on page<br>117.    | UINT16       |

| #  | Attribute name                                       | Services | Description                                         | Data<br>type |
|----|------------------------------------------------------|----------|-----------------------------------------------------|--------------|
| 28 | Configuration Group A<br>(Group 1) - Parameter<br>28 | Get      | See 28 PAR TABLE<br>VER on page 117.                | UINT16       |
| 29 | Configuration Group A<br>(Group 1) - Parameter<br>29 | Get      | See 29 DRIVE TYPE<br>CODE on page 117.              | UINT16       |
| 30 | Configuration Group A<br>(Group 1) - Parameter<br>30 | Get      | See <i>30 MAPPING FILE VER</i> on page <i>118</i> . | UINT16       |
| 31 | Configuration Group A<br>(Group 1) - Parameter<br>31 | Get      | See 31 D2FBA COMM<br>STA on page 118.               | UINT16       |
| 32 | Configuration Group A<br>(Group 1) - Parameter<br>32 | Get      | See 32 FBA COMM<br>SW VER on page 119.              | UINT16       |
| 33 | Configuration Group A<br>(Group 1) - Parameter<br>33 | Get      | See 33 FBA APPL SW VER on page 119.                 | UINT16       |

# Instance #2: FENA-01/-11 configuration parameters group B (group 2)

The actual parameter group number depends on the drive type. Group B (group 2) corresponds to:

• parameter group 55 in ACS355

- parameter group 53 in ACSM1, ACS850 and ACQ810
- parameter group 53 in ACS880 if the adapter is installed as fieldbus adapter A or group 56 if the adapter is installed as fieldbus adapter B.

| #  | Attribute name                                       | Services | Description                       | Data<br>type |
|----|------------------------------------------------------|----------|-----------------------------------|--------------|
| 1  | Configuration Group B<br>(Group 2) - Parameter 1     | Get, Set | See 01 DATA OUT 1<br>on page 120. | UINT16       |
| 2  | Configuration Group B<br>(Group 2) - Parameter 2     | Get, Set | See 01 DATA OUT 1<br>on page 120. | UINT16       |
| 3  | Configuration Group B<br>(Group 2) - Parameter 3     | Get, Set | See 01 DATA OUT 1<br>on page 120. | UINT16       |
| 4  | Configuration Group B<br>(Group 2) - Parameter 4     | Get, Set | See 01 DATA OUT 1<br>on page 120. | UINT16       |
| 5  | Configuration Group B<br>(Group 2) - Parameter 5     | Get, Set | See 01 DATA OUT 1<br>on page 120. | UINT16       |
| 6  | Configuration Group B<br>(Group 2) - Parameter 6     | Get, Set | See 01 DATA OUT 1<br>on page 120. | UINT16       |
| 7  | Configuration Group B<br>(Group 2) - Parameter 7     | Get, Set | See 01 DATA OUT 1<br>on page 120. | UINT16       |
| 8  | Configuration Group B<br>(Group 2) - Parameter 8     | Get, Set | See 01 DATA OUT 1<br>on page 120. | UINT16       |
| 9  | Configuration Group B<br>(Group 2) - Parameter 9     | Get, Set | See 01 DATA OUT 1<br>on page 120. | UINT16       |
| 10 | Configuration Group B<br>(Group 2) - Parameter<br>10 | Get, Set | See 01 DATA OUT 1<br>on page 120. | UINT16       |

# Instance #3: FENA-01/-11 configuration parameters group C (group 3)

The actual parameter group number depends on the drive type. Group C (group 3) corresponds to:

- parameter group 54 in ACS355
- parameter group 52 in ACSM1, ACS850 and ACQ810
- parameter group 52 in ACS880 if the adapter is installed as fieldbus adapter A or group 55 if the adapter is installed as fieldbus adapter B.

| #  | Attribute name                                       | Services | Description                      | Data<br>type |
|----|------------------------------------------------------|----------|----------------------------------|--------------|
| 1  | Configuration Group C<br>(Group 3) - Parameter 1     | Get, Set | See 01 DATA IN 1<br>on page 121. | UINT16       |
| 2  | Configuration Group C<br>(Group 3) - Parameter 2     | Get, Set | See 01 DATA IN 1<br>on page 121. | UINT16       |
| 3  | Configuration Group C<br>(Group 3) - Parameter 3     | Get, Set | See 01 DATA IN 1<br>on page 121. | UINT16       |
| 4  | Configuration Group C<br>(Group 3) - Parameter 4     | Get, Set | See 01 DATA IN 1<br>on page 121. | UINT16       |
| 5  | Configuration Group C<br>(Group 3) - Parameter 5     | Get, Set | See 01 DATA IN 1<br>on page 121. | UINT16       |
| 6  | Configuration Group C<br>(Group 3) - Parameter 6     | Get, Set | See 01 DATA IN 1<br>on page 121. | UINT16       |
| 7  | Configuration Group C<br>(Group 3) - Parameter 7     | Get, Set | See 01 DATA IN 1<br>on page 121. | UINT16       |
| 8  | Configuration Group C<br>(Group 3) - Parameter 8     | Get, Set | See 01 DATA IN 1<br>on page 121. | UINT16       |
| 9  | Configuration Group C<br>(Group 3) - Parameter 9     | Get, Set | See 01 DATA IN 1<br>on page 121. | UINT16       |
| 10 | Configuration Group C<br>(Group 3) - Parameter<br>10 | Get, Set | See 01 DATA IN 1<br>on page 121. | UINT16       |

## TCP/IP interface object, class F5h

This object provides the mechanism to configure the TCP/IP network interface of the device.

#### Class attributes (Instance #0)

| # | Attribute<br>name | Services | Description                                                                                              | Data<br>type      |
|---|-------------------|----------|----------------------------------------------------------------------------------------------------|-------------------|
| 1 | Revision          | Get      | Revision of the TCP/IP Interface<br>Object Class Definition upon<br>which the implementation is<br>based | Array of<br>UINT8 |

#### Instance attributes (Instance #1)

| # | Attribute name              | Services | Description                                                         | Data<br>type    |
|---|-----------------------------|----------|---------------------------------------------------------------------|-----------------|
| 1 | Interface Status            | Get      | See Interface Status<br>attribute (#1) bits on page<br>223.         | DWORD           |
| 2 | Configuration<br>Capability | Get      | See Configuration<br>Capability attribute (#2)<br>bits on page 224. | DWORD           |
| 3 | Configuration<br>Control    | Get      | See Configuration Control attribute (#3) bits on page 225.          | DWORD           |
| 4 | Physical Link<br>Object     | Get      | Path to physical link object                                        | STRUCT<br>of:   |
|   | Path Size                   |          | Path size                                                           | UINT            |
|   | Path                        |          | Logical segments<br>identifying the physical link<br>object         | Padded<br>EPATH |

Ε

| # | Attribute name             | Services | Description                                     | Data<br>type  |
|---|----------------------------|----------|-------------------------------------------------|---------------|
| 5 | Interface<br>Configuration | Get      |                                                 | STRUCT<br>of: |
|   | IP Address                 |          | IP Address                                      | UDINT         |
|   | Network Mask               |          | Network Mask                                    | UDINT         |
|   | Gateway<br>Address         |          | Gateway Address                                 | UDINT         |
|   | Unused                     |          |                                                 | UDINT         |
|   | Unused                     |          |                                                 | UDINT         |
|   | Default Domain<br>Name     |          | Default Domain Name for unqualified host names. | STRING        |
| 6 | Host Name                  | Get      | Host name                                       | STRING        |

## Attribute explanations

Interface Status attribute (#1) bits

| Bit    | Name                       | Descri                | Description                                                                                                    |  |  |
|--------|----------------------------|-----------------------|----------------------------------------------------------------------------------------------------|--|--|
| 03     | Interface<br>configuration | Indicate<br>attribute | es the status of the Interface Configuration e.                                                                                                    |  |  |
| status | Value                      | Description           |                                                                                                    |  |  |
|        |                            | 0                     | The Interface Configuration attribute has not been configured.                                                                                                    |  |  |
|        |                            | 1                     | The Interface Configuration attribute contains valid configuration obtained from BOOTP, DHCP or non-volatile storage.                                             |  |  |
|        |                            | 2                     | The IP address member of the Interface<br>Configuration attribute contains valid<br>configuration, obtained from hardware<br>settings (eg, pushwheel, thumbwheel) |  |  |
|        |                            | 315                   | Reserved                                                                                                    |  |  |

| Bit | Name          | Description                                                                                                    |
|-----|---------------|----------------------------------------------------------------------------------------------------|
| 4   | Mcast pending | Indicates a pending configuration change in the<br>TTL Value and/or Mcast Config attributes.<br>This bit is set when either the TTL Value or Mcast<br>Config attribute is set and cleared the next time<br>the device starts. |
| 531 |               | Reserved, set to 0                                                                                                    |

## Configuration Capability attribute (#2) bits

| Bit | Name                     | Description                                                                                                    |
|-----|--------------------------|----------------------------------------------------------------------------------------------------|
| 0   | BOOTP client             | 1 (True) = The device is capable of obtaining its network configuration via BOOTP.                                                                                                    |
| 1   | DNS client               | 1 (True) = The device is capable of resolving host names by querying a DNS server.                                                                                                    |
| 2   | DHCP client              | 1 (True) = The device is capable of obtaining its network configuration via DHCP.                                                                                                    |
| 3   | DCHP-DNS<br>update       | 1 (True) = The device is capable of sending its<br>host name in the DHCP request as documented<br>in Internet draft <draft-ietf-dhc-dhcp-dnc-12.txt></draft-ietf-dhc-dhcp-dnc-12.txt>                                           |
| 4   | Configuration settable   | 1 (True) = The Interface Configuration attribute is<br>settable. Some devices, eg, a PC or workstation,<br>may not allow interface configuration to be set via<br>the TCP/IP interface object.                                  |
| 5   | Hardware<br>configurable | 1 (True) = The IP address member of the Inter-<br>face Configuration attribute can be obtained from<br>hardware settings (eg, pushwheel, thumbwheel).                                                                           |
|     |                          | 0 (False) = The Status instance attribute (1) Inter-<br>face configuration status field value shall never be<br>2 (The Interface configuration attribute contains<br>valid configuration obtained from hardware set-<br>tings.) |
| 631 |                          | Reserved, set to 0                                                                                                    |

Ε

| Bit | Name                   | Description                                                               |                                                                                                    |  |
|-----|------------------------|---------------------------------------------------------------------------|----------------------------------------------------------------------------------------------------|--|
| 03  | Start-up configuration | Determines how the device obtains its initial configuration and start-up. |                                                                                                    |  |
|     |                        | Value                                                                     | Description                                                                                                    |  |
|     |                        | 0                                                                         | The device uses the interface<br>configuration values previously stored (eg,<br>in non-volatile memory or via hardware<br>switches). |  |
|     |                        | 1                                                                         | The device obtains its interface configura-<br>tion values via BOOTP.                                                                |  |
|     |                        | 2                                                                         | The device obtains its interface configura-<br>tion values via DHCP upon start-up.                                                   |  |
|     |                        | 315                                                                       | Reserved                                                                                                    |  |
| 4   | DNS enable             | 1 (True) = The device resolves host names by querying a DNS server.       |                                                                                                    |  |
| 531 |                        | Reserv                                                                    | ed, set to 0                                                                                                    |  |

Configuration Control attribute (#3) bits

## Ethernet link object, class F6h

This object maintains link-specific counters and status information for the Ethernet communication interface.

Class attributes (Instance #0)

| # | Attribute<br>name | Services | Description                                                                                           | Data<br>type      |
|---|-------------------|----------|----------------------------------------------------------------------------------------------------|-------------------|
| 1 | Revision          | Get      | Revision of the Ethernet Link<br>Object Class Definition upon<br>which the implementation is<br>based | Array of<br>UINT8 |

| # | Attribute<br>name   | Services | Descript        | ion                              | Data<br>type     |
|---|---------------------|----------|-----------------|----------------------------------|------------------|
| 1 | Interface<br>Speed  | Get, Set | 10 or 100       | ) Mbps                           | UDINT            |
| 2 | Interface           | Get, Set | Interface       | status flags:                    | DWORD            |
|   | Flags               |          | Bit             | Description                      |                  |
|   |                     |          | 0               | Link status                      |                  |
|   |                     |          | 1               | Half/Full duplex                 |                  |
|   |                     |          | 24              | Negotiation status               |                  |
|   |                     |          | 5               | Manual setting<br>requires reset |                  |
|   |                     |          | 6               | Local hardware fault             |                  |
|   |                     |          | 731             | Reserved                         |                  |
| 3 | Physical<br>Address | Get      | Ethernet module | MAC address of the               | ARRAY<br>6XUSINT |

#### Instance attributes (Instance #1)

## Connection object, class 05h

**Note:** Do not modify this object. This object is only used while establishing the connection between the adapter module and the PLC.

The connection class allocates and manages the internal resources associated with both I/O and explicit messaging connections. The specific instance generated by the connection class is referred to as connection instance or connection object. The table below shows the connection object states:

| F |  |
|---|--|
|   |  |
|   |  |
|   |  |

| State | Description            | State | Description     |
|-------|------------------------|-------|-----------------|
| 00    | Non-Existent           | 03    | Established     |
| 01    | Configuring            | 04    | Timed Out       |
| 02    | Waiting for Connection | 05    | Deferred Delete |

## **Class attributes**

| # | Attribute<br>name | Services | Description                       | Data<br>type      |
|---|-------------------|----------|-----------------------------------|-------------------|
| 1 | Revision          | Get      | Revision of the connection object | Array of<br>UINT8 |

#### **Instance attributes**

| Instance number | Description                           |
|-----------------|---------------------------------------|
| 1               | Explicit messaging connection         |
| 2               | Polled I/O connection                 |
| 4               | Change-of-State/Cyclic I/O connection |

| # | Attribute<br>name               | Services | Description                                                                                                    | Data<br>type |
|---|---------------------------------|----------|----------------------------------------------------------------------------------------------------|--------------|
| 1 | State                           | Get      | State of the object (See the state table on page 226.)                                                                | UINT8        |
| 2 | Instance<br>Type                | Get      | Indicates either I/O (1) or messaging connection (0).                                                                 | UINT8        |
| 3 | Transport<br>Class Trig-<br>ger | Get      | Defines the behavior of the connection.                                                                               | UINT8        |
| 4 | Produced<br>Cnxn Id             | Get      | Placed in CAN Identifier Field<br>when the connection<br>transmits                                                    | UINT16       |
| 5 | Consumed<br>Cnxn Id             | Get      | CAN Identifier Field value that denotes message to be received                                                        | UINT16       |
| 6 | Comm Char-<br>acteristics       | Get      | Defines the Message<br>Group(s) across which<br>productions and<br>consumptions are associated<br>in this connection. | UINT8        |
| 7 | Produced<br>Connection<br>Size  | Get      | Maximum number of bytes<br>transmitted across this<br>connection                                                      | UINT16       |

Ε

| #  | Attribute<br>name                     | Services | Description                                                                                                    | Data<br>type      |
|----|---------------------------------------|----------|----------------------------------------------------------------------------------------------------|-------------------|
| 8  | Consumed<br>Connection<br>size        | Get      | Maximum number of bytes received across this connection                                                                         | UINT16            |
| 9  | Expected<br>Packet Rate               | Get, Set | Defines the timing associated<br>with this connection in<br>milliseconds. A value of 0<br>deactivates the associated<br>timers. | UINT16            |
| 12 | Watchdog<br>Timeout<br>Action         | Get, Set | Defines how to handle<br>Inactivity/Watchdog timeouts.                                                                          | UINT8             |
| 13 | Produced<br>Connection<br>Path Length | Get      | Number of bytes in the<br>produced_connection_path<br>length attribute                                                          | UINT16            |
| 14 | Produced<br>Connection<br>Path        | Get      | Application object producing data on this connection                                                                            | Array of<br>UINT8 |
| 15 | Consumed<br>Connection<br>Path Length | Get      | Number of bytes in the<br>consumed_connection_path<br>length attribute                                                          | UINT16            |
| 16 | Consumed<br>Connection<br>Path        | Get      | Specifies the application<br>object(s) that are to receive<br>the data consumed by this<br>connection object.                   | Array of<br>UINT8 |
| 17 | Production<br>Inhibit Time            | Get      | Defines minimum time<br>between new data production<br>in milliseconds.                                                         | UINT16            |

## Acknowledge handler object, class 2Bh

The acknowledge handler object is used to manage the reception of message acknowledgements. This object communicates with a message producing application object within the device. The acknowledge handler object notifies the producing application of acknowledge reception, acknowledge timeouts and production retry limit.

#### Class attributes (Instance #0)

| # | Attribute<br>name | Services | Description                                                                              | Data<br>type      |
|---|-------------------|----------|------------------------------------------------------------------------------------------|-------------------|
| 1 | Revision          | Get      | Revision of the CIP Object<br>Class Definition upon which the<br>implementation is based | Array of<br>UINT8 |

#### Instance attributes (Instance #1)

| # | Attribute<br>name                          | Services | Description                                                                                                    | Data<br>type |
|---|--------------------------------------------|----------|----------------------------------------------------------------------------------------------------|--------------|
| 1 | Acknowl-<br>edge Timer                     | Get, Set | Time in milliseconds to wait for acknowledge before resending                                                                                           | UINT16       |
| 2 | Retry Limit                                | Get, Set | Number of Acknowledge<br>Timeouts to wait before<br>informing the producing<br>application of a Retry-<br>Limit_Reached event                           | UINT8        |
| 3 | COS<br>Producing<br>Connection<br>Instance | Get      | Connection Instance Id which<br>contains the path of the<br>producing I/O application object<br>which will be notified of<br>Acknowledge Handler events | UINT16       |

# 13

## **EtherNet/IP – Diagnostics**

## What this chapter contains

This chapter explains how to trace faults with the status LEDs on the adapter module when the module is used for EtherNet/IP communication.

## **LED** indications

The adapter module is equipped with three bicolor diagnostic LEDs. The LEDs are described below.

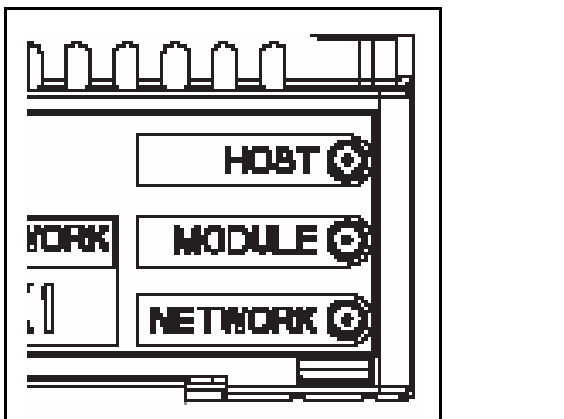

| Name | Color                                                                 | Function                                                                                                    |  |
|------|-----------------------------------------------------------------------|----------------------------------------------------------------------------------------------------|--|
|      | Blinking green                                                        | Establishing communication to host                                                                                                    |  |
|      | Green                                                                 | Connection to host OK                                                                                                    |  |
| HOST | Blinking red                                                          | Communication to host lost temporarily                                                                                                    |  |
| 1001 | Flashing orange,<br>alternating with<br>the MODULE<br>Flashing orange | Internal file system error. The error may<br>be cleared by cycling drive power. If the<br>error persists, contact your local ABB<br>representative. |  |

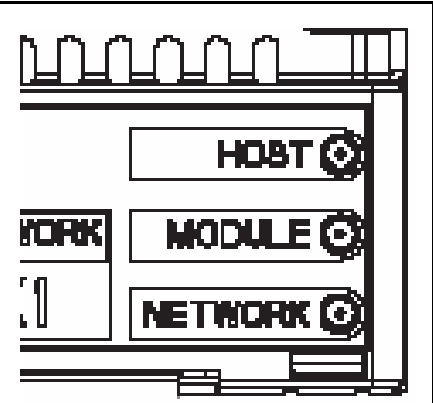

| Nama   | Color                                                               | Function                                                                                                    |
|--------|---------------------------------------------------------------------|----------------------------------------------------------------------------------------------------|
| Name   | Color                                                               | Function                                                                                                    |
|        | Off                                                                 | There is no power applied to the device.                                                                                                    |
|        | Green                                                               | Device is operating in a normal condition.                                                                                                    |
|        | Flashing green                                                      | Device needs commissioning due to<br>configuration missing, incomplete or<br>incorrect. The device may be in the<br>Standby state. This may be caused by<br>the adapter waiting for a response from a<br>DHCP server or Duplicate Address<br>Detection to complete. |
|        | Flashing red                                                        | Recoverable fault                                                                                                    |
| MODULE | Red                                                                 | Device has an unrecoverable fault. This<br>may be cleared by a Fieldbus Adapter<br>parameter refresh or by cycling drive<br>power. This may have been caused by<br>the device detecting another device on<br>the network with the same MAC ID or IP<br>address.     |
|        | Flashing red-<br>green                                              | Device is in Self Test.                                                                                                    |
|        | Flashing orange,<br>alternating with<br>the HOST<br>Flashing orange | Internal file system error. The error may<br>be cleared by cycling drive power. If the<br>error persists, contact your local ABB<br>representative.                                                                                                    |

#### 234 EtherNet/IP – Diagnostics

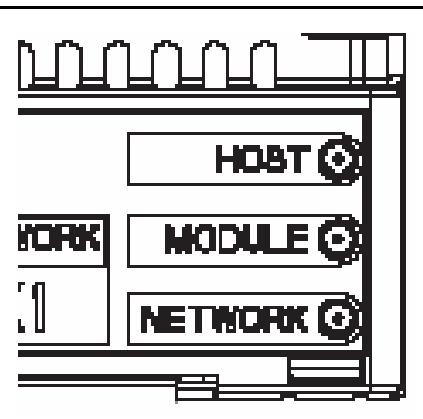

| Name    | Color          | Function                                                                                                    |
|---------|----------------|----------------------------------------------------------------------------------------------------|
| NETWORK | Off            | <ul> <li>Device is not on-line.</li> <li>The device has not completed the<br/>Duplicate Address Detection yet.</li> <li>The device may not be powered; look<br/>at the Module status LED.</li> </ul>                              |
|         | Flashing green | <ul> <li>Device is on-line but has no connections<br/>in the established state.</li> <li>The device has passed Duplicate<br/>Address Detection, is on-line, but has<br/>no established connections to other<br/>nodes.</li> </ul> |
|         | Green          | Device is on-line and has connections in the established state.                                                                                                    |
|         | Flashing red   | One or more I/O connections are in the Timed-out state.                                                                                                    |
|         | Red            | Failed communication device. The<br>device has detected an error that has<br>rendered it incapable of communicating<br>on the network (Duplicate MAC ID or IP<br>address detected).                                               |

Ε

## **PROFINET IO protocol**

| PROFINET IO – Start-up               | 237 |
|--------------------------------------|-----|
| PROFINET IO – Communication profiles | 291 |
| PROFINET IO – Communication protocol | 309 |
| PROFINET IO – Diagnostics            | 339 |

236

# 14

# **PROFINET IO – Start-up**

## What this chapter contains

This chapter contains:

- information on configuring the drive for operation with the adapter module
- drive-specific instructions on starting up the drive with the adapter module
- examples of configuring the master station for communication with the adapter module.

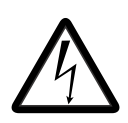

**WARNING!** Follow the safety instructions given in this manual and the drive documentation.

238 PROFINET IO - Start-up

## **Drive configuration**

The following information applies to all drive types compatible with the adapter module, unless otherwise stated.

## PROFINET IO connection configuration

After the adapter module has been mechanically and electrically installed according to the instructions in chapters *Mechanical installation* and *Electrical installation*, the drive must be prepared for communication with the module.

The detailed procedure of activating the module for PROFINET IO communication with the drive depends on the drive type. Normally, a parameter must be adjusted to activate the communication. See the drive-specific start-up sections starting on page 253.

Once communication between the drive and the adapter module has been established, several configuration parameters are copied to the drive. These parameters are shown in the tables below and must be checked first and adjusted where necessary.

Note that not all drives display descriptive names for the configuration parameters. To help you identify the parameters in different drives, the names displayed by each drive are given in grey boxes in the tables.

**Note:** The new settings take effect only when the module is powered up the next time or when the fieldbus adapter refresh parameter is activated.

#### FENA-01/-11 configuration parameters – group A (group 1)

**Note:** The actual parameter group number depends on the drive type. Group A (group 1) corresponds to:

- parameter group 51 in ACS355, ACSM1, ACS850 and ACQ810
- parameter group 51 in ACS880 if the adapter is installed as fieldbus adapter A or group 54 if the adapter is installed as fieldbus adapter B.

| No. | Name/Value                  | Description                                                                                                    | Default                       |
|-----|-----------------------------|----------------------------------------------------------------------------------------------------|-------------------------------|
| 01  | FBA TYPE                    | <b>Read-only.</b> Shows the fieldbus adapter type as detected by the drive. The value cannot be adjusted by the user.<br>If the value is <b>0</b> = None, the communication between the drive and the module has not been established. | <b>128 =</b><br>ETHER-<br>NET |
| 02  | PROTOCOL/<br>PROFILE        | Selects the application protocol and<br>communication profile for the network                                                                                                    | <b>0</b> <sup>1)</sup>        |
|     | ACS355:<br>FB PAR 2         | connection.<br>The selections available for PROFINET IO<br>communication are listed below.<br><sup>1)</sup> <b>0</b> = Modbus/TCP: ABB Drives profile -<br>Classic                                                                     |                               |
|     | ACSM1:<br>FBA PAR2          |                                                                                                    |                               |
|     | ACS850/ACQ810:<br>FBA par2  |                                                                                                    |                               |
|     | ACS880:<br>Protocol/Profile |                                                                                                    |                               |
|     | 10 = PNIO Pdrive            | PROFINET IO protocol: PROFIdrive profile                                                                                                    |                               |
|     | 11 = PNIO ABB Pro           | PROFINET IO protocol: ABB Drives profile                                                                                                    |                               |
|     | <b>12 =</b> PNIO T16        | PROFINET IO protocol: Transparent 16-bit profile                                                                                                    |                               |
|     | <b>13 =</b> PNIO T32        | PROFINET IO protocol: Transparent 32-bit profile                                                                                                    |                               |
|     | 14 = PNIO PdriveM           | PROFINET IO protocol: PROFIdrive<br>positioning mode                                                                                                    |                               |

| No. | Name/Value                  | Description                                                                                                    | Default                   |
|-----|-----------------------------|----------------------------------------------------------------------------------------------------|---------------------------|
| 03  | COMM RATE                   | Sets the bit rate for the Ethernet interface.                                                                                                    | <b>0</b> = Auto           |
|     | ACS355:<br>FB PAR 3         |                                                                                                    |                           |
|     | ACSM1:<br>FBA PAR3          |                                                                                                    |                           |
|     | ACS850/ACQ810:<br>FBA par3  |                                                                                                    |                           |
|     | ACS880:<br>Commrate         |                                                                                                    |                           |
|     | <b>0</b> = Auto             | Autonegotiate                                                                                                    |                           |
|     | <b>1</b> = 100 Mbps FD      | 100 Mbps, full duplex                                                                                                    |                           |
|     | <b>2</b> = 100 Mbps HD      | 100 Mbps, half duplex                                                                                                    |                           |
|     | <b>3</b> = 10 Mbps FD       | 10 Mbps, full duplex                                                                                                    |                           |
|     | <b>4</b> = 10 Mbps HD       | 10 Mbps, half duplex                                                                                                    |                           |
| 04  | IP<br>CONFIGURATION         | Sets the method for configuring the IP address, subnet mask and gateway address                                                                                                    | <b>1</b> = Dyn<br>IP DHCP |
|     | <b>ACS355:</b><br>FB PAR 4  | for the module.<br>In a PROFINET IO network, the master<br>controller has a Duplicate Address Detection                                                                                                    |                           |
|     | ACSM1:<br>FBA PAR4          | mechanism.                                                                                                    |                           |
|     | ACS850/ACQ810:<br>FBA par4  |                                                                                                    |                           |
|     | ACS880:<br>IP configuration |                                                                                                    |                           |
|     | 0 = Static IP               | Configuration will be obtained from<br>parameters 0513 or from the PLC via DCP.<br>The DCP protocol allows the master controller<br>to find every PROFINET IO device on a<br>subnet. When the adapter module is initialized<br>with the PROFINET IO protocol, the IP<br>address is transferred to the PROFINET IO<br>communication stack.<br>If there is a need to change the IP address<br>configured via DCP, it should be done with a<br>DCP tool, such as Siemens Step7. If some of<br>the other methods are used to change the IP<br>address, the module must be restarted to<br>enable any changes. |                           |
|     | 1 = Dyn IP DHCP             | Configuration will be obtained via DHCP.                                                                                                    |                           |

| No. | Name/Value                                                                                         | Description                                                                                                    | Default |
|-----|----------------------------------------------------------------------------------------------------|----------------------------------------------------------------------------------------------------|---------|
| 05  | IP ADDRESS 1                                                                                       | An IP address is assigned to each IP node on                                                                                                    | 0       |
|     | ACS355:<br>FB PAR 5<br>ACSM1:<br>FBA PAR5<br>ACS850/ACQ810:<br>FBA par5<br>ACS880:<br>IP address 1 | a network. An IP address is a 32-bit number<br>that is typically represented in "dotted decimal"<br>notation consisting of four decimal integers, on<br>the range 0255, separated by periods. Each<br>integer represents the value of one octet (8-<br>bits) in the IP address. Parameters 0508<br>define the four octets of the IP address. |         |
|     | 0255                                                                                               | IP address                                                                                                    |         |
|     |                                                                                                    |                                                                                                    |         |
| 08  | IP ADDRESS 4                                                                                       | See parameter 05 IP ADDRESS 1.                                                                                                    | 0       |
|     | ACS355:<br>FB PAR 8<br>ACSM1:<br>FBA PAR8<br>ACS850/ACQ810:<br>FBA par8<br>ACS880:<br>IP address 4 |                                                                                                    |         |
|     | 0255                                                                                               | IP address                                                                                                    |         |

| No.                                                                                                    | Io. Name/Value Description |                                                                                          |                                                                                                    | l                                                                                                    |                                                                            | Default |
|----------------------------------------------------------------------------------------------------|----------------------------|------------------------------------------------------------------------------------------|----------------------------------------------------------------------------------------------------|----------------------------------------------------------------------------------------------------|----------------------------------------------------------------------------|---------|
| 09SUBNET CIDRSubner<br>into sm<br>mask i<br>split th<br>and ho<br>Subner<br>either of<br>compatible<br>below.09SUBNET CIDRSubner<br>split th<br>and ho<br>Subner<br>either of<br>below. |                            |                                                                                          | onet mas<br>smaller<br>sk is a 32<br>t the IP a<br>l host ado<br>onet mas<br>ler dotteo<br>npact CIE<br>ow.                                                           | ks are used for splitting in<br>networks called subnets.<br>2-bit binary number that in<br>ddress into a network ac<br>dress.<br>ks are typically represen<br>d decimal notation or the<br>DR notation, as shown in | networks<br>A subnet<br>s used to<br>ddress<br>ted in<br>more<br>the table | 0       |
|                                                                                                    | Dotted decimal             |                                                                                          | CIDR                                                                                                    | Dotted decimal                                                                                                    | CIDR                                                                       |         |
|                                                                                                    | 255.255.255.254            |                                                                                          | 31                                                                                                    | 255.254.0.0                                                                                                    | 15                                                                         |         |
|                                                                                                    | 255.255.255.252            |                                                                                          | 30                                                                                                    | 255.252.0.0                                                                                                    | 14                                                                         |         |
|                                                                                                    | 255.255.255.248            |                                                                                          | 29                                                                                                    | 255.248.0.0                                                                                                    | 13                                                                         |         |
|                                                                                                    | 255.255.255.240            |                                                                                          | 28                                                                                                    | 255.240.0.0                                                                                                    | 12                                                                         |         |
|                                                                                                    | 255.255.255.224            |                                                                                          | 27                                                                                                    | 255.224.0.0                                                                                                    | 11                                                                         |         |
|                                                                                                    | 255.255.255.192            |                                                                                          | 26                                                                                                    | 255.224.0.0                                                                                                    | 10                                                                         |         |
|                                                                                                    | 255.255.255.128            |                                                                                          | 25                                                                                                    | 255.128.0.0                                                                                                    | 9                                                                          |         |
|                                                                                                    | 255.255.255.0              |                                                                                          | 24                                                                                                    | 255.0.0.0                                                                                                    | 8                                                                          |         |
|                                                                                                    | 255.255.254.0              |                                                                                          | 23                                                                                                    | 254.0.0.0                                                                                                    | 7                                                                          |         |
|                                                                                                    | 255.255.252.0              |                                                                                          | 22                                                                                                    | 252.0.0.0                                                                                                    | 6                                                                          |         |
|                                                                                                    | 255.255.248.0              |                                                                                          | 21                                                                                                    | 248.0.0.0                                                                                                    | 5                                                                          |         |
|                                                                                                    | 255.255.240.0              |                                                                                          | 20                                                                                                    | 240.0.0.0                                                                                                    | 4                                                                          |         |
|                                                                                                    | 255.255.224.0              |                                                                                          | 19                                                                                                    | 224.0.0.0                                                                                                    | 3                                                                          |         |
|                                                                                                    | 255.255.192.0              |                                                                                          | 18                                                                                                    | 192.0.0.0                                                                                                    | 2                                                                          |         |
|                                                                                                    | 255.255.128.0              |                                                                                          | 17                                                                                                    | 128.0.0.0                                                                                                    | 1                                                                          |         |
|                                                                                                    | 255.255.0.0                |                                                                                          | 16                                                                                                    |                                                                                                    |                                                                            |         |
|                                                                                                    | 131                        | Sub                                                                                      | onet mas                                                                                                    | k in CIDR notation                                                                                                    |                                                                            |         |
| 10 GW ADDRESS 1 IP (<br>ACS355:<br>FB PAR 10<br>ACSM1:<br>FBA PAR10<br>ACS850/ACQ810:<br>FBA par10<br>ACS880:<br>GW address 1<br>0, 255<br>CW                                           |                            | gateways<br>nets into<br>le needs<br>another s<br>he IP gat<br><i>13</i> defir<br>Iress. | connect individual phys<br>a unified IP network. Wi<br>to communicate with an<br>subnet, the IP node sends<br>eway for forwarding. Par<br>ne the four octets of the g | ical IP<br>hen an IP<br>IP node<br>s the data<br>rameters<br>gateway                                                                                                    | 0                                                                          |         |
|                                                                                                    | 0255                       | GW                                                                                       | address                                                                                                    | 5                                                                                                    |                                                                            |         |

| No.    | Name/Value                                                                                         | Description                                                                                                    | Default |
|--------|----------------------------------------------------------------------------------------------------|----------------------------------------------------------------------------------------------------|---------|
|        |                                                                                                    |                                                                                                    |         |
| 13     | GW ADDRESS 4                                                                                       | See parameter 10 GW ADDRESS 1.                                                                                                    | 0       |
|        | ACS355:<br>FB PAR 13                                                                               |                                                                                                    |         |
|        | ACSM1:<br>FBA PAR13                                                                                |                                                                                                    |         |
|        | ACS850/ACQ810:<br>FBA par13                                                                        |                                                                                                    |         |
|        | ACS880:<br>GW address 4                                                                            |                                                                                                    |         |
|        | 0255                                                                                               | GW address                                                                                                    |         |
| 14<br> | Reserved                                                                                           | These parameters are not used by the adapter module when the module is configured for                                                                                                    | N/A     |
| 18     |                                                                                                    | PROFINET IO.                                                                                                    |         |
|        | ACS355:<br>FB PAR 19<br>ACSM1:<br>FBA PAR19<br>ACS850/ACQ810:<br>FBA par19<br>ACS880:<br>T16 scale | divisor for the adapter module. The parameter<br>is effective only when the Transparent 16<br>profile is selected AND the drive is using the<br>native communication profile (eg, DCU or<br>FBA) and a 16-bit transparent Reference<br>1/Actual value 1.<br>With an ACS355 drive, the speed reference<br>from the PLC is multiplied by the value of this<br>parameter plus one. For example, if the<br>parameter has a value of 99 and a reference<br>of 1000 given by the master, the reference will |         |
|        | 065535                                                                                             | be multiplied by 99 +1 = 100 and forwarded to<br>the drive as 100000. According to the DCU<br>profile, this value is interpreted as a reference<br>of 100 rpm in the drive.<br>With ACSM1, ACS850, ACQ810 and ACS880,<br>setting this parameter to 65535 provides the<br>approximation of 1 = 1 rpm.<br>Reference multiplier/actual value divisor                                                                                                    |         |

| No.          | Name/Value                                                                          | Description                                                                                                    | Default               |
|--------------|-------------------------------------------------------------------------------------|----------------------------------------------------------------------------------------------------|-----------------------|
| 20           | TELEGRAM TYPE                                                                       | <b>Read-only.</b> Indicates the telegram type selected for PROFINET IO communication                                                               | <b>0</b> =<br>Unknown |
|              | ACS355:<br>FB PAR 20                                                                | The adapter module automatically detects the telegram type defined in the PLC                                                                      | Children              |
|              | ACSM1:<br>FBA PAR20                                                                 | For more information on the supported PPO message types, see section <i>PPO types</i> on                                                           |                       |
|              | ACS850/ACQ810:<br>FBA par20                                                         | page 312.                                                                                                    |                       |
|              | ACS880:<br>Telegram type                                                            |                                                                                                    |                       |
|              | <b>0</b> = Unknown                                                                  | Cyclical communication between the master and the module has not been established yet.                                                             |                       |
|              | <b>1</b> = PPO1                                                                     | PPO1 selected                                                                                                    |                       |
|              | <b>2</b> = PPO2                                                                     | PPO2 selected                                                                                                    |                       |
|              | <b>3</b> = PPO3                                                                     | PPO3 selected                                                                                                    |                       |
|              | <b>4</b> = PPO4                                                                     | PPO4 selected                                                                                                    |                       |
|              | <b>5</b> = PPO5                                                                     | PPO5 selected                                                                                                    |                       |
|              | <b>6</b> = PPO6                                                                     | PPO6 selected                                                                                                    |                       |
|              | <b>7</b> = PPO7                                                                     | PPO7 selected. Not supported with ACS355.                                                                                                    |                       |
|              | <b>8 =</b> ST1                                                                      | ST1 selected                                                                                                    |                       |
|              | <b>9</b> = ST2                                                                      | ST2 selected. Not supported with ACS355.                                                                                                    |                       |
| 21<br><br>26 | Reserved                                                                            | These parameters are not used by the adapter module when the module is configured for PROFINET IO.                                                 | N/A                   |
| 27           | FBA PAR<br>REFRESH                                                                  | Validates any changed adapter module configuration parameter settings. After                                                                       | <b>0</b> = Done       |
|              | ACS355/ACSM1:<br>FBA PAR<br>REFRESH<br>ACS850/ACQ810/<br>ACS880:<br>FBA par refresh | retreshing, the value reverts automatically to<br><b>0</b> = Done.<br><b>Note:</b> This parameter cannot be changed<br>while the drive is running. |                       |
|              | <b>0</b> = Done                                                                     | Refreshing done                                                                                                    |                       |
|              | <b>1</b> = Refresh /<br>Configure                                                   | Refreshing                                                                                                    |                       |

| No. | Name/Value                                                                                                    | Description                                                                                                    | Default |
|-----|----------------------------------------------------------------------------------------------------|----------------------------------------------------------------------------------------------------|---------|
| 28  | PAR TABLE VER<br>ACS355:<br>FILE CPI FW REV<br>ACSM1:<br>PAR TABLE VER<br>ACS850/ACQ810/<br>ACS880:<br>Par table ver                | <ul> <li>Read-only. Displays the parameter table revision of the fieldbus adapter module mapping file stored in the memory of the drive. In format xyz, where</li> <li>x = major revision number</li> <li>y = minor revision number</li> <li>z = correction number</li> <li>OR</li> <li>in format axyz, where</li> <li>a = major revision number</li> <li>xy = minor revision number</li> <li>z = correction number</li> </ul> | N/A     |
|     |                                                                                                    | Parameter table revision                                                                                                    |         |
| 29  | DRIVE TYPE<br>CODE<br>ACS355:<br>FILE CONFIG ID<br>ACSM1:<br>DRIVE TYPE<br>CODE<br>ACS850/ACQ810/<br>ACS880:<br>Drive type code     | <b>Read-only.</b> Displays the drive type code of the fieldbus adapter module mapping file stored in the memory of the drive.                                                                                                    | N/A     |
|     |                                                                                                    | Drive type code of the fieldbus adapter module mapping file                                                                                                    |         |
| 30  | MAPPING FILE<br>VER<br>ACS355:<br>FILE CONFIG REV<br>ACSM1:<br>MAPPING FILE<br>VER<br>ACS850/ACQ810/<br>ACS880:<br>Mapping file ver | <b>Read-only</b> . Displays the fieldbus adapter<br>module mapping file revision stored in the<br>memory of the drive in decimal format.                                                                                                    | N/A     |
|     |                                                                                                    | Mapping file revision                                                                                                    |         |

| No. | Name/Value                                                                                                    | Description                                                                                                    | Default                            |
|-----|----------------------------------------------------------------------------------------------------|----------------------------------------------------------------------------------------------------|------------------------------------|
| 31  | D2FBA COMM STA<br>ACS355:<br>FBA STATUS<br>ACSM1:                                                                                                  | <b>Read-only.</b> Displays the status of the fieldbus adapter module communication.<br><b>Note:</b> The value names may vary by drive.                                                                                                    | 0 = Idle<br>OR<br>4 = Off-<br>line |
|     | ACS850/ACQ810/<br>ACS880:<br>D2FBA comm sta                                                                                                    |                                                                                                    |                                    |
|     | <b>0</b> = Idle                                                                                                    | Adapter is not configured.                                                                                                    |                                    |
|     | 1 = Exec.init                                                                                                    | Adapter is initializing.                                                                                                    |                                    |
|     | <b>2</b> = Time out                                                                                                    | A timeout has occurred in the communication between the adapter and the drive.                                                                                                    |                                    |
|     | 3 = Conf.err                                                                                                    | Adapter configuration error: The major or<br>minor revision code of the common program<br>revision in the fieldbus adapter module is not<br>the revision required by the module or<br>mapping file upload has failed more than three<br>times. |                                    |
|     | 4 = Off-line                                                                                                    | Adapter is off-line.                                                                                                    |                                    |
|     | 5 = On-line                                                                                                    | Adapter is on-line.                                                                                                    |                                    |
|     | 6 = Reset                                                                                                    | Adapter is performing a hardware reset.                                                                                                    |                                    |
| 32  | FBA COMM SW<br>VER<br>ACS355:<br>FBA CPI FW REV<br>ACSM1:<br>FBA COMM SW<br>VER<br>ACS850/ACQ810:<br>FBA comm sw ver<br>ACS880:<br>FBA comm SW ver | Read-only. Displays the common program<br>revision of the adapter module in format axyz,<br>where:<br>a = major revision number<br>xy = minor revision numbers<br>z = correction number or letter.                                             | N/A                                |
|     |                                                                                                    | Common program version of the adapter module                                                                                                    |                                    |

| No. | Name/Value                        | Description                                                                                                    | Default                                                                                     |                                                                                           |
|-----|-----------------------------------|----------------------------------------------------------------------------------------------------|---------------------------------------------------------------------------------------------|-------------------------------------------------------------------------------------------|
| 33  | FBA APPL SW<br>VER                | Read-only. Displays the application program<br>revision of the adapter module in format axyz,<br>where:<br>a = major revision number<br>xy = minor revision numbers<br>z = correction number or letter. | Read-only.Displays the application programN/Arevision of the adapter module in format axyz, | ad-only. Displays the application program N/A ision of the adapter module in format axyz, |
|     | ACS355:<br>FBA APPL FW REV        |                                                                                                    |                                                                                             |                                                                                           |
|     | ACSM1:<br>FBA APPL SW<br>VER      |                                                                                                    |                                                                                             |                                                                                           |
|     | ACS850/ACQ810:<br>FBA appl sw ver |                                                                                                    |                                                                                             |                                                                                           |
|     | ACS880:<br>FBA appl SW ver        |                                                                                                    |                                                                                             |                                                                                           |
|     |                                   | Application program revision of the adapter module                                                                                                    |                                                                                             |                                                                                           |

### FENA-01/-11 configuration parameters – group B (group 2)

**Note:** The actual parameter group number depends on the drive type. Group B (group 2) corresponds to:

- parameter group 55 in ACS355
- parameter group 53 in ACSM1, ACS850 and ACQ810
- parameter group 53 in ACS880 if the adapter is installed as fieldbus adapter A or group 56 if the adapter is installed as fieldbus adapter B.

| No. <sup>1)</sup>                          | Name/Value                                                     | Descrip                                                                                                    | tion                                                                                                    | Default               |
|--------------------------------------------|----------------------------------------------------------------|----------------------------------------------------------------------------------------------------|----------------------------------------------------------------------------------------------------|-----------------------|
| 01                                         | 1 DATA OUT 1<br>(master to drive)<br>ACS355:<br>FBA DATA OUT 1 |                                                                                                    | data word 1 received by the drive over<br>OFINET network. The content is defined<br>cimal number in the range of 0 to 9999<br>vs: | 1 or 11 <sup>2)</sup> |
|                                            | ACSM1:                                                         | 0                                                                                                    | Not used                                                                                                    |                       |
|                                            | FBA DAIA OUT1<br>ACS850/ACO810/                                | 199                                                                                                    | Virtual address area of drive control                                                                                             |                       |
| ACS880/ACQ810/<br>ACS880:<br>FBA data out1 | ACS880:<br>FBA data out1                                       | 101<br>9999                                                                                                    | Parameter area of the drive                                                                                                    |                       |
|                                            |                                                                | See also ACSM1                                                                                                    | o <i>Virtual address area allocation with</i> on page 251.                                                                        |                       |
|                                            | <b>0</b> = None                                                | Not used                                                                                                    |                                                                                                    |                       |
|                                            | <b>1</b> = CW 16bit                                            | Control                                                                                                    | word (16 bits) <sup>3)</sup>                                                                                                    |                       |
|                                            | <b>2</b> = Ref1 16bit                                          | Referen                                                                                                    | ce REF1 (16 bits) <sup>3)</sup>                                                                                                   |                       |
|                                            | <b>3</b> = Ref2 16bit                                          |                                                                                                    | ce REF2 (16 bits) <sup>3)</sup>                                                                                                   |                       |
|                                            | <b>11</b> = CW 32bit                                           | 11 = CW 32bit Control word (32 bits)                                                                                                    |                                                                                                    |                       |
|                                            | <b>12</b> = Ref1 32bit                                         | Referen                                                                                                    | ce REF1(32 bits)                                                                                                    |                       |
|                                            | <b>13</b> = Ref2 32bit                                         | Reference REF2 (32 bits)                                                                                                    |                                                                                                    |                       |
|                                            | <b>21</b> = CW2 16bit                                          | Control word 2 (16 bits)                                                                                                    |                                                                                                    |                       |
|                                            | 1019999                                                        | <ul> <li>Parameter index with format xxyy, where</li> <li>xx is the parameter group number (199)</li> <li>yy is the parameter number index within that group (0199).</li> </ul> |                                                                                                    |                       |
|                                            | Other<br>(ACS880 only)                                         | Path to only)                                                                                                    | Path to parameter area selection (ACS880 only)                                                                                    |                       |

| No. <sup>1)</sup> | Name/Value                | Description                  | Default              |
|-------------------|---------------------------|------------------------------|----------------------|
| 02                | DATA OUT 2                | See parameter 01 DATA OUT 1. | 0 or 2 <sup>4)</sup> |
| 03<br>10          | DATA OUT 3<br>DATA OUT 10 | See parameter 01 DATA OUT 1. | 0                    |

<sup>1)</sup> The number of parameters in this group may vary by drive type and drive firmware.
 <sup>2)</sup> 11 (CW 32bit) is the default setting if the Transparent 32 profile is used.
 <sup>3)</sup> With an ACS355 drive, Control word and REF1 are always fixed to virtual addresses

 1 and 2 respectively. If REF2 is used, its virtual address is always 3.

 $^{4)}$  2 (Ref1 16bit) is a fixed setting with an ACS355 drive.

### FENA-01/-11 configuration parameters – group C (group 3)

**Note:** The actual parameter group number depends on the drive type. Group C (group 3) corresponds to:

- parameter group 54 in ACS355
- parameter group 52 in ACSM1, ACS850 and ACQ810
- parameter group 52 in ACS880 if the adapter is installed as fieldbus adapter A or group 55 if the adapter is installed as fieldbus adapter B.

| No. <sup>1)</sup> | Name/Value                                                          | Description                                                                                                    |                                                            | Default               |
|-------------------|---------------------------------------------------------------------|----------------------------------------------------------------------------------------------------|------------------------------------------------------------|-----------------------|
| 01                | DATA IN 1<br>(drive to master)<br>ACS355:<br>FBA DATA IN 1          | Selects data word 1 sent by the drive over the PROFINET network. The content is defined by a decimal number in the range of 0 to 9999 as follows: |                                                            | 4 or 14 <sup>2)</sup> |
|                   | ACSM1:<br>FBA DATA IN1<br>ACS850/ACQ810/<br>ACS880:<br>FBA data in1 | 0 Not used                                                                                                    |                                                            |                       |
|                   |                                                                     | 199                                                                                                    | Virtual address area of drive control                      |                       |
|                   |                                                                     | 101<br>9999                                                                                                    | Parameter area of the drive                                |                       |
|                   |                                                                     | See also<br>ACSM1                                                                                                    | o <i>Virtual address area allocation with</i> on page 251. |                       |
|                   | <b>0</b> = None                                                     | Not used                                                                                                    |                                                            |                       |
|                   | <b>4</b> = SW 16bit                                                 | Status w                                                                                                    |                                                            |                       |
|                   | <b>5</b> = Act1 16bit                                               | Actual v                                                                                                    |                                                            |                       |
|                   | <b>6</b> = Act2 16bit                                               | Actual v                                                                                                    |                                                            |                       |
|                   | <b>14 =</b> SW 32bit                                                | Status w                                                                                                    |                                                            |                       |
|                   | <b>15 =</b> Act1 32bit                                              | Actual v                                                                                                    |                                                            |                       |
|                   | <b>16 =</b> Act2 32bit                                              | Actual v                                                                                                    |                                                            |                       |
|                   | <b>24 =</b> SW2 16bit                                               | Status w                                                                                                    |                                                            |                       |
|                   | 1019999                                                             | Parame<br>• xx is<br>• yy is<br>that g                                                                                                    |                                                            |                       |
|                   | Other<br>(ACS880 only)                                              | Path to jonly)                                                                                                    |                                                            |                       |

| No. <sup>1)</sup> | Name/Value              | Description                 | Default              |
|-------------------|-------------------------|-----------------------------|----------------------|
| 02                | DATA IN 2               | See parameter 01 DATA IN 1. | 0 or 5 <sup>3)</sup> |
| 03<br>10          | DATA IN 3<br>DATA IN 10 | See parameter 01 DATA IN 1. | 0                    |

<sup>1)</sup> The number of parameters in this group may vary by drive type and drive firmware.

<sup>2)</sup> 14 (SW 32bit) is the default setting if the Transparent 32 profile is used.

<sup>3)</sup> 5 (Act1 16bit) is a fixed setting with an ACS355 drive.

#### Virtual address area allocation with ACSM1

When the PROFIdrive profile or PROFIdrive positioning mode is used with an ACSM1 drive, the virtual addresses shown below are recommended. (FBA REFx mode is selected with drive parameter 50.04/50.05.)

The information in the table is applicable only if PPO messaging is used (see parameter *20 TELEGRAM TYPE*). If standard telegrams (STx) are used, virtual addresses for standard telegrams (ST1 and ST2) are updated automatically.

| Abbreviation | Description             | Data<br>length | Recommended virtual<br>address with ACSM1<br>FBA REFx modes |                  |
|--------------|-------------------------|----------------|-------------------------------------------------------------|------------------|
|              |                         |                | Speed<br>mode                                               | Position<br>mode |
| STW1         | Control word 1          | 16-bit         | 1                                                           | 1                |
| NSOLL_A      | Speed set point A       | 16-bit         | 2 or 3                                                      |                  |
| NSOLL_B      | Speed set point B       | 32-bit         | 12 or 13                                                    |                  |
| STW2         | Control word 2          | 16-bit         | 21                                                          | 21               |
| XSOLL_A      | Position set point A    | 32-bit         |                                                             | 12 or 13         |
| VELOCITY_A   | Velocity                | 32-bit         |                                                             | 13               |
| ZSW2         | Status word 2           | 16-bit         | 24                                                          | 24               |
| NIST_A       | Speed actual value A    | 16-bit         | 5 or 6                                                      |                  |
| NIST_B       | Speed actual value B    | 32-bit         | 15 or 16                                                    |                  |
| ZSW1         | Status word 1           | 16-bit         | 4                                                           | 4                |
| XIST_A       | Position actual value A | 32-bit         |                                                             | 15 or 16         |

## Control locations

ABB drives can receive control information from multiple sources including digital inputs, analog inputs, the drive control panel and a communication module (for example, the adapter module). ABB drives allow the user to separately determine the source for each type of control information (Start, Stop, Direction, Reference, Fault reset, etc.).

In order to give the fieldbus master the most complete control over the drive, the communication module must be selected as the source of this information. The drive-specific parameter setting examples below contain the drive control parameters needed in the examples. For a complete parameter list, see the drive documentation.
## Starting up ACS355 drives

- 1. Power up the drive.
- Enable the communication between the adapter module and the drive by setting parameter 9802 COMM PROT SEL to EXT FBA.
- 3. Set the FENA-01/-11 configuration parameters in group 51. At the minimum, select the communication protocol and profile with parameter 5102 and configure the network settings with parameters 5103...5113.
- 4. With parameter 3018 COMM FAULT FUNC, select how the drive reacts to a fieldbus communication break.
- 5. With parameter 3019 COMM FAULT TIME, define the time between communication break detection and the selected action.
- 6. Define the process data transferred to and from the drive in parameter groups 54 and 55.

**Note:** The adapter module sets the Status word and actual value automatically in parameters 5401 and 5402, and Control word and reference in parameters 5501 and 5502.

- 7. Validate the settings made in parameter groups 51, 54 and 55 by setting parameter 5127 FBA PAR REFRESH to REFRESH.
- 8. Set the relevant drive control parameters to control the drive according to the application. Examples of appropriate values are shown in the tables below.

### Parameter setting examples – ACS355

## Speed control using the PROFIdrive communication profile with PPO Type 4

This example shows how to configure a basic speed control application that uses the PROFIdrive profile. In addition, some application-specific data is added to the communication.

The start/stop commands and reference are according to the PROFIdrive profile. For more information, see the PROFIdrive state machine on page 298.

The reference value ±16384 (4000h) corresponds to parameter 1105 REF1 MAX in the forward and reverse directions.

| Direction | PZD1            | PZD2                  | PZD3                                 | PZD4                   | PZD5 | PZD6 |
|-----------|-----------------|-----------------------|--------------------------------------|------------------------|------|------|
| Out       | Control<br>word | Speed<br>reference    | Accelera-<br>tion time <sup>1)</sup> | Decelera-<br>tion time | N/A  | N/A  |
| In        | Status<br>word  | Speed<br>actual value | Power <sup>1)</sup>                  | DC bus<br>voltage      | N/A  | N/A  |

<sup>1)</sup> Example

Ρ

The table below gives the recommended drive parameter settings.

| Drive parameter                         | Setting for ACS355<br>drives         | Description                                                                               |
|-----------------------------------------|--------------------------------------|-------------------------------------------------------------------------------------------|
| 9802 COMM PROT<br>SEL                   | <b>4</b> = EXT FBA                   | Enables communication between the drive and the fieldbus adapter module.                  |
| 5101 FBA TYPE                           | ETHERNET <sup>1)</sup>               | Displays the type of the fieldbus adapter module.                                         |
| 5102 FB PAR 2<br>(PROTOCOL/<br>PROFILE) | 10 (= PNIO Pdrive)                   | Selects the PROFINET IO protocol and PROFIdrive profile.                                  |
| 5210 FB PAR 3<br>(COMMRATE)             | <b>0</b> (= Auto) <sup>2)</sup>      | Ethernet communication rate is negotiated automatically by the device.                    |
| 5104 FB PAR 4<br>(IP CONFIGURATION)     | <b>0</b> (= Static IP) <sup>2)</sup> | Configuration will be obtained from parameters 0513 or from the PLC via the DCP protocol. |
| 5105 FB PAR 5<br>(IP ADDRESS 1)         | 192 <sup>2)</sup>                    | First part of the IP address                                                              |

| Drive parameter                 | Setting for ACS355<br>drives          | Description                                                                                                  |
|---------------------------------|---------------------------------------|----------------------------------------------------------------------------------------------------|
| 5106 FB PAR 6<br>(IP ADDRESS 2) | 168 <sup>2)</sup>                     | Second part of the IP address                                                                                |
| 5107 FB PAR 7<br>(IP ADDRESS 3) | 0 <sup>2)</sup>                       | Third part of the IP address                                                                                 |
| 5108 FB PAR 8<br>(IP ADDRESS 4) | 16 <sup>2)</sup>                      | Last part of the IP address                                                                                  |
| 5109 FB PAR 9<br>(SUBNET CIDR)  | 24 <sup>2)</sup>                      | Sets the network mask as 255.255.255.0, allowing access only to the last subnet.                             |
| 3018 COMM FAULT<br>FUNC         | <b>3</b> = LAST SPEED <sup>2)</sup>   | Enables fieldbus communication fault monitoring.                                                             |
| 3019 COMM FAULT<br>TIME         | 3.0 s <sup>2)</sup>                   | Defines the fieldbus communication break supervision time.                                                   |
| 5401 FBA DATA IN 1              | <b>4</b> (= SW 16bit) <sup>1)</sup>   | Status word                                                                                                  |
| 5402 FBA DATA IN 2              | <b>5</b> (= Act1 16bit) <sup>1)</sup> | Actual value 1 (speed)                                                                                       |
| 5403 FBA DATA IN 3              | 106 <sup>2)</sup>                     | Power                                                                                                    |
| 5404 FBA DATA IN 4              | 107 <sup>2)</sup>                     | DC bus voltage                                                                                               |
| 5501 FBA DATA OUT 1             | <b>1</b> (= CW 16bit) <sup>1)</sup>   | Control word                                                                                                 |
| 5502 FBA DATA OUT 2             | <b>2</b> (= Ref1 16bit) <sup>1)</sup> | Reference 1 (speed)                                                                                          |
| 5503 FBA DATA OUT 3             | 2202 <sup>2)</sup>                    | Acceleration time                                                                                            |
| 5504 FBA DATA OUT 4             | 2203 <sup>2)</sup>                    | Deceleration time                                                                                            |
| 5127 FBA PAR<br>REFRESH         | 1 = REFRESH                           | Validates the FENA-01/-11 configuration parameter settings.                                                  |
| 1001 EXT1<br>COMMANDS           | 10 = COMM                             | Selects the fieldbus interface as the source of the start and stop commands for external control location 1. |
| 1103 REF1 SELECT                | 8 = COMM                              | Selects the fieldbus reference 1 as the source for speed reference 1.                                        |
| 1601 RUN ENABLE                 | 7 = COMM                              | Selects the fieldbus interface as the source for the inverted Run enable signal (Run disable).               |

| Drive parameter         | Setting for ACS355<br>drives | Description                                                              |
|-------------------------|------------------------------|--------------------------------------------------------------------------|
| 1604 FAULT RESET<br>SEL | 8 = COMM                     | Selects the fieldbus interface as the source for the fault reset signal. |

<sup>1)</sup> Read-only or automatically detected/set

<sup>2)</sup> Example

The start sequence for the parameter example above is given below.

Control word:

- 47Eh (1150 decimal) -> READY TO SWITCH ON
- 47Fh (1151 decimal) -> OPERATING (Speed mode)

## Speed and torque control using the ABB Drives communication profile with PPO Type 4

This example shows how to configure a speed and torque control application that uses the ABB Drives profile. From the PLC programming point, the ABB Drives profile is similar to the PROFIdrive profile shown in the first example.

The start/stop commands and reference are according to the ABB Drives profile. For more information, see section *ABB Drives communication profile* on page *302*.

When Reference 1 (REF1) is used, a reference value of ±20000 (decimal) corresponds to the reference set by parameter 1105 REF1 MAX in the forward and reverse directions.

When Reference 2 (REF2) is used, a reference value of  $\pm 10000$  (decimal) corresponds to the reference set by parameter 1108 REF2 MAX in the forward and reverse directions.

The minimum and maximum 16-bit integer values that can be given through the fieldbus are -32768 and 32767 respectively.

| Ρ | Direction | PZD1            | PZD2               | PZD3                | PZD4 | PZD5 | PZD6 |
|---|-----------|-----------------|--------------------|---------------------|------|------|------|
|   | Out       | Control<br>word | Speed<br>reference | Torque<br>reference | N/A  | N/A  | N/A  |
|   | In        | Status word     | Speed actual value | Torque<br>actual    | N/A  | N/A  | N/A  |

The table below gives the recommended drive parameter settings.

| Drive parameter                     | Setting for ACS355<br>drives          | Description                                                                                                    |
|-------------------------------------|---------------------------------------|----------------------------------------------------------------------------------------------------|
| 9802 COMM PROT SEL                  | <b>4</b> = EXT FBA                    | Enables communication between the drive and the fieldbus adapter module.                                              |
| 5101 FBA TYPE                       | ETHERNET <sup>1)</sup>                | Displays the type of the fieldbus adapter module.                                                                     |
| 5102 FBAPAR 2<br>(PROTOCOL/PROFILE) | 11 (= PNIO ABB Pro)                   | Selects the PROFINET IO protocol and ABB Drives profile.                                                              |
| 5103 FB PAR 3<br>(COMMRATE)         | <b>0</b> (= Auto) <sup>2)</sup>       | Ethernet communication rate is negotiated automatically by the device.                                                |
| 5104 FB PAR 4<br>(IP CONFIGURATION) | 0 (= Static IP)                       | Configuration will be obtained from parameters 0513 or from the PLC via the DCP protocol.                             |
| 3018 COMM FAULT<br>FUNC             | <b>3</b> = LAST SPEED <sup>2)</sup>   | Enables fieldbus communication fault monitoring.                                                                      |
| 3019 COMM FAULT TIME                | 3.0 s <sup>2)</sup>                   | Defines the fieldbus communication break supervision time.                                                            |
| 5401 FBA DATA IN 1                  | <b>4</b> (= SW 16bit) <sup>1)</sup>   | Status word                                                                                                    |
| 5402 FBA DATA IN 2                  | <b>5</b> (= Act1 16bit) <sup>1)</sup> | Actual value 1 (speed)                                                                                                |
| 5403 FBA DATA IN 3                  | <b>6</b> (= Act2 16bit) <sup>2)</sup> | Actual value 2 (torque)                                                                                               |
| 5501 FBA DATA OUT 1                 | <b>1</b> (= CW 16bit) <sup>1)</sup>   | Control word                                                                                                    |
| 5502 FBA DATA OUT 2                 | <b>2</b> (= Ref1 16bit) <sup>1)</sup> | Reference 1 (speed)                                                                                                   |
| 5503 FBA DATA OUT 3                 | <b>2</b> (= Ref2 16bit) <sup>2)</sup> | Reference 2 (torque)                                                                                                  |
| 5127 FBA PAR REFRESH                | 1 = REFRESH                           | Validates the FENA-01/-11 configuration parameter settings.                                                           |
| 9904 MOTOR CTRL<br>MODE             | 2 = VECTOR: TORQ                      | Selects the vector control mode as the motor control mode.                                                            |
| 1001 EXT1 COMMANDS                  | <b>10</b> = COMM                      | Selects the fieldbus interface as<br>the source of the start and stop<br>commands for external control<br>location 1. |

#### 258 PROFINET IO – Start-up

| Drive parameter      | Setting for ACS355<br>drives | Description                                                                                                    |
|----------------------|------------------------------|----------------------------------------------------------------------------------------------------|
| 1002 EXT2 COMMANDS   | 10 = COMM                    | Selects the fieldbus interface as<br>the source of the start and stop<br>commands for external control<br>location 2. |
| 1102 EXT1/EXT2 SEL   | 8 = COMM                     | Enables external control location 1/2 selection through the fieldbus.                                                 |
| 1103 REF1 SELECT     | 8 = COMM                     | Selects the fieldbus reference 1<br>as the source for speed reference<br>1.                                           |
| 1106 REF2 SELECT     | 8 = COMM                     | Selects the fieldbus reference 2<br>as the source for speed reference<br>1.                                           |
| 1601 RUN ENABLE      | <b>7</b> = COMM              | Selects the fieldbus interface as<br>the source for the inverted Run<br>enable signal (Run disable).                  |
| 1604 FAULT RESET SEL | 8 = COMM                     | Selects the fieldbus interface as the source for the fault reset signal.                                              |

<sup>1)</sup> Read-only or automatically detected/set <sup>2)</sup> Example

The start sequence for the parameter example above is given below.

Control word:

- 47Eh (1150 decimal) -> READY TO SWITCH ON •
- 47Fh (1151 decimal) -> OPERATING (Speed mode)
- C7Fh (3199 decimal) -> OPERATING (Torque mode) ٠

## Starting up ACSM1 drives

- 1. Power up the drive.
- 2. Enable the communication between the adapter module and the drive by setting parameter 50.01 FBA ENABLE to Enable.
- With parameter 50.02 COMM LOSS FUNC, select how the drive reacts to a fieldbus communication break.
   Note that this function monitors both communication between the fieldbus master and the adapter module and communication between the adapter module and the drive.
- 4. With parameter 50.03 COMM LOSS T OUT, define the time between communication break detection and the selected action.
- Select application-specific values for parameters 50.04...50.11. Examples of appropriate values are shown in the tables below.
- 6. Set the FENA-11 configuration parameters in group 51. At the minimum, select the communication protocol and profile with parameter 51.02 and configure the network settings with parameters 51.03...51.13.
- Define the process data transferred to and from the drive in parameter groups 52 and 53.
   Note: The adapter module automatically sets the communication profile-specific virtual address for the Status word in parameter 52.01 and for the Control word in parameter 53.01.
- 8. Validate the settings made in parameter groups 51, 52 and 53 by setting parameter 51.27 FBA PAR REFRESH to REFRESH.
- 9. Set the relevant drive control parameters to control the drive according to the application. Examples of appropriate values are shown in the tables below.

### Parameter setting examples – ACSM1

## Speed control using the PROFIdrive communication profile with PPO Type 4

This example shows how to configure a basic speed control application that uses the PROFIdrive profile. In addition, some application-specific data is added to the communication.

The start/stop commands and reference are according to the PROFIdrive profile, speed control mode. For more information, see the PROFIdrive state machine on page *298*.

The reference value ±16384 (4000h) corresponds to parameter 25.02 SPEED SCALING in the forward and reverse directions.

| Direction | PZD1            | PZD2               | PZD3      | PZD4                   | PZD5       | PZD6                  |
|-----------|-----------------|--------------------|-----------|------------------------|------------|-----------------------|
| Out       | Control<br>word | Speed<br>reference | Accelerat | ion time <sup>1)</sup> | Decelerati | on time <sup>1)</sup> |
| In        | Status<br>word  | Speed actual value | Pow       | er <sup>1)</sup>       | DC bus v   | oltage <sup>1)</sup>  |

<sup>1)</sup> Example

Ρ

#### The table below gives the recommended drive parameter settings.

| Drive parameter                      | Setting for ACSM1<br>drives | Description                                                                    |
|--------------------------------------|-----------------------------|--------------------------------------------------------------------------------|
| 50.01 FBA ENABLE                     | Enable                      | Enables communication<br>between the drive and the<br>fieldbus adapter module. |
| 50.02 COMM LOSS FUNC                 | Last speed                  | Enables fieldbus<br>communication fault<br>monitoring.                         |
| 50.03 COMM LOSS T OUT                | 3.0 s                       | Defines the fieldbus<br>communication break<br>supervision time.               |
| 50.04 FBA REF1<br>MODESEL            | Speed                       | Selects the fieldbus reference 1 scaling.                                      |
| 51.01 FBA TYPE                       | ETHERNET <sup>1)</sup>      | Displays the type of the fieldbus adapter module.                              |
| 51.02 FBA PAR2<br>(PROTOCOL/PROFILE) | 10 (= PNIO Pdrive)          | Selects the PROFINET IO protocol and PROFIdrive profile.                       |

| Drive parameter                      | Setting for ACSM1<br>drives         | Description                                                                                                    |
|--------------------------------------|-------------------------------------|----------------------------------------------------------------------------------------------------|
| 51.03 FBA PAR3<br>(COMMRATE)         | <b>0</b> (= Auto) <sup>2)</sup>     | Ethernet communication rate is negotiated automatically by the device.                                                |
| 51.04 FBA PAR4<br>(IP CONFIGURATION) | 0 (= Static IP)                     | Configuration will be obtained<br>from parameters 0513 or<br>from the PLC via the DCP<br>protocol.                    |
| 52.01 FBA DATA IN1                   | <b>4</b> (= SW 16bit) <sup>1)</sup> | Status word                                                                                                    |
| 52.02 FBA DATA IN2                   | <b>5</b> (= Act1 16bit)             | Actual value 1 (speed)                                                                                                |
| 52.03 FBA DATA IN3                   | 122 <sup>2)</sup>                   | Power                                                                                                    |
| 52.05 FBA DATA IN5                   | 107 <sup>2)</sup>                   | DC bus voltage                                                                                                    |
| 53.01 FBA DATA OUT1                  | <b>1</b> (= CW 16bit) <sup>1)</sup> | Control word                                                                                                    |
| 53.02 FBA DATA OUT2                  | <b>2</b> (= Ref1 16bit)             | Reference 1 (speed)                                                                                                   |
| 53.03 FBA DATA OUT3                  | 2503 <sup>2)</sup>                  | Acceleration time                                                                                                    |
| 53.05 FBA DATA OUT5                  | 2504 <sup>2)</sup>                  | Deceleration time                                                                                                    |
| 51.27 FBA PAR REFRESH                | REFRESH                             | Validates the FENA-11<br>configuration parameter<br>settings.                                                         |
| 10.01 EXT1 START FUNC                | FBA                                 | Selects the fieldbus interface as<br>the source of the start and stop<br>commands for external control<br>location 1. |
| 24.01 SPEED REF1 SEL                 | FBA REF1                            | Selects the fieldbus reference 1<br>as the source for speed<br>reference 1.                                           |
| 34.03 EXT1 CTRL MODE1                | Speed                               | Selects speed control as the control mode 1 for external control location 1.                                          |

<sup>1)</sup> Read-only or automatically detected/set <sup>2)</sup> Example

The start sequence for the parameter example above is given below.

Control word:

Ρ

- 47Eh (1150 decimal) -> READY TO SWITCH ON
- 47Fh (1151 decimal) -> OPERATING (Speed mode)

## Position control using the PROFIdrive communication profile with PPO Type 4

This example shows how to configure a basic positioning application. The start/stop commands and reference are according to the PROFIdrive profile, positioning mode. For more information, see the PROFIdrive state machine on page 299.

**Note:** By default, fieldbus is not the only control source. See actual signal 02.12 FBA MAIN CW in *ACSM1 Motion Control Program Firmware Manual* for details.

The position set point and velocity reference are defined as 32-bit integer values; both are scaled as defined in the drive parameter settings.

| Direction | PZD1                   | PZD2                  | PZD3     | PZD4                  | PZD5    | PZD6 |
|-----------|------------------------|-----------------------|----------|-----------------------|---------|------|
| Out       | Control word<br>(STW1) | Position s            | et point | Velocity re           | ference | N/A  |
| In        | Status word<br>(ZSW1)  | Position actual value |          | Velocity actual value |         | N/A  |

The table below gives the recommended drive parameter settings.

| Drive parameter           | Setting for ACSM1<br>drives | Description                                                              |
|---------------------------|-----------------------------|--------------------------------------------------------------------------|
| 50.01 FBA ENABLE          | Enable                      | Enables communication between the drive and the fieldbus adapter module. |
| 50.02 COMM LOSS<br>FUNC   | Fault                       | Enables fieldbus communication fault monitoring.                         |
| 50.03 COMM LOSS T<br>OUT  | 3.0 s                       | Defines the fieldbus communication break supervision time.               |
| 50.04 FBA REF1<br>MODESEL | Position                    | Selects the fieldbus reference 1 scaling.                                |

| Drive parameter                      | Setting for ACSM1<br>drives         | Description                                                                                                    |
|--------------------------------------|-------------------------------------|----------------------------------------------------------------------------------------------------|
| 50.05 FBA REF2<br>MODESEL            | Velocity                            | Selects the fieldbus reference 2 scaling.                                                                                                    |
| 51.01 FBA TYPE                       | ETHERNET <sup>1)</sup>              | Displays the type of the fieldbus adapter module.                                                                                                    |
| 51.02 FBA PAR2<br>(PROTOCOL/PROFILE) | 14 (= PNIO PdriveM)                 | Selects the PROFINET IO protocol and PROFIdrive positioning mode.                                                                                                    |
| 51.03 FBA PAR3<br>(COMMRATE)         | <b>0</b> (= Auto <sup>2)</sup>      | Ethernet communication rate is negotiated automatically by the device.                                                                                                    |
| 51.04 FBA PAR4<br>(IP CONFIGURATION) | 0 (= Static IP)                     | Configuration will be obtained from parameters 0513 or from the PLC via the DCP protocol.                                                                                                  |
| 52.01 FBA DATA IN1                   | <b>4</b> (= SW 16bit) <sup>1)</sup> | Status word                                                                                                    |
| 52.02 FBA DATA IN2                   | <b>15</b> (= Act1 32bit)            | Actual value 1                                                                                                    |
| 52.04 FBA DATA IN4                   | <b>16</b> (= Act2 32bit)            | Actual value 2                                                                                                    |
| 53.01 FBA DATA OUT1                  | <b>1</b> (= CW 16bit) <sup>1)</sup> | Control word                                                                                                    |
| 53.02 FBA DATA OUT2                  | <b>12</b> (= Ref1 32bit)            | Reference 1                                                                                                    |
| 53.04 FBA DATA OUT4                  | <b>13</b> (= Ref2 32bit)            | Reference 2                                                                                                    |
| 51.27 FBA PAR<br>REFRESH             | REFRESH                             | Validates the FENA-11 configuration parameter settings.                                                                                                    |
| 10.01 EXT1 START<br>FUNC             | FBA                                 | Selects the fieldbus interface as the source of the start and stop commands for external control location 1.                                                                               |
| 22.01 SPEED FB SEL                   | Enc1 speed <sup>2)</sup>            | Selects the actual speed measured<br>by encoder 1 as the speed<br>feedback.                                                                                                    |
| 34.02 EXT1 MODE<br>1/2SEL            | P.FBA MAIN CW.26                    | Selects the source for external 1<br>control mode 1/2 selection.<br>Selection is done by<br>START_HOMING bit (bit 26 in the<br>fieldbus Control word).<br>Mode 1: Position, Mode 2: Homing |
| 34.03 EXT1 CTRL<br>MODE1             | Position                            | Selects position control as the control mode 1 for external control location 1.                                                                                                    |

#### 264 PROFINET IO - Start-up

| Drive parameter           | Setting for ACSM1<br>drives | Description                                                                       |
|---------------------------|-----------------------------|-----------------------------------------------------------------------------------|
| 34.04 EXT1 CTRL<br>MODE2  | Homing                      | Selects homing control as the control mode 2 for external control location 1.     |
| 62.01 HOMING<br>METHOD    | CAN Methodxx                | Selects the homing mode. Select the appropriate CAN Method.                       |
| 62.03 HOMING START        | C.False                     | Selects the fieldbus as the homing start source.                                  |
| 65.01 POS<br>REFSOURCE    | Fieldbus                    | Position reference and speed are read from the fieldbus.                          |
| 65.03 POS START 1         | C.False                     | Selects the fieldbus as the position start1source.                                |
| 65.04 POS REF 1 SEL       | FBA REF 1                   | Selects the FBA reference 1 as the position reference source.                     |
| 65.11 POS START 2         | C.False                     | Selects the fieldbus as the position start2 source.                               |
| 65.22 PROF VEL REF<br>SEL | FBA REF2                    | Selects the FBA reference 2 as the velocity reference source.                     |
| 66.05 POS ENABLE          | C.False                     | Selects the fieldbus as the source for enabling the position reference generator. |
| 70.03 POS REF ENA         | C.False                     | Selects the fieldbus as the source for the position reference enable command.     |

<sup>1)</sup> Read only or automatically detected/set <sup>2)</sup> Example

### The position set point is scaled as follows:

| Drive parameter                | Setting           |
|--------------------------------|-------------------|
| 60.05 POS UNIT (Position unit) | m <sup>1)</sup>   |
| 60.08 POS2INT SCALE            | 100 <sup>1)</sup> |

<sup>1)</sup> Example Ρ

The position set point and actual values are scaled with the above example values as follows:

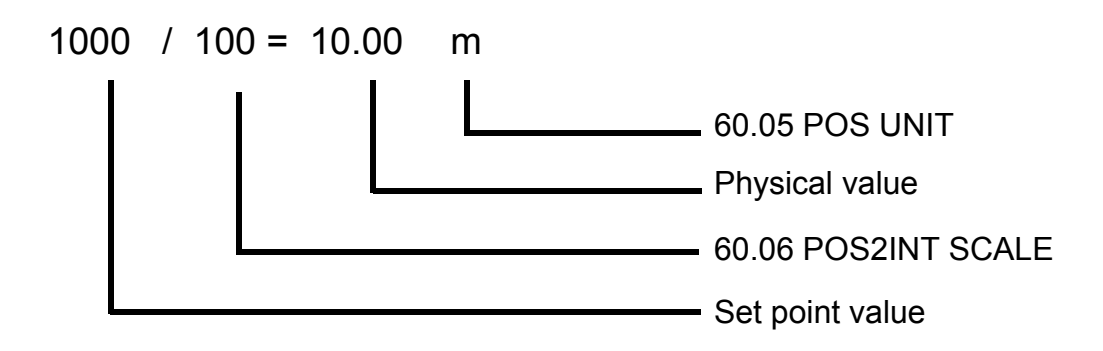

Example for velocity set point scale:

| Drive<br>parameter | Name           | Value             | Description                                                                                     |
|--------------------|----------------|-------------------|-------------------------------------------------------------------------------------------------|
| 60.10              | POS SPEED UNIT | u/s <sup>1)</sup> | Unit/s (in this case m/s)                                                                       |
| 60.11              | POS SPEED2INT  | 100 <sup>1)</sup> | Scales position speed values to<br>integer values.<br>Selections:<br>1/10/100/1000/10000/100000 |

<sup>1</sup>) Example

The velocity set point and actual values are scaled with the above example values as follows:

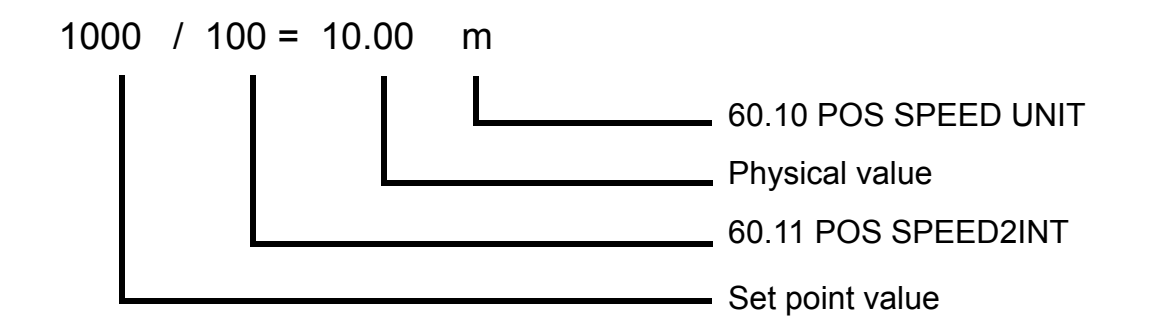

Pay attention to the following parameters:

| Group    | Description             |
|----------|-------------------------|
| 90       | Encoder selection       |
| 91/92/93 | Settings of the encoder |

The start sequence for the above parameter example is given below:

Control word:

Ρ

- 406h (1030 decimal) -> READY TO SWITCH ON
- 40Fh (1039 decimal) -> OPERATING
- 43Fh (1087 decimal) -> OPERATING (Do reject traversing task with no intermediate stop)
- 47Fh (1151 decimal) -> OPERATING (Activate traversing task)
- C0Fh (3087 decimal) -> OPERATING (Start Homing procedure)

## Speed and torque control using the ABB Drives communication profile with PPO Type 4

This example shows how to configure a speed and torque control application that uses the ABB Drives profile. From the PLC programming point, the ABB Drives profile is similar to the PROFIdrive profile shown in the first example.

The start/stop commands and reference are according to the ABB Drives profile. For more information, see section *ABB Drives communication profile* on page *302*.

When Reference 1 (REF1) is used, a reference value of ±20000 (4E20h) corresponds to the reference set by parameter 25.02 SPEED SCALING in the forward and reverse directions.

When Reference 2 (REF2) is used, a reference value of ±10000 (2710h) corresponds to the reference set by parameter 32.04 TORQUE REF 1 MAX in the forward and reverse directions.

| Direction | PZD1            | PZD2               | PZD3                | PZD4 | PZD5 | PZD6 |
|-----------|-----------------|--------------------|---------------------|------|------|------|
| Out       | Control<br>word | Speed<br>reference | Torque<br>reference | N/A  | N/A  | N/A  |
| In        | Status<br>word  | Speed actual value | Torque actual       | N/A  | N/A  | N/A  |

The table below gives the recommended drive parameter settings.

| Drive parameter                      | Setting for ACSM1<br>drives         | Description                                                                               |
|--------------------------------------|-------------------------------------|-------------------------------------------------------------------------------------------|
| 50.01 FBA ENABLE                     | Enable                              | Enables communication<br>between the drive and the<br>fieldbus adapter module.            |
| 50.02 COMM LOSS FUNC                 | Fault                               | Enables fieldbus communication fault monitoring.                                          |
| 50.03 COMM LOSS T OUT                | 3.0 s                               | Defines the fieldbus<br>communication break<br>supervision time.                          |
| 50.04 FBA REF1<br>MODESEL            | Speed                               | Selects the fieldbus reference 1 scaling.                                                 |
| 50.05 FBA REF2<br>MODESEL            | Torque                              | Selects the fieldbus reference 2 scaling.                                                 |
| 51.01 FBA TYPE                       | ETHERNET <sup>1)</sup>              | Displays the type of the fieldbus adapter module.                                         |
| 51.02 FBA PAR2<br>(PROTOCOL/PROFILE) | 11 (= PNIO ABB Pro)                 | Selects the PROFINET IO protocol and the ABB Drives profile.                              |
| 51.03 FBA PAR3<br>(COMMRATE)         | <b>0</b> (= Auto) <sup>2)</sup>     | Ethernet communication rate is negotiated automatically by the device.                    |
| 51.04 FBA PAR4<br>(IP CONFIGURATION) | 0 (= Static IP)                     | Configuration will be obtained from parameters 0513 or from the PLC via the DCP protocol. |
| 52.01 FBA DATA IN1                   | <b>4</b> (= SW 16bit) <sup>1)</sup> | Status word (PZD 1)                                                                       |
| 52.02 FBA DATA IN2                   | <b>5</b> (= Act1 16bit)             | Actual value 1                                                                            |
| 52.03 FBA DATA IN3                   | <b>6</b> (= Act2 16bit)             | Actual value 2                                                                            |
| 53.01 FBA DATA OUT1                  | <b>1</b> (= CW 16bit) <sup>1)</sup> | Control word                                                                              |
| 53.02 FBA DATA OUT2                  | <b>2</b> (= Ref1 16bit)             | Reference 1                                                                               |
| 53.03 FBA DATA OUT3                  | <b>3</b> (= Ref2 16bit)             | Reference 2                                                                               |
| 51.27 FBA PAR REFRESH                | REFRESH                             | Validates the FENA-11<br>configuration parameter<br>settings.                             |

#### 268 PROFINET IO – Start-up

| Drive parameter        | Setting for ACSM1<br>drives | Description                                                                                                    |
|------------------------|-----------------------------|----------------------------------------------------------------------------------------------------|
| 10.01 EXT1 START FUNC  | FBA                         | Selects the fieldbus interface as<br>the source of the start and stop<br>commands for external control<br>location 1.     |
| 10.04 EXT2 START FUNC  | FBA                         | Selects the fieldbus interface as<br>the source of the start and stop<br>commands for external control<br>location 2.     |
| 24.01 SPEED REF1 SEL   | FBA REF 1                   | Selects the fieldbus reference 1<br>as the source for speed<br>reference 1.                                               |
| 32.02 TORQ REF ADD SEL | FBA REF 2                   | Selects the fieldbus reference 2<br>as the source for torque<br>reference 1.                                              |
| 34.01 EXT1/EXT2 SEL    | P.FBA MAIN CW.15            | Enables external control location<br>1/2 selection through the<br>fieldbus only (bit 15 in the<br>fieldbus Control word). |
| 34.03 EXT1 CTRL MODE1  | Speed                       | Selects speed control as the control mode 1 for external control location 1.                                              |
| 34.05 EXT2 CTRL MODE1  | Torque                      | Selects torque control as the control mode 1 for external control location 2.                                             |

<sup>1)</sup> Read-only or automatically detected/set <sup>2)</sup> Example

The start sequence for the parameter example above is given below.

Control word:

- 47Eh (1150 decimal) -> READY TO SWITCH ON
- 47Fh (1151 decimal) -> OPERATING (Speed mode)
- C7Fh (3199 decimal) -> OPERATING (Torque mode)

## Starting up ACS850 and ACQ810 drives

- 1. Power up the drive.
- 2. Enable the communication between the adapter module and the drive by setting parameter 50.01 FBA enable to Enable.
- With parameter 50.02 Comm loss func, select how the drive reacts to a fieldbus communication break.
   Note that this function monitors both communication between the fieldbus master and the adapter module and communication between the adapter module and the drive.
- 4. With parameter 50.03 Comm loss t out, define the time between communication break detection and the selected action.
- Select application-specific values for parameters 50.04...50.11. Examples of appropriate values are shown in the tables below.
- 6. Set the FENA-11 configuration parameters in group 51. At the minimum, select the communication protocol and profile with parameter 51.02 and configure the network settings with parameters 51.03...51.13.
- Define the process data transferred to and from the drive in parameter groups 52 and 53.
   Note: The adapter module automatically sets the communication profile-specific virtual address for the Status word in parameter 52.01 and for the Control word in parameter 53.01.
- 8. Validate the settings made in parameter groups 51, 52 and 53 by setting parameter 51.27 FBA par refresh to Refresh.
- 9. Set the relevant drive control parameters to control the drive according to the application. Examples of appropriate values are shown in the tables below.

### Parameter setting examples – ACS850 and ACQ810

## Speed control using the PROFIdrive communication profile with PPO Type 4

This example shows how to configure a basic speed control application that uses the PROFIdrive profile. In addition, some application-specific data is added to the communication.

The start/stop commands and reference are according to the PROFIdrive profile, speed control mode. For more information, see the PROFIdrive state machine on page *298*.

The reference value  $\pm 16384$  (4000h) corresponds to parameter 19.01 Speed scaling in the forward and reverse directions.

| Direction | PZD1            | PZD2               | PZD3                             | PZD4 | PZD5       | PZD6                  |
|-----------|-----------------|--------------------|----------------------------------|------|------------|-----------------------|
| Out       | Control<br>word | Speed<br>reference | Accelerati<br>time <sup>1)</sup> | ion  | Decelerati | on time <sup>1)</sup> |
| In        | Status<br>word  | Speed Actual value | Power <sup>1)</sup>              |      | DC bus vo  | oltage <sup>1)</sup>  |

<sup>1)</sup> Example

Ρ

#### The table below gives the recommended drive parameter settings.

| Drive parameter                      | Setting for<br>ACS850/ACQ810<br>drives | Description                                                              |
|--------------------------------------|----------------------------------------|--------------------------------------------------------------------------|
| 50.01 Fba enable                     | Enable                                 | Enables communication between the drive and the fieldbus adapter module. |
| 50.02 Comm loss func                 | Fault <sup>2)</sup>                    | Enables fieldbus communication fault monitoring.                         |
| 50.03 Comm loss t out                | 3.0 s <sup>2)</sup>                    | Defines the fieldbus communication break supervision time.               |
| 50.04 Fb ref1 modesel                | Speed                                  | Selects the fieldbus reference 1 scaling.                                |
|                                      | 1                                      |                                                                          |
| 51.01 FBA type                       | Ethernet'                              | Displays the type of the fieldbus adapter module.                        |
| 51.02 FBA par2<br>(PROTOCOL/PROFILE) | 10 (= PNIO Pdrive)                     | Selects the PROFINET IO protocol and the PROFIdrive profile.             |

| Drive parameter                                                     | Setting for<br>ACS850/ACQ810<br>drives | Description                                                                                                  |
|---------------------------------------------------------------------|----------------------------------------|----------------------------------------------------------------------------------------------------|
| 51.03 FBA par3<br>(COMMRATE)                                        | <b>0</b> (= Auto <sup>2)</sup>         | Ethernet communication rate is negotiated automatically by the device.                                       |
| 51.04 FBA par4<br>(IP CONFIGURATION)                                | 0 (= Static IP)                        | Configuration will be obtained from parameters 0513 or from the PLC via the DCP protocol.                    |
| 52.01 FBA data in1                                                  | <b>4</b> (= SW 16bit) <sup>1)</sup>    | Status word                                                                                                  |
| 52.02 FBA data in2                                                  | <b>5</b> (= Act1 16bit)                | Actual value 1 (speed)                                                                                       |
| 52.03 FBA data in3                                                  | 122 <sup>2)</sup>                      | Power                                                                                                    |
| 52.05 FBA data in5                                                  | 107 <sup>2)</sup>                      | DC bus voltage                                                                                               |
| 53.01 FBA data out1                                                 | <b>1</b> (= CW 16bit) <sup>1)</sup>    | Control word                                                                                                 |
| 53.02 FBA data out2                                                 | <b>2</b> (= Ref1 16bit)                | Reference 1 (speed)                                                                                          |
| 53.03 FBA data out3                                                 | 2202 <sup>2)</sup>                     | Acceleration time                                                                                            |
| 53.05 FBA data out5                                                 | 2203 <sup>2)</sup>                     | Deceleration time                                                                                            |
| 51.27 FBA par refresh                                               | Refresh                                | Validates the FENA-11 configuration parameter settings.                                                      |
| 10.01 Ext1 start func                                               | FB                                     | Selects the fieldbus interface as the source of the start and stop commands for external control location 1. |
| 21.01 Speed ref1 sel<br>(ACS850)<br>21.01 Speed ref sel<br>(ACQ810) | FBA ref1<br>FBA ref1                   | Selects the fieldbus reference 1 as the source for speed reference 1.                                        |

<sup>1)</sup> Read-only or automatically detected/set <sup>2)</sup> Example

The start sequence for the parameter example above is given below.

Control word:

- 47Eh (1150 decimal) -> READY TO SWITCH ON
- 47Fh (1151 decimal) -> OPERATING (Speed mode) •

## Starting up ACS880 drives

- 1. Power up the drive.
- 2. Enable the communication between the adapter module and the drive by setting parameter 50.01 FBA A Enable to Enable.
- With parameter 50.02 FBA A comm loss func, select how the drive reacts to a fieldbus communication break.
   Note that this function monitors both communication between the fieldbus master and the adapter module and communication between the adapter module and the drive.
- 4. With parameter 50.03 FBA A comm loss t out, define the time between communication break detection and the selected action.
- 5. Select application-specific values for the rest of the parameters in group 50, starting from 50.04. Examples of appropriate values are shown in the tables below.
- 6. Set the FENA-11 configuration parameters in group 51. At the minimum, select the communication protocol and profile with parameter 51.02 Protocol/Profile and configure the network settings with parameters 51.03...51.13.
- 7. Define the process data transferred to and from the drive in parameter groups 52 and 53.

**Note:** The adapter module automatically sets the communication profile-specific virtual address for the Status word in parameter 52.01 and for the Control word in parameter 53.01.

- 8. Save the valid parameter values to permanent memory by setting parameter 96.07 Param save to Save.
- 9. Validate the settings made in parameter groups 51, 52 and 53 by setting parameter 51.27 FBA par refresh to Configure.
- 10. Set the relevant drive control parameters to control the drive according to the application. Examples of appropriate values are shown in the tables below.

### Parameter setting examples – ACS880

## Speed control using PROFIdrive communication profile with PPO Type 4

This example shows how to configure a basic speed control application that uses the PROFIdrive profile. In addition, some application-specific data is added to the communication.

The start/stop commands and reference are according to the PROFIdrive profile, speed control mode. For more information, see the PROFIdrive state machine on page 298.

The reference value ±16384 (4000h) corresponds to parameter 46.10 Speed scaling in the forward and reverse directions.

| Direction | PZD1            | PZD2               | PZD3                | PZD4                  | PZD5      | PZD6                   |
|-----------|-----------------|--------------------|---------------------|-----------------------|-----------|------------------------|
| Out       | Control<br>word | Speed<br>reference | Accelerati          | on time <sup>1)</sup> | Decelerat | ion time <sup>1)</sup> |
| In        | Status<br>word  | Speed actual value | Power <sup>1)</sup> |                       | DC bus    | voltage <sup>1)</sup>  |

<sup>1)</sup> Example

### 274 PROFINET IO - Start-up

Ρ

The table below gives the recommended drive parameter settings.

| Drive parameter        | Setting for ACS880<br>drives        | Description                                                                                                    |
|------------------------|-------------------------------------|----------------------------------------------------------------------------------------------------|
| 50.01 FBA A Enable     | 1 = Enable                          | Enables communication between the drive and the fieldbus adapter module.                                                   |
| 50.04 FBA A ref1 type  | 4 = Speed                           | Selects the fieldbus A reference 1 type and scaling.                                                                       |
| 50.07 FBA A act1 type  | <b>0</b> = Auto                     | Selects the actual value type and<br>scaling according to the currently<br>active Ref1 mode defined in<br>parameter 50.04. |
| 51.01 FBA type         | <b>128 =</b> ETHERNET <sup>1)</sup> | Displays the type of the fieldbus adapter module.                                                                          |
| 51.02 Protocol/Profile | 10 = PNIO Pdrive                    | Selects the PROFINET IO protocol and the PROFIdrive profile.                                                               |
| 51.03 Commrate         | <b>0</b> = Auto <sup>2)</sup>       | Ethernet communication rate is negotiated automatically by the device.                                                     |
| 51.04 IP configuration | 0 = Static IP                       | Configuration will be obtained from parameters <i>0513</i> or from the PLC via the DCP protocol.                           |
| 52.01 FBA data in1     | <b>4</b> = SW 16bit <sup>1)</sup>   | Status word                                                                                                    |
| 52.02 FBA data in2     | <b>5</b> = Act1 16bit               | Actual value 1                                                                                                    |
| 52.03 FBA data in3     | P.1.14                              | Output power                                                                                                    |
| 52.05 FBA data in5     | P.1.11                              | DC voltage                                                                                                    |
| 53.01 FBA data out1    | <b>1</b> = CW 16bit <sup>1)</sup>   | Control word                                                                                                    |
| 53.02 FBA data out2    | <b>2</b> = Ref1 16bit               | Reference 1 (speed)                                                                                                    |
| 53.03 FBA data out3    | P.23.12                             | Acc time 1                                                                                                    |
| 53.05 FBA data out5    | P.23.13                             | Dec time 1                                                                                                    |
| 51.27 FBA par refresh  | 1 = Configure                       | Validates the FENA-11 configuration parameter settings.                                                                    |
| 19.12 Ext1 ctrl mode1  | 2 = Speed                           | Selects speed control as the control mode 1 for external control location 1.                                               |

| Drive parameter            | Setting for ACS880<br>drives | Description                                                                                                    |
|----------------------------|------------------------------|----------------------------------------------------------------------------------------------------|
| 20.01 Ext1 commands        | 8 = Fieldbus A               | Selects the fieldbus A interface as<br>the source of the start and stop<br>commands for external control<br>location 1. |
| 22.11 Speed ref1 selection | FB A ref1                    | Selects the fieldbus A reference 1<br>as the source for speed reference<br>1.                                           |

<sup>1)</sup> Read-only or automatically detected/set <sup>2)</sup> Example

## Configuring the master station

After the adapter module has been initialized by the drive, the master station must be prepared for communication with the module. Examples of an ABB AC500 PLC and Siemens SIMATIC S7 PLC are given below. If you are using another master system, refer to its documentation for more information.

The examples can be applied to all drive types compatible with the module.

## **Downloading the GSD file**

Configuration of the master station requires a type definition (GSD) file. In PROFINET IO, the GSD file is written in XML-based language called GSDML.

Download the FENA GSD file from the Document library (<u>www.abb.com/drives</u>). The file name format is **GSDML-Vx.x-ABB-FENA-yyyymmdd.xml**.

The GSD file describes the vendor-specific and PROFIdrivespecific features of the adapter module. Vendor-specific features can be used, for example, in the ABB Drives communication profile. The PROFIdrive profile supports a set of services described in the PROFIdrive specification.

## Configuring an ABB AC500 PLC

This example shows how to configure communication between an ABB AC500 PLC and the adapter module using the Control Builder Plus PS501, software version 2.1.0 and later.

Before you start, make sure that you have downloaded the FENA GSD file from the Document library.

1. Start the ABB Control Builder software.

Ρ

2. On the **Tools** menu, select **Device Repository**.

3. In the window that opens, click **Install...** and browse for the GSD file.

| Sevice Repository                        |                        |                                                                 | ×             |
|------------------------------------------|------------------------|-----------------------------------------------------------------|---------------|
| Location: System Repo<br>(C:\Documen     | sitory<br>ts and Setti | ■<br>ngs\All Users\Application Data\ControlBuilderPlus\Devices) |               |
| Installed device description             | ns:                    |                                                                 |               |
| Name                                     | Vendor                 | Version                                                         | Install       |
| Hiscellaneous<br>Fieldbusses<br>H-M PLCs |                        |                                                                 | Uninstall     |
|                                          |                        |                                                                 | Details Close |

- 4. Open or create the PLC project that is used to control the drive.
- 5. Add the CM579-PNIO PROFINET master device to the PLC project, if necessary.
- 6. Add the FENA module to the PROFINET IO network.
- 7. Add the I/O module, for example, PPO Type 4 to the FENA module to define cyclical communication between the module and the PLC.

#### 278 PROFINET IO - Start-up

8. Define the CM579-PNIO master properties, such as the IP address and address settings for slaves.

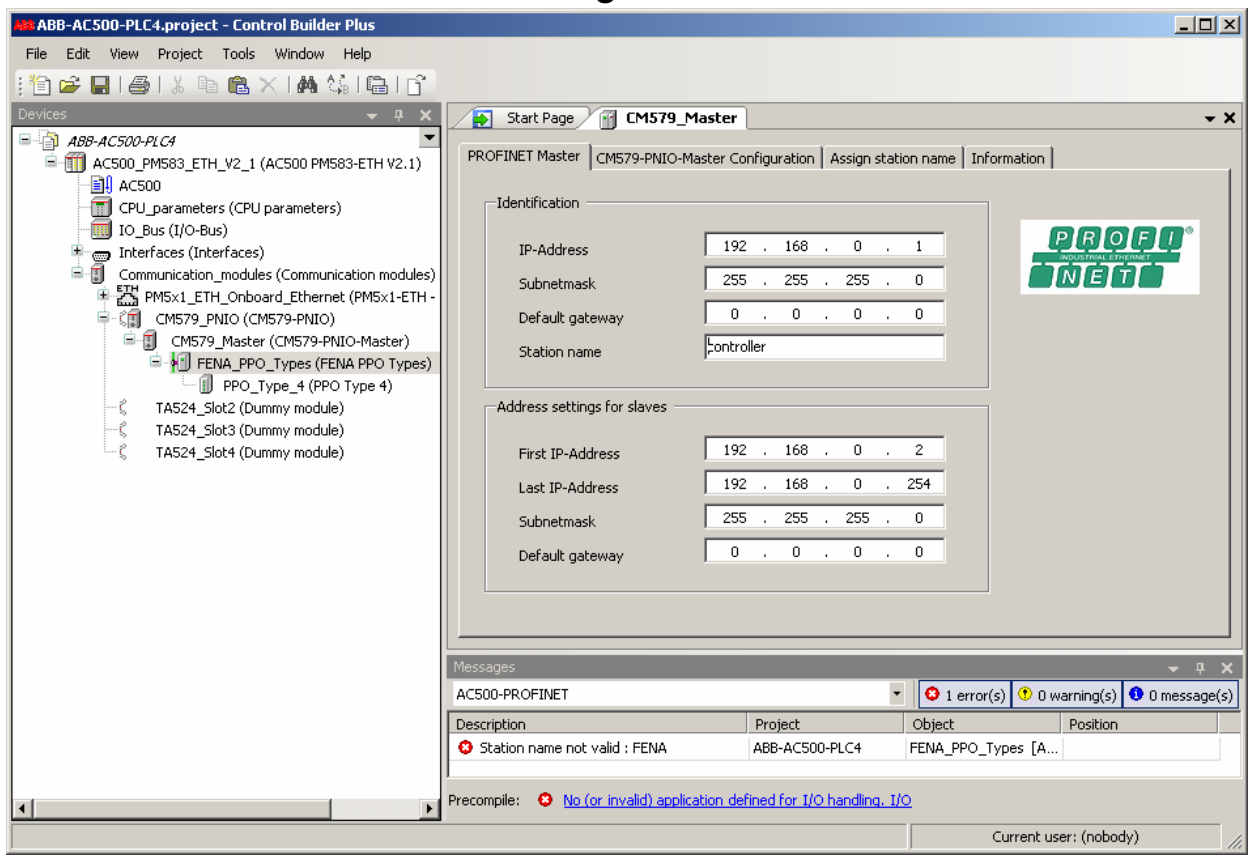

9. Define the FENA properties:

On the **PNIO identification** tab, select the IP address and Subnet mask, and type the Station name. **Note:** Use only small letters for the Station name.

| 🔊 Start Page    | CM579_Master FENA_PPO_Types 🗸                                            |
|-----------------|--------------------------------------------------------------------------|
| PNIO parameters | PNIO identification PROFINET slave PNIO Configuration Status Information |
|                 |                                                                          |
| IP address      | 192 . 168 . 0 . 2                                                        |
| Subnet mask     | 255 . 255 . 255 . 0                                                      |
| Default Gateway | 0.0.0                                                                    |
| Station name    | drive1                                                                   |
| MAC address     | 00:00:00:00:00                                                           |
|                 |                                                                          |

- 10. Return to the CM579-PNIO master properties. On the **Assign station name** tab:
  - Click Connect to PLC (Login) and select the communication link used between Control Builder and the PLC. Then, click Scan slaves to find all PROFINET slaves connected to the network.

|                                                                                 |                                               |                                                            | FENA_FFO_Types         |             |                     |              |               |                  |
|---------------------------------------------------------------------------------|-----------------------------------------------|------------------------------------------------------------|------------------------|-------------|---------------------|--------------|---------------|------------------|
| FINET Master                                                                    | CM579-PNIO-M                                  | aster Configura                                            | ation Assign station n | ame Informa | ition               |              |               |                  |
| Connect to                                                                      | PLC (Login)                                   |                                                            |                        |             | Sca                 | an slaves    |               |                  |
| Disconnec                                                                       | t from PLC                                    |                                                            |                        |             |                     |              |               |                  |
| station name                                                                    | Station type                                  | IP address                                                 | MAC address            | Vendor Id   | Device Id           | Device role  | Network mask  | Gateway address  |
| rive1                                                                           | FENA                                          | 192.168.0.2                                                | 00-1C-01-00-02-93      | 26          | 3                   | 1            | 255.255.255.0 | 0.0.0.0          |
|                                                                                 |                                               |                                                            |                        |             |                     |              |               |                  |
| Configure stat                                                                  | tion name :                                   | drive1                                                     |                        | V           |                     |              |               |                  |
| Configure stat                                                                  | tion name :<br>on type :                      | drive1                                                     |                        | <b>_</b>    | Assign              | station name |               | Start LED signal |
| Configure sta<br>Selected stati<br>MAC address                                  | tion name :<br>on type :<br>of selected slave | drive1<br>FENA<br>: 00-1C-01-0                             | 0-02-93                |             | Assign              | station name |               | Start LED signal |
| Configure stat<br>Selected stati<br>MAC address<br>IP address :                 | tion name :<br>on type :<br>of selected slave | drive1<br>FENA<br>: 00-1C-01-0<br>[192.168.0.              | 0-02-93                | •           | Assign              | station name |               | Start LED signal |
| Configure stat<br>Selected stati<br>MAC address<br>IP address :<br>Network mask | tion name :<br>on type :<br>of selected slave | drive1<br>FENA<br>: 00-1C-01-0<br>192.168.0.<br>255.255.25 | 0-02-93<br>2<br>55.0   | •<br>•<br>• | Assign<br>Assign If | station name |               | Start LED signal |

- In the Configure station name box, select the station name defined for the module in step 9, and then click Assign station name.
- In the IP address and Network mask boxes, select/type the IP address and subnet mask defined in step 9, and then click Assign IP configuration.

#### 280 PROFINET IO – Start-up

- 11. Define the I/O module properties:
  - On the PNIO parameters tab, configure the Stop mode and Control-zero mode functionalities, and define fail safe values for the PLC output process data (PZDs).

| to parameters   PNIO Module Con<br>todule information<br>Jent number 16#0<br>lot number                                                                                                    | 00000104<br>1                                | NIO Module I/O M                                                                           | Napping   Statu                  | us   Informat | ion        |                                           |                                                                      |
|----------------------------------------------------------------------------------------------------|----------------------------------------------|--------------------------------------------------------------------------------------------|----------------------------------|---------------|------------|-------------------------------------------|----------------------------------------------------------------------|
| ser parameters<br>Symbolic values                                                                                                    |                                              | Length of <u>u</u> se                                                                      | r parameters (E                  | iyte)         | 14         |                                           | Defaults                                                             |
| Parameters                                                                                                    | Value                                        | Datatype                                                                                   | Byte offset                      | Bit offset    | Bit length | Default value                             | Allowed values                                                       |
|                                                                                                    |                                              |                                                                                            |                                  |               |            |                                           |                                                                      |
| General parameters                                                                                                    |                                              |                                                                                            |                                  |               |            |                                           |                                                                      |
| General parameters<br>Stop Mode Action selection                                                                                                    | Stop                                         | Integer8                                                                                   | 0                                |               |            | Stop                                      | 01                                                                   |
| General parameters<br>Stop Mode Action selection<br>Control-zero mode selection                                                                                                    | Stop<br>Use data                             | Integer8<br>Integer8                                                                       | 0                                |               |            | Stop<br>Use data                          | 01                                                                   |
| General parameters<br>Stop Mode Action selection<br>Control-zero mode selection<br>Fail safe value of PZD1                                                                                                    | Stop<br>Use data<br>1150                     | Integer8<br>Integer8<br>Unsigned16                                                         | 0<br>1<br>2                      |               |            | Stop<br>Use data<br>O                     | 01<br>01<br>065535                                                   |
| General parameters<br>Stop Mode Action selection<br>Control-zero mode selection<br>Fail safe value of PZD1<br>Fail safe value of PZD2                                                                                  | Stop<br>Use data<br>1150<br>0                | Integer8<br>Integer8<br>Unsigned16<br>Unsigned16                                           | 0<br>1<br>2<br>4                 |               |            | Stop<br>Use data<br>0                     | 01<br>01<br>065535<br>065535                                         |
| General parameters<br>Stop Mode Action selection<br>Control-zero mode selection<br>Fail safe value of PZD1<br>Fail safe value of PZD2<br>Fail safe value of PZD3                                                       | Stop<br>Use data<br>1150<br>0                | Integer8<br>Integer8<br>Unsigned16<br>Unsigned16<br>Unsigned16                             | 0<br>1<br>2<br>4<br>6            |               |            | Stop<br>Use data<br>0<br>0<br>0           | 01<br>01<br>065535<br>065535<br>065535                               |
| Seneral parameters<br>Stop Mode Action selection<br>Control-zero mode selection<br>Fail safe value of PZD1<br>Fail safe value of PZD2<br>Fail safe value of PZD3<br>Fail safe value of PZD4                            | Stop<br>Use data<br>1150<br>0<br>0<br>0      | Integer8<br>Integer8<br>Unsigned16<br>Unsigned16<br>Unsigned16<br>Unsigned16               | 0<br>1<br>2<br>4<br>6<br>8       |               |            | Stop<br>Use data<br>0<br>0<br>0<br>0      | 01<br>01<br>065535<br>065535<br>065535<br>065535                     |
| General parameters<br>Stop Mode Action selection<br>Control-zero mode selection<br>Fail safe value of PZD1<br>Fail safe value of PZD2<br>Fail safe value of PZD3<br>Fail safe value of PZD4<br>Fail safe value of PZD5 | Stop<br>Use data<br>1150<br>0<br>0<br>0<br>0 | Integer8<br>Integer8<br>Unsigned16<br>Unsigned16<br>Unsigned16<br>Unsigned16<br>Unsigned16 | 0<br>1<br>2<br>4<br>6<br>8<br>10 |               |            | Stop<br>Use data<br>0<br>0<br>0<br>0<br>0 | 01<br>01<br>065535<br>065535<br>065535<br>065535<br>065535<br>065535 |

 On the PNIO Module I/O Mapping tab, type names for the variables that refer to the drive's signals in the PLC program.

|               | riopping | Channel | Address | Туре | Current Value | Unit | Description  |  |
|---------------|----------|---------|---------|------|---------------|------|--------------|--|
| Morive1_SW    | *,       | Input1  | %IW1.0  | UINT |               |      | Status Word  |  |
| 🍫 Drive1_Act1 | ***      | Input2  | %IW1.1  | UINT |               |      | Speed actual |  |
| 🍫 Drive1_Act2 | ×        | Input3  | %IW1.2  | UINT |               |      |              |  |
| 🍫 Drive1_Act3 | ×        | Input4  | %IW1.3  | UINT |               |      |              |  |
| 🍫 Drive1_Act4 | ×        | Input5  | %IW1.4  | UINT |               |      |              |  |
| 🍫 Drive1_Act5 | ×        | Input6  | %IW1.5  | UINT |               |      |              |  |
| Drive1_CW     | ×        | Output1 | %QW1.0  | UINT |               |      | Control Word |  |
| 🍫 Drive1_Ref1 | ×        | Output2 | %QW1.1  | UINT |               |      | Speed ref    |  |
| Drive1_Ref2   | ×.,      | Output3 | %QW1.2  | UINT |               |      |              |  |
| 🍫 Drive1_Ref3 | ×.,      | Output4 | %QW1.3  | UINT |               |      |              |  |
| Drive1_Ref4   | ×.,      | Output5 | %QW1.4  | UINT |               |      |              |  |
| 🍢 Drive1 Ref5 | ×        | Output6 | %QW1.5  | UINT |               |      |              |  |

- 12. Open the PLC program and create a program that controls the drive.
- 13. Compile the project and download it to the PLC.

**Note:** Make sure that the variable names defined for the drive's signals are used in the PLC program. Otherwise the communication will not work.

| 🌏 CoDeSys - AC500.pro*                          |                                          |                            |                             | - 🗆 🗵    |
|-------------------------------------------------|------------------------------------------|----------------------------|-----------------------------|----------|
| <u>File Edit Project Insert Extras Online V</u> | ⊻indow <u>H</u> elp                      |                            |                             |          |
|                                                 |                                          |                            |                             |          |
| POUs                                            | PLC_PRG (PRG-ST)                         |                            |                             |          |
| ······ 📄 PLC_PRG (PRG)                          | 0001 Status_word = 16#0337               |                            |                             | <u> </u> |
|                                                 | 0002 Speed_RPM = 16#0400                 |                            |                             | _        |
|                                                 | 0004 Speed REF = 16#0400                 |                            |                             |          |
|                                                 | 0005                                     |                            |                             | -        |
|                                                 | 0001 Status_word := Drive1_SW;           | Status_word = 16#0337      | Drive1_SW = 16#0337         |          |
|                                                 | 0002 Speed_RPM := Drive1_Act1;           | Speed_RPM = 16#0400        | Drive1_Act1 = 16#0400       |          |
|                                                 | 0003 Drive1_CW := Control_word;          | Drive1_CW = 16#047F        | Control_word = 16#047F      |          |
|                                                 | 0004 Drive1_Ref1 := Speed_REF;           | Drive1_Ref1 = 16#0400      | Speed_REF = 16#0400         |          |
| PO Ca 💭 Vis 💭 Re                                |                                          | •                          |                             |          |
| Runtime error #167835713 (- 1970-01-01 00:20:1  | 5 E4: Ext.1 CM572 PROFIBUS , Sk Lin.: 5, | Col.: 1 ONLINE: TCP 192.16 | B.O.99 SIM RUNNING BP FORCE | OV READ  |

### Configuring a Siemens SIMATIC S7 PLC

This example shows how to configure communication between a Siemens SIMATIC S7 PLC and the adapter module using SIMATIC Manager Step 7.

Before you start, make sure that you have downloaded the FENA GSD file from the Document library.

- 1. Start the SIMATIC manager and open/create a SIMATIC program.
- 2. Open the hardware configuration of the project.

| HW Config - SIMATIC 300(1)                     |                                                        |                                    |
|------------------------------------------------|--------------------------------------------------------|------------------------------------|
| Station Edit Insert PLC View Options Window He | dp                                                     |                                    |
| 0 😂 🐎 🗳 🕵 🎒 🕒 🖻 🛍 🏜 🚯                          |                                                        |                                    |
| SIMATIC 300(1) (Configuration) 319_FENA        |                                                        |                                    |
| 😑 (0) UR                                       |                                                        | Find: nt ni                        |
| 1                                              |                                                        |                                    |
| 2 CPU 319-3 PN/DP                              |                                                        | Profile: Standard                  |
| X2 DP                                          |                                                        | RPOFIBUS DP                        |
| X3 PN-10                                       | Ethernet(1): PROFINET-IO-System (100)                  | T SPROFIBUS-PA                     |
| X3P1 Poil 1                                    |                                                        | SIMATIC 300                        |
| 4 DI16xDC24V                                   |                                                        | E SIMATIC 400                      |
| 5 DI16xDC24V                                   |                                                        | E SIMATIC PC Based Control 300/400 |
| 7 D016xDC24V/0.5A                              |                                                        |                                    |
| 8                                              |                                                        |                                    |
| 9                                              |                                                        |                                    |
|                                                |                                                        |                                    |
|                                                |                                                        |                                    |
| 1                                              | 1                                                      |                                    |
|                                                |                                                        |                                    |
|                                                |                                                        |                                    |
| Ethernet(1): PROFINET-IO-System (100)          |                                                        |                                    |
| Device Number I Paddres Device Name            | Order number Firmware Diagnostic address initial state |                                    |
|                                                |                                                        |                                    |
|                                                |                                                        |                                    |
|                                                |                                                        |                                    |
|                                                |                                                        | DDOENIET IO Custom                 |
|                                                |                                                        |                                    |
|                                                |                                                        |                                    |
| Press F1 to get Help.                          |                                                        |                                    |
|                                                |                                                        | 1 111                              |

- 3. Install the FENA GSD file:
  - On the **Options** menu, select **Install GSD Files.**
  - Browse for the GSD file downloaded from the Document library and click **Install**.

| tall GSD Files                   |                        |                      |        |
|----------------------------------|------------------------|----------------------|--------|
| stall GSD Files:                 | from the directory     | <b>_</b>             |        |
| C:\User\gsdml\FENA               |                        |                      | Browse |
| File                             | Release                |                      |        |
| aSDML-V2.2-ABB-FENA-20110628.xml | 0672872011 12:00:00 AM | V2.2 English, Englis | h      |
|                                  |                        |                      |        |
|                                  |                        |                      |        |
|                                  |                        |                      |        |
|                                  |                        |                      |        |
|                                  |                        |                      |        |
|                                  |                        |                      |        |
|                                  |                        |                      |        |
| Install Show Log                 | Select All             | Deselect All         |        |
|                                  |                        |                      |        |
| Close                            |                        |                      | Help   |

4. Click and drag the FENA object from the device catalog to the Ethernet (1): PROFINET-IO-System.

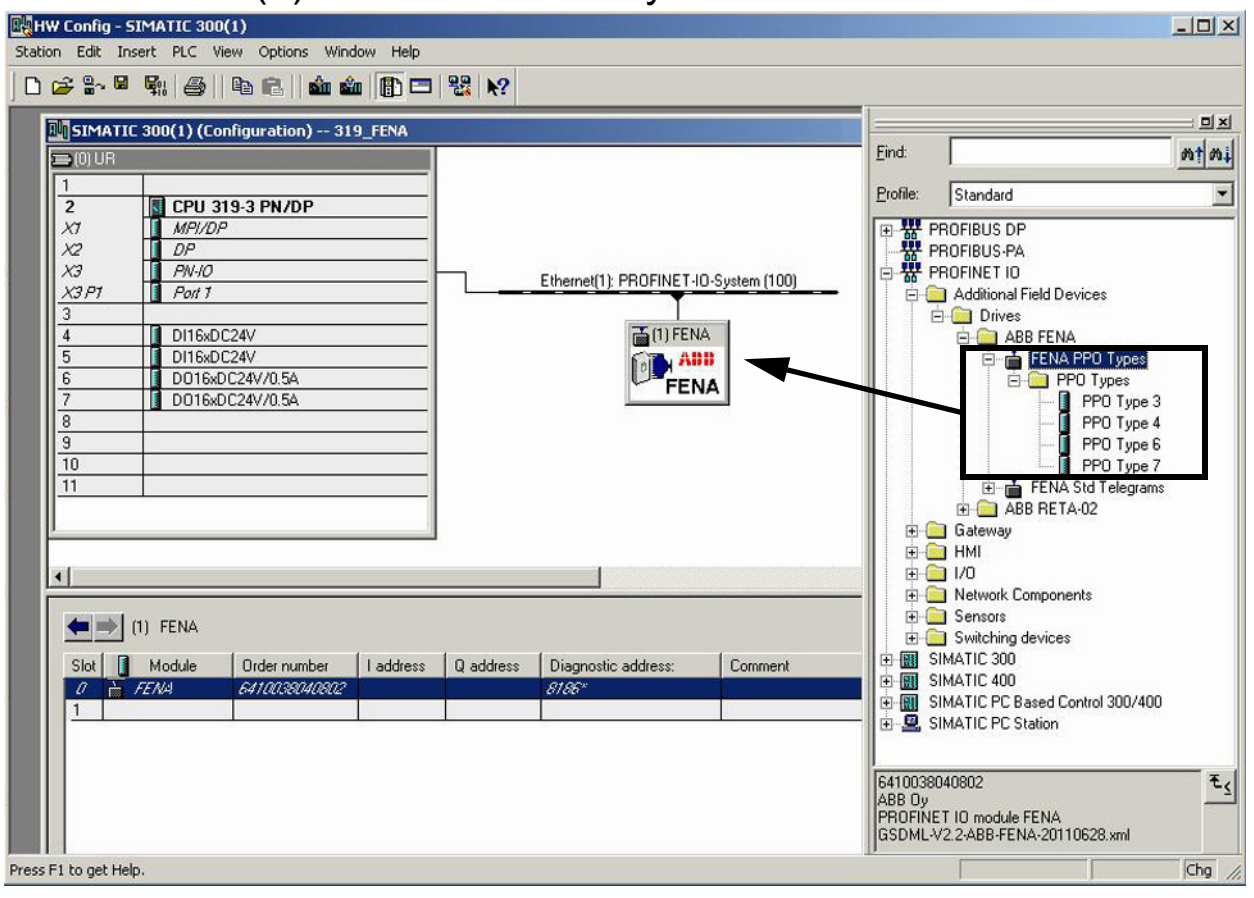

5. Click and drag the PP0 Type 7 object to Slot 1. Then, double-click FENA to open the **Properties** window.

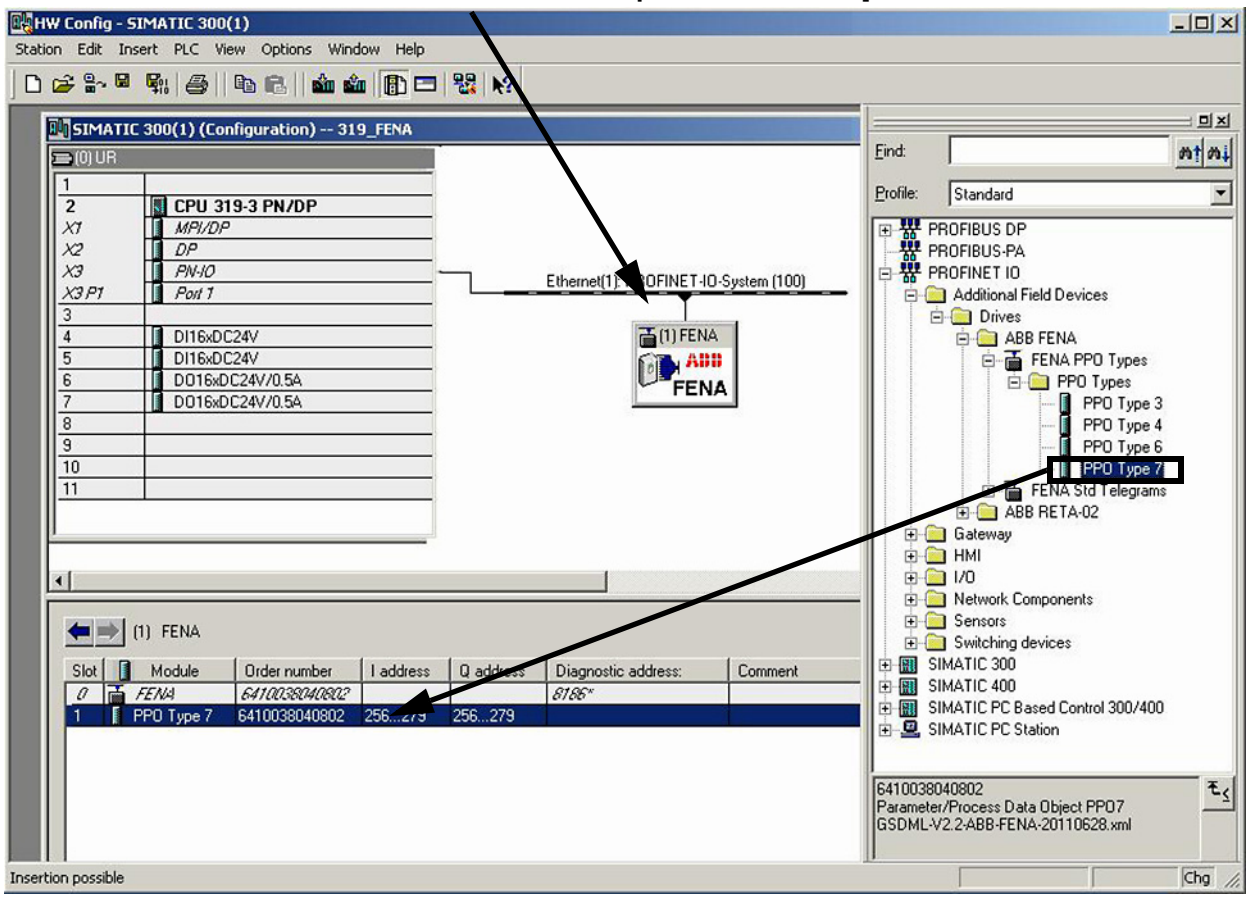

#### 286 PROFINET IO – Start-up

# 6. On the **General** tab, type the Device name for the adapter module.

| roperties - FENA                                                                          |                                                                                                    |                                                                                                    |
|-------------------------------------------------------------------------------------------|----------------------------------------------------------------------------------------------------|----------------------------------------------------------------------------------------------------|
| General Identification                                                                    | IO Cycle                                                                                                    |                                                                                                    |
| Short description:                                                                        | FENA                                                                                                    |                                                                                                    |
|                                                                                           | PROFINET IO module FENA                                                                                                    | *                                                                                                    |
| Order No./ firmware:                                                                      | 6410038040802 / V2.50                                                                                                    |                                                                                                    |
| Family:                                                                                   | ABB FENA                                                                                                    |                                                                                                    |
| Device name:                                                                              | FENA                                                                                                    |                                                                                                    |
| GSD file:<br>Node in PROFINET<br>Device number:<br>IP address:<br>IP address:<br>Comment: | GSDML-V2.2-ABB-FENA-20110628.xml<br>Change Release Number<br>IO System<br>1 PROFINET KO-Syst<br>192.168.0.5 Ethernet<br>s via IO controller | <ul> <li>This is the IP address that will be assigned to the adapter module.</li> <li>You can modify the IP address by clicking the Ethernet button.</li> <li>The IP address will be assigned by the IO controller.</li> </ul> |
|                                                                                           |                                                                                                    | <u> </u>                                                                                                    |
| ОК                                                                                        |                                                                                                    | Cancel Help                                                                                                    |

- 7. In the hardware configuration, double-click PPO Type 7 in Slot 1 to open the **Properties** window.
- 8. On the **Parameters** tab, configure the stop mode and controlzero mode functionality, and define fail safe values for the PLC output process data (PZDs).

| Parameters<br>General parameters<br>LEEL Stop Mode Action selection |             |
|---------------------------------------------------------------------|-------------|
| General parameters                                                  |             |
| Li≕L Stop Mode Action selection                                     |             |
|                                                                     | Stop        |
| - E Control-zero mode selection                                     | Ignore data |
| ⊢ I Fail safe value of PZD1                                         | 1150        |
| ⊢ I Fail safe value of PZD2                                         | 0           |
| - I Fail safe value of PZD3                                         | 0           |
| - E Fail sate value of PZD4                                         | 0           |
| - I Fail safe value of PZD5                                         | 0           |
| - I Fail safe value of PZD6                                         | 0           |
| - I Fail safe value of PZD7                                         | 0           |
| - I Fail safe value of PZD8                                         | 0           |
| - I Fail safe value of PZD9                                         | 0           |
| - E Fail sate value of PZD10                                        | 0           |
| ⊢ I Fail safe value of PZD11                                        | 0           |
| ⊢I≅T Fail safe value of PZD12                                       | 0           |

#### 288 PROFINET IO – Start-up

- 9. Assign the device name (defined in step 6) to the adapter module:
  - In the hardware configuration, click FENA.
  - On the PLC menu, select Ethernet, and then select Assign Device Name.

| HW Config - SIMA                                | ATIC 300(1)                                                                              | 0.1              |                        |                |                                         |                                                                                                  | - 🗆 ×         |
|-------------------------------------------------|------------------------------------------------------------------------------------------|------------------|------------------------|----------------|-----------------------------------------|--------------------------------------------------------------------------------------------------|---------------|
| Station Edit Insert                             | PLC View Options Window<br>Download<br>Upload                                            | Ctrl+L           |                        |                |                                         |                                                                                                  |               |
|                                                 | Download Module Identification                                                           | n                |                        |                | Eind:                                   |                                                                                                  | — ⊐≍<br>ntnul |
|                                                 | Faulty Modules                                                                           |                  |                        |                | Profile:                                | itandard                                                                                         |               |
| 2<br>X1<br>X2<br>X3<br>X3<br>X3<br>F1<br>3<br>3 | Module Information<br>Operating Mode<br>Clear/Reset<br>Set Time of Day<br>Monitor/Modify | Ctrl+D<br>Ctrl+I | Ethernet(1): PROFINET- | 0-System (100) |                                         | PROFIBUS DP<br>PROFIBUS-PA<br>PROFINET IO<br>Additional Field Devices<br>In Drives               |               |
| 5                                               | Update Firmware,                                                                         |                  |                        |                |                                         | ABB FENA                                                                                         |               |
| <u>6</u><br>7                                   | Save Device Name to Memory                                                               | Card             | FEN                    | A              | PPU Types                               |                                                                                                  |               |
| 8                                               | Ethernet                                                                                 | •                | Edit Ethernet Node     |                |                                         | PPO Type 4                                                                                       |               |
| 10                                              | PROFIBUS                                                                                 | •                | Verify Device Name     |                |                                         | PPO Type 5                                                                                       |               |
| 11                                              | Save Service Data                                                                        |                  | Assign Device Name     |                |                                         | E FENA Std Telegrams                                                                             |               |
|                                                 | FENA<br>odule Order number I ac                                                          | ddress Q address | Diagnostic address:    | Comment        |                                         | ateway<br>IMI<br>/O<br>letwork Components<br>iensors<br>witching devices<br>ITIC 300<br>ITIC 400 |               |
| 0 📑 FEN                                         | 14 6410038040802                                                                         |                  | 8186*                  |                |                                         | TTC PC Based Control 300/400                                                                     | 8             |
| 1 PP0                                           | Type 7 6410038040802 256.                                                                | 279 256279       |                        |                | - SIMA                                  | TIC PC Station                                                                                   |               |
|                                                 |                                                                                          |                  |                        |                | 6410038040<br>Parameter/P<br>GSDML-V2.2 | 802<br>rocess Data Object PP07<br>:ABB-FENA-20110628.xml                                         | ₹ <u>₹</u>    |
| Assignment of PROFINE                           | T IO device names.                                                                       |                  |                        |                | D                                       |                                                                                                  | Chg /         |
|                                                 |                                                                                          |                  |                        |                |                                         | ,                                                                                                |               |
• Click the available device with the correct MAC address to which the device name will be assigned. This will assign the name to the FENA module. Then click **Assign name**.

| Assign device      | name                |              |                   |               |                                                          | ×    |
|--------------------|---------------------|--------------|-------------------|---------------|----------------------------------------------------------|------|
| Device name:       | FENA                | •            | Device type: AB   | B FENA        |                                                          |      |
| Available devic    | es:                 |              |                   |               | <b>↓</b>                                                 |      |
| IP address         | MAC address         | Device type  | Device name       |               | Assign name                                              | ]    |
| 132.168.0.5        | 00-10-01-00-02-93   | ABB FENA     | dive i            |               | Node flashing test<br>Duration (seconds):<br>Flashing on | 3    |
| C Show only Update | devices of the same | type 🗖 Displ | ay only devices v | vithout names |                                                          |      |
| Close              | ]                   |              |                   |               |                                                          | Help |

10. Download the hardware configuration to the PLC.

The PLC is now ready for communication with the adapter module.

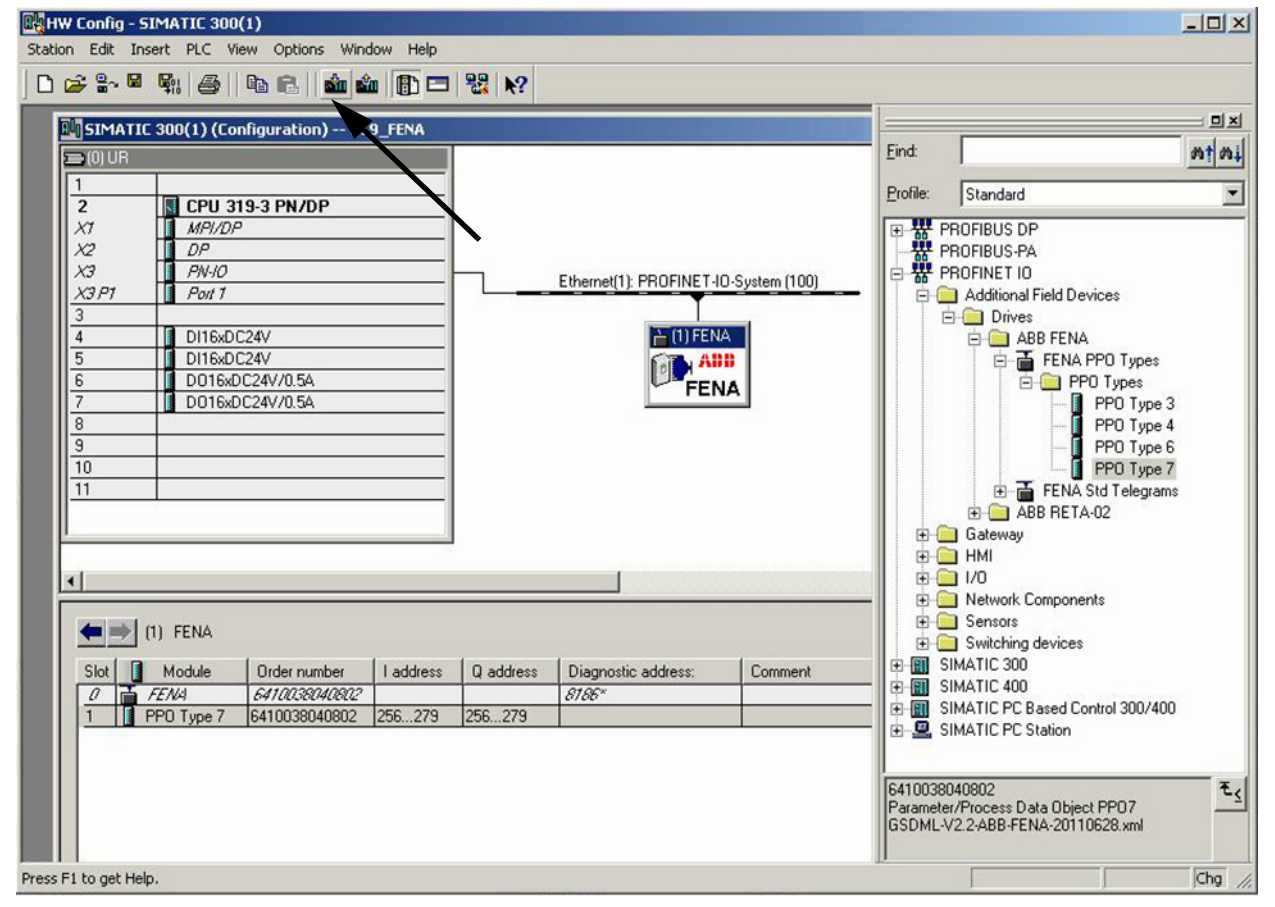

# 15

# PROFINET IO – Communication profiles

### What this chapter contains

This chapter describes the communication profiles used in the communication between the PROFINET IO master, the adapter module and the drive.

# **Communication profiles**

Communication profiles are ways of conveying control commands (Control word, Status word, references and actual values) between the master station and the drive.

With the FENA-01/-11 module, the PROFINET network may employ either the PROFIdrive profile or the ABB Drives profile. Both are converted to the native profile (eg, DCU or FBA) by the adapter module. In addition, two Transparent modes – for 16-bit and 32-bit words respectively – are available. With the Transparent modes, no data conversion takes place. The figure below illustrates the profile selection:

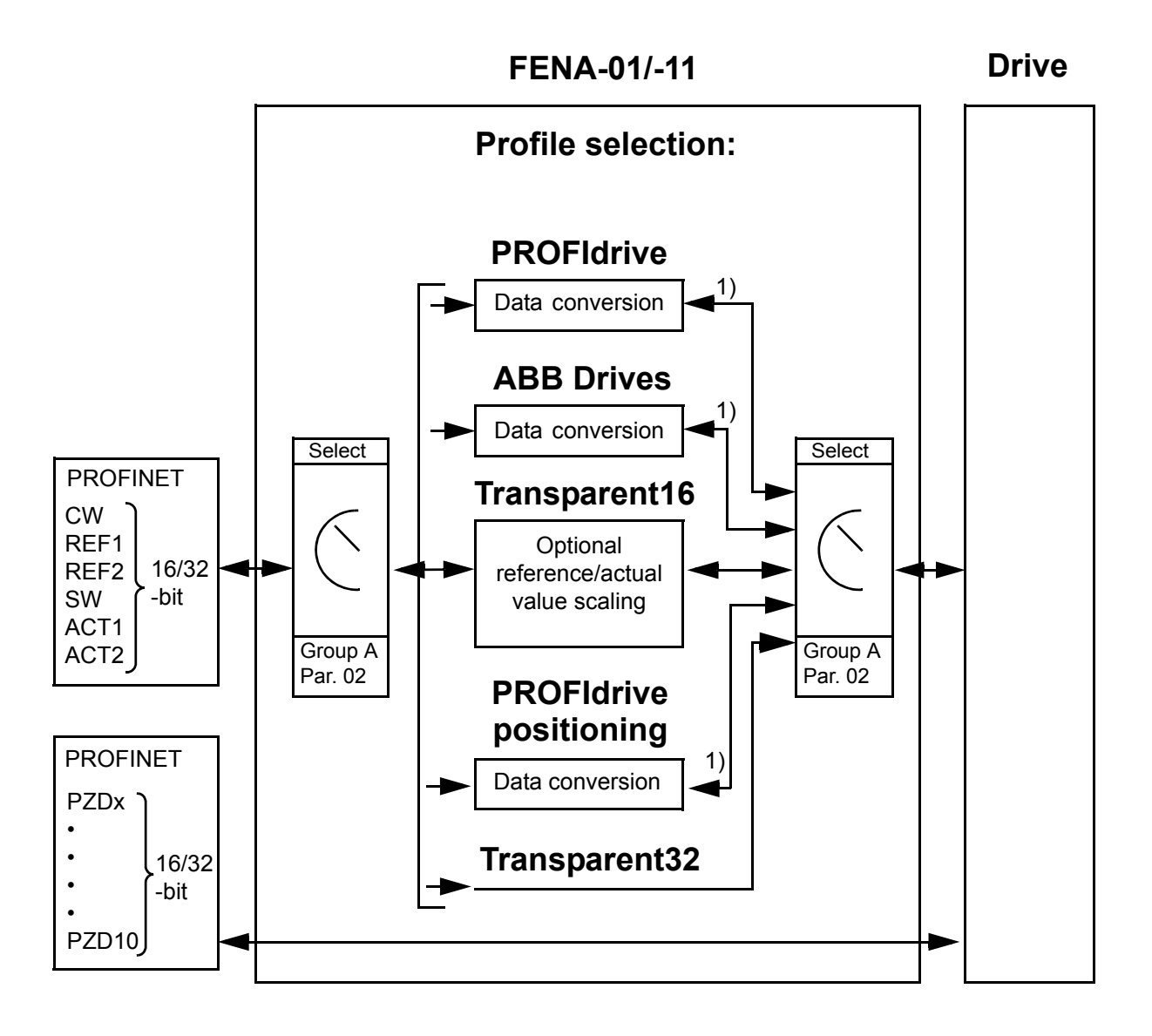

<sup>1)</sup> Native profile (eg, DCU or FBA)

Ρ

**Note:** The diagram is applicable only when PPO messaging is used. If Standard Telegrams (ST) are used, the communication profile is selected automatically.

The following sections describe the Control word, the Status word, references and actual values for the PROFIdrive and ABB Drives communication profiles. Refer to the drive manuals for details on the native profiles.

# **PROFIdrive communication profile**

#### Control word and Status word

The Control word (PROFIdrive parameter 967) is the principal means for controlling the drive from a fieldbus system. It is sent by the fieldbus master station to the drive through the adapter module. The drive switches between its states according to the bit-coded instructions in the Control word and returns status information to the master in the Status word (PROFIdrive parameter 968).

The contents of the Control word and the Status word are detailed below; see the drive documentation for information on the drivespecific bits. The drive states are presented on page 298. The drive states for the positioning mode are presented on page 299.

#### **Control word contents**

The table below shows the contents of the Control word for the PROFIdrive communication profile (PROFIdrive parameter 967). The upper case boldface text refers to the states shown in the state machine on page 298.

| Bit | Bit Name | Value | STATE/De                                                                                                    | escription                                   |
|-----|----------|-------|----------------------------------------------------------------------------------------------------|----------------------------------------------|
| Ы   |          |       | Speed control mode                                                                                                    | Positioning mode                             |
| 0   | ON       | 1     | Proceed to <b>READY T</b>                                                                                                    | O OPERATE.                                   |
|     | OFF1     | 0     | Emergency OFF, stop by the selected<br>deceleration ramp. Proceed to <b>OFF1</b><br><b>ACTIVE</b> ; proceed further to <b>READY TO</b><br><b>SWITCH ON</b> unless other interlocks<br>(OFF2, OFF3) are active. |                                              |
| 1   | OFF2     | 1     | Continue operation (C                                                                                                    | OFF2 inactive).                              |
|     |          | 0     | Emergency OFF, coase<br>Proceed to <b>OFF2 AC</b><br>to <b>SWITCH-ON INHIE</b>                                                                                                    | st to stop.<br>TIVE; proceed further<br>BIT. |

| Bit                                                 | Bit Namo   | Valuo                                                                                                    | STATE/De                                                                                                    | escription                                                                                         |
|-----------------------------------------------------|------------|----------------------------------------------------------------------------------------------------|----------------------------------------------------------------------------------------------------|----------------------------------------------------------------------------------------------------|
|                                                     | Name       | value                                                                                                    | Speed control mode                                                                                                    | Positioning mode                                                                                   |
| 2                                                   | OFF3       | 1                                                                                                    | Continue operation (C                                                                                                    | )<br>DFF3 inactive).                                                                               |
|                                                     |            | 0                                                                                                    | Emergency stop, stop<br>possible deceleration<br>OFF3 ACTIVE; proce<br>SWITCH-ON INHIBIT<br>Warning: Ensure mor<br>machine can be stop | according to fastest<br>mode. Proceed to<br>ed further to<br>tor and driven<br>bed using this stop |
|                                                     |            |                                                                                                    | mode.                                                                                                    |                                                                                                    |
| 3                                                   | OPERATION_ | 1                                                                                                    | Proceed to <b>ENABLE</b>                                                                                                    | OPERATION.                                                                                         |
|                                                     | ENABLE     | 0                                                                                                    | Inhibit operation. Proc<br>INHIBIT.                                                                                                    | ceed to <b>OPERATION</b>                                                                           |
| 4 ENABLE_<br>RAMP_<br>GENERATOR<br>or<br>TRAVERSING | 1          | Normal operation.<br>Proceed to <b>RAMP</b><br><b>FUNCTION</b><br><b>GENERATOR:</b><br><b>ENABLE OUTPUT</b> . | Normal operation.<br>Do not reject<br>traversing task.                                                                                 |                                                                                                    |
|                                                     | _TASK      | 0                                                                                                    | Stop according to selected stop type.                                                                                                  | Reject traversing task.                                                                            |
| 5                                                   |            | 1                                                                                                    | Normal operation.<br>Proceed to <b>RAMP</b><br><b>FUNCTION</b><br><b>GENERATOR:</b><br><b>ENABLE</b><br><b>ACCELERATOR</b> .           | Normal operation.<br>No intermediate<br>stop.                                                      |
|                                                     |            | 0                                                                                                    | Halt ramping (Ramp<br>Function Generator<br>output held).                                                                              | Intermediate stop                                                                                  |

| Bit Name | Namo      | Valuo  | STATE/Description                                                                                                    |                                                                                                    |  |
|----------|-----------|--------|----------------------------------------------------------------------------------------------------|----------------------------------------------------------------------------------------------------|--|
|          | Name      | value  | Speed control mode                                                                                                    | Positioning mode                                                                                                    |  |
| 6        |           | 1      | Normal operation.<br>Proceed to<br><b>OPERATING</b> .<br><b>Note:</b> This bit is<br>effective only if the<br>fieldbus interface is<br>set as the source for<br>this signal by drive<br>parameters. | Activate traversing<br>task (0 –> 1). This is<br>a toggle bit; each<br>rising edge of signal<br>enables a traversing<br>task or a new set<br>point. |  |
|          |           | 0      | Force Ramp<br>Function Generator<br>input to zero.                                                                                                    |                                                                                                    |  |
| 7        | RESET     | 0 -> 1 | Fault reset if an active<br>to <b>SWITCH-ON INHIE</b><br><b>Note:</b> This bit is effect<br>interface is set as the<br>by drive parameters.                                                         | e fault exists. Proceed<br>BIT.<br>tive only if the fieldbus<br>source for this signal                                                              |  |
|          |           | 0      | (Continue normal ope                                                                                                    | eration)                                                                                                    |  |
| 8        | JOGGING_1 |        | Jogging 1 (Not supported by all drive types)                                                                                                    |                                                                                                    |  |
| 9        | JOGGING_2 |        | Jogging 2 (Not supported by all drive types)                                                                                                    |                                                                                                    |  |
| 10       | REMOTE_   | 1      | Fieldbus control enab                                                                                                    | led                                                                                                    |  |
|          | CMD       | 0      | Control word <> 0 or r<br>last Control word and<br>Control word = 0 and<br>Fieldbus control enab                                                                                                    | eference <> 0: Retain<br>reference.<br>reference = 0:<br>led.                                                                                       |  |
| 11       |           | 1      | Vendor-specific bit<br>as defined by                                                                                                    | Start homing procedure.                                                                                                    |  |
|          |           | 0      | PROFIdrive<br>parameter 933                                                                                                    | Stop homing procedure.                                                                                                    |  |
| 12       |           |        | Vendor-specific bit as defined by<br>PROFIdrive parameter 934                                                                                                    |                                                                                                    |  |
| 13       |           |        | Vendor-specific bit as defined by PROFIdrive parameter 935                                                                                                    |                                                                                                    |  |
| 14       |           |        | Vendor-specific bit as defined by<br>PROFIdrive parameter 936                                                                                                    |                                                                                                    |  |

| Rit Namo | Valuo | STATE/De | escription                                    |                      |
|----------|-------|----------|-----------------------------------------------|----------------------|
|          |       | value    | Speed control mode                            | Positioning mode     |
| 15       |       |          | Vendor-specific bit as<br>PROFIdrive paramete | defined by<br>er 937 |

#### **Status word contents**

The table below shows the contents of the Status word for the PROFIdrive communication profile (PROFIdrive parameter 968). The upper case boldface text refers to the states shown in the state machine on page 298.

| Bit | Namo       | Valuo | STATE/Description            |                |
|-----|------------|-------|------------------------------|----------------|
| Dit | Name       | value | Speed control mode Po        | sitioning mode |
| 0   | RDY_ON     | 1     | READY TO SWITCH ON           | l              |
|     |            | 0     | NOT READY TO SWITCH ON       |                |
| 1   | RDY_RUN    | 1     | READY TO OPERATE             |                |
|     |            | 0     | OFF1 ACTIVE                  |                |
| 2   | RDY_REF    | 1     | ENABLE OPERATION             |                |
|     |            | 0     | DISABLE OPERATION            |                |
| 3   | TRIPPED    | 1     | FAULT                        |                |
|     |            | 0     | 0 No fault                   |                |
| 4   | OFF_2_STA  | 1     | OFF2 inactive                |                |
|     |            | 0     | OFF2 ACTIVE                  |                |
| 5   | OFF_3_STA  | 1     | OFF3 inactive                |                |
|     |            | 0     | OFF3 ACTIVE                  |                |
| 6   | SWC_ON_INH | 1     | SWITCH-ON INHIBIT AC         | CTIVE          |
|     | IB         |       | SWITCH-ON INHIBIT NOT ACTIVE |                |
| 7   | ALARM      | 1     | Warning/Alarm                |                |
|     |            | 0     | No Warning/Alarm             |                |

#### PROFINET IO – Communication profiles 297

| Dit | Nome        | Value | STATE/De                                                                              | escription                                                |
|-----|-------------|-------|---------------------------------------------------------------------------------------|-----------------------------------------------------------|
| ы   | name        | value | Speed control mode                                                                    | Positioning mode                                          |
| 8   | AT_SETPOINT | 1     | <b>OPERATING.</b> Actual reference value (= is limits).                               | value equals<br>within tolerance                          |
|     |             | 0     | Actual value differs fr<br>(= is outside toleranc                                     | om reference value<br>e limits).                          |
| 9   | REMOTE      | 1     | Drive control location                                                                | : REMOTE                                                  |
|     |             | 0     | Drive control location                                                                | : LOCAL                                                   |
| 10  |             | 1     | Actual frequency or<br>speed value equals<br>or is greater than<br>supervision limit. | Target position reached.                                  |
|     |             | 0     | Actual frequency or<br>speed value is<br>within supervision<br>limit.                 | Not at target position                                    |
| 11  | 11          | 1     | Vendor-specific bit<br>as defined by<br>PROFIdrive<br>parameter 939                   | Homing procedure<br>was executed and is<br>valid.         |
|     |             | 0     |                                                                                       | No valid home position available.                         |
| 12  |             | 1     | Vendor-specific bit                                                                   | Traversing task                                           |
|     |             | 0     | as defined by<br>PROFIdrive<br>parameter 940                                          | acknowledgement<br>(0 -> 1)                               |
| 13  |             | 1     | Vendor-specific bit                                                                   | Drive stopped.                                            |
|     |             | 0     | as defined by<br>PROFIdrive<br>parameter 941                                          | Drive moving.<br>Traversing task is<br>executed (n <> 0). |
| 14  |             |       | Vendor-specific bit as defined by<br>PROFIdrive parameter 942                         |                                                           |
| 15  |             |       | Vendor-specific bit as defined by PROFIdrive parameter 943                            |                                                           |

#### State machine for all operating modes

Ρ

The general PROFIdrive state machine for all operating modes is shown below.

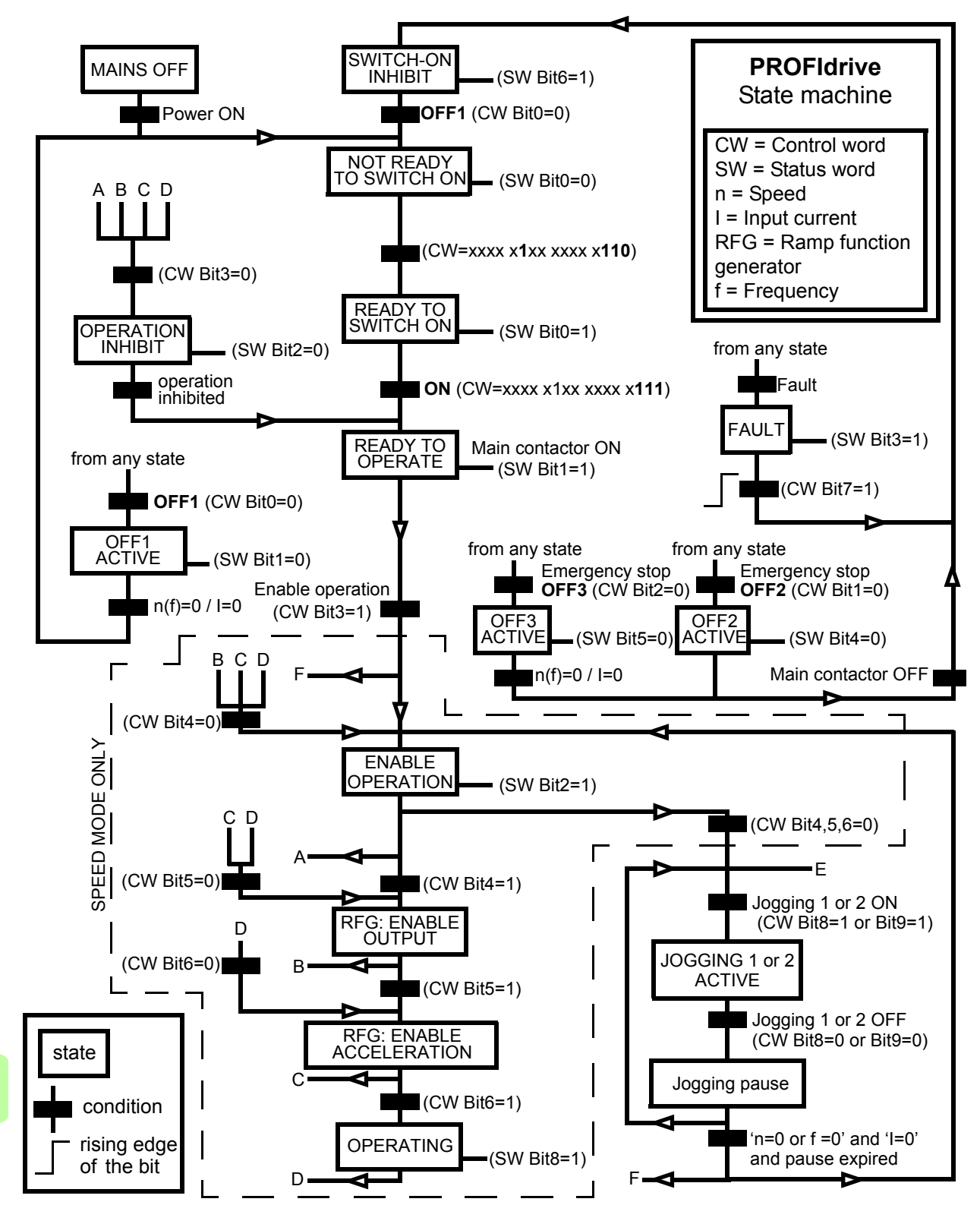

Ρ

#### State machine for the positioning mode

The PROFIdrive state machine for the positioning mode is shown below.

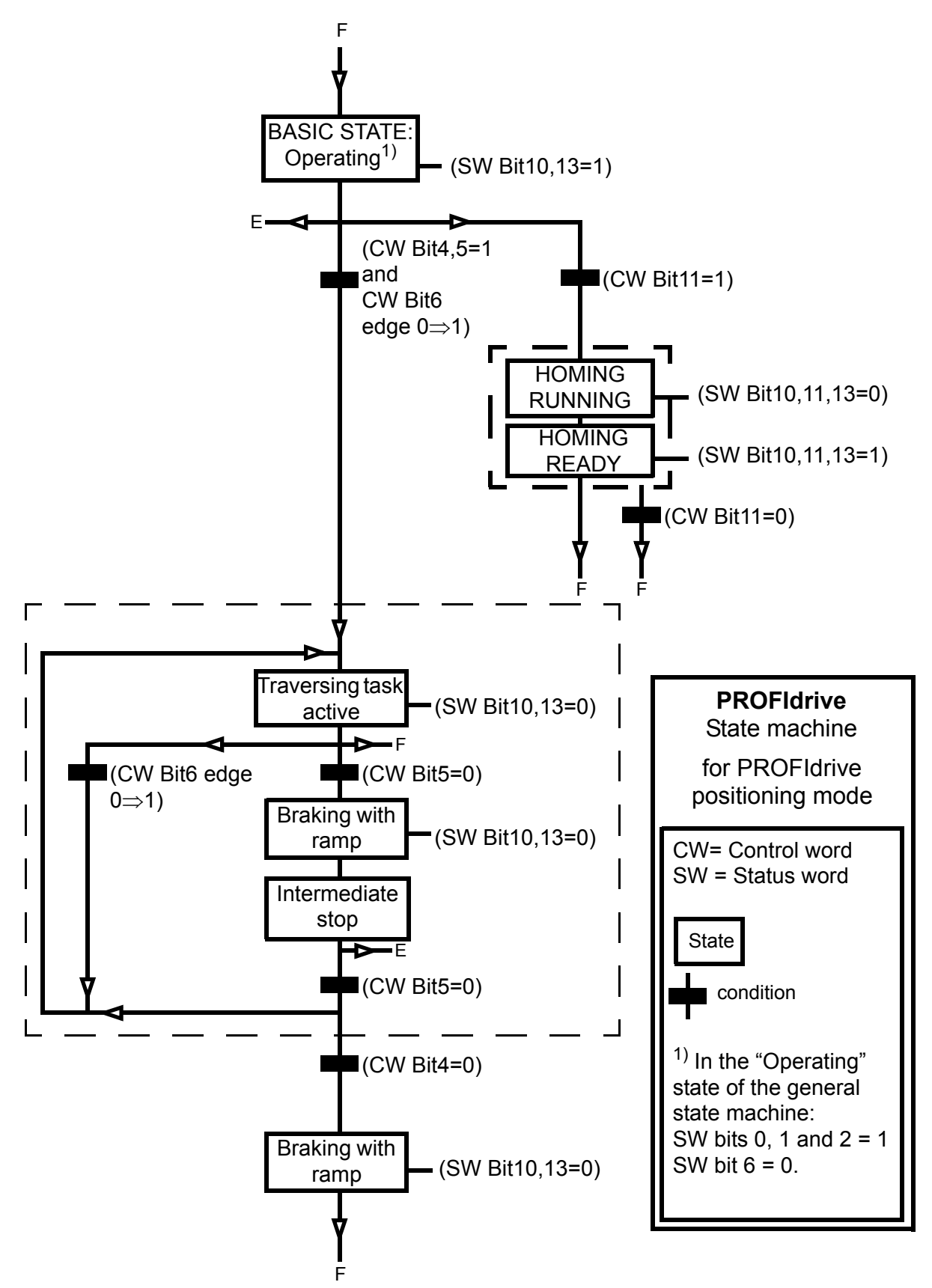

#### References

Ρ

ABB drives can receive control information from multiple sources including analog and digital inputs, the drive control panel and a communication module (for example, FENA-01/-11). In order to have the drive controlled through PROFINET, the communication module must be defined as the source for control information, for example, reference.

#### **References in speed control mode**

In the speed control mode, references are 16-bit or 32-bit words containing a sign bit and a 15-bit or 31-bit integer. A negative reference (indicating reversed direction of rotation) is formed by calculating the two's complement from the corresponding positive reference.

A 16-bit speed reference (REF or NSOLL\_A) in hexadecimal (0...4000h) corresponds to 0...100% of Maximum Reference (as defined with a drive parameter).

A 32-bit speed reference (NSOLL\_B) in hexadecimal (0...4000 0000h) corresponds to 0...100% of Maximum Reference (as defined with a drive parameter).

#### References in positioning mode (ACSM1 only)

In the positioning mode, references are 16-bit or 32-bit words. A 32-bit reference contains a sign bit and a 31-bit integer. A negative reference (indicating reversed direction of rotation) is formed by calculating the two's complement from the corresponding positive reference.

For a 32-bit position reference (XSOLL\_A), the unit and scaling are defined with drive parameters (for example, POS UNIT, POS2INT SCALE and FEED CONST).

For a 32-bit velocity reference (VELOCITY\_A), the unit and scaling are defined with drive parameters (for example, POS SPEED UNIT and POS SPEED2INT).

#### Actual values

Actual values are 16-bit or 32-bit words containing information on the operation of the drive. The functions to be monitored are selected with a drive parameter.

#### Actual values in speed control mode

The scaling of 16-bit actual speed values (ACT or NIST\_A) in hexadecimal (0...4000h) corresponds to 0...100% of Maximum Reference (as defined with a drive parameter).

The scaling of 32-bit actual speed values (NIST\_B) in hexadecimal (0...4000 0000h) corresponds to 0...100% of Maximum Reference (as defined with a drive parameter).

#### Actual values in positioning mode (ACSM1 only)

For a 32-bit actual position value (XIST\_A), the unit and scaling are defined with drive parameters (for example, POS UNIT, POS2INT SCALE and FEED CONST).

# **ABB Drives communication profile**

#### Control word and Status word

The Control word is the principal means for controlling the drive from a fieldbus system. It is sent by the fieldbus master station to the drive through the adapter module. The drive switches between its states according to the bit-coded instructions in the Control word and returns status information to the master in the Status word.

The contents of the Control word and the Status word are detailed below. The drive states are presented on page 306.

#### **Control word contents**

Ρ

The table below shows the contents of the Control word for the ABB Drives communication profile. The upper case boldface text refers to the states shown on page 306.

| Bit | Name             | Value | STATE/Description                                                                                                    |
|-----|------------------|-------|----------------------------------------------------------------------------------------------------|
| 0   | OFF1_<br>CONTROL | 1     | Proceed to <b>READY TO OPERATE</b> .                                                                                                    |
|     |                  | 0     | Stop along currently active deceleration<br>ramp. Proceed to <b>OFF1 ACTIVE</b> ; proceed<br>to <b>READY TO SWITCH ON</b> unless other<br>interlocks (OFF2, OFF3) are active.                                                                                  |
| 1   | 1 OFF2_          |       | Continue operation (OFF2 inactive).                                                                                                    |
|     | CONTROL          | 0     | Emergency OFF, coast to stop.<br>Proceed to OFF2 ACTIVE, proceed to<br>SWITCH-ON INHIBITED.                                                                                                    |
| 2   | OFF3_            | 1     | Continue operation (OFF3 inactive).                                                                                                    |
|     | CONTROL          | 0     | Emergency stop, stop within time defined<br>by drive parameter. Proceed to <b>OFF3</b><br><b>ACTIVE</b> ; proceed to <b>SWITCH-ON</b><br><b>INHIBITED</b> .<br><b>Warning:</b> Ensure that motor and driven<br>machine can be stopped using this stop<br>mode. |

| Bit | Name                  | Value  | STATE/Description                                                                                                    |
|-----|-----------------------|--------|----------------------------------------------------------------------------------------------------|
| 3   | INHIBIT_<br>OPERATION | 1      | Proceed to <b>OPERATION ENABLED</b> .<br><b>Note:</b> Run enable signal must be active;<br>see drive documentation. If the drive is<br>set to receive the Run enable signal from<br>the fieldbus, this bit activates the signal. |
|     |                       | 0      | Inhibit operation. Proceed to <b>OPERATION INHIBITED</b> .                                                                                                    |
| 4   | RAMP_OUT_<br>ZERO     | 1      | Normal operation. Proceed to RAMP<br>FUNCTION GENERATOR: OUTPUT<br>ENABLED.                                                                                                    |
|     |                       | 0      | Force Ramp Function Generator output to zero. Drive ramps to stop (current and DC voltage limits in force).                                                                                                    |
| 5   | RAMP_HOLD             | 1      | Enable ramp function.<br>Proceed to <b>RAMP FUNCTION</b><br><b>GENERATOR: ACCELERATOR</b><br><b>ENABLED</b> .                                                                                                    |
|     |                       | 0      | Halt ramping (Ramp Function Generator output held).                                                                                                    |
| 6   | RAMP_IN_<br>ZERO      | 1      | Normal operation. Proceed to<br>OPERATING.<br>Note: This bit is effective only if the<br>fieldbus interface is set as the source for<br>this signal by drive parameters.                                                         |
|     |                       | 0      | Force Ramp Function Generator input to zero.                                                                                                    |
| 7   | RESET                 | 0 -> 1 | Fault reset if an active fault exists.<br>Proceed to <b>SWITCH-ON INHIBITED</b> .<br><b>Note:</b> This bit is effective only if the<br>fieldbus interface is set as the source for<br>this signal by drive parameters.           |
|     |                       | 0      | Continue normal operation.                                                                                                    |
| 89  | Reserved              |        |                                                                                                    |

| Bit                 | Name                                                           | Value                                                                                                    | STATE/Description        |
|---------------------|----------------------------------------------------------------|----------------------------------------------------------------------------------------------------|--------------------------|
| 10                  | 10 REMOTE_                                                     | 1                                                                                                    | Fieldbus control enabled |
| CMD                 | 0                                                              | Control word and reference not getting through to the drive, except for CW bits OFF1, OFF2 and OFF3.                   |                          |
| 11 EXT_CTRL_<br>LOC | 1                                                              | Select External Control Location EXT2.<br>Effective if control location parameterized<br>to be selected from fieldbus. |                          |
|                     | 0                                                              | Select External Control Location EXT1.<br>Effective if control location parameterized<br>to be selected from fieldbus. |                          |
| 12<br>15            | Drive-specific (For information, see the drive documentation.) |                                                                                                    |                          |

#### **Status word contents**

Ρ

The table below shows the contents of the Status word for the ABB Drives communication profile. The upper case boldface text refers to the states shown on page 306.

| Bit | Name      | Value | STATE/Description      |
|-----|-----------|-------|------------------------|
| 0   | RDY_ON    | 1     | READY TO SWITCH ON     |
|     |           | 0     | NOT READY TO SWITCH ON |
| 1   | RDY_RUN   | 1     | READY TO OPERATE       |
|     |           | 0     | OFF1 ACTIVE            |
| 2   | RDY_REF   | 1     | OPERATION ENABLED      |
|     |           | 0     | OPERATION INHIBITED    |
| 3   | TRIPPED   | 1     | FAULT                  |
|     |           | 0     | No fault               |
| 4   | OFF_2_STA | 1     | OFF2 inactive          |
|     |           | 0     | OFF2 ACTIVE            |
| 5   | OFF_3_STA | 1     | OFF3 inactive          |
|     |           | 0     | OFF3 ACTIVE            |
| 6   | SWC_ON_   | 1     | SWITCH-ON INHIBITED    |
|     | INHIB     | 0     | -                      |

| Bit      | Name               | Value     | STATE/Description                                                                                                    |
|----------|--------------------|-----------|----------------------------------------------------------------------------------------------------|
| 7        | ALARM              | 1         | Warning/Alarm                                                                                                    |
|          |                    | 0         | No warning/alarm                                                                                                    |
| 8        | 8 AT_SETPOINT      |           | <b>OPERATING.</b> Actual value equals<br>reference (= is within tolerance limits, ie,<br>in speed control, speed error is 10%<br>max. of nominal motor speed). |
|          |                    | 0         | Actual value differs from reference (= is outside tolerance limits).                                                                                           |
| 9        | REMOTE             | 1         | Drive control location: REMOTE (EXT1 or EXT2)                                                                                                    |
|          |                    | 0         | Drive control location: LOCAL                                                                                                    |
| 10       | 10 ABOVE_<br>LIMIT |           | Actual frequency or speed equals or<br>exceeds supervision limit (set by drive<br>parameter). Valid in both directions of<br>rotation.                         |
|          |                    | 0         | Actual frequency or speed within supervision limit                                                                                                    |
| 11       | EXT_CTRL_          | 1         | External Control Location EXT2 selected                                                                                                    |
|          | LOC                | 0         | External Control Location EXT1 selected                                                                                                    |
| 12       | EXT_RUN_           | 1         | External Run Enable signal received                                                                                                    |
|          | ENABLE             | 0         | No External Run Enable signal received                                                                                                    |
| 13<br>14 | Drive-specific (F  | or inforn | nation, see the drive documentation.)                                                                                                    |
| 15       | FBA_ERROR          | 1         | Communication error detected by fieldbus adapter module                                                                                                    |
|          |                    | 0         | Fieldbus adapter communication OK                                                                                                    |

#### State machine

The state machine for the ABB Drives communication profile is shown below.

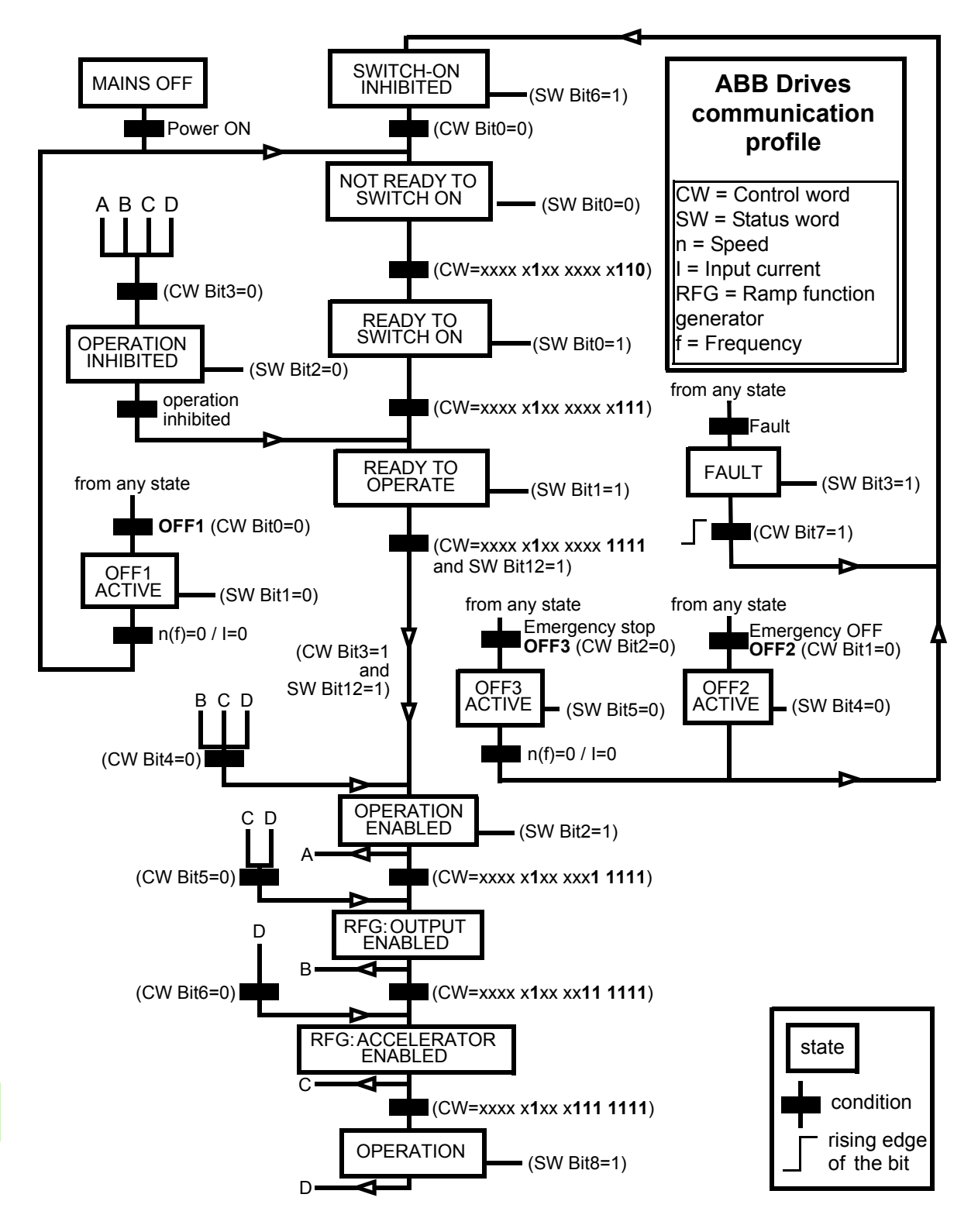

#### References

References are 16-bit words containing a sign bit and a 15-bit integer. A negative reference (indicating reversed direction of rotation) is formed by calculating the two's complement from the corresponding positive reference.

ABB drives can receive control information from multiple sources including analog and digital inputs, the drive control panel and a communication module (for example, FENA-01/-11). In order to have the drive controlled through the fieldbus, the module must be defined as the source for control information, for example, reference.

#### Scaling

References are scaled as shown below.

**Note:** The values of REF1 MAX and REF2 MAX are set with drive parameters. See the drive manuals for further information.

In ACSM1, ACS850, ACQ810 and ACS880, the speed reference (REFx) in decimal (0...20000) corresponds to 0...100% of the speed scaling value (as defined with a drive parameter, eg, ACS880 parameter 46.10 Speed scaling.)

In ACS355, drive parameter REFx MIN may limit the actual minimum reference.

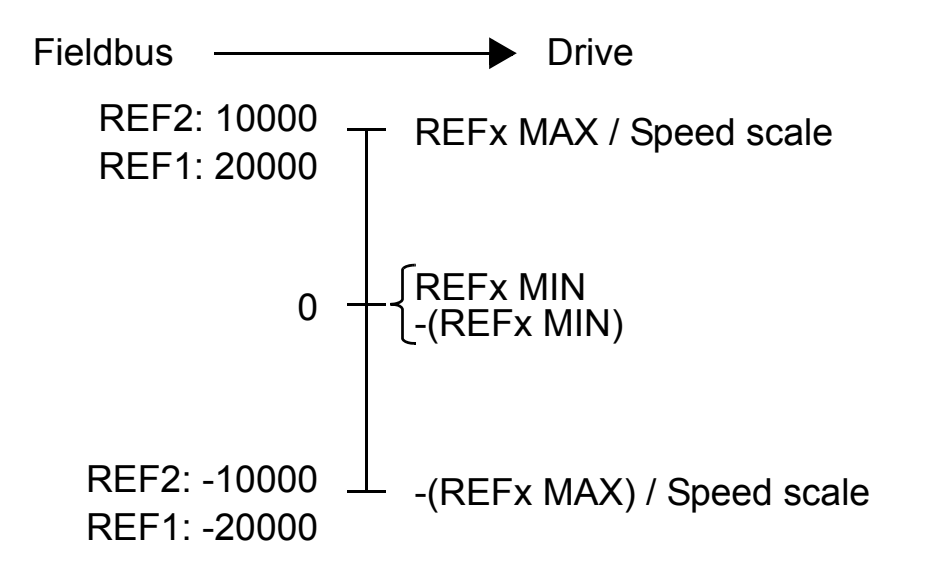

#### Actual values

Actual values are 16-bit words containing information on the operation of the drive. The functions to be monitored are selected with a drive parameter.

#### Scaling

Actual values are scaled as shown below.

**Note:** The values of REF1 MAX and REF2 MAX are set with drive parameters. See the drive manuals for further information.

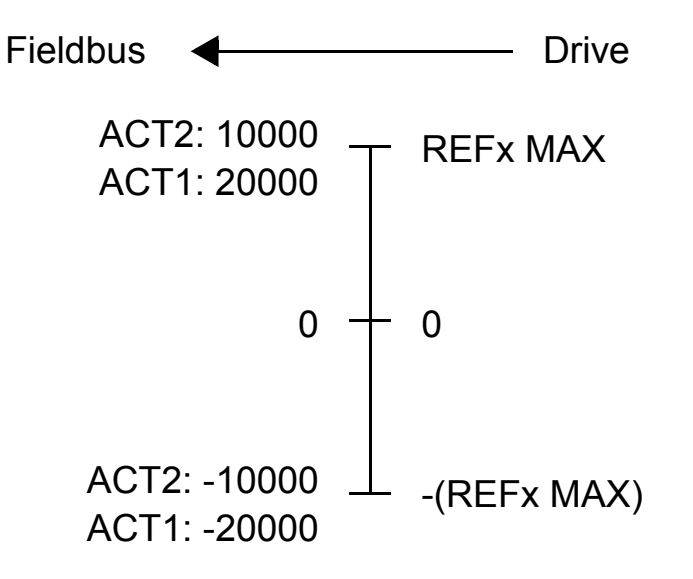

# 16

# PROFINET IO – Communication protocol

## What this chapter contains

This chapter describes the PROFINET IO communication protocol for the adapter module. For detailed information on PROFINET IO communication, refer to *PROFINET specification Application Layer protocol for decentralized periphery and distributed automation v2.0*.

# **PROFINET IO**

PROFINET IO is a fieldbus protocol that enables communication between programmable controllers and distributed field devices in an Ethernet network. The protocol classifies devices into I/O controllers, I/O supervisors and I/O devices, which have a specific collection of services. PROFINET IO uses three different communication channels to exchange data:

- The standard UDP/IP and TCP/IP channel is used for parameterization and configuration of devices and for acyclic operations.
- The real time (RT) channel is used for cyclic data transfer and alarms.
- The isochronous real time (IRT) channel is used, for example, in motion control applications (not implemented in FENA-01/-11).

PROFINET IO devices are structured in slots and sub-slots, which can contain modules and sub-modules correspondingly. A device can have almost any number of slots and sub-slots, and they can be virtual or real. Device-specific data is represented in slot 0; module-specific and sub-module-specific data in subsequent slots and sub-slots.

One of the benefits of PROFINET IO is the diagnostics and alarm mechanism. Every module and sub-module provide alarm data to the I/O controller using the cyclic channel. Diagnostic data can be read non-cyclically from the device by using record data.

The properties and services of a PROFINET IO device are described in a GSD file written in GSDML (General Station Description Markup Language). The GSD file describes the device-specific modules and the method of assigning modules and sub-modules to predefined slots and sub-slots. For more information, see section *Downloading the GSD file* on page 276.

# **PROFINET IO in FENA-01/-11**

When PROFINET IO is selected as the communication protocol, the FENA-01/-11 module can employ the ABB Drives, Transparent 16 and Transparent 32 communication profiles or the PROFIdrive profile. You can select the profile with a GSD file in a PROFINET IO hardware configuration tool. You can select the appropriate device access point (DAP) and functional module with the tool as well.

The FENA-01/-11 module uses slots 0 and 1. Slot 0 does not have any sub-slots, and the DAP module attached to it represents the device itself. Other functional modules and sub-modules described in the GSD file can be assigned to slot 1 and its sub-slots.

In the ABB Drives and Transparent profiles:

- Slot 0 = Device access point (DAP)
- Slot 1, sub-slot 1 = Vendor object (PPO types)
- Slot 1, sub-slot 1 = Acyclic parameter access (MAP/PAP)

In the PROFIdrive profile:

- Slot 0 = Device access point
- Slot 1 = Drive object
- Slot 1, sub-slot 1 = Acyclic parameter access (MAP/PAP)
- Slot 1, sub-slot 2 = Standard telegram 1
- Slot 1, sub-slots 3...18 = Freely configurable inputs and outputs

The adapter module provides the following services:

- Cyclic messaging
- Acyclic parameter access mechanism
- Identification & Maintenance functions (I&M)
- PROFIdrive parameters (limited in the ABB Drives and Transparent profiles)
- Diagnostic and alarm mechanism (only with the PROFIdrive profile)
- Fault buffer mechanism (limited in the ABB Drives and Transparent profiles).

# Cyclic message types

### PPO types

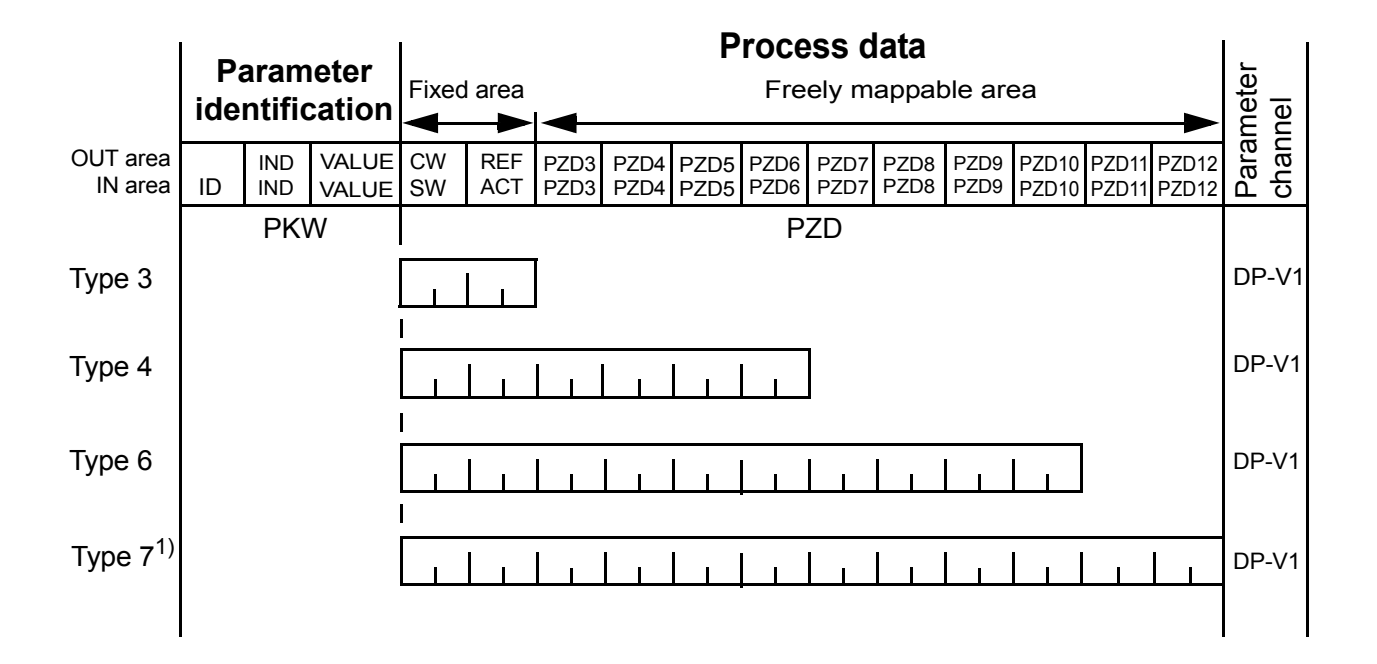

OUT area – Data sent from master to slave (control data) IN area – Data sent from slave to master (actual data) Parameter identification:

ID – Parameter identification

IND – Index for arrays

VALUE – Parameter value (Max. 4 bytes)

PKW – Parameter ID/value

#### Process data:

- CW Control word
- SW Status word
- REF Reference
- ACT Actual value
- PZD Process data (application-specific)
- DW Data word

<sup>1)</sup> Not supported by ACS355 drives

#### Standard telegram (ST) types (DP-V1)

ST1

|          | PZD1                   | PZD2                           |
|----------|------------------------|--------------------------------|
| OUT area | STW1<br>Control word 1 | NSOLL_A<br>Speed set point A   |
| IN area  | ZSW1<br>Status word 1  | NIST_A<br>Speed actual value A |

ST2

|          | PZD1                   | PZD23                             | PZD4                   |
|----------|------------------------|-----------------------------------|------------------------|
| OUT area | STW1<br>Control word 1 | NSOLL_B<br>Speed set point B      | STW2<br>Control word 2 |
| IN area  | ZSW1<br>Status word 1  | NIST_B<br>Speed actual<br>value B | ZSW2<br>Status word 2  |

**Note:** For the contents of the Control word, the Status word, references and actual values, see chapter *PROFINET IO – Communication profiles*.

# Parameter handling using acyclic parameter access mechanism (DP-V1)

PROFINET IO offers record read and write services for the acyclic parameter access mechanism. When the drive parameters or FENA-01/-11 parameters are accessed, the corresponding slot, sub-slot and index are set, and a PROFIdrive DP-V1 message is placed on the data block of the record read or write frame.

#### Header and frame structures

PROFINET IO uses the DCE RPC (Distributed Computing Environment Remote Procedure Call) protocol for acyclic read and write services. I/O controllers and supervisors take care of formulating most of the request frames. However, it is possible that handling the PROFIdrive request and response headers must be performed in the application logic. The acyclic frame structure, headers and error codes are described further below.

| Frames | Dest<br>addr. | Src<br>addr. | Ether<br>type | IP<br>UDP | RPC | NDR | Read<br>or<br>Write | Data |
|--------|---------------|--------------|---------------|-----------|-----|-----|---------------------|------|
| Bytes  | 6             | 6            | 2             | 28        | 80  | 20  | 64                  |      |

**Dest addr.** and **Src addr.** are the destination and the source of the communication relationship. The addresses are in hexadecimal format, for example, 00-30-11-02-57-AD.

**Ether type** is 0x800 for non-real-time communication.

**IP** and **UDP** fields contain the IP address of the source and the destination as well as the communication ports and length of the message.

**RPC** contains, for example, the read or write service ID, interface description and selected objects.

**NDR** request block describes the length of the following data block. The response block also contains bytes ErrorCode, ErrorDecode, ErrorCode1 and ErrorCode2 for presenting the status of the request. The response error codes are listed in the table below.

| Byte        | Value and meaning                                                                    |
|-------------|--------------------------------------------------------------------------------------|
| ErrorCode   | 0xDF (Error Write)                                                                   |
|             | 0xDE (Error Read)                                                                    |
| ErrorDecode | 0x80 (PNIORW) ErrorCode1 decoded as shown in the table on page 315. ErrorCode2 is 0. |
|             | 0x81 (PNIO) ErrorCode1 and ErrorCode2 decoded as shown in the table on page 315.     |
| ErrorCode1  | Error class and error code. See the table on page 315.                               |
| ErrorCode2  | Not described here                                                                   |

The table below lists the ErrorCode1 with PNIORW decoding.

| MSB X X X X X X X LSB |               |                                                                                                    |
|-----------------------|---------------|----------------------------------------------------------------------------------------------------|
|                       |               |                                                                                                    |
| 10 (0x0A)             | Application   | 0 = Read error<br>1 = Write error<br>2 = Module failure<br>37 = Reserved<br>8 = Version conflict<br>9 = Feature not supported<br>1015 = User-specific                                                                                         |
| 11 (0x0B)             | Access        | 0 = Invalid index<br>1 = Write length error<br>2 = Invalid slot<br>3 = Type conflict<br>4 = Invalid area<br>5 = State conflict<br>6 = Access denied<br>7 = Invalid range<br>8 = Invalid parameter<br>9 = Invalid type<br>1015 = User-specific |
| 12 (0x0C)             | Resource      | 0 = Read constraint conflict<br>1 = Write constraint conflict<br>2 = Resource busy<br>3 = Resource unavailable<br>47 = Reserved<br>815 = User-specific                                                                                        |
| 1315                  | User-specific |                                                                                                    |

#### DP-V1 read/write request sequence

A read/write service on a drive parameter is illustrated below.

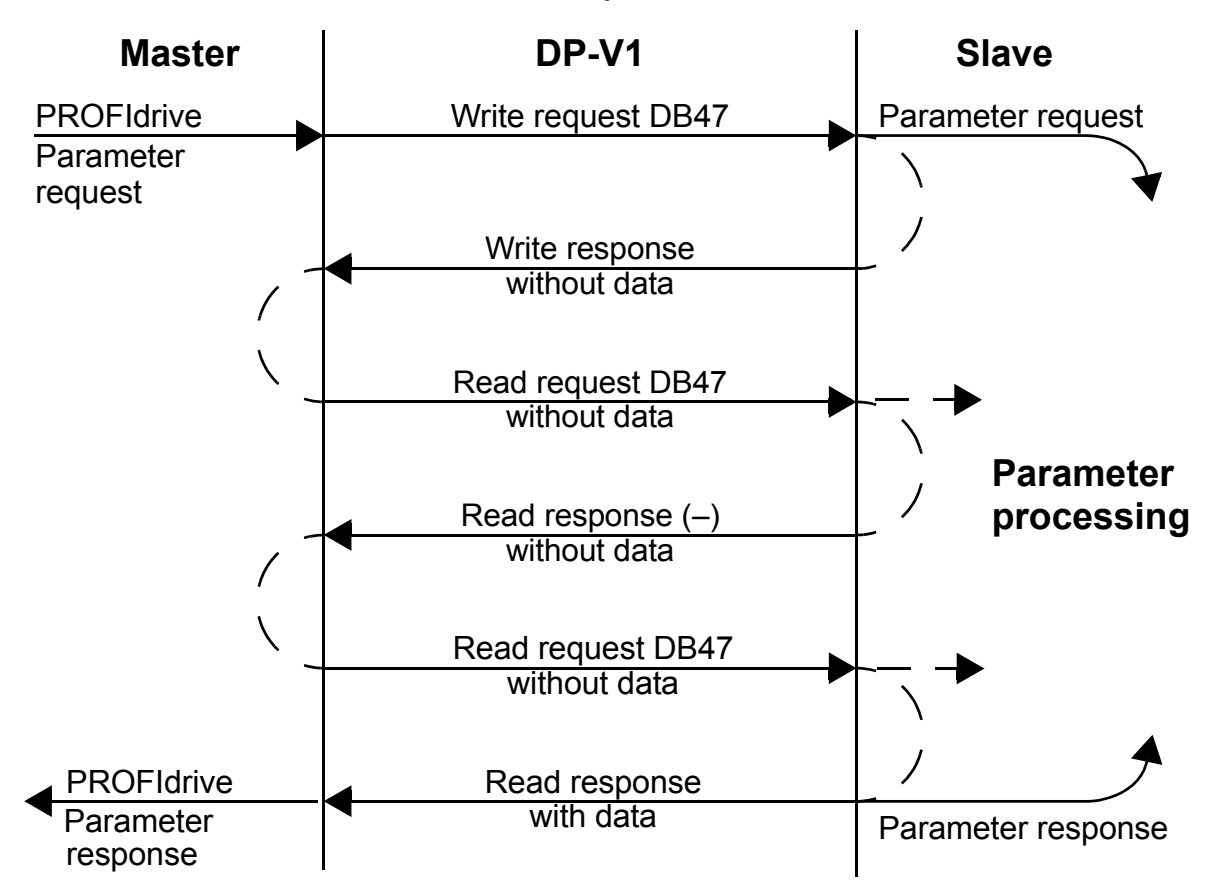

The messaging employs DP-V1 data units. The PROFIdrive parameter request is included within the DP-V1 request as data. Likewise, the DP-V1 response contains the PROFIdrive parameter response as data.

A write request is first sent containing the parameter request. If the write request is valid, the adapter module acknowledges it with a DP-V1 write response with no data. The master will then send a read request. If the adapter module is still busy performing the internal parameter request, it will return a negative response with the DP-V1 error code B5h (State conflict). In this case, the read request will be repeated by the master until the adapter module has the PROFIdrive response data ready.

Ρ

If the write request is invalid, a negative response is returned with a DP-V1 error code (see the table on page 315).

#### **Read and write blocks**

A read block is used in read requests and responses, while a write block is used in write requests and responses. A request consists of unique identifiers for the connection, addressing information and the length of the record data. A response also contains two additional fields for transferring information.

The table below shows the structure of the read and write blocks in detail.

| Field(s)     | Description                                                                                                    | Range                                                     | Туре                                         |
|--------------|----------------------------------------------------------------------------------------------------|-----------------------------------------------------------|----------------------------------------------|
| Service      | Request or Response service                                                                                           | Request (0x00)<br>Response (0x80)                         | UI8                                          |
| Operation    | Read or Write operation                                                                                               | Write (0x08)<br>Read (0x09)                               | UI8                                          |
| Block length | Length of the block                                                                                                   | 00xFFFF                                                   | UI16                                         |
| ARUUID       | Identifier <ul> <li>time low</li> <li>time mid</li> <li>time high and version</li> <li>clock</li> <li>node</li> </ul> |                                                           | UI32<br>UI16<br>UI16<br>Octet[2]<br>Octet[6] |
| API          | Application process identifier                                                                                        | Device access<br>point (0x0000)<br>PROFIdrive<br>(0x3A00) | UI32                                         |
| Slot         | Slot of the module<br>access point<br>(MAP/PAP)                                                                       | 0x01                                                      | UI16                                         |
| Subslot      | Subslot of the module<br>access point<br>(MAP/PAP)                                                                    | 0x01                                                      | UI16                                         |
| Padding      | 2 bytes                                                                                                    |                                                           |                                              |
| Index        | Index of the record data object                                                                                       | 0x2F<br>0xB02E<br>0xB02F                                  | UI16                                         |
| Data length  | Length of the data block                                                                                              | 00xFFFFFFFF                                               | UI32                                         |

| Field(s)                              | Description                                     | Range | Туре |
|---------------------------------------|-------------------------------------------------|-------|------|
| Additional value 1<br>(response only) | Field for transferring additional data          |       | UI16 |
| Additional value 2 (response only)    | Field for transferring additional data          |       | UI16 |
| Padding                               | 24 bytes for request, 20 bytes for response.    |       |      |
| Data block                            | Used only with write request and read response. |       |      |

#### Data block

Ρ

The data block contains a PROFIdrive-specific request or response header.

The table below shows the contents of the PROFIdrive request.

| Field(s)             | Description                                                                                                    | Range                                                   | Byte/<br>Word |
|----------------------|----------------------------------------------------------------------------------------------------|---------------------------------------------------------|---------------|
| Request<br>Reference | Unique identification set<br>by the master. Changed<br>for each new request.                                                       | 1255                                                    | Byte          |
| Request ID           | Request type for the issued block                                                                                                  | Request<br>Parameter (01h)<br>Change<br>Parameter (02h) | Byte          |
| Drive Object<br>ID   | To be set to 0 or 1.                                                                                                    | 0255                                                    | Byte          |
| No. of<br>Parameters | Number of the parameters that are present in the request                                                                           | 137                                                     | Byte          |
| Attribute            | Type of the object being<br>accessed<br><b>Note:</b> "Description" and<br>"Text" are not supported.                                | Value (10h)<br>Description (20h)<br>Text (30h)          | Byte          |
| No. of<br>Elements   | Number of the array<br>elements accessed or<br>length of the string<br>accessed. Set to 0 if non-<br>array parameters are<br>used. | 0, 1234                                                 | Byte          |

| Field(s)                          | Description                                                                                                    | Range                      | Byte/<br>Word               |
|-----------------------------------|----------------------------------------------------------------------------------------------------|----------------------------|-----------------------------|
| Parameter<br>Index                | Address of the parameter<br>that is being accessed.<br>"0" is allowed by<br>FENA-01/-11.                                                                                                    | 165535                     | Word                        |
| Subindex                          | <ul> <li>Addresses</li> <li>the first array element<br/>of the parameter or</li> <li>the beginning of a<br/>string access or</li> <li>the text array or</li> <li>the description<br/>element that is being<br/>accessed</li> </ul> | 065535                     | Word                        |
| Format <sup>1)</sup>              | See the table on page 321.                                                                                                    | See the table on page 321. | Byte                        |
| Number of<br>Values <sup>1)</sup> | Number of the values following                                                                                                    | 0234                       | Byte                        |
| Values <sup>1)</sup>              | The values of the<br>request. In case of an odd<br>number of bytes, a zero<br>byte is appended to<br>ensure the word structure<br>of the telegram.                                                                                 | _                          | See the<br>Format<br>field. |

<sup>1)</sup> Only if Request ID is 02h (Change Parameter). The Format, Number of Values and Values fields are repeated for other parameters.

#### 320 PROFINET IO – Communication protocol

| Field(s)                           | Description                                                                                                    | Range                                                                                                    |
|------------------------------------|----------------------------------------------------------------------------------------------------|----------------------------------------------------------------------------------------------------|
| Request<br>Reference<br>(mirrored) | Mirrored from the request.                                                                                                    | 1255                                                                                                    |
| Response ID                        | Response from the slave. In<br>case any requested services fail,<br>a "not acknowledged" (NAK)<br>response will be indicated.       | Request Param OK<br>(01h)<br>Request Param NAK<br>(81h)<br>Change Param OK<br>(02h)<br>Change Param NAK<br>(82h) |
| Drive Object<br>ID                 | To be set to 1.                                                                                                    | 0255                                                                                                    |
| No. of<br>Parameters               | Number of the parameters that are present in the response                                                                           | 137                                                                                                    |
| Format <sup>1)</sup>               | See the table on page 321.                                                                                                    | See the table on page 321.                                                                                       |
| Number of<br>Values <sup>1)</sup>  | Number of the values following                                                                                                    | 0234                                                                                                    |
| Values <sup>1)</sup>               | The values of the request. In case of an odd number of bytes, a zero byte is appended to ensure the word structure of the telegram. | _                                                                                                    |

The table below shows the contents of the PROFIdrive response.

<sup>1)</sup> Only if Response ID is 01h (Request Parameter OK). The Format, Number of Values and Values fields are repeated for other parameters.

| Code     | Туре                             |  |
|----------|----------------------------------|--|
| 0x00     | (Reserved)                       |  |
| 0x010x36 | Standard data types              |  |
|          | 1 Boolean (not supported)        |  |
|          | 2 Integer8 (not supported)       |  |
|          | 3 Integer16                      |  |
|          | 4 Integer32                      |  |
|          | 5 Unsigned8 (not supported)      |  |
|          | 6 Unsigned16                     |  |
|          | 7 Unsigned32                     |  |
|          | 8 Floating point (not supported) |  |
|          | 9 Visible string (not supported) |  |
|          | • • •                            |  |
| 0x370x3F | (Reserved)                       |  |
| 0x40     | Zero                             |  |
| 0x41     | Byte                             |  |
| 0x42     | Word                             |  |
| 0x43     | Double word                      |  |
| 0x44     | Error                            |  |
| 0x450xFF | (Reserved)                       |  |

The table below shows the data types for the Format field in the PROFIdrive response.

Ρ

The table below shows the PROFIdrive parameter request error codes.

| Error # | Meaning                                                    | Used at                                                                                                    |
|---------|------------------------------------------------------------|----------------------------------------------------------------------------------------------------|
| 00h     | Impermissible<br>parameter number                          | Access to an unavailable parameter                                                                                                    |
| 01h     | Parameter value cannot be changed                          | Change access to a parameter value that cannot be changed                                                                                           |
| 02h     | Low or high limit exceeded                                 | Change access with a value outside the limits                                                                                                    |
| 03h     | Invalid subindex                                           | Access to an unavailable subindex                                                                                                    |
| 04h     | No array                                                   | Access with a subindex to a non-<br>indexed parameter                                                                                               |
| 05h     | Incorrect data type                                        | Change access with a value that<br>does not match the data type of the<br>parameter                                                                 |
| 06h     | Setting not permitted (can only be reset)                  | Change access with a value unequal to 0 when this is not permitted                                                                                  |
| 07h     | Description element<br>cannot be changed                   | Change access to a description element that cannot be changed                                                                                       |
| 09h     | No description data available                              | Access to an unavailable description (parameter value is available)                                                                                 |
| 0Bh     | No operation priority                                      | Change access rights without rights to change parameters                                                                                            |
| 0Fh     | No text array available                                    | Access to a text array that is not available (Parameter value is available.)                                                                        |
| 11h     | Request cannot be<br>executed because of<br>operating mode | Access is temporarily not possible for reasons that are not specified in detail.                                                                    |
| 14h     | Value impermissible                                        | Change access with a value that is<br>within limits but is not permissible for<br>other long-term reasons (parameter<br>with defined single values) |
| 15h     | Response too long                                          | The length of the current response exceeds the maximum transmittable length.                                                                        |

| Error # | Meaning                             | Used at                                                                                                    |  |
|---------|-------------------------------------|----------------------------------------------------------------------------------------------------|--|
| 16h     | Parameter address impermissible     | Illegal value or value that is not<br>supported for the attribute, number<br>of elements, parameter number or<br>sub-index, or a combination |  |
| 17h     | Illegal format                      | Write request: Illegal format or format of parameter data that is not supported                                                              |  |
| 18h     | Number of values inconsistent       | Write request: Number of values of<br>the parameter data does not match<br>the number of elements at the<br>parameter address.               |  |
| 65hFF   | Manufacturer-specific<br>error area | _                                                                                                    |  |
| 65h     | Vendor-specific error               | Vendor-specific error                                                                                                    |  |
| 66h     | Request not supported               | Request not supported                                                                                                    |  |
| 67h     | Communication error                 | Request cannot be completed because of a communication error.                                                                                |  |
| 6Eh     | Non-volatile error                  | Failure during write to non-volatile memory                                                                                                  |  |
| 6Fh     | Time-out error                      | Request aborted because of a timeout.                                                                                                    |  |
| 78h     | PZD map failure                     | Parameter cannot be mapped to PZD (size mismatch or non-existent).                                                                           |  |
| 79h     | PZD memory failure                  | Parameter cannot be mapped to PZD (out of memory).                                                                                           |  |
| 7Ah     | Multiple PZD map                    | Parameter cannot be mapped to PZD (multiple PZD write).                                                                                      |  |
| 82h     | Control word bit map                | Cannot map Control word bit<br>(parameter 933937, eg, double<br>mapping of bits).                                                            |  |
| 8Ch     | Set torque mode error               | Cannot change mode to TORQUE (frequency is used).                                                                                            |  |
| 90h     | Illegal Request ID                  | The request ID of the response is illegal.                                                                                                   |  |

| Error # | Meaning                | Used at                                              |
|---------|------------------------|------------------------------------------------------|
| 96h     | Internal buffer        | Buffer overflow                                      |
| A0h     | Internal communication | Communication error between the module and the drive |

# Function blocks for sending DP-V1 messages (Siemens S7)

In IEC 61131-3 compatible systems, function blocks are available for accessing data non-cyclically. In Siemens S7, SFB 52 "RDREC" can be used for reading and SFB53 "WRREC" for writing data records as follows:

- On INDEX: Connect the value 0xB02F, 0xB02E or 0x2F.
- On Write record: Set the length of the DP-V1 write request to MLEN.
- On Read record: Set the maximum length of the DP-V1 read response.

#### Connect the DP-V1 message to RECORD.

|       | RDREC   |        |       |
|-------|---------|--------|-------|
| BOOL  | REQ     | VALID  | BOOL  |
| DWORD | ID      | BUSY   | BOOL  |
| INT   | INDEX   | ERROR  | BOOL  |
| INT   | MLEN    | STATUS | DWORD |
|       |         | LEN    | INT   |
| ANY   | RECORD  | RECORD |       |
|       |         |        |       |
|       | WRREC   |        |       |
| BOOL  | REQ     | DONE   | BOOL  |
| DWORD | ID      | BUSY   | BOOL  |
| INT   | INDEX   | ERROR  | BOOL  |
| INT   | LEN     | STATUS | DWORD |
| ANY   |         |        |       |
|       | IRECORD |        |       |
|       |         |        |       |

For more information on the above function blocks, see document *Communication Function Blocks for PROFIBUS DP and PROFINET IO v2.0* available at <u>www.profibus.com</u>.
## Parameter data transfer examples

The following examples show how parameter data is transferred using the DP-V1 mechanisms READ and WRITE.

**Note:** Only the data block part of the request is presented in the examples. See section *Read and write blocks* on page 317.

# Example 1a: Reading a drive parameter (array element)

Drive parameters are addressed so that the drive parameter group corresponds to the *Parameter index* (PNU), and the drive parameter number within the group corresponds to the *Subindex* (IND). In the following example, a value is read from drive parameter12.04 (0C.04h).

• DP-V1 Write request (Read parameter value):

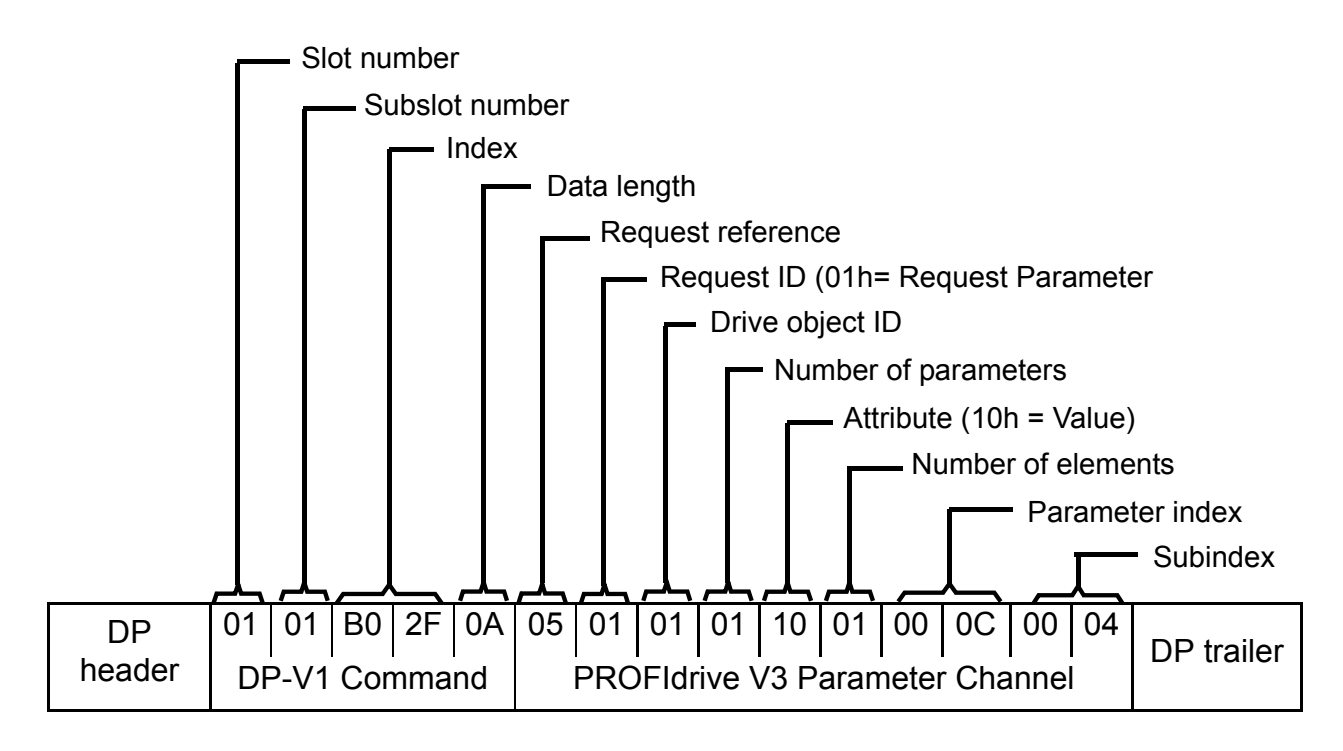

### 326 PROFINET IO – Communication protocol

### Positive Read response to DP-V1 Read request:

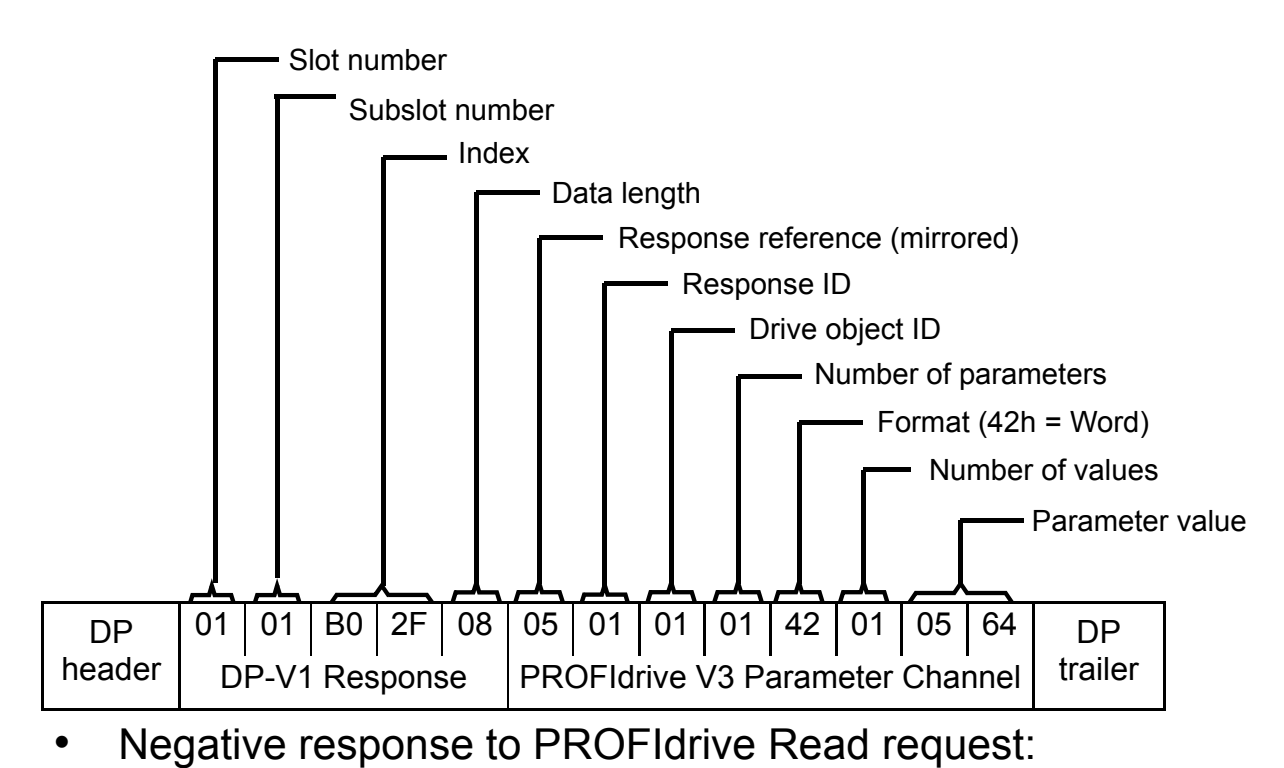

Slot number Subslot number

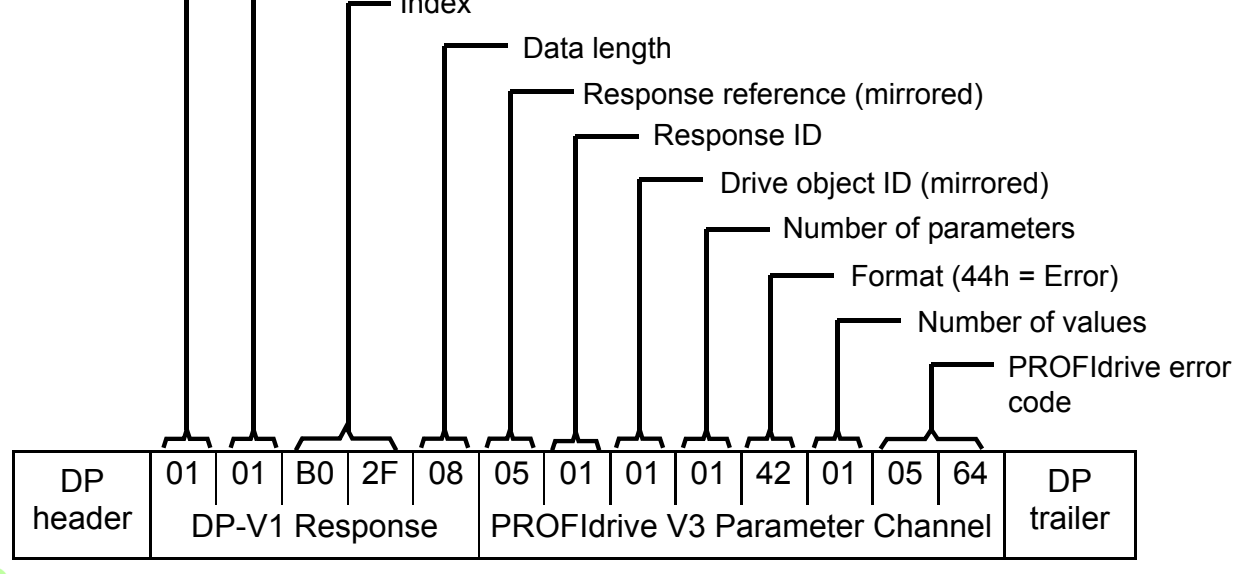

Ρ

# Example 1b: Reading 3 drive parameters (multi-parameter)

In this example, three parameters (12.04, 20.08 and 30.19) are read using one telegram.

• DP-V1 Write request (Read parameter value):

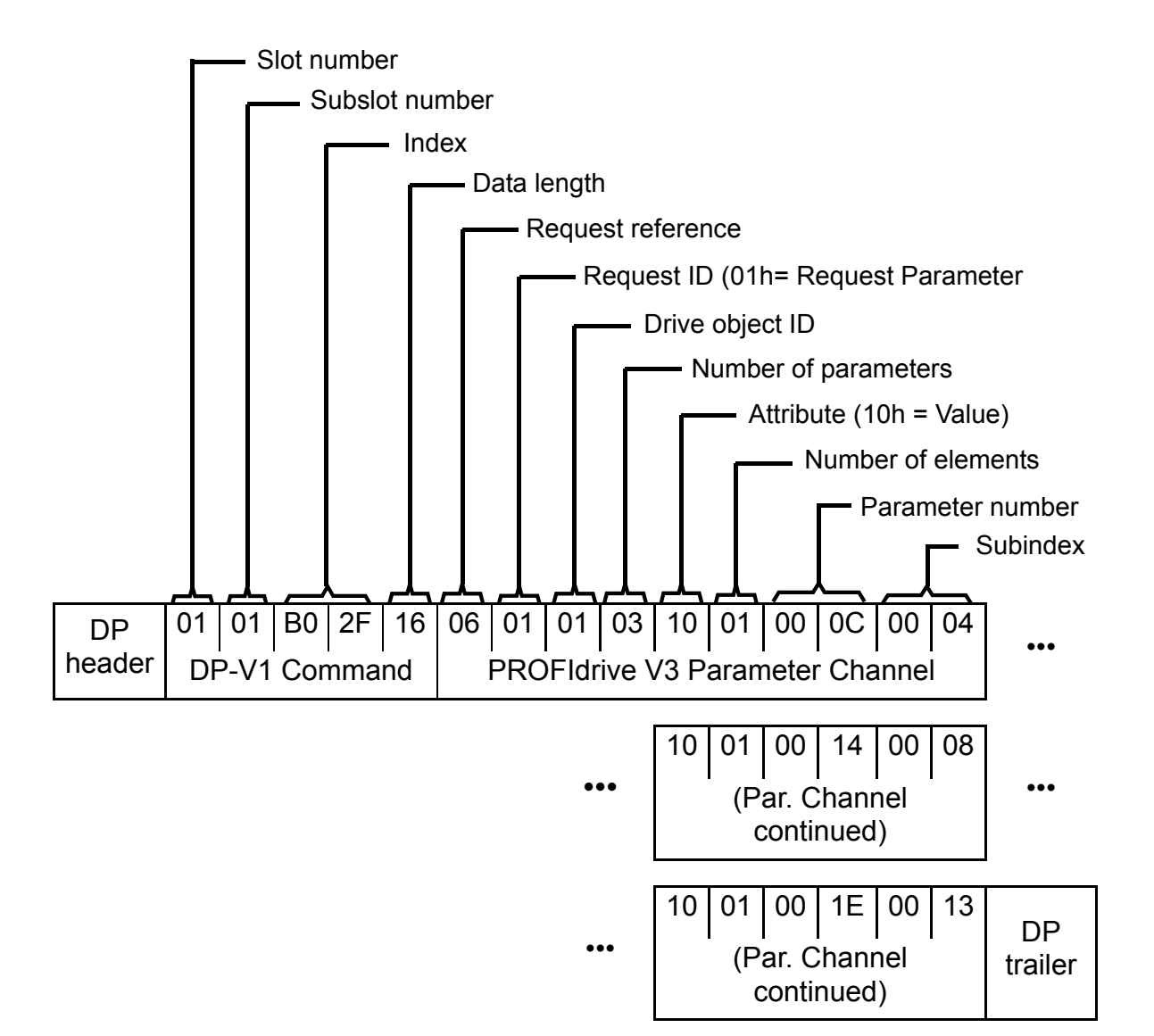

### 328 PROFINET IO – Communication protocol

# Positive Read response to DP-V1 Read request:

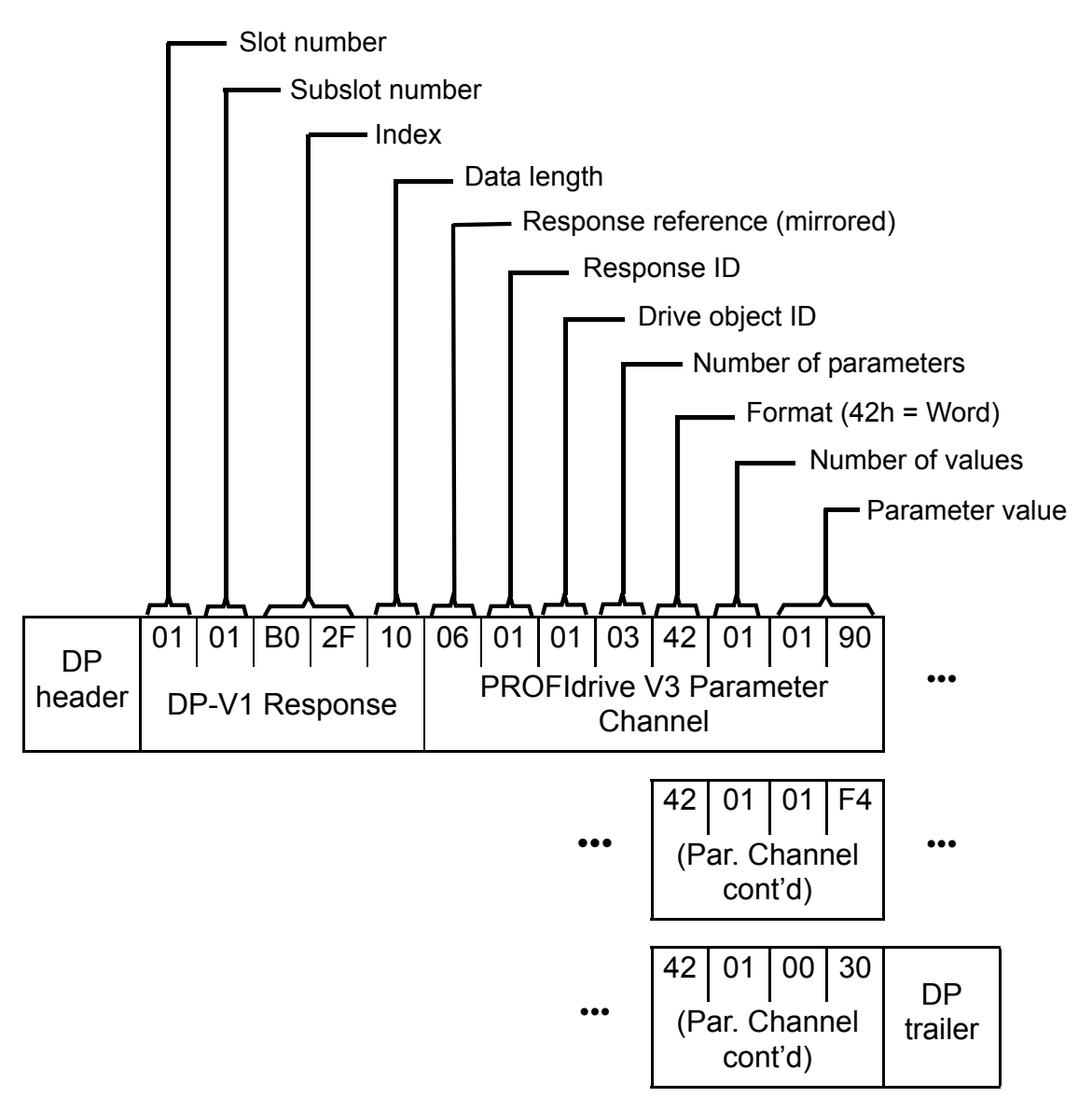

The values 190h (400), 1F4h (500) and 1Eh (30) are returned.

Ρ

# Example 2a: Writing a drive parameter (one array element)

Drive parameters are addressed so that the drive parameter group corresponds to the *Parameter index* (PNU), and the drive parameter number within that group corresponds to the *Subindex* (IND). In the following example, a value is written to drive parameter 12.02 (0C.02h).

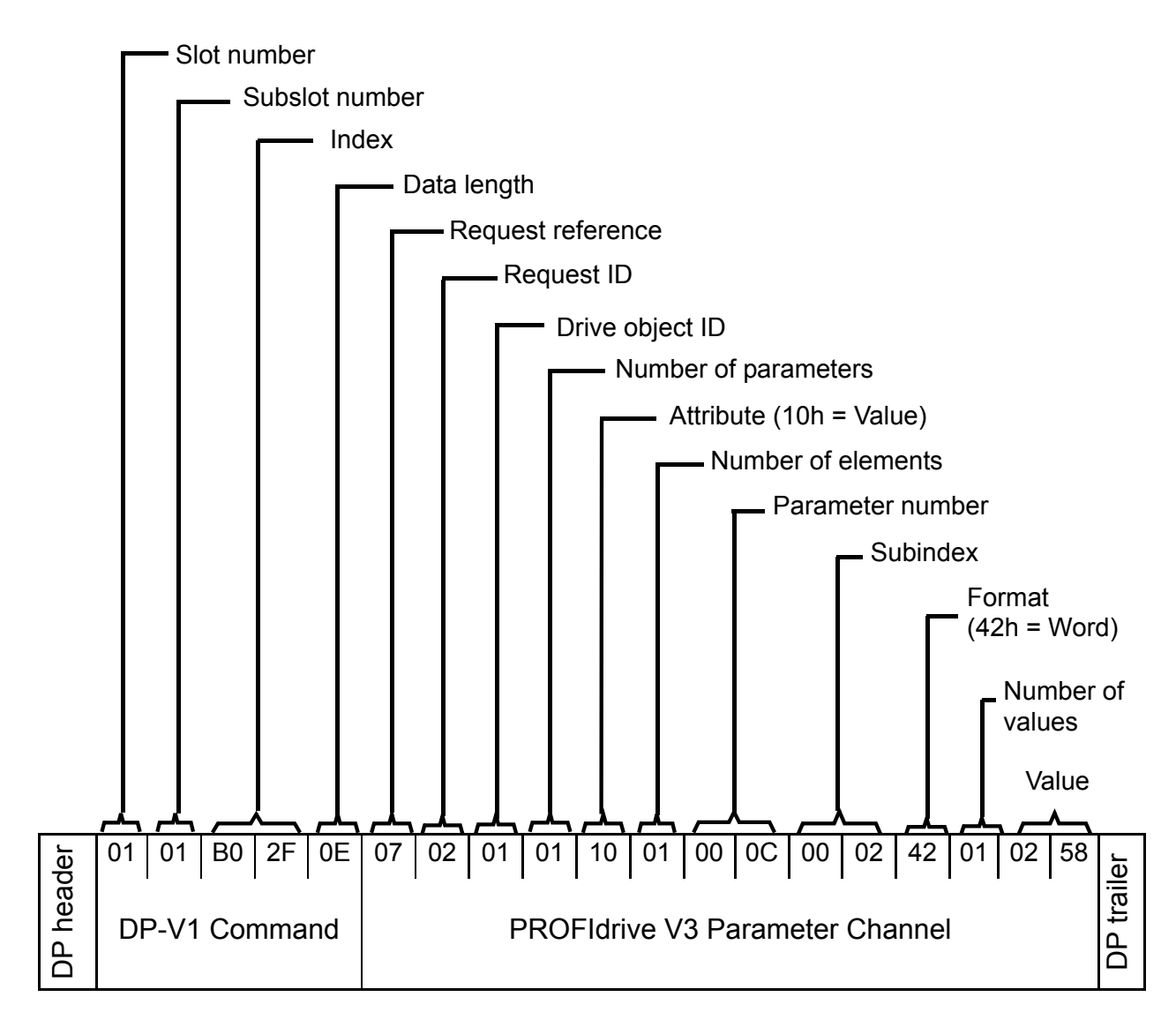

### 330 PROFINET IO – Communication protocol

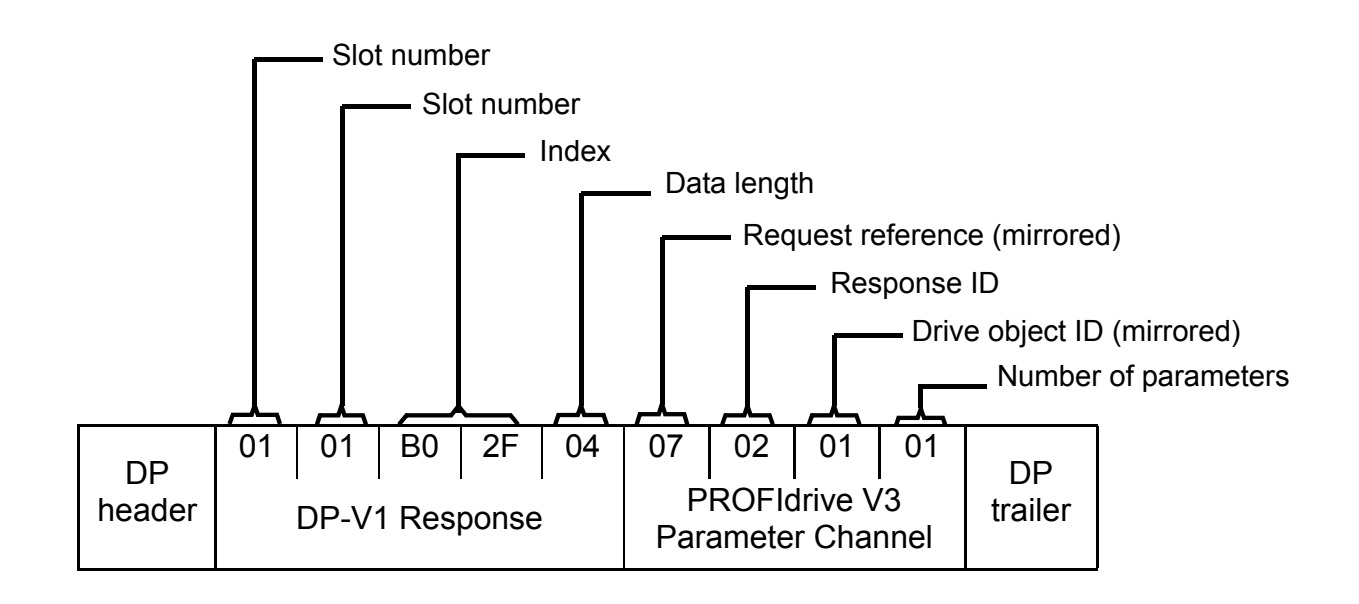

# Example 2b: Writing 2 drive parameters (multi-parameter)

In this example, the values 300 (12Ch) and 500 (1F4h) are written to drive parameters 12.02 (0C.02h) and 20.08 (14.08h) respectively using one telegram.

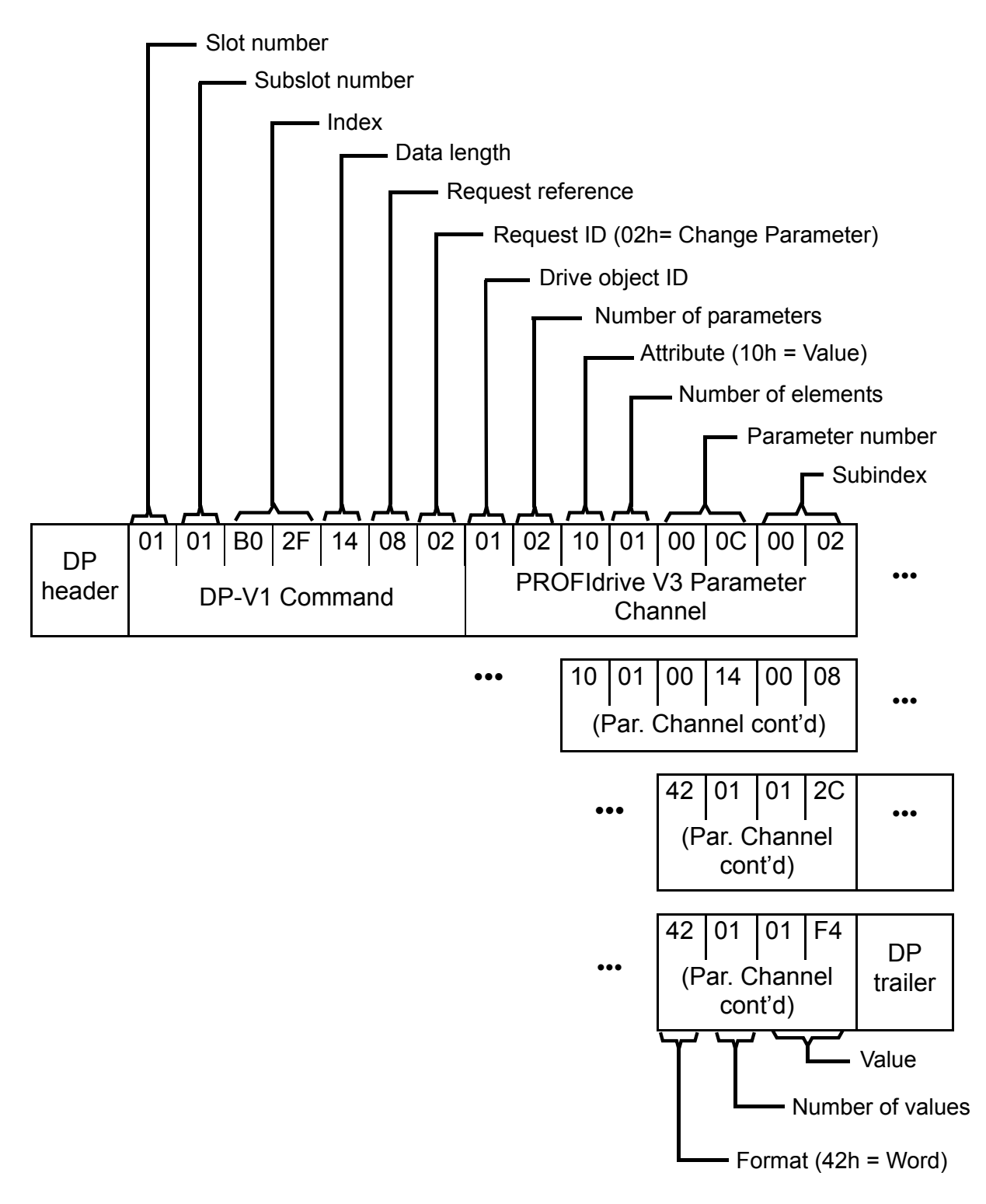

### 332 PROFINET IO – Communication protocol

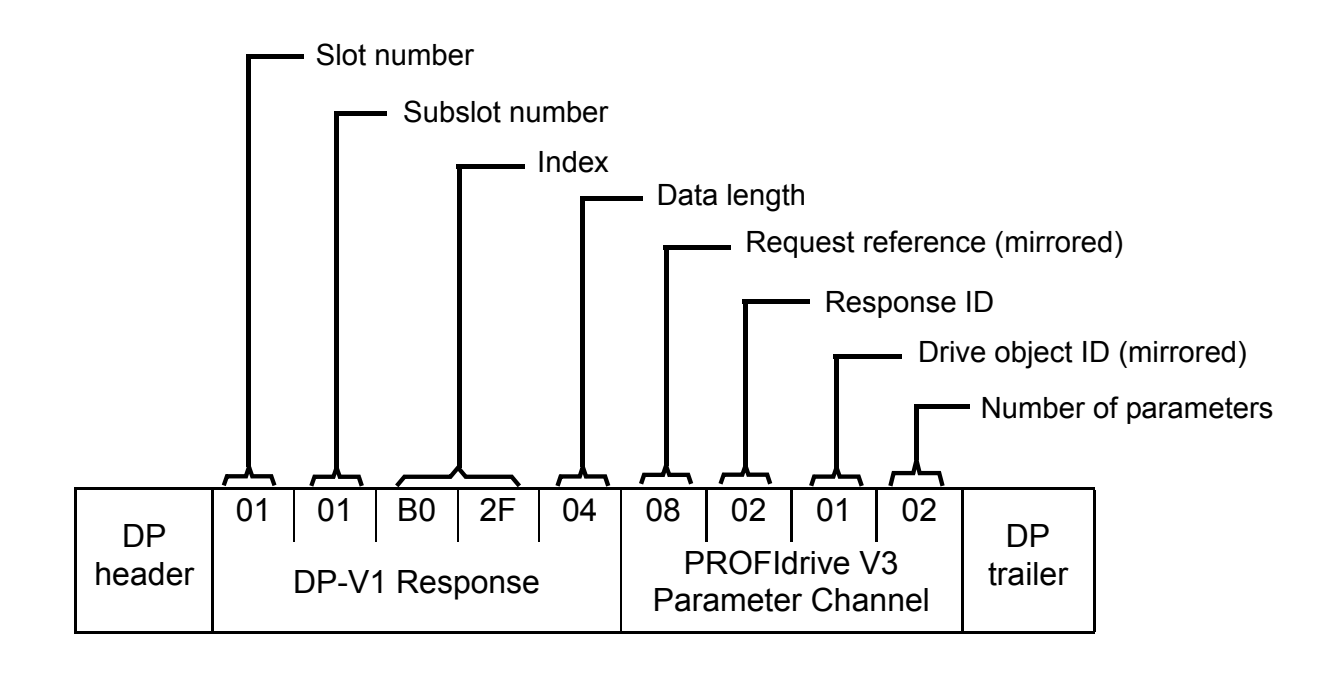

### Example 3: Reading a PROFIdrive parameter

In this example, PROFIdrive parameter 919 (397h) is used to read the device system number of the slave, which is the product code of the drive.

• DP-V1 Write request (Reading a PROFIdrive parameter):

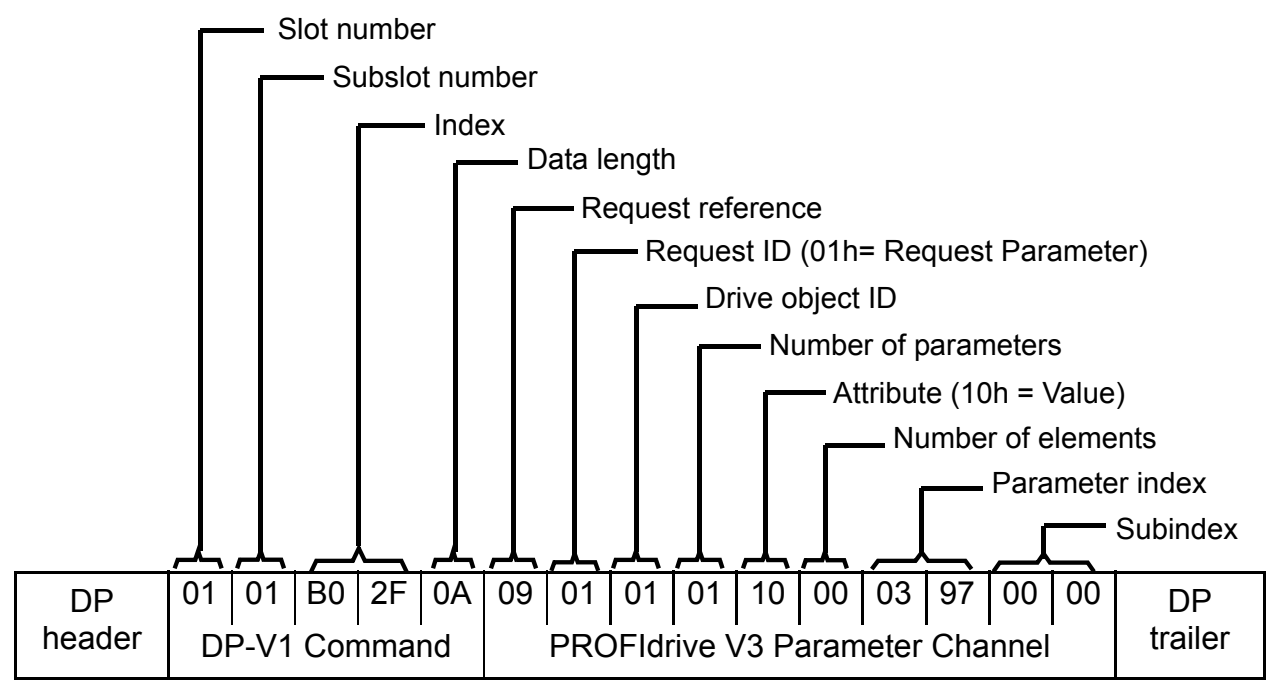

DP-V1 Read response:

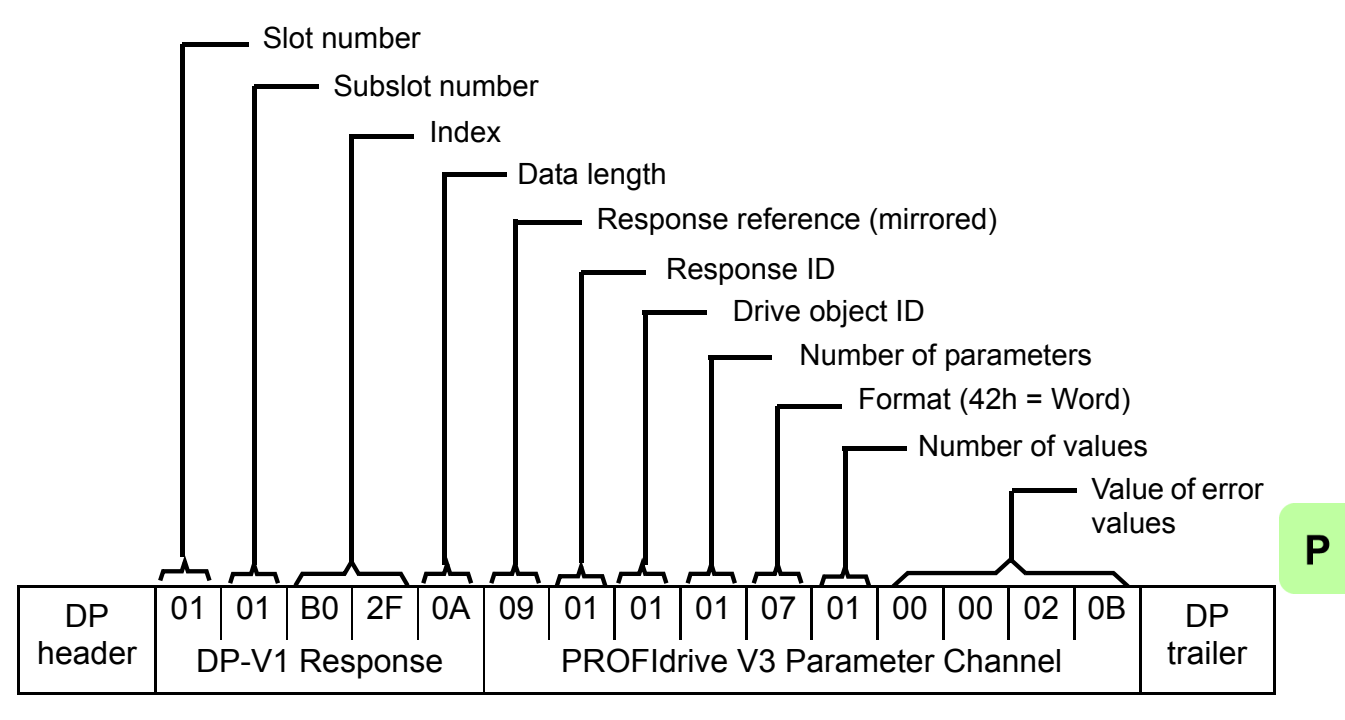

The slave returns the product code of the drive (20Bh in this example).

### Example 4: Configuring the process data written to the drive

PROFIdrive parameter 915 (393h) can be used to define which data is written cyclically to a drive parameter as application-specific process data.

In the example below, the value of drive parameter 12.06 (0C.06h) is selected to be taken from PZD3. The parameter will continue to be updated with the contents of PZD3 in each Request frame until a different selection is made.

Subindex (IND) defines which process data word the required data is taken from. Value selects the drive parameter to which that word is mapped.

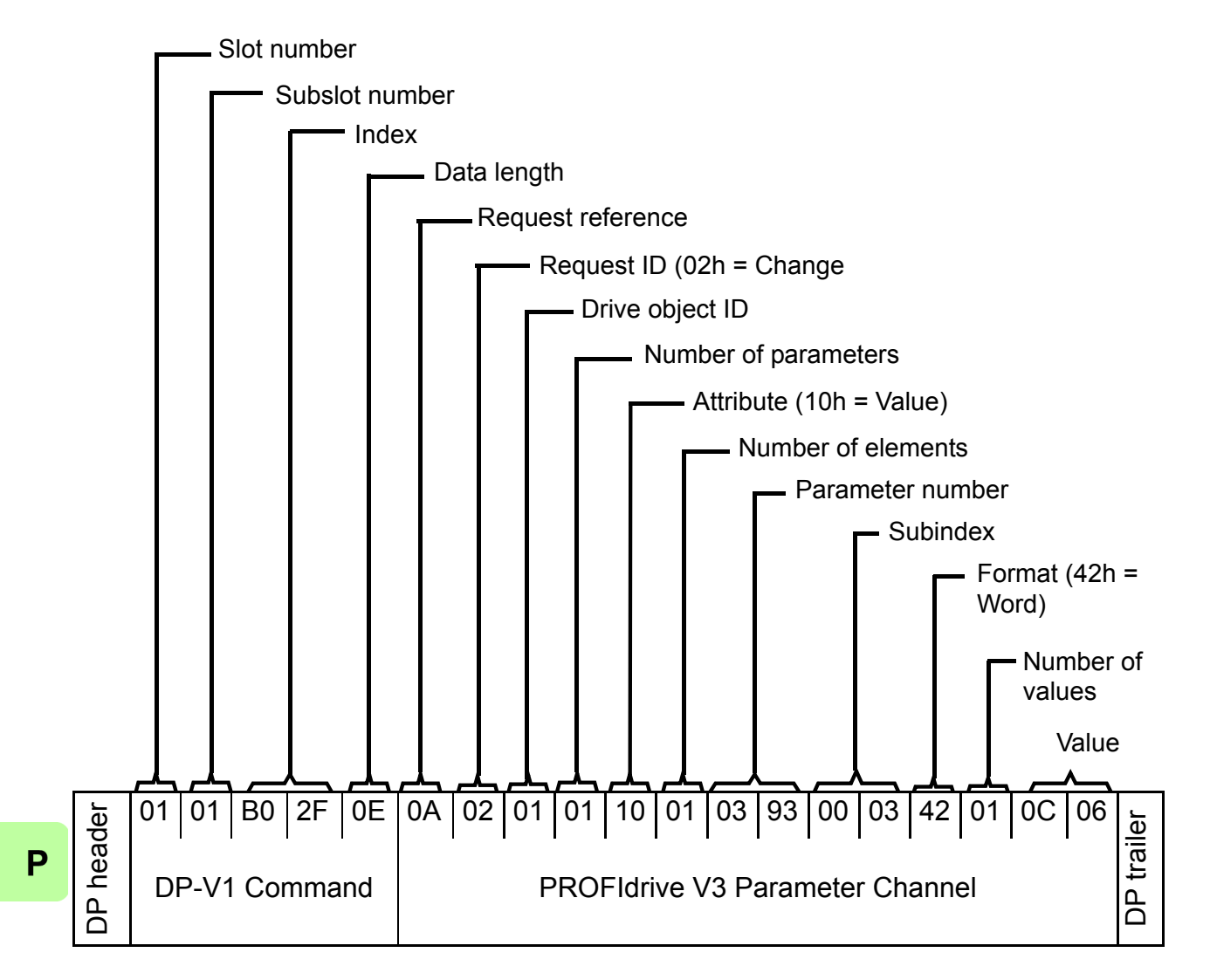

• DP-V1 Write request:

### • DP-V1 Read response:

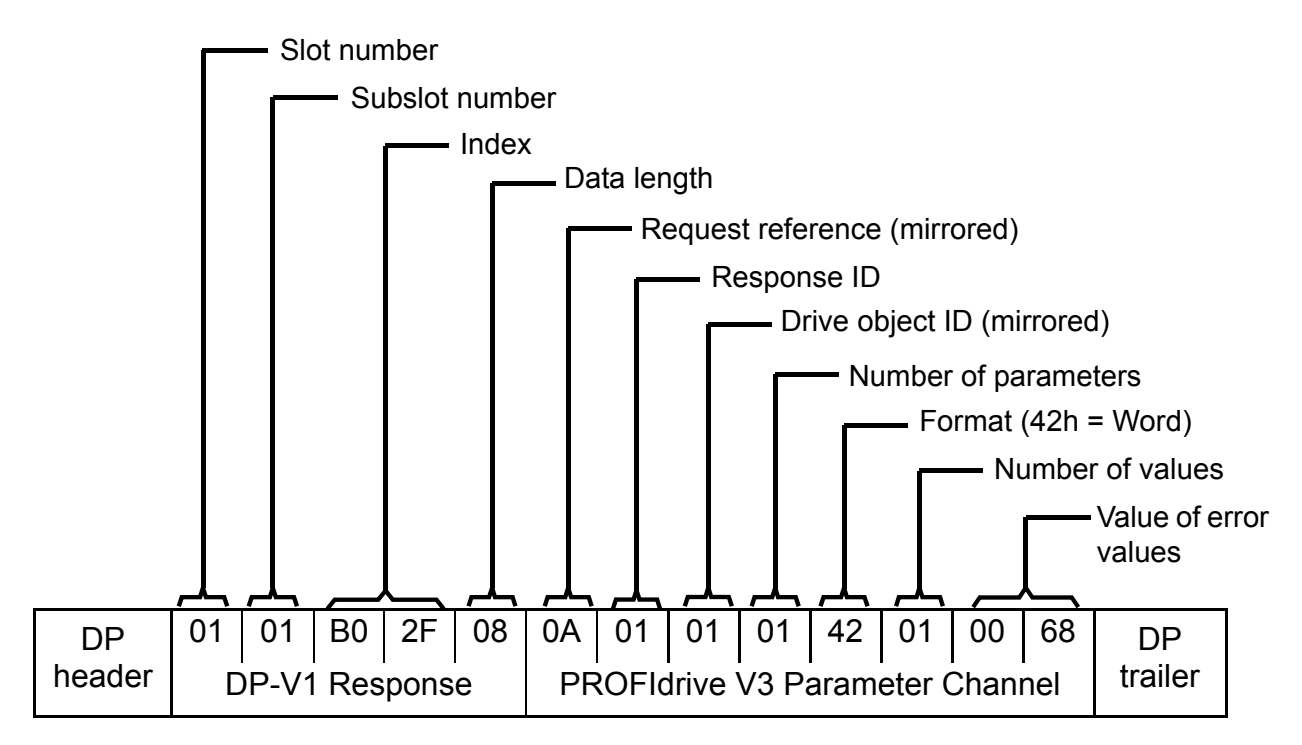

Subsequently, the contents of PZD3 in each Request frame are written to drive parameter 12.06 until a different selection is made.

# Example 5: Determining the source of the process data read from the drive

PROFIdrive parameter 916 (394h) can be used to define which data is read cyclically from the drive as application-specific process data. In the example below, the parameter is used to determine which drive parameter the contents of PZD3 are taken from. *Subindex* (IND) defines which process data word the required data is transmitted in.

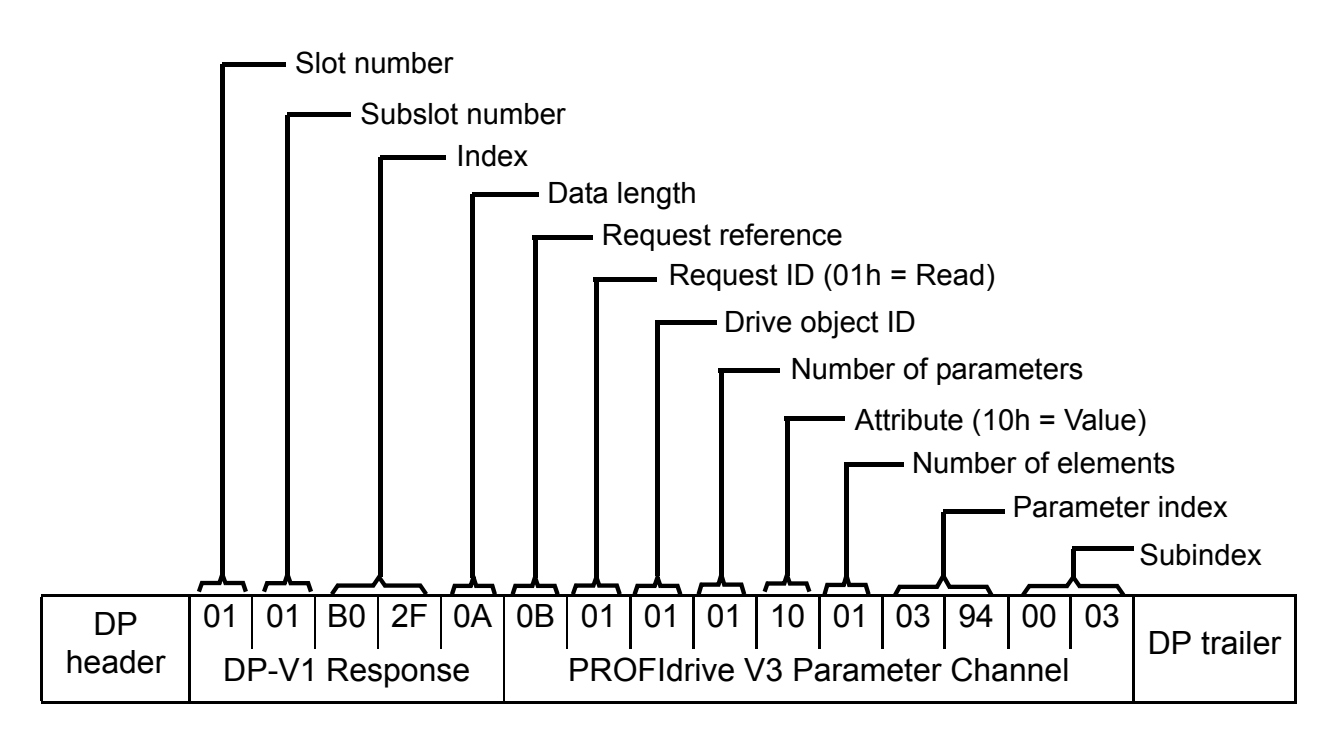

• DP-V1 Write request:

### • DP-V1 Read response:

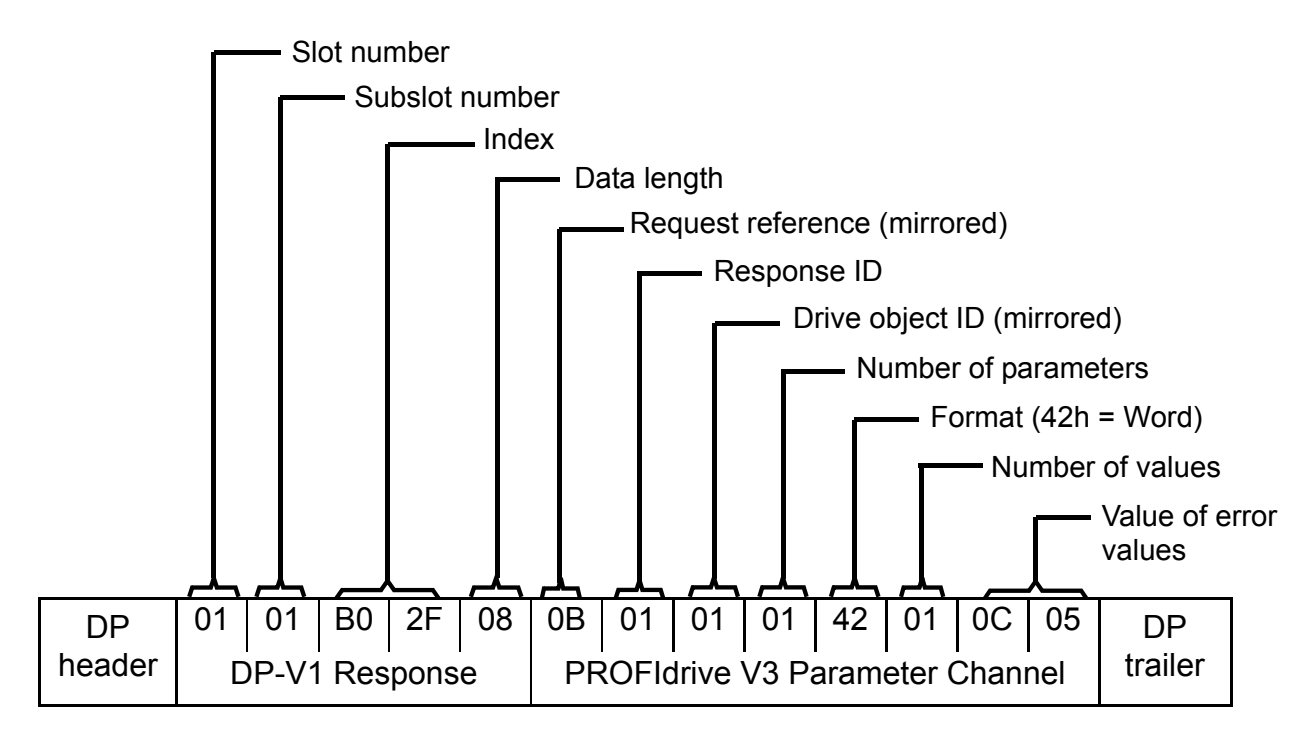

*Value* indicates the source of PZD3 as drive parameter 12.05 (0C.05h).

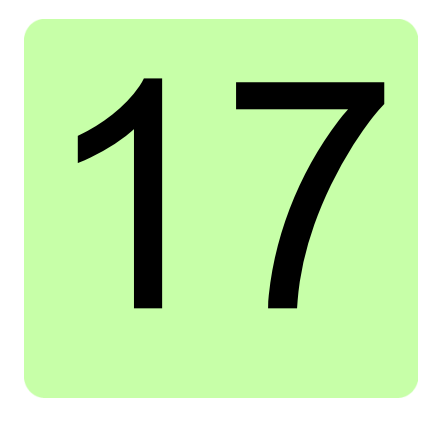

# **PROFINET IO – Diagnostics**

# What this chapter contains

This chapter explains how to trace faults with the status LEDs on the adapter module when the module is used for PROFINET IO communication.

# **LED** indications

The adapter module is equipped with three bicolor diagnostic LEDs. The LEDs are described below.

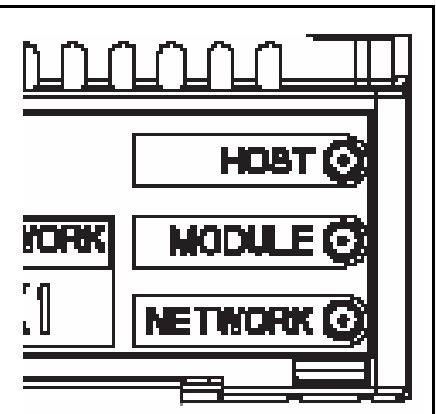

| Name | Color                                                                 | Function                                                                                                    |  |
|------|-----------------------------------------------------------------------|----------------------------------------------------------------------------------------------------|--|
| HOST | Blinking green                                                        | Establishing communication to host                                                                                                    |  |
|      | Green                                                                 | Connection to host OK                                                                                                    |  |
|      | Blinking red                                                          | Communication to host lost temporarily                                                                                                    |  |
|      | Flashing orange,<br>alternating with<br>the MODULE<br>flashing orange | Internal file system error. The error may<br>be cleared by cycling drive power. If the<br>error persists, contact your local ABB<br>representative. |  |

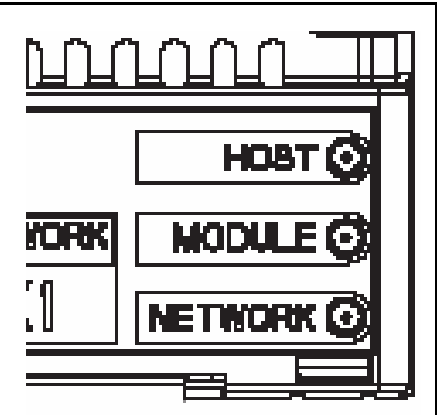

| Name   | Color                                                               | Function                                                                                                    |  |
|--------|---------------------------------------------------------------------|----------------------------------------------------------------------------------------------------|--|
|        | Off                                                                 | There is no power applied to the device.                                                                                                    |  |
|        | Green                                                               | Device is operating in a normal condition.                                                                                                    |  |
|        | Flashing green                                                      | Device needs commissioning due to<br>configuration missing, incomplete or<br>incorrect. The device may be in the<br>Standby state. This may be caused by<br>the adapter waiting for a response from a<br>DHCP server or Duplicate Address<br>Detection to complete. |  |
|        | Flashing red                                                        | Recoverable fault                                                                                                    |  |
| MODULE | Red                                                                 | Device has an unrecoverable fault. This<br>may be cleared by a Fieldbus Adapter<br>parameter refresh or by cycling drive<br>power. This may have been caused by<br>the device detecting another device on<br>the network with the same MAC ID or IP<br>address.     |  |
|        | Flashing red-<br>green                                              | Device is in Self Test.                                                                                                    |  |
|        | Flashing orange                                                     | Device is blinking. Used for identification.<br>The blinking is started by the PROFINET<br>master.                                                                                                    |  |
|        | Flashing orange,<br>alternating with<br>the HOST<br>flashing orange | Internal file system error. The error may<br>be cleared by cycling drive power. If the<br>error persists, contact your local ABB<br>representative.                                                                                                    |  |

Ρ

# 342 PROFINET IO – Diagnostics

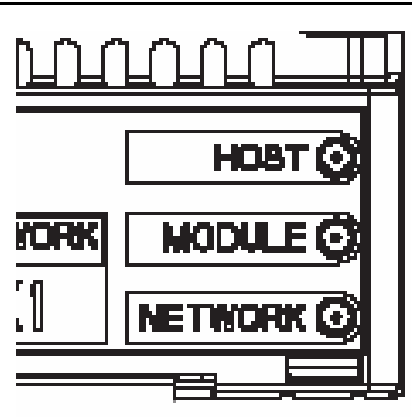

| Name    | Color        | Function                                                                                                    |   |  |
|---------|--------------|----------------------------------------------------------------------------------------------------|---|--|
| NETWORK | Off          | <ul> <li>Device is not on-line.</li> <li>The device has not completed the Duplicate Address Detection yet.</li> <li>The device may not be powered; look at the Module status LED.</li> </ul> | ĸ |  |
|         | Flashing gre | een Device is receiving/transmitting on the Ethernet.                                                                                                    |   |  |

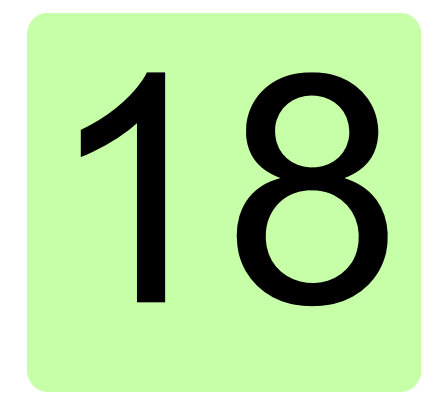

# **Technical data**

# What this chapter contains

This chapter contains the technical specifications of the adapter module and the Ethernet link.

# FENA-01/-11

The figure below shows the enclosure of the adapter module from the front and side.

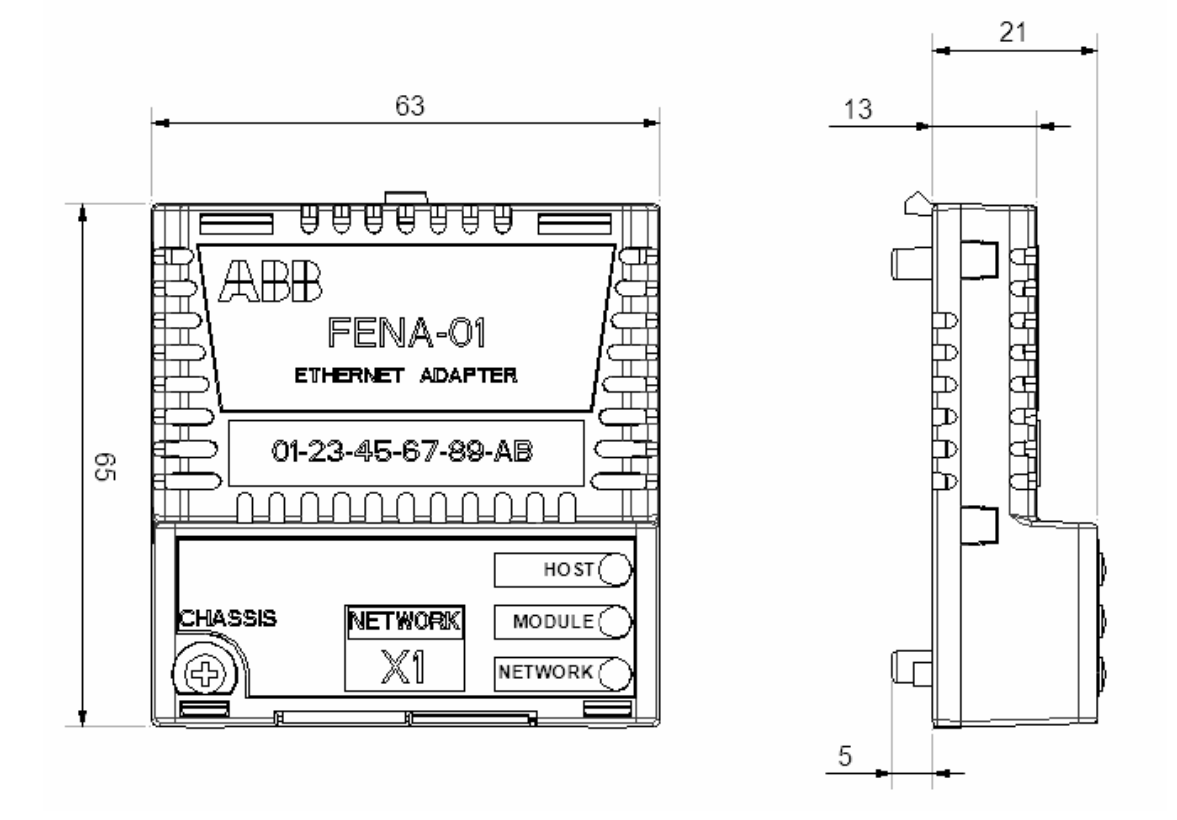

| Mounting             | Into the option slot of the drive                                                                                |  |
|----------------------|----------------------------------------------------------------------------------------------------|--|
| Degree of protection | IP20                                                                                                    |  |
| Ambient conditions   | The applicable ambient conditions specified for the drive in its manuals are in effect.                          |  |
| Indicators           | Three bicolor LEDs (HOST, MODULE, NETWORK)                                                                       |  |
| Connectors           | 20-pin connector to the drive<br>RJ-45 connector to Ethernet (X1)                                                |  |
| Power supply         | +3.3 V ±5% max. 400 mA (supplied by the drive)                                                                   |  |
| General              | Estimated min. lifetime 100 000 h<br>All materials UL/CSA-approved<br>Complies with EMC standard EN 61800-3:2004 |  |

# **Ethernet link**

| Compatible devices        | Ethernet Standard IEEE 802.3 and IEEE 802.3u devices                                                                                                    |
|---------------------------|----------------------------------------------------------------------------------------------------|
| Medium                    | <ul> <li>10BASE-TX or 100Base-TX with Auto-<br/>negotiation and Auto-MDIX (Auto-crossover)</li> <li>Wiring: CAT5/6 UTP, CAT5/6 FTP, CAT5/6<br/>STP</li> <li>Connector: RJ-45</li> <li>Termination: Internal</li> <li>Maximum segment length: 100 m / 328 ft</li> </ul> |
| Тороlоду                  | Star                                                                                                    |
| Transfer rate             | 10 Mbps or 100 Mbps                                                                                                    |
| Serial communication type | Half or full duplex                                                                                                    |
| Protocol                  | Modbus/TCP, EtherNet/IP, PROFINET IO                                                                                                    |

# 19

# Appendix A – PROFIdrive parameters of PROFINET IO

# What this chapter contains

This chapter contains a list of the PROFIdrive parameters for the PROFINET IO communication protocol.

# **PROFIdrive parameters**

| Par. no. | <b>R/W</b> <sup>1)</sup> | Data type                | Description                                                                                                    |  |  |
|----------|--------------------------|--------------------------|----------------------------------------------------------------------------------------------------|--|--|
| 915      | R/W                      | Array [10]<br>Unsigned16 | Assignment PZD1 to PZD10 in PPO-<br>write                                                                                                    |  |  |
| 916      | R/W                      | Array [10]<br>Unsigned16 | Assignment PZD1 to PZD10 in PPO-<br>read                                                                                                    |  |  |
| 919      | R                        | Octet String4            | Device system number.                                                                                                    |  |  |
| 923      | R                        | Array [n]<br>Unsigned16  | List of all parameters for signals.<br>Mandatory if process data<br>normalization is used and/or<br>parameters 915 and 916 are<br>implemented. |  |  |
|          |                          |                          | Signal no. and name Type                                                                                                    |  |  |
|          |                          |                          | 1 – Control word 1 Unsigned16<br>(STW1)                                                                                                    |  |  |

| Par. no. | <b>R/W</b> <sup>1)</sup> | Data type | Description                                                     |            |
|----------|--------------------------|-----------|-----------------------------------------------------------------|------------|
|          |                          |           | 2 – Status word 1<br>(ZSW1)                                     | Unsigned16 |
|          |                          |           | 3 – Control word 2<br>(STW2)                                    | Unsigned16 |
|          |                          |           | 4 – Status word 2<br>(ZSW2)                                     | Unsigned16 |
|          |                          |           | 5 – Speed set point A<br>(NSOLL_A)                              | Signed16   |
|          |                          |           | 6 – Speed actual value<br>A (NIST_A)                            | Signed16   |
|          |                          |           | 7 – Speed set point B<br>(NSOLL_B)                              | Signed32   |
|          |                          |           | 8 – Speed actual value<br>B (NIST_B)                            | Signed32   |
|          |                          |           | 27 – Position set point<br>A (XSOLL_A)                          | Signed32   |
|          |                          |           | 28 – Position actual<br>value A (XIST_A)                        | Signed32   |
|          |                          |           | 32 – Traversing block<br>selection (SATZANW)<br>(not supported) | Unsigned16 |
|          |                          |           | 33 – Actual traversing<br>block (AKTSATZ) (not<br>supported)    | Unsigned16 |
|          |                          |           | 34 – Target position<br>(TARPOS_A) (not<br>supported)           | Signed32   |
|          |                          |           | 35 – Velocity<br>(VELOCITY_A)                                   | Unsigned32 |
|          |                          |           | 101…9999 – Drive-<br>specific                                   | -          |

| Par. no. | <b>R/W</b> <sup>1)</sup> | Data type  | Description                                                                               | Description                             |                                                      |  |
|----------|--------------------------|------------|-------------------------------------------------------------------------------------------|-----------------------------------------|------------------------------------------------------|--|
| 927      | R/W                      | Unsigned16 | Operator control rights (parameter identification, PKW)                                   |                                         | (parameter                                           |  |
|          |                          |            | Value                                                                                     | Mode                                    |                                                      |  |
|          |                          |            | 0                                                                                         | Parameter<br>written, on<br>can be wri  | rs cannot be<br>Iy read ( <mark>927</mark><br>tten). |  |
|          |                          |            | 1                                                                                         | Parameter written and                   | rs can be<br>d read (default).                       |  |
| 928      | R/W                      | Unsigned16 | Control right                                                                             | ts (process                             | data, PZD).                                          |  |
|          |                          |            | Value                                                                                     | Mode                                    |                                                      |  |
|          |                          |            | 0                                                                                         | PZD part i<br>Receipt of<br>is ignored. | s disabled, ie,<br>new PZD data                      |  |
|          |                          |            | 1                                                                                         | PZD part i<br>(default).                | s enabled                                            |  |
| 929      | R                        | Unsigned16 | Selected PF                                                                               | PO type                                 |                                                      |  |
|          |                          |            | Value                                                                                     | PPO<br>type                             | Configuratio<br>n                                    |  |
|          |                          |            | 1                                                                                         | PPO1                                    | F3h, F1h                                             |  |
|          |                          |            | 2                                                                                         | PPO2                                    | F3h, F5h                                             |  |
|          |                          |            | 3                                                                                         | PPO3                                    | F1h                                                  |  |
|          |                          |            | 4                                                                                         | PPO4                                    | F5h                                                  |  |
|          |                          |            | 5                                                                                         | PPO5                                    | F3h, F9h                                             |  |
|          |                          |            | 6                                                                                         | PPO6                                    | F9h                                                  |  |
|          |                          |            | <b>Note:</b> This parameter is not available if Standard telegram ST1 or ST2 is selected. |                                         |                                                      |  |

| Par. no. | <b>R/W</b> <sup>1)</sup> | Data type  | Description                                                                |                                                      |  |
|----------|--------------------------|------------|----------------------------------------------------------------------------|------------------------------------------------------|--|
| 930      | R/W                      | Unsigned16 | Selection sw<br>profile.                                                   | vitch for communication                              |  |
|          |                          |            | Value                                                                      | Mode                                                 |  |
|          |                          |            | 1                                                                          | PROFIdrive                                           |  |
|          |                          |            | 8001h                                                                      | ABB Drives                                           |  |
|          |                          |            | 8002h                                                                      | Transparent 16                                       |  |
|          |                          |            | 8003h                                                                      | Transparent 32                                       |  |
|          |                          |            | 8004h                                                                      | PROFIdrive positioning mode                          |  |
| 933      | R/W                      | Unsigned16 | Selection sv<br>11.                                                        | vitch for Control word, bit                          |  |
|          |                          |            | Value                                                                      | Module Control word bit                              |  |
|          |                          |            | 0                                                                          | None                                                 |  |
|          |                          |            | 1 to 5                                                                     | Vendor specific 1 to 5 <sup>2)</sup>                 |  |
| 934      | R/W                      | Unsigned16 | Selection switch for Control word, bit 12. (See parameter 933 for coding.) |                                                      |  |
| 935      | R/W                      | Unsigned16 | Selection sv<br>13. (See pa                                                | vitch for Control word, bit rameter 933 for coding.) |  |
| 936      | R/W                      | Unsigned16 | Selection sv<br>14. (See pa                                                | vitch for Control word, bit rameter 933 for coding.) |  |
| 937      | R/W                      | Unsigned16 | Selection switch for Control word, bit 15. (See parameter 933 for coding.) |                                                      |  |
| 939      | R/W                      | Unsigned16 | Selection sw                                                               | vitch for Status word, bit 11.                       |  |
|          |                          |            | Value                                                                      | Module Status word bit                               |  |
|          |                          |            | 0                                                                          | None                                                 |  |
|          |                          |            | 1 to 4                                                                     | Vendor specific 1 to 4 <sup>2)</sup>                 |  |
| 940      | R/W                      | Unsigned16 | Selection switch for Status word, bit 12. (See parameter 939 for coding.)  |                                                      |  |
| 941      | R/W                      | Unsigned16 | Selection switch for Status word, bit 13. (See parameter 939 for coding.)  |                                                      |  |

| Par. no. | <b>R/W</b> <sup>1)</sup> | Data type               | Description                                                                                                    |  |  |
|----------|--------------------------|-------------------------|----------------------------------------------------------------------------------------------------|--|--|
| 942      | R/W                      | Unsigned16              | Selection switch for Status word, bit 14. (See parameter 939 for coding)                                                                                        |  |  |
| 943      | R/W                      | Unsigned16              | Selection switch for Status word, bit 15. (See parameter 939 for coding.)                                                                                       |  |  |
| 945      | R                        | Array[64]<br>Unsigned16 | Fault code (coded according to DRIVECOM profile). Supported with ACS355 drives only. <b>Note:</b> The drive may limit the actual number of the faults recorded. |  |  |
|          |                          |                         | Subindex Contents                                                                                                    |  |  |
|          |                          |                         | 1 Active fault                                                                                                    |  |  |
| 947      | R                        | Array [64]              | Fault number.                                                                                                    |  |  |
|          |                          | Unsigned16              | Subindex Contents                                                                                                    |  |  |
|          |                          |                         | See parameter 945.                                                                                                    |  |  |
| 952      | R/W                      | Unsigned16              | Number of faults occurred. Writing a zero clears the value.                                                                                                    |  |  |
| 953      | R                        | Unsigned16              | Last alarm <sup>3)</sup>                                                                                                    |  |  |
| 954      | R                        | Unsigned16              | Second last alarm <sup>3)</sup>                                                                                                    |  |  |
| 955      | R                        | Unsigned16              | Third last alarm <sup>3)</sup>                                                                                                    |  |  |
| 956      | R                        | Unsigned16              | Fourth last alarm <sup>3)</sup>                                                                                                    |  |  |
| 957      | R                        | Unsigned16              | Fifth last alarm <sup>3)</sup>                                                                                                    |  |  |
| 958      | R                        | Unsigned16              | Sixth last alarm (not supported)                                                                                                    |  |  |
| 959      | R                        | Unsigned16              | Seventh last alarm (not supported)                                                                                                    |  |  |
| 960      | R                        | Unsigned16              | Eighth last alarm (not supported)                                                                                                    |  |  |
| 961      | R                        | Octet String4           | Hardware configuration (manufacturer-<br>specific ID of the drive)                                                                                              |  |  |

| Par. no. | <b>R/W</b> <sup>1)</sup> | Data type     | Descriptior                                                                   | 1                                                       |
|----------|--------------------------|---------------|-------------------------------------------------------------------------------|---------------------------------------------------------|
| 964      | R                        | Array [7]     | Subindex                                                                      | Contents                                                |
|          |                          | Unsigned16    | 0                                                                             | Manufacturer                                            |
|          |                          |               | 1                                                                             | Device type                                             |
|          |                          |               | 2                                                                             | Version                                                 |
|          |                          |               | 3                                                                             | Firmware date (year)                                    |
|          |                          |               | 4                                                                             | Firmware date<br>(day/month)                            |
|          |                          |               | 5                                                                             | Number of Axes                                          |
|          |                          |               | 6                                                                             | Identification (0959h)                                  |
| 965      | R                        | Octet String2 | Profile number of this device.<br>Eg: 0302h = Profile 3, Version 2            |                                                         |
| 967      | R                        | Unsigned16    | Control word (CW)                                                             |                                                         |
| 968      | R                        | Unsigned16    | Status word (SW)                                                              |                                                         |
| 970      | R/W                      | Unsigned16    | Load parameter record                                                         |                                                         |
|          |                          |               | Value                                                                         | Description                                             |
|          |                          |               | 0                                                                             | No action                                               |
|          |                          |               | 1                                                                             | Restore factory settings                                |
|          |                          |               | The parameter must do a zero-to-one transition and the motor must be stopped. |                                                         |
| 971      | R/W                      | Unsigned16    | Save param                                                                    | eter record                                             |
|          |                          |               | Value                                                                         | Description                                             |
|          |                          |               | 0                                                                             | No action                                               |
|          |                          |               | 1                                                                             | Save the drive<br>parameters to non-<br>volatile memory |
|          |                          |               | The parameter must do a zero-to-on transition and the motor must be stopped.  |                                                         |

| Par. no.   | <b>R/W</b> <sup>1)</sup> | Data type              | Description                                                                                                    |                                                                                            |  |
|------------|--------------------------|------------------------|----------------------------------------------------------------------------------------------------|--------------------------------------------------------------------------------------------|--|
| 972        | R/W                      | Unsigned16             | Software reset                                                                                                    |                                                                                            |  |
|            |                          |                        | Value                                                                                                    | Description                                                                                |  |
|            |                          |                        | 0                                                                                                    | No action                                                                                  |  |
|            |                          |                        | 1                                                                                                    | Re-boot PROFIBUS module                                                                    |  |
|            |                          |                        | The parame transition an stopped.                                                                                                    | ter must do a zero-to-one<br>d the motor must be                                           |  |
| 975        | R                        | Array[n]<br>Unsigned16 | DO identification. For subindexes 04, see parameter 964.                                                                                                    |                                                                                            |  |
|            |                          |                        | Subindex                                                                                                    | Meaning                                                                                    |  |
|            |                          |                        | 5                                                                                                    | Value 2 = Axis                                                                             |  |
|            |                          |                        | 6                                                                                                    | Bit 0=1 -> Application<br>Class 1 supported<br>Bit 2=1 -> Application<br>Class 3 supported |  |
| 980<br>981 | R                        | Array[n]<br>Unsigned16 | Number list of defined parameters. If<br>the subindex is 0, the end of the list<br>has been reached. If the subindex is<br>the number of the next list parameter,<br>the list is continued there. |                                                                                            |  |
| 61000      | R                        | VisibleString24        | Name of sta                                                                                                    | tion                                                                                       |  |
| 61001      | R                        | Unsigned32             | IP of station                                                                                                    |                                                                                            |  |
| 61002      | R                        | Array [6]<br>Unsigned8 | MAC of station                                                                                                    |                                                                                            |  |
| 61003      | R                        | Unsigned32             | Default gateway of station                                                                                                    |                                                                                            |  |
| 61004      | R                        | Unsigned32             | Subnet mas                                                                                                    | k of station                                                                               |  |

<sup>1)</sup> Read and/or Write

 $^{2)}$  The meaning of vendor-specific bits is defined by the drive application <sup>3)</sup> Support depends on the drive type.

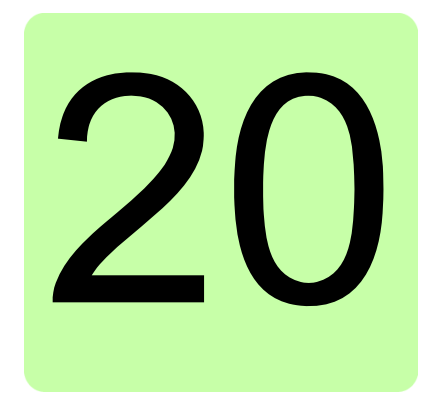

# Appendix B – I&M records of PROFINET IO

# What this chapter contains

This chapter contains the telegram and response structures for the I&M (Identification & Maintenance) records of the PROFINET IO communication protocol.

# **I&M records**

I&M records can be read, for example, with the DTM tool. The FENA-01/-11 module supports the mandatory I&M0 record as well as the optional I&M1 and I&M2 records.

# Call-REQ-PDU telegram for read/write access to I&M records

|                 | Contents                  | Size         | Coding    | Notes                                                                      |
|-----------------|---------------------------|--------------|-----------|----------------------------------------------------------------------------|
| DP-V1<br>header | Function_Num              | 1 Octet      | 5Fh       | fixed                                                                      |
|                 | Slot_Number               | 1 Octet      | 0255      | variable                                                                   |
|                 | Index                     | 1 Octet      | 255       | fixed                                                                      |
|                 | Length                    | 1 Octet      | 4 / 68    | Call Header only /<br>Write                                                |
| Call<br>Header  | Extended_Function_<br>Num | 1 Octet      | 08h       | Indicates "Call", fixed                                                    |
|                 | reserved                  | 1 Octet      | 00h       | fixed                                                                      |
|                 | FI_Index                  | 2 Octets     | 65000<br> | Subindex of I&M0<br>Record<br>65000 = I&M0<br>65001 = I&M1<br>65002 = I&M2 |
|                 | IM_Function               | 64<br>Octets | Data      | Write only (I&M1<br>or I&M2)                                               |

# Response structure for I&M0 (Read-only)

|              | Contents                  | Size      | Coding                                                              |
|--------------|---------------------------|-----------|---------------------------------------------------------------------|
| Header       | Manufacturer-specific     | 10 Octets | "FENA-01/-11"                                                       |
| I&M<br>block | MANUFACTURER_ID           | 2 Octets  | 0x1A = ABB Automation                                               |
|              | ORDER_ID                  | 20 Octets | For instance,<br>"68469422" for FENA-<br>01 kit)                    |
|              | SERIAL_NUMBER             | 16 Octets | Serial number of FENA module                                        |
|              | HARDWARE_REVISION         | 2 Octets  | Hardware version of<br>FENA module                                  |
|              | SOFTWARE_REVISION         | 4 Octets  | Format: <b>V255.255.255</b><br>Eg, V1.0.0 = software<br>version 100 |
|              | REVISION_COUNTER          | 2 Octets  | (Marks a change of hardware or its parameters)                      |
|              | PROFILE_ID                | 2 Octets  | 3A00 (3AFF)<br>PROFIdrive                                           |
|              | PROFILE_SPECIFIC_<br>TYPE | 2 Octets  | 0 = no specific type                                                |
|              | IM_VERSION                | 2 Octets  | 0x0101 = version 1.1                                                |
|              | IM_SUPPORTED              | 2 Octets  | 3 = I&M0, I&M1 and<br>I&M2 supported                                |

# **Response structure for I&M1 (Read/Write)**

|               | Contents              | Size      | Coding                  |
|---------------|-----------------------|-----------|-------------------------|
| Header        | Manufacturer-specific | 10 Octets | -                       |
| I&M0<br>block | TAG_FUNCTION          | 32 Octets | Device function or task |
|               | TAG_LOCATION          | 22 Octets | Device location         |

# Response structure for I&M2 (Read/Write)

|               | Contents              | Size      | Coding                                            |
|---------------|-----------------------|-----------|---------------------------------------------------|
| Header        | Manufacturer-specific | 10 Octets | -                                                 |
| I&M0<br>block | INSTALLATION_DATE     | 16 Octets | Installation date.<br>Eg, <b>2011-01-01 16:23</b> |
|               | RESERVED              | 38 Octets | Reserved                                          |

**Note:** I&M1 and I&M2 are blank (0x20) by default.

# Further information

# Product and service inquiries

Address any inquiries about the product to your local ABB representative, quoting the type designation and serial number of the unit in question. A listing of ABB sales, support and service contacts can be found by navigating to <u>www.abb.com/drives</u> and selecting *Sales, Support and Service network*.

# **Product training**

For information on ABB product training, navigate to <u>www.abb.com/drives</u> and select *Training courses*.

# Providing feedback on ABB Drives manuals

Your comments on our manuals are welcome. Go to <u>www.abb.com/drives</u> and select *Document Library – Manuals feedback form (LV AC drives)*.

# Document library on the Internet

You can find manuals and other product documents in PDF format on the Internet. Go to <u>www.abb.com/drives</u> and select *Document Library.* You can browse the library or enter selection criteria, for example a document code, in the search field.

# Contact us

### **ABB Oy** Drives P.O. Box 184 FI-00381 HELSINKI **FINLAND** Telephone +358 10 22 11 Fax www.abb.com/drives

### ABB Inc.

Automation Technologies **Drives & Motors** 16250 West Glendale Drive New Berlin, WI 53151 USA +358 10 22 22681 Telephone 262 785-3200 1-800-HELP-365 Fax 262 780-5135 www.abb.com/drives

### **ABB Beijing Drive Systems** Co. Ltd.

No. 1, Block D, A-10 Jiuxiangiao Beilu Chaoyang District Beijing, P.R. China, 100015 Telephone +86 10 5821 7788 +86 10 5821 7618 Fax www.abb.com/drives

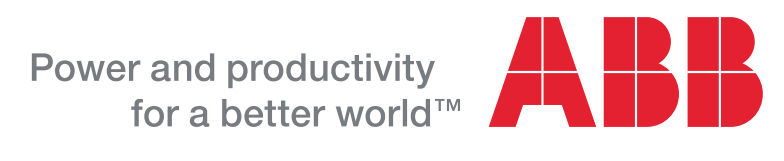